#### **Owner's Manual**

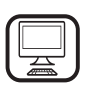

THANK YOU FOR BUYING A WHIRLPOOL PRODUCT

In order to receive a more complete assistance, please register your product on **www.whirlpool.eu/register** 

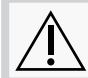

Before using the appliance carefully read the Safety Instruction.

### **PRODUCT DESCRIPTION**

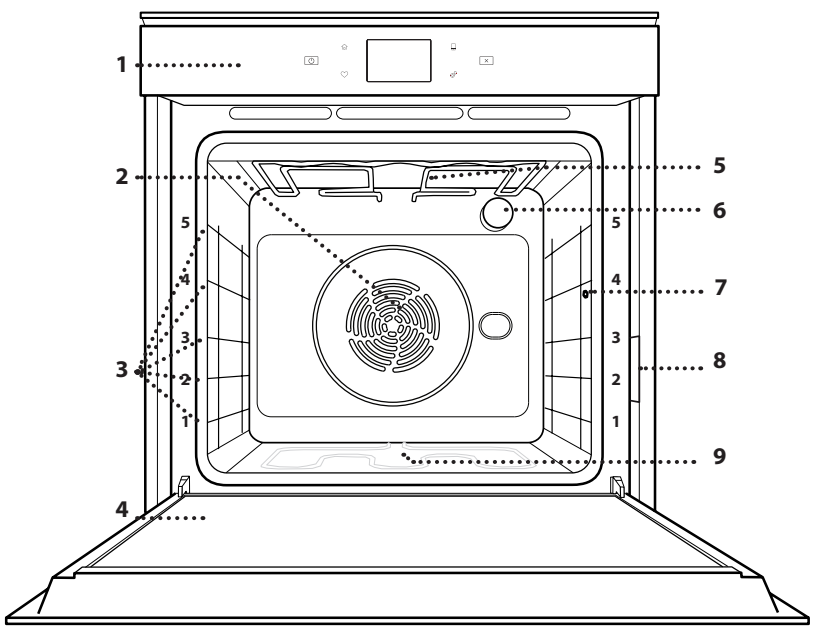

#### PLEASE SCAN THE QR CODE ON YOUR APPLIANCE IN ORDER TO REACH MORE INFORMATION

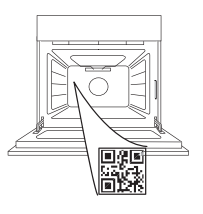

ΕN

- 1. Control panel
- 2. Fan and Circular heating element (not visible)
- 3. Shelf guides (the level is indicated on the front of the oven)
- 4. Door
- 5. Upper heating element/grill
- 6. Lamp
- 7. Food probe insert point
- 8. Identification plate (do not remove)
- 9. Lower heating element (not visible)

#### **CONTROL PANEL DESCRIPTION**

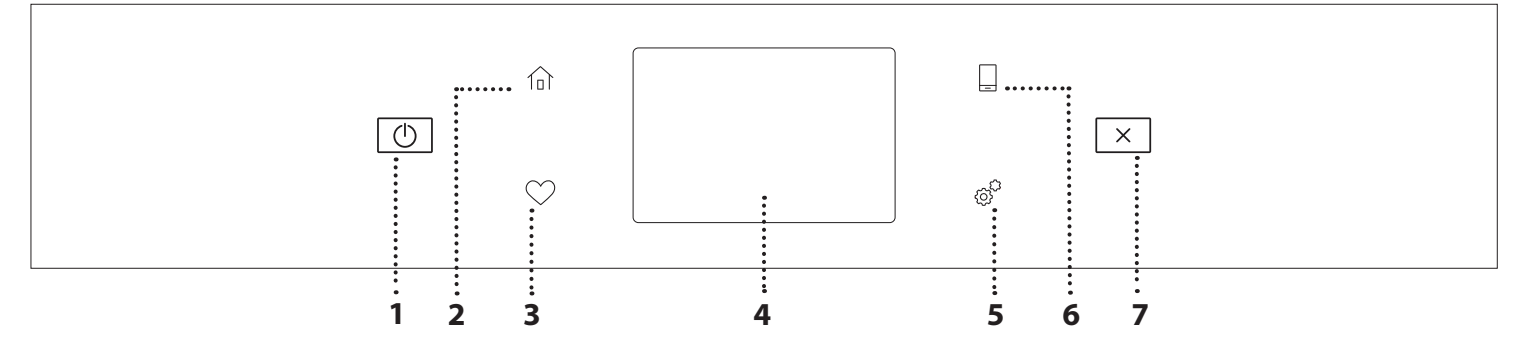

#### 1. ON / OFF

For switching the oven on and off.

#### 2. HOME

For gaining quick access to the main menu.

#### **3. FAVORITE**

For retrieving up the list of your favorite functions.

#### 4. DISPLAY

5. TOOLS

To choose from several options and also change the oven settings and preferences.

#### 6. REMOTE CONTROL

To enable use of the 6<sup>th</sup> Sense Live Whirlpool app.

#### 7. CANCEL

To stop any oven function except the Clock, Kitchen Timer and Control Lock.

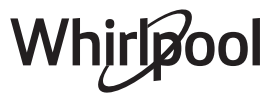

### ACCESSORIES

#### WIRE SHELF

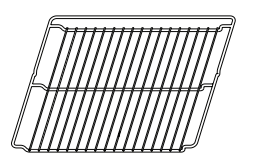

Use to cook food or as a support for pans, cake tins and other ovenproof items of cookware

#### FOOD PROBE

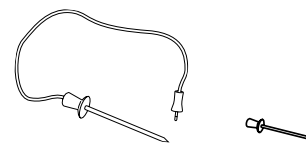

DRIP TRAY

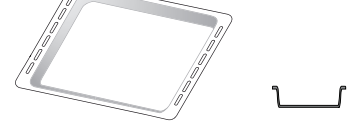

Use as an oven tray for cooking meat, fish, vegetables, focaccia, etc. or position underneath the wire shelf to collect cooking juices.

#### **BAKING TRAY**

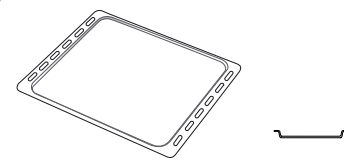

Use for cooking all bread and pastry products, but also for roasts, fish en papillotte, etc.

#### **SLIDING RUNNERS \***

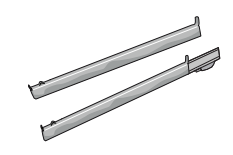

To facilitate inserting or removing accessories.

To accurately measure the core temperature of food during cooking. Thanks to its four sensing points and rigid support, it can be used for meat and fish, and also for bread, cakes and baked pastries.

\* Availble only on certain models

The number and the type of accessories may vary depending on which model is purchased. Other accessories can be purchased separately from the After-sales Service.

# INSERTING THE WIRE SHELF AND OTHER ACCESSORIES

Insert the wire shelf horizontally by sliding it across the shelf guides, making sure that the side with the raised edge is facing upwards.

Other accessories, such as the drip tray and the baking tray, are inserted horizontally in the same way as the wire shelf.

#### REMOVING AND REFITTING THE SHELF GUIDES

- To remove the shelf guides, lift the guides up and then gently pull the lower part out of its seating: The shelf guides can now be removed.
- To refit the shelf guides, first fit them back into their upper seating. Keeping them held up, slide them into the cooking compartment, then lower them into position in the lower seating.

#### FITTING THE SLIDING RUNNERS (IF PRESENT)

Remove the shelf guides from the oven and remove the protective plastic from the sliding runners. Fasten the upper clip of the runner to the shelf guide and slide it along as far as it will go. Lower the other clip into position. To secure the guide, press the lower portion of the clip firmly against the shelf guide. Make sure that the runners can move freely. Repeat these steps on the other shelf guide on the same level.

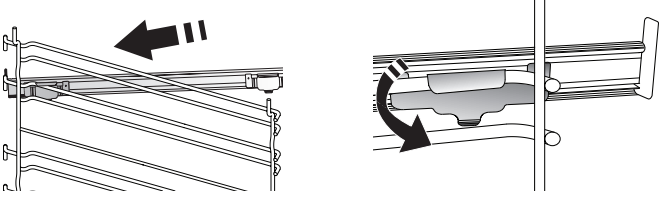

Please note: The sliding runners can be fitted on any level.

### **COOKING FUNCTIONS**

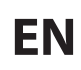

### MANUAL FUNCTIONS

- FAST PREHEAT For preheating the oven quickly.
- **CONVENTIONAL** For cooking any kind of dish on one shelf only.
- GRILL

For grilling steaks, kebabs and sausages, cooking vegetables au gratin or toasting bread. When grilling meat, we recommend using a drip tray to collect the cooking juices: Position the tray on any of the levels below the wire shelf and add 500 ml of drinking water.

TURBO GRILL

For roasting large joints of meat (legs, roast beef, chicken). We recommend using a drip tray to collect the cooking juices: Position the pan on any of the levels below the wire shelf and add 500 ml of drinking water.

FORCED AIR

For cooking different foods that require the same cooking temperature on several shelves (maximum three) at the same time. This function can be used to cook different foods without odours being transferred from one food to another.

COOK 4 FUNCTIONS

For cooking different foods that require the same cooking temperature on four levels at the same time. This function can be used to cook cookies, cakes, round pizzas (also frozen) and to prepare a complete meal. Follow the cooking table to obtain the best results.

CONVECTION BAKE

For cooking meat, baking cakes with fillings on one shelf only.

- SPECIAL FUNCTIONS
  - » DEFROST

To speed up defrosting of food. Place food on the middle shelf. Leave food in its packaging to prevent it from drying out on the outside.

» KEEP WARM

For keeping just-cooked food hot and crisp.

» **RISING** 

For optimal proving of sweet or savoury dough. To maintain the quality of proving, do not activate the function if the oven is still hot following a cooking cycle.

#### » CONVENIENCE

To cook ready-made food, stored at room temperature or in the refrigerator (biscuits, cake mix, muffins, pasta dishes and bread-type products). The function cooks all the dishes quickly and gently and can also be used to heat food already cooked. The oven does not need to be pre-heated. Follow the instructions on the packaging.

#### » MAXI COOKING

For cooking large joints of meat (above 2.5 kg). It is advisable to turn the meat over during cooking, to obtain even browning on both sides. It is best to baste the meat every now and again to prevent it from drying out.

» SLOW COOKING

For cooking meat and fish gently while keeping them tender and succulent. We recommend searing roasting joints in a pan first to brown the meat and help seal in its natural juices. Cooking times range from two hours for fish weighing 300 g to four or five hours for fish weighing 3 kg, and from four hours for joints of meat weighing 1 kg to six or seven hours for joints of meat weighing 3 kg.

#### » ECO FORCED AIR

For cooking stuffed roasting joints and fillets of meat on a single shelf. Food is prevented from drying out excessively by gentle, intermittent air circulation. When this ECO function is in use, the light will remain switched off during cooking. To use the ECO cycle and therefore optimise power consumption, the oven door should not be opened until the food is completely cooked.

FROZEN BAKE

The function automatically selects the ideal cooking temperature and mode for 5 different types of ready frozen food. The oven does not have to be preheated.

#### 6<sup>th</sup> SENSE

These enable all types of food to be cooked fully automatically. To use at best this function, follow the indications on the relative cooking table.

### HOW TO USE THE TOUCH DISPLAY

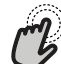

#### **a** To select or confirm:

Tap the screen to select the value or menu item you require.

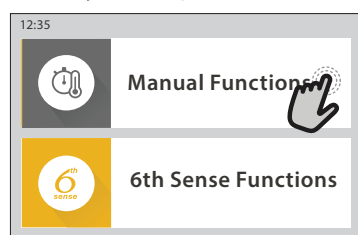

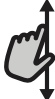

**To scroll through a menu or a list:** Simply swipe your finger across the display to

scroll through the items or values.

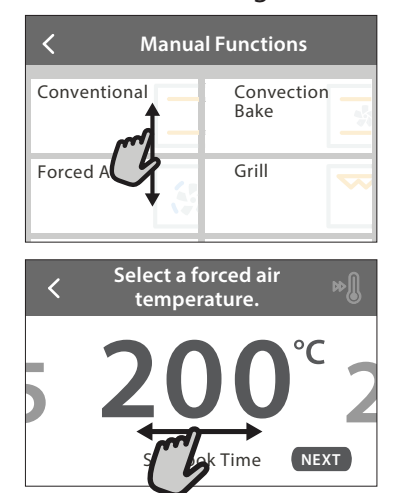

#### **To confirm a setting or go to the next screen:** Tap "SET" or "NEXT".

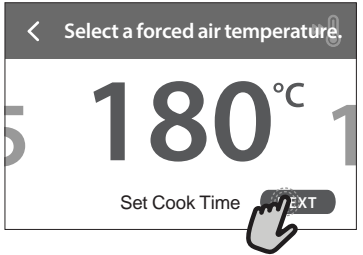

To go back to the previous screen: Tap ∠ .

| Forced                                                                                                    | Air                                                          |
|----------------------------------------------------------------------------------------------------|--------------------------------------------------------------|
| CCCIG<br>INSTRUCTION:                                                                                                |                                                              |
| For cooking different<br>require the same coo<br>temperature on seve<br>(maximum three) at t<br>til DELAY unction co | t foods that<br>king<br>ral shelves<br>he same<br>an be used |

### FIRST TIME USE

# You will need to configure the product when you switch on the appliance for the first time.

The settings can be changed subsequently by pressing  ${\ensuremath{ {\it s}}}^{\rm P}$  to access the "Tools" menu.

#### **1. SELECT THE LANGUAGE**

You will need to set the language and the time when you switch on the appliance for the first time.

- Swipe across the screen to scroll through the list of available languages.
- Tap the language you require.

Tapping  $\checkmark$  will take you back to the previous screen.

#### 2. SETTING UP WIFI

The 6<sup>th</sup> Sense Live feature allows you to operate the oven remotely from a mobile device. To enable the appliance to be controlled remotely, you will need to complete the connection process successfully first. This process is necessary to Register your appliance and connect it to your home network.

• Tap "SETUP NOW" to proceed with setup connection.

Otherwise, tap "SKIP" to connect your product later.

#### HOW TO SET UP THE CONNECTION

To use this feature you will need: A smartphone or tablet and a wireless router connected to the Internet. Please use your smart device to check that your home wireless network's signal is strong close to the appliance.

Minimum requirements.

Smart device: Android with a 1280x720 (or higher) screen or iOS.

See on app store the app compatibility with Android or iOS versions.

Wireless router: 2.4Ghz WiFi b/g/n.

#### 1. Download the 6<sup>th</sup> Sense Live App

The first step to connecting your appliance is to download the app on your mobile device. The 6<sup>th</sup> Sense Live app will guide you through all the steps listed here. You can download the 6<sup>th</sup> Sense Live app from the iTunes Store or the Google Play Store.

#### 2. Create an account

If you haven't done so already, you'll need to Create an account. This will enable you to network your appliances and also view and control them remotely.

#### 3. Register your appliance

Follow the instructions in the app to register your appliance. You will need the Smart Appliance IDentifier (SAID) number to complete the registration process. You can find its unique code the number on the identification plate attached to the product.

#### 4. Connect to WiFi

Follow the scan-to-connect setup procedure. The app will guide you through the process of connecting your appliance to the wireless network in your home. If your router supports WPS 2.0 (or higher), select "MANUALLY", then tap "WPS Setup": Press the WPS button on your wireless router to establish a connection between the two products.

# If necessary, you can also connect the product manually using "Search for a network".

The SAID code is used to synchronise a smart device with your appliance.

The MAC address is displayed for the WiFi module.

The connection procedure will only need to be carried out again if you change your router settings (e.g. network name or password or data provider)

#### 3. SETTING THE TIME AND DATE

Connecting the oven to your home network will set the time and date automatically. Otherwise you will need to set them manually

- Tap the relevant numbers to set the time.
- Tap "SET" to confirm.

Once you have set the time, you will need to set the date

- Tap the relevant numbers to set the date.
- Tap "SET" to confirm.

After a long power loss, you need to set the time and date again.

#### 4. SET THE POWER CONSUMPTION

The oven is programmed to consume a level of electrical power that is compatible with a domestic network that has a rating of more than 3 kW (16 Ampere): If your household uses a lower power, you will need to decrease this value (13 Ampere).

- Tap the value on the right to select the power.
- Tap "OKAY" to complete initial setup.

#### 5. HEAT THE OVEN

A new oven may release odours that have been left behind during manufacturing: this is completely normal. Before starting to cook food, we therefore recommend heating the oven with it empty in order to remove any possible odours.

Remove any protective cardboard or transparent film from the oven and remove any accessories from inside it. Heat the oven to 200 °C for around one hour.

It is advisable to air the room after using the appliance for the first time.

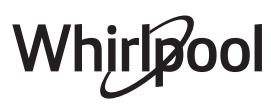

### **DAILY USE**

#### **1. SELECT A FUNCTION**

• To switch on the oven, press ① or touch anywhere on the screen.

The display allows you to choose between Manual and 6<sup>th</sup> Sense Functions.

- Tap the main function you require to access the corresponding menu.
- Scroll up or down to explore the list.
- Select the function you require by tapping it.

#### 2. SET MANUAL FUNCTIONS

After having selected the function you require, you can change its settings. The display will show the settings that can be changed.

#### **TEMPERATURE / GRILL LEVEL**

Scroll through the suggested values and select the one you require.

If allowed by the function, you can tap  $\mathfrak{M}$  to activate preheating.

#### DURATION

You do not have to set the cooking time if you want to manage cooking manually. In timed mode, the oven cooks for the length of time you select. At the end of the cooking time, the cooking is stopped automatically.

- To set the duration, tap "Set Cook Time".
- Tap the relevant numbers to set the cooking time you require.
- Tap "NEXT" to confirm.

To cancel a set duration during cooking and so manage manually the end of cooking, tap the duration value and then select "STOP".

#### 3. SET 6<sup>th</sup> SENSE FUNCTIONS

The 6<sup>th</sup> Sense functions enable you to prepare a wide variety of dishes, choosing from those shown in the list. Most cooking settings are automatically selected by the appliance in order to achieve the best results.

Choose a recipe from the list.

Functions are displayed by food categories in the "6<sup>th</sup> SENSE FOOD" menu (see relative tables) and by recipe features in the "LIFESTYLE" menu.

• Once you have selected a function, simply indicate the characteristic of the food (quantity, weight, etc.) you want to cook to achieve the perfect result.

Some of the 6<sup>th</sup> Sense Functions require use of the food probe. Plug it in before selecting the function. For best results with the probe, follow the suggestions in the relevant section.

• Follow the on-screen prompts to guide you through the cooking process.

#### 4. SET START TIME DELAY

You can delay cooking before starting a function: The function will start at the time you select in advance.

- Tap "DELAY" to set the start time time you require.
- Once you have set the required delay, tap "START DELAY" to start the waiting time.
- Place the food in the oven and close the door: The function will start automatically after the period of time that has been calculated.

To program a delayed cooking start time the oven preheating phase must be disabled: The oven will reach the temperature you required gradually, meaning that cooking times will be slightly longer than those listed in the cooking table.

 To activate the function immediately and cancel the programmed delay time, tap (b).

#### **5. START THE FUNCTION**

• Once you have configured the settings, tap "START" to activate the function.

If the oven is hot and the function requires a specific maximum temperature, a message will shown on the display. You can change the values that have been set at any time during cooking by tapping the value you want to amend.

• Press X to stop the active function at any time.

#### 6. PREHEATING

If previously activated, once the function has been started the display indicates the status of preheating phase. Once this phase has been finished, an audible signal will sound and the display will indicate that the oven has reached the set temperature.

- Open the door.
- Place the food in the oven.
- Close the door and tap "DONE" to start cooking.

Placing the food in the oven before preheating has finished may have an adverse effect on the final cooking result. Opening the door during the preheating phase will pause it. The cooking time does not include a preheating phase.

You can change the default setting of the preheating option for cooking functions that allow you to do that manually.

- Select a function that allows you to select the preheating function manually.
- Tap I icon to activate or deactivate preheating. It will be set as a default option.

#### 7. PAUSING COOKING

Some 6<sup>th</sup> Sense functions will require to turn the food during cooking. An audible signal will sound and the displays shows the action must to be done.

- Open the door.
- Carry out the action prompted by the display.
- Close the door, then tap "DONE" to resume cooking.

Before cooking ends, the oven could prompt you to check the food in the same way.

An audible signal will sound and the displays shows the action must to be done.

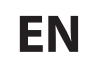

- Check the food.
- Close the door, then tap "DONE" to resume cooking.

#### 8. END OF COOKING

An audible signal will sound and the display will indicate that cooking is complete. With some functions, once cooking has finished you can give your dish extra browning, extend the cooking time or save the function as a favorite.

- Tap \$\mathcal{T}\$ to save it as a favorite.
- Select "Extra Browning" to start a five-minute browning cycle.
- Tap  $\oplus$  to save prolong the cooking.

#### 9. FAVORITES

# The Favourites feature stores the oven settings for your favorite recipe.

The oven automatically recognizes the most used functions. After a certain number of uses, you will be prompted to add the function to your favorites.

#### HOW TO SAVE A FUNCTION

Once a function has finished, tapping on  $\bigcirc$  to save it as a favourite. This will enable you to use it quickly in the future, keeping the same settings. The display allows you to save the function by indicating up to 4 favorite meals time including breakfast, lunch, snack and dinner.

- Tap the icons to select at least one.
- Tap "SAVE AS FAVORITE" to save the function.

#### **ONCE SAVED**

To view the favorite menu, press  $\bigcirc$ : the functions will be divided by different meal times and some suggestions will be offered.

- Tap the meals icon To view the relevant lists
- Scroll through the prompted list.
- Tap the recipe or function you require.
- Tap "START" to activate the cooking.

#### **CHANGING THE SETTINGS**

In the favorite screen, you can add an image or name to the favorite to customize it to your preferences.

- Select the function you want to change.
- Tap "EDIT".
- Select the attribute you want to change.
- Tap "NEXT": The display will show the new attributes.
- Tap "SAVE" to confirm your changes.

In the favorite screen you can also delete functions you have saved:

- Tap the ♥ on the function.
- Tap "REMOVE IT".

You can also adjust the time when the various meals are shown:

- Press 💣 .
- Select I "Preferences".
- Select "Times and Dates".

- Tap "Your Meal Times".
- Scroll through the list and tap the relevant time.
- Tap the relevant meal to change it.
- It will be possible to combine a time slot only with a meal.

#### 10. TOOLS

Press 🖗 to open the "Tools" menu at any time. This menu enables you to choose from several options and also change the settings or preferences for your product or the display.

### REMOTE ENABLE

To enable use of the 6<sup>th</sup> Sense Live Whirlpool app.

#### 🗵 KITCHEN TIMER

This function can be activated either when using a cooking function or alone for keeping time. Once started, the timer will continue to count down independently without interfering with the function itself. Once the timer has been activated, you can also select and activate a function.

The timer will continue counting down at the top-right corner of the screen.

To retrieve or changhe the kitchen timer:

- Press @ .
- Tap 💿 .

An audible signal will sound and the display will indicate once the timer has finished counting down the selected time.

- Tap "DISMISS" to cancel the timer or set a new timer duration.
- Tap "SET NEW TIMER" to set the timer again.

## 

To switch on or off the oven lamp.

### SELF-CLEAN

# Activate the "Self-Clean" function for optimum cleaning of the internal surfaces.

It is reccommended to do not open the oven door during the cleaning cycle to avoid a loss of water vapor that could get an adverse effect on the final cleaning result.

- Remove all accessories from the oven before activating the function.
- When the oven is cold, pour 200 ml of drinking water on the botom of the oven.
- Tap "START" to activate the cleaning function.

Once the cycle has been selected, you can delay the start of automatic cleaning. Tap "DELAY" to set the end time as indicated in the relevant section.

### PROBE

Using the probe enables you to measure the core temperature of the meat during cooking to ensure that it reaches the optimum temperature. The temperature of the oven varies according to the function that you have selected, but cooking is always programmed to finish once the specified temperature has been reached. Place food in the oven and connect the food probe to the socket. Keep the probe as far away from the heat source as possible. Close the oven door. Tap <sup>(1)</sup> . You can choose between the manual (by cooking method) and 6<sup>th</sup> Sense (by food type) functions if use of the probe is allowed or required.

Once a cooking function has been started, it will be cancelled if the probe is removed. Always unplug and remove the probe from the oven when taking out the food.

Probe can be controlled remotely using Bauknecht Home Net App on your mobile device.

#### USING THE FOOD PROBE

Place the food in the oven and connect the plug by inserting it into the connection provided on the righthand side of the oven's cooking compartment. The cable is semi-rigid and can be shaped as needed to insert the probe into the food in the most effective way. Make sure that the cable does not touch the top heating element during cooking.

**MEAT**: Insert the probe deep into the meat, avoiding bones or fatty areas. For poultry, insert the probe lengthways into the centre of the breast, avoiding hollow areas.

**FISH** (whole): Position the tip in the thickest part, avoiding the thorns.

**OVEN BAKING**: Insert the tip deep into the dough by shaping the cable to achieve the optimum probe angle. If you use the probe when cooking with the 6<sup>th</sup> Sense functions, cooking will be stopped automatically when the selected recipe reaches the ideal core temperature, without the need to set the oven temperature.

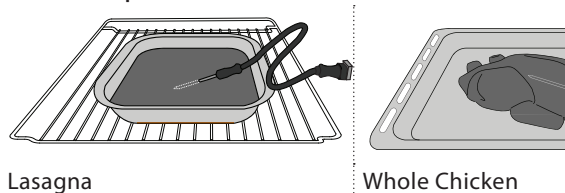

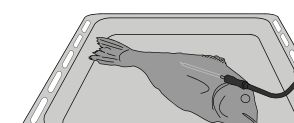

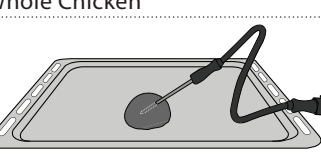

Fish

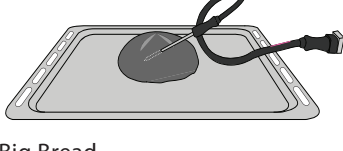

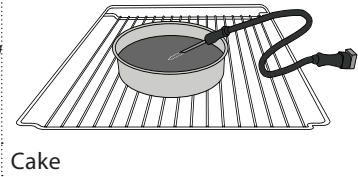

Big Bread

### Ο Μυτε

Tap the icon to mute or unmute all the sounds and alarms.

Rolls

### CONTROL LOCK

The "Control Lock" enables you to lock the buttons on the touch pad so they cannot be pressed accidently. To activate the lock:

Tap the (a) icon.

To deactivate the lock:

• Tap the display.

Swipe up on the message shown.

#### MORE MODES

For selecting Sabath mode and accessing Power Management.

PREFERENCES

For changing several oven settings.

🔊 WI-FI

For changing settings or configuring a new home network.

#### 

For switching off "Store Demo Mode", resetting the product and obtaining further information about the product.

### **COOKING TABLE**

| RECIPE                                   | FUNCTION | PREHEAT | TEMPERATURE (°C) /<br>GRILL LEVEL | DURATION (Min.) | SHELF AND<br>ACCESSORIES |
|------------------------------------------|----------|---------|-----------------------------------|-----------------|--------------------------|
|                                          |          | Yes     | 170                               | 30 - 50         | 2<br>¬!.                 |
| Leavened cakes / Sponge cakes            |          | Yes     | 160                               | 30 - 50         | 2<br>5                   |
|                                          |          | Yes     | 160                               | 30 - 50         | 4 1<br>z                 |
| Filled cakes (cheesecake, strudel, apple |          | Yes     | 160 – 200                         | 30 - 85         | 3                        |
| pie)                                     |          | Yes     | 160 – 200                         | 35 - 90         | 4 1<br>S                 |
|                                          |          | Yes     | 150                               | 20 - 40         | <u></u>                  |
| Cookies / Chartbrood                     |          | Yes     | 140                               | 30 - 50         | 4<br>r                   |
| Cookies / Shortbread                     |          | Yes     | 140                               | 30 - 50         | 4 1<br>rr                |
|                                          |          | Yes     | 135                               | 40 - 60         | 5 3 1<br>                |
|                                          |          | Yes     | 170                               | 20 - 40         | <u></u>                  |
| Small calcos / Muffin                    |          | Yes     | 150                               | 30 - 50         | 4                        |
| Sinaii Cakes / Multin                    |          | Yes     | 150                               | 30 - 50         | 4 1<br>                  |
|                                          |          | Yes     | 150                               | 40 - 60         | 5 3 1<br>                |
|                                          |          | Yes     | 180 - 200                         | 30 - 40         | <u></u>                  |
| Choux buns                               |          | Yes     | 180 - 190                         | 35 - 45         | 4 1<br>¬                 |
|                                          |          | Yes     | 180 - 190                         | 35 - 45 *       | 5 3 1<br>¬               |
|                                          |          | Yes     | 90                                | 110 - 150       | 3                        |
| Meringues                                |          | Yes     | 90                                | 130 - 150       | 4 1<br>¬                 |
|                                          |          | Yes     | 90                                | 140 - 160 *     | 5 3 1<br>n               |
| Diata / Proad / Fossesia                 |          | Yes     | 190 - 250                         | 15 - 50         | <b>2</b>                 |
| PIZZA / DIEAU / FOCACCIA                 |          | Yes     | 190 - 230                         | 20 - 50         | 4 1<br>¬                 |
| Pizza (Thin, thick, focaccia)            |          | Yes     | 220 - 240                         | 25 - 50 *       | 5 3 1<br>n               |
|                                          |          | Yes     | 250                               | 10 - 15         | <u></u>                  |
| Frozen pizza                             |          | Yes     | 250                               | 10 - 20         |                          |
|                                          |          | Yes     | 220 - 240                         | 15 - 30         |                          |
|                                          |          | Yes     | 180 - 190                         | 45 - 55         | 3                        |
| Savoury pies (vegetable pie,quiche)      |          | Yes     | 180 - 190                         | 45 - 60         | 4 1<br>1                 |
|                                          |          | Yes     | 180 - 190                         | 45 - 70 *       |                          |
|                                          |          | Yes     | 190 - 200                         | 20 - 30         | 3                        |
| Vols-au-vent / Puff pastry crackers      |          | Yes     | 180 - 190                         | 20 - 40         |                          |
|                                          |          | Yes     | 180 - 190                         | 20 - 40 *       |                          |
|                                          |          |         |                                   |                 |                          |

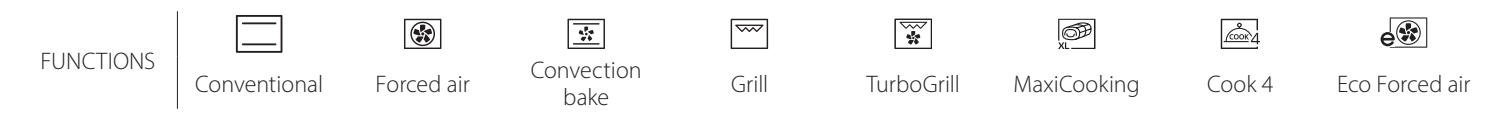

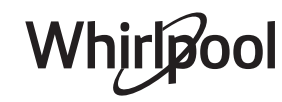

**EN** 

| RECIPE                                                                                                    | FUNCTION    | PREHEAT | TEMPERATURE (°C) /<br>GRILL LEVEL | DURATION (Min.) | SHELF AND<br>ACCESSORIES                        |
|----------------------------------------------------------------------------------------------------|-------------|---------|-----------------------------------|-----------------|-------------------------------------------------|
| Lasagne / Flans / Baked pasta /<br>Cannelloni                                                                         |             | Yes     | 190 - 200                         | 45 - 65         | 3                                               |
| Lamb / Veal / Beef / Pork 1 kg                                                                                        |             | Yes     | 190 - 200                         | 80 - 110        | 3                                               |
| Roast pork with crackling 2 kg                                                                                        | ДЭР<br>XL   | _       | 170                               | 110 - 150       | 2                                               |
| Chicken / Rabbit / Duck 1 kg                                                                                          |             | Yes     | 200 - 230                         | 50 - 100        | 3                                               |
| Turkey / Goose 3 kg                                                                                                   |             | Yes     | 190 - 200                         | 80 - 130        | 2                                               |
| Baked fish / en papillote (fillets, whole)                                                                            |             | Yes     | 180 - 200                         | 40 - 60         | 3                                               |
| Stuffed vegetables (tomatoes, courgettes, aubergines)                                                                 |             | Yes     | 180 - 200                         | 50 - 60         | 2                                               |
| Toast                                                                                                    |             | _       | 3 (High)                          | 3 - 6           | 5                                               |
| Fish fillets / Steaks                                                                                                 | ~~~         | —       | 2 (Mid)                           | 20 - 30 **      |                                                 |
| Sausages / Kebabs / Spare ribs /<br>Hamburgers                                                                        | ~~~         | —       | 2 - 3 (Mid - High)                | 15 - 30 **      | 5 <u>4</u>                                      |
| Roast chicken 1-1.3 kg                                                                                                | *           |         | 2 (Mid)                           | 55 - 70 ***     |                                                 |
| Leg of lamb / Shanks                                                                                                  |             |         | 2 (Mid)                           | 60 - 90 ***     | 3                                               |
| Roast potatoes                                                                                                    |             |         | 2 (Mid)                           | 35 - 55 ***     | 3                                               |
| Vegetable gratin                                                                                                    | *           | —       | 3 (High)                          | 10 - 25         | 3                                               |
| Cookies                                                                                                    | Cookies     | Yes     | 135                               | 50 - 70         |                                                 |
| Tarts                                                                                                    | Tarts       | Yes     | 170                               | 50 - 70         | 5 4 3 1                                         |
| Round pizzas                                                                                                    | Round Pizza | Yes     | 210                               | 40 - 60         | 5 4 2 1<br>Same Same Same                       |
| Complete meal: Fruit tart (level 5) /<br>lasagne (level 3) / meat (level 1)                                           |             | Yes     | 190                               | 40 - 120 *      |                                                 |
| Complete meal: Fruit tart (level 5) /<br>roasted vegetables (level 4) / lasagna<br>(level 2) / cuts of meat (level 1) | کی<br>Menu  | Yes     | 190                               | 40 - 120        | 5 4 2 1<br>~~~~~~~~~~~~~~~~~~~~~~~~~~~~~~~~~~~~ |
| Lasagna & Meat                                                                                                    |             | Yes     | 200                               | 50 - 100 *      |                                                 |
| Meat & Potatoes                                                                                                    |             | Yes     | 200                               | 45 - 100 *      |                                                 |
| Fish & Vegetebles                                                                                                    |             | Yes     | 180                               | 30 - 50 *       |                                                 |
| Stuffed roasting joints                                                                                               | e           | —       | 200                               | 80 - 120 *      | 3                                               |
| Cuts of meat (rabbit, chicken, lamb)                                                                                  | e           | _       | 200                               | 50 - 100 *      | 3                                               |

\* Estimated length of time: dishes can be removed from the oven at different times depending on personal preference.

\*\* Turn food halfway through cooking.

\*\*\* Turn food two thirds of the way through cooking (if necessary).

#### HOW TO READ THE COOKING TABLES

The tables list: recipes, if preheating is needed, temperature (°C), grill level, cooking time (minutes), accessories and level suggested for cooking. Cooking times start from the moment food is placed in the oven, excluding preheating (where required). Cooking temperatures and times are approximate and depend on the amount of food and the type of accessory used. Use the lowest recommended values to begin with and, if the food is not cooked enough, move on to higher values. Use the accessories supplied and preferably dark-coloured metal cake tins and oven trays. You can also use pans and accessories in pyrex or stoneware, but bear in mind that cooking times will be slightly longer. To obtain the best results, carefully follow the advice given in the cooking table for the choice of accessories (supplied) to be placed on the various shelves.

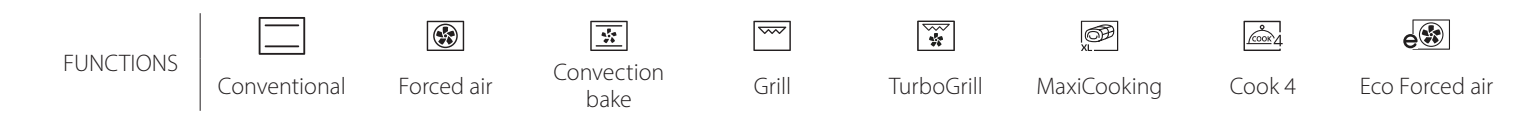

Whirlpool

| Food categories |                    | Level and Accessories    | Quantity                                    | Cooking Info   |                                                                                                    |
|-----------------|--------------------|--------------------------|---------------------------------------------|----------------|----------------------------------------------------------------------------------------------------|
| ∞               | Fresh              |                          | 2                                           | 500 - 3000 g * |                                                                                                    |
| RAS             | Fresh              | Cannelloni               |                                             | 500 - 3000 g * | Prepare according to your favorite recipe. Pour bechamel                                                                                                    |
| KED<br>KED      | <b>F</b>           | Lasagna                  | 2                                           | 500 - 3000 g   | browning                                                                                                    |
| B A C           | Frozen             | Cannelloni               | 2                                           | 500 - 3000 g   |                                                                                                    |
|                 | Roast beef<br>Beef |                          | <u>_3</u> ~                                 | 600 - 2000 g * | Brush with oil and rub with salt and pepper. Season with garlic and herbs as you prefer. At the end of cooking let rest for at least 15 minutes before carving |
|                 |                    | Hamburger                | 5 4<br>•••••••••••••••••••••••••••••••••••• | 1.5 - 3 cm     | Brush with oil and sprinkle with salt before cooking.<br>Turn at 3/5 of cooking time.                                                                          |
|                 |                    | Roast Pork               | <u>_</u>                                    | 600 - 2500 g * | Brush with oil and rub with salt and pepper. Season with                                                                                                    |
|                 |                    | Pork Shank               | 3                                           | 500 - 2000 g * | garlic and herbs as you prefer. At the end of cooking let rest<br>for at least 15 minutes before carving                                                       |
|                 | Pork               | Pork Ribs                | 5 4<br>•·····• كـــــ                       | 500 - 2000 g   | Brush with oil and sprinkle with salt before cooking.<br>Turn at 2/3 of cooking time                                                                           |
|                 |                    | Sausages &<br>Wurstel    | 5 4<br>•••••••••••••••••                    | 250 g          | Distribute evenly on the wire shelf.<br>Turn at 3/4 of cooking time                                                                                            |
|                 | Veal               |                          | <u></u> ~                                   | 600 - 2000 g * | Brush with oil or melted butter. Rub with salt and pepper.<br>At the end of cooking let rest for at least 15 minutes before<br>carving                         |
|                 | Lamb               | Roast Lamb               | 2 ~                                         | 600 - 2500 g * | Prush with all and rub with calt and pappar Saaran with                                                                                                    |
| Ħ               |                    | Lamb Rack                | 2                                           | 500 - 2000 g * | garlic and herbs as you prefer. At the end of cooking let rest                                                                                                 |
| ME/             |                    | Lamb Leg                 | 2                                           | 500 - 2000 g * | for at least 15 minutes before carving                                                                                                    |
|                 |                    | Roast Chicken            | 2 ~                                         | 600 - 3000 g * | Brush with oil and season as you prefer. Bub with salt and                                                                                                    |
|                 |                    | Stuffed Roast<br>Chicken | 2 ~~~                                       | 600 - 3000 g * | pepper. Insert into the oven with the breast side up                                                                                                    |
|                 | Chicken            | Chicken Pieces           | <u></u> ~                                   | 600 - 3000 g * | Brush with oil and season as you prefer. Distribute evenly in the drip tray with the skin side down                                                            |
|                 |                    | Fillet / Breast          | 5 4<br>r                                    | 1 - 5 cm       | Brush with oil and sprinkle with salt before cooking.<br>Turn at 2/3 of cooking time                                                                           |
|                 |                    | Roast Goose              | 2 <b>%</b>                                  | 600 - 3000 g * |                                                                                                    |
|                 | Poastod            | Stuffed Roast<br>Goose   | 2 ~~~                                       | 600 - 3000 g * | Brush with oil and rub with salt and pepper. Season with garlic and herbs as you prefer                                                                        |
|                 | Turkey &           | Turkey Pieces            | <u>_</u>                                    | 600 - 3000 g * |                                                                                                    |
|                 | Goose              | Fillets / Breast         | 5 4<br>                                     | 1 - 5 cm       | Brush with oil and season as you prefer. Rub with salt and pepper. Insert into the oven with the breast side up. Turn at 2/3 of cooking time                   |
| Kebabs          |                    |                          | 5 4<br>r                                    | 1 grid         | Brush with oil and sprinkle with salt before cooking.<br>Turn at 1/2 of cooking time                                                                           |

# **COOKING TABLE**

6 sense

æ  $\mathbf{b}$ **¬...**, L 1 Oven tray or cake tin on wire shelf Drip tray / Baking tray or oven tray on wire Drip tray / Baking tray shelf ACCESSORIES Drip tray with Wire shelf 500 ml of water

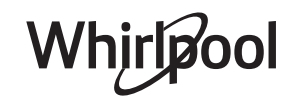

**EN** 

Food probe

| Food categories |                           | Level and Accessories           | Quantity                                    | Cooking Info     |                                                                                                    |
|-----------------|---------------------------|---------------------------------|---------------------------------------------|------------------|----------------------------------------------------------------------------------------------------|
|                 | Roasted                   | Whole Fish                      | 3 2 ~~~~~~~~~~~~~~~~~~~~~~~~~~~~~~~~~~~     | 0.2 - 1.5 kg *   |                                                                                                    |
|                 | Whole Fish                | Fish In Salt Crust              | <u>_</u> 3 ~                                | 0.2 - 1.5 kg *   | Brush with oil and rub with salt and pepper. Season with                                                                                                    |
|                 | Roasted                   | Fresh Fillets                   | 3 2<br>•••••••••••••••••••••••••••••••••••• | 0.5 - 3 cm       | garlic and herbs as you prefer                                                                                                    |
|                 | Fillets                   | Frozen Fillets                  | 3 2<br>•••••••••••••••••••••••••••••••••••• | 0.5 - 3 cm       |                                                                                                    |
| FISH            |                           | Scallops                        | <u> </u>                                    | one tray         | Cover with breadcrumbs and season with oil, garlic, pepper and parsley                                                                                                    |
|                 | Grilled                   | Gratin Mussels                  | 4                                           | one tray         |                                                                                                    |
|                 | seafood                   | Shrimps                         | 4 3                                         | one tray         | Brush with oil and rub with salt and pepper. Season with                                                                                                    |
|                 |                           | Prawns                          | 4 3<br>•••••••••••••••••••••••••••••••••••• | one tray         | garlic and herbs as you prefer                                                                                                    |
|                 |                           | Potatoes                        | <u>_</u>                                    | 500 - 1500 g     | Cut in pieces, season with oil, salt and flavor with herbs before insert into the oven                                                                                                    |
|                 | Roasted<br>Vegetables     | Stuffed<br>Vegetables           | 3                                           | 100 - 500 g each | Brush with oil and rub with salt and pepper Season with                                                                                                    |
|                 | 5                         | Other<br>Vegetables             | 3                                           | 500 - 1500 g     | garlic and herbs as you prefer                                                                                                    |
| VEGETABLES      | •                         | Potatoes                        | 3<br>~                                      | 1 tray           | Cut in pieces, season with oil, salt and flavor with herbs before insert into the oven                                                                                                    |
|                 |                           | Tomatoes                        | 3                                           | 1 tray           | Cover with breadcrumbs and season with oil, garlic, pepper and parsley                                                                                                    |
|                 | Gratin<br>Vegetables      | Peppers                         | 3                                           | 1 tray           | Prepare according to your favorite recipe. Sprinckle with cheese to get perfect browning                                                                                                    |
|                 |                           | Broccoli                        | 3<br>••••••                                 | 1 tray           | Prepare according to your favorite recipe. Pour bechamel                                                                                                    |
|                 |                           | Cauliflowers                    | 3<br>••••••                                 | 1 tray           | sauce on top and sprinckle with cheese to get perfect                                                                                                    |
|                 |                           | Others                          | 3<br><b>^</b> r                             | 1 tray           | browning                                                                                                    |
|                 |                           | Sponge Cake<br>In Tin           | 2                                           | 500 - 1200 g *   | Prepare a fatless sponge cake batter of 500-900g. Pour into lined and greased baking pan                                                                                                    |
|                 | Rising cakes              | Fruit Rising Cake<br>In Tin     |                                             | 500 - 1200 g *   | Prepare a cake batter according to your favorite recipe by<br>using shraded or chopped-sliced fresh fruit. Pour into lined<br>and greased baking pan                                                     |
|                 |                           | Chocolate Rising<br>Cake In Tin | 2                                           | 500 - 1200 g *   | Prepare a fatless sponge cake batter of 500-900g. Pour into lined and greased baking pan                                                                                                    |
|                 | Sponge Cake ir            | Baking Tray                     | 2                                           | 500 - 1200 g *   | Prepare a fatless sponge cake batter of 500-900g. Pour into lined and greased baking tray                                                                                                    |
| ASTRIES         |                           | Cookies                         | 3                                           | 200 - 600 g      | Make a batch of 500g flour, 200g salted butter, 200g sugar,<br>2 egg. Flavor with fruit essence. Let cool down. Stretch<br>evenly the dough and shape as you prefer. Lay the cookies<br>on a baking tray |
| ES & P          |                           | Croissants<br>(fresh)           | 3                                           | one tray         | Distribute evenly in the baking tray. Let cool down before                                                                                                    |
| CAK             |                           | Choux Pastry                    | <u></u>                                     | one tray         | serving                                                                                                    |
|                 | Pastries &<br>filled pies | Tart In Tin                     | 3                                           | 400 - 1600 g     | Make a batch of 500g flour, 200g salted butter, 200g sugar,<br>2 egg. Flavor with fruit essence. Let cool down. Stretch<br>evenly the dough and fold in a tin. Fill with marmalade and<br>cook           |
|                 |                           | Strudel                         | 3                                           | 400 - 1600 g     | Prepare a mix of diced apple, pine nuts, cinnamon and<br>nutmeg. Put some butter in a pan, sprinkle with sugar and<br>cook for 10-15 minutes. Roll it into a pastry and fold the<br>external part        |
|                 |                           | Fruit filled pie                | 3                                           | 500 - 2000 g     | Line a pie dish with the pastry and sprinkle the bottom with<br>bread crumbs to absorb the juice from the fruit. Fill with<br>chopped fresh fruit mixed with sugar and cinnamon                          |
|                 | SALTY C                   | AKES                            | 2<br>~~~~~                                  | 800 - 1200 g     | Line a pie dish for 8-10 portions with a pastry and pierce it with a fork, Fill the pastry according to your favorite recipe                                                                             |

|       | Food categories      | Level and Accessories                                                                                                    | Quantity           | Cooking Info                                                                                                    | N   |
|-------|----------------------|----------------------------------------------------------------------------------------------------|--------------------|----------------------------------------------------------------------------------------------------|-----|
| BREAD | Rolls                | <u></u> ~                                                                                                    | 60 - 150 g each *  | Prepare dough according to your favorite recipe for a light bread. Form to rolls before rise. Use the oven dedicated function to rise                    |     |
|       | Medium Size Bread    | <u>_</u> 3 ~~                                                                                                    | 200 - 500 g each * | Prepare dough according to your favorite recipe and place it on baking tray                                                                              | 1   |
|       | Sandwich Loaf in Tin | 2                                                                                                    | 400 - 600g each *  | Prepare dough according to your favorite recipe for a light<br>bread. Form into a loaf container before rise. Use the oven<br>dedicated function to rise |     |
|       | Big Bread            | 2 ~~                                                                                                    | 700 - 2000 g *     | Prepare dough according to your favorite recipe and place it on baking tray                                                                              | !   |
|       | Baguettes            | <u>_3</u> ~                                                                                                    | 200 - 300g each *  | Prepare dough according to your favorite recipe for a light bread. Form to baguette rolls before rise. Use the oven dedicated function to rise           |     |
|       | Special Bread        | 2                                                                                                    | -                  | Prepare dough according to your favorite recipe and place it on baking tray                                                                              | 1   |
|       | Pizza Thin           | 2                                                                                                    | round - tray       | Prepare a pizza dough based on 150ml water, 15g yeast,<br>200-225g flour, oil and salt. Bise it using the dedeicated                                     |     |
| 4     | Pizza Thick          | <u>_</u>                                                                                                    | round - tray       | oven function. Roll out the dough into a lightly grease<br>baking tray. Add topping like tomatoes, mozzarella and<br>ham                                 |     |
| PIZZA | Pizza Frozen         | $\begin{array}{c} 2\\ 4\\ 1\\ \hline \\ 5\\ \hline \\ 5\\ \hline \\ 5\\ \hline \\ 5\\ \hline \\ 5\\ \hline \\ \\ 5\\ \hline \\ \\ \\ \\$ | 1 - 4 layers       | Take out from packaging. Distribute evenly on the wire she                                                                                               | elf |

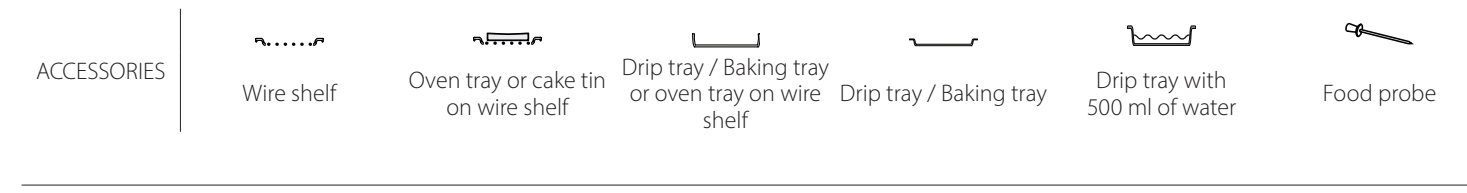

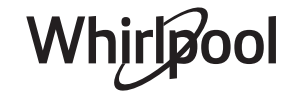

### **CLEANING AND MAINTENANCE**

Make sure that the oven has cooled down before carrying out any maintenance or cleaning. Do not use steam cleaners. Do not use wire wool, abrasive scourers or abrasive/corrosive cleaning agents, as these could damage the surfaces of the appliance.

#### EXTERIOR SURFACES

- Clean the surfaces with a damp microfibre cloth. If they are very dirty, add a few drops of pH-neutral detergent. Finish off with a dry cloth.
- Do not use corrosive or abrasive detergents. If any of these products inadvertently comes into contact with the surfaces of the appliance, clean immediately with a damp microfibre cloth.

#### **INTERIOR SURFACES**

 After every use, leave the oven to cool and then clean it, preferably while it is still warm, to remove any deposits or stains caused by food residues To dry any condensation that has formed as a result of cooking foods with a high water content, let the

#### **REPLACING THE LAMP**

- Disconnect the oven from the power supply.
- Unscrew the cover from the light, replace the bulb and screw the cover back on the light.
- Reconnect the oven to the power supply.

Please note: Only use 20-40 W/230 ~ V type G9, T300°C halogen bulbs. The bulb used in the product is specifically

#### **REMOVING AND REFITTING THE DOOR**

• To remove the door, open it fully and lower the catches until they are in the unlock position.

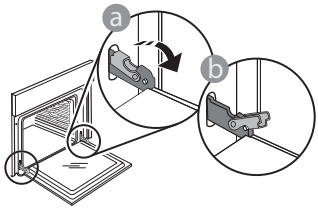

Close the door as much as you can. Take a firm hold of the door with both hands – do not hold it by the handle.

Simply remove the door by continuing to close it while pulling it upwards at the same time until it is released from its seating. Put the door to one side, resting it on a soft surface.

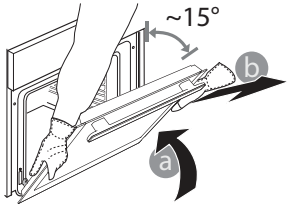

oven to cool completely and then wipe it with a cloth or sponge.

Wear protective gloves.

The oven must be disconnected

from the mains before carrying

out any kind of maintenance work.

- Activate the "Self-Clean" function for optimum cleaning of the internal surfaces.
- Clean the glass in the door with a suitable liquid detergent.
- The oven door can be removed to facilitate cleaning.

#### ACCESSORIES

 Soak the accessories in a washing-up liquid solution after use, handling them with oven gloves if they are still hot. Food residues can be removed using a washing-up brush or a sponge.

designed for domestic appliances and is not suitable for general room lighting within the home (EC Regulation 244/2009). Light bulbs are available from our After-sales Service. Do not handle bulbs with your bare hands as your fingerprints could damage them. Do not use the oven until the light cover has been refitted.

**Refit the door** by moving it towards the oven, aligning the hooks of the hinges with their seating and securing the upper part onto its seating.

• Lower the door and then open it fully. Lower the catches into their original position: Make sure that you lower them down completely.

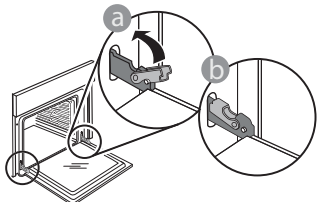

Apply gentle pressure to check that the catches are in the correct position.

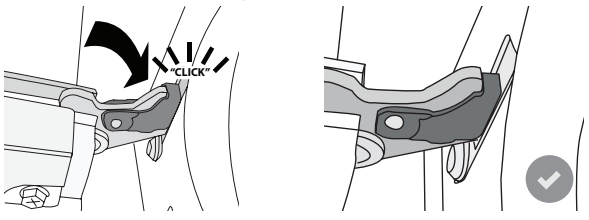

 Try closing the door and check to make sure that it lines up with the control panel. If it does not, repeat the steps above: The door could become damaged if it does not work properly.

### WIFI FAQs

#### Which WiFi protocols are supported?

The WiFi adapter installed supports WiFi b/g/n for European countries.

# Which settings need to be configured in the router software?

The following router settings are required: 2.4 GHz enabled, WiFi b/g/n, DHCP and NAT activated.

Which Version of WPS is supported?

WPS 2.0 or higher. Check the router documentation.

### Are there any differences between using a smartphone (or tablet) with Android or iOS?

You can use whichever operating system you prefer, it makes no difference.

#### **Can I use mobile 3G tethering instead of a router?** Yes, but cloud services are designed for permanently connected devices.

# How can I check whether my home Internet connection is working and wireless functionality is enabled?

You can search for your network on your smart device. Disable any other data connections before trying.

# How can I check whether the appliance is connected to my home wireless network?

Access your router configuration (see router manual) and check whether the appliance's MAC address is listed on wireless connected devices page.

#### Where can I find the appliance's MAC address?

Press 🖗 then tap 📓 WiFi or look on your appliance: There is a label showing the SAID and MAC addresses. The Mac address MAC address consists of a combination of numbers and letters starting with "88:e7".

## How can I check whether the appliance's wireless functionality is enabled?

Use your smart device and the 6<sup>th</sup> Sense Live app to check whether the appliance network is visible and connected to the cloud.

# Is there anything that can prevent the signal reaching the appliance?

Check that the devices you have connected are not using up all the available bandwidth.

Make sure that your WiFi-enabled devices do not exceed the maximum number permitted by the router.

#### How far should the router be from the oven?

Normally the WiFi signal is strong enough to cover a couple of rooms, but this very much depends on the material the walls are made of. You can check the signal strength by placing your smart device next to the appliance.

# What can I do if my wireless connection does not reach the appliance?

You can use specific devices to extend your home WiFi coverage, such as access points, WiFi repeaters and power line bridges (not provided with appliance).

# How can I find out the name of and password for my wireless network?

See the router documentation. There is usually a sticker on the router showing the information you need to reach the device setup page using a connected device.

# What can I do if my router is using the neighbourhood WiFi channel?

Force the router to use your home WiFi channel.

What can I do if 😤 appears on the display or the oven is unable to establish a stable connection to my home router?

The appliance might have successfully connected to the router, but it is not able to access the Internet. To connect the appliance to the Internet, you will need to check the router and/or carrier settings.

Router settings: NAT must be on, firewall and DHCP must be properly configured. Password encryption supported: WEP, WPA,WPA2. To try a different encryption type, please refer to the router manual.

Carrier settings: If your Internet service provider has fixed the number of MAC addresses able to connect to the Internet, you may not be able to connect your appliance to the cloud. The MAC address of a device is its unique identifier. Please ask your Internet service provider how to connect devices other than computers to the Internet.

How can I check whether data is being transmitted? After setting up the network, switch the power off, wait 20 seconds and then switch on the oven: Check that the app is showing the UI status of the appliance. Some settings take several seconds to appear in the app.

# How can I change my Whirlpool account but keep my appliances connected?

You can create a new account, but remember to remove your appliances from your old account before moving them to your new one.

#### I changed my router – what do I need to do?

You can either keep the same settings (network name and password) or delete the previous settings from the appliance and configure the settings again.

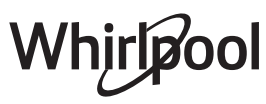

### TROUBLESHOOTING

| Problem                                                                | Possible cause                                                                                                    | Solution                                                                                                    |
|------------------------------------------------------------------------|----------------------------------------------------------------------------------------------------|----------------------------------------------------------------------------------------------------|
| The oven is not working.                                               | Power cut.<br>Disconnection from the<br>mains.                                                                                                    | Check for the presence of mains electrical power and<br>whether the oven is connected to the electricity supply.<br>Turn off the oven and restart it to see if the fault persists.                                                                                                    |
| The display shows<br>the letter "F" followed<br>by a number or letter. | Oven failure.                                                                                                    | Contact you nearest Client After-sales Service Centre<br>and state the number following the letter "F".<br>Press & , tap @ and then select "Factory Reset".<br>All settings saved will be deleted.                                                                                                    |
| The home power<br>goes off.                                            | Power setting wrong.                                                                                                    | Verify if your domestic network has at least a rating of<br>more than 3 kW. If no, decrease the power to 13 Ampere.<br>To change it, press & , select III "More Modes" and then<br>select "Power Management".                                                                                                    |
| The oven does not<br>heat up.                                          | Demo mode is running.                                                                                                    | Press 🗬 , tap 國 "Info" and then select "Store Demo<br>Mode" to exit.                                                                                                    |
| The ኛ icon is shown<br>on display.                                     | WiFi router is off.<br>Router set up properties has<br>changed.<br>The wireless connections<br>does not reach the<br>appliance.<br>The oven is unable to make<br>a stable provision to home<br>network.<br>The connectivity is not<br>supported. | Verify if the WiFi router is connected to internet.<br>Verify the WiFi signal strength close to the appliance is<br>good.<br>Try to restart the router.<br>See paragraph "FAQ WiFi"<br>If your home wireless network properties has changed,<br>carry out the pairing to the network: Press @ <sup>9</sup> , tap a<br>"WiFi" and then select "Connect to network". |
| The connectivity is not supported.                                     | Remote enable not allowed in your country.                                                                                                    | Verify before purchasing if your country allows the remote control for electronic appliances.                                                                                                    |

Policies, standard documentation and additional product information can be found by:

• Visiting our website docs.whirlpool.eu

 Alternatively, contact our After-sales Service (See phone number in the warranty booklet). When contacting our Aftersales Service, please state the codes provided on your product's identification plate.

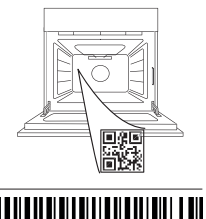

400011688114

Whirlpool

<sup>•</sup> Using the QR code in your appliance

#### Manuel du Propriétaire

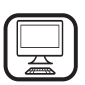

#### MERCI D'AVOIR ACHETÉ UN PRODUIT WHIRLPOOL

Afin de profiter d'une assistance complète, veuillez enregistrer votre appareil sur **www.whirlpool.eu/register** 

Â

Lisez attentivement les consignes de sécurité avant d'utiliser l'appareil.

### **DESCRIPTION DU PRODUIT**

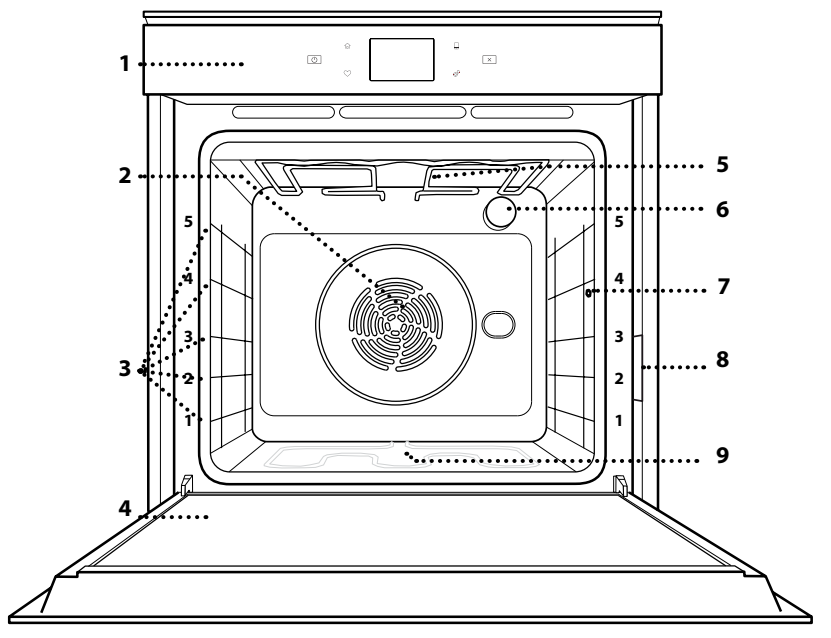

#### VEUILLEZ SCANNER LE QR CODE SUR VOTRE APPAREIL POUR OBTENIR PLUS D'INFORMATIONS

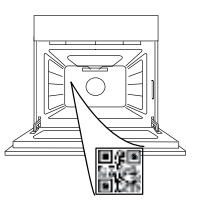

FR

- 1. Panneau de commande
- 2. Ventilateur et élément chauffant rond (non visible)
- 3. Supports de grille (le niveau est indiqué à l'avant du four)
- 4. Porte
- 5. Élément de chauffage supérieur/grill
- 6. Ampoule
- 7. Point d'insertion de la sonde à viande
- 8. Plaque signalétique (ne pas enlever)
- 9. Élément chauffant inférieur (invisible)

#### DESCRIPTION DU PANNEAU DE COMMANDE

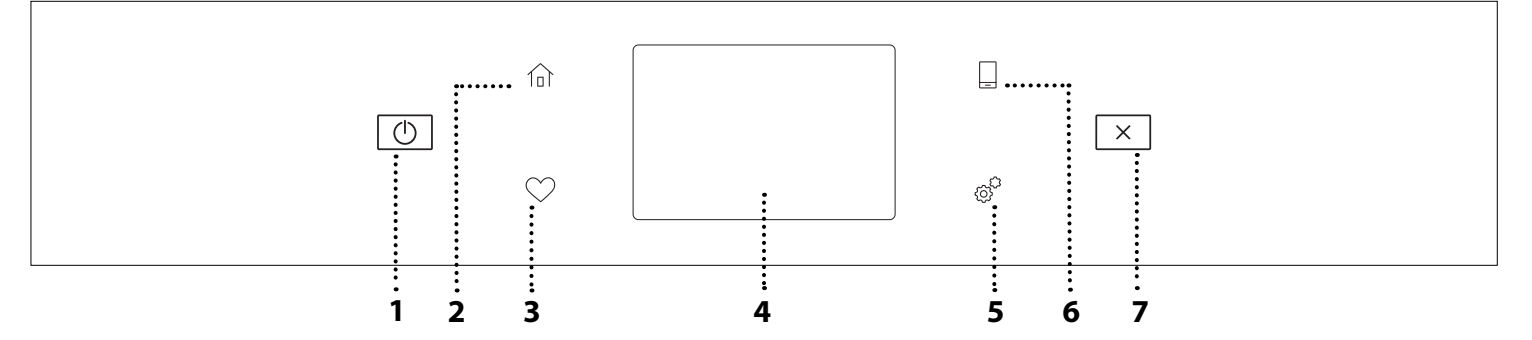

#### 1. ON/OFF

Pour allumer ou éteindre le four.

#### 2. ACCUEIL

Pour accéder rapidement au menu principal.

#### 3. FAVORI

Pour récupérer la liste de vos fonctions favorites.

#### 4. ÉCRAN

**5. OUTILS** Pour choisir parmi plusieurs options et également changer les réglages et les préférences du four.

#### 6. TÉLÉCOMMANDE

Pour permettre l'utilisation de l'application 6<sup>th</sup> Sense Live Whirlpool.

#### 7. ANNULATION

Pour arrêter une fonction du four excepté l'Horloge, la Minuterie de cuisson et le Verrouillage des commandes.

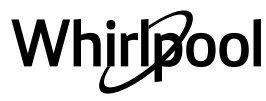

### ACCESSOIRES

#### **GRILLE MÉTALLIQUE**

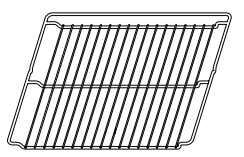

Utilisées pour la cuisson des aliments ou comme support pour les lèchefrites, moules à gâteau, et autres plats de cuisson résistants à la chaleur

#### SONDE POUR ALIMENTS

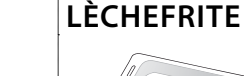

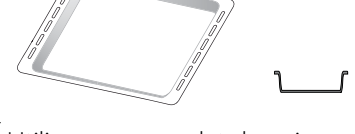

Utiliser comme plat de cuisson pour la viande, le poisson, les légumes, la focaccia, etc., ou pour recueillir les jus de cuisson en la plaçant sous la grille métallique.

#### **PLAQUE DE CUISSON**

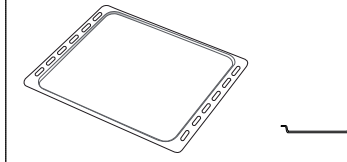

Pour la cuisson du pain et des pâtisseries, mais aussi pour cuire des rôtis, du poisson en papillotes, etc.

#### **RAILS TÉLESCOPIQUES \***

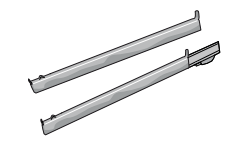

Pour insérer ou enlever les accessoires plus facilement.

Pour mesurer précisément la température interne des aliments pendant la cuisson. Grâce à ses guatre points de détection et à son support rigide, elle peut être utilisée pour la viande et le poisson et également pour le pain, les gâteaux et les pâtisseries.

\* Disponible sur certains modèles seulement

Le nombre et type d'accessoires peuvent varier selon le modèle acheté.

Il est possible d'acheter séparément d'autres accessoires auprès du Service Après-Vente.

#### **INSÉRER LA GRILLE MÉTALLIQUE ET LES AUTRES** ACCESSOIRES

Insérez la grille métallique horizontalement en la glissant sur les supports de grille, en veillant à ce que le côté avec le bord relevé soit placé vers le haut. Les autres accessoires, comme la lèchefrite et la plaque de cuisson, sont insérés à l'horizontal, de la même manière que la grille métallique.

#### **ENLEVER ET REPLACER LES SUPPORTS DE GRILLE**

- Pour enlever les supports de grille, soulevez les supports et sortez délicatement la partie inférieure de leur appui : Les supports de grille peuvent maintenant être enlevés.
- Pour replacer les supports de grille, vous devez en premier les replacer dans leur appui supérieur. En les maintenant soulevés, glissez-les dans le compartiment de cuisson, abaissez-les ensuite dans leur appui inférieur.

#### **INSTALLER LES RAILS TÉLESCOPIOUES** (SELON LE MODÈLE)

Enlever les supports de grille du four et enlever la protection de plastique des rails télescopiques. Attachez l'agrafe supérieure du rail télescopique au support de grille et glissez-la aussi loin que possible. Abaisser l'autre agrafe en place. Pour fixer le guide, pressez la partie inférieure de l'agrafe fermement sur le support de grille. Assurez-vous que les rails peuvent se déplacer librement. Répétez ces étapes pour l'autre support de grille du même niveau.

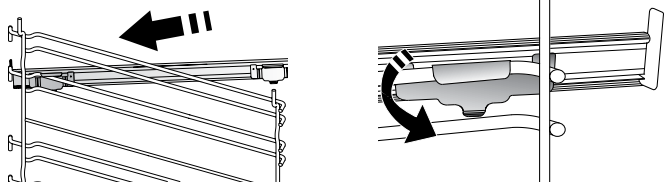

Veuillez noter : les rails télescopiques peuvent être installés sur le niveau de votre choix.

### FONCTIONS DE CUISSON

### FONCTIONS MANUELLES

- PRÉCHAUFFAGE RAPIDE
  Pour préchauffer le four rapidement.
- **CONVENTIONNEL** Pour cuire tout type de plat sur une seule grille.
- GRILL

Pour cuire des biftecks, des brochettes, et des saucisses, faire gratiner des légumes et griller du pain. Pour la cuisson de la viande, nous vous conseillons d'utiliser une lèchefrite pour recueillir les jus de cuisson : Placez la lèchefrite, contenant 500 ml d'eau, sur n'importe quel niveau sous la grille.

#### • TURBO GRIL (GRIL TURBO)

Pour griller de gros morceaux de viande (gigots, rôti de bœuf, poulets). Nous vous conseillons d'utiliser une lèchefrite pour recueillir les jus de cuisson : Placez la lèchefrite, contenant 500 ml d'eau, sur n'importe quel niveau sous la grille.

#### AIR PULSÉ

Pour la cuisson simultanée sur plusieurs niveaux (trois maximum) de différents aliments nécessitant la même température de cuisson. Cette fonction peut être utilisée pour cuire différents aliments sans que les odeurs ne soient transmises de l'un à l'autre.

#### COOK 4 FONCTIONS

Pour cuire différents aliments qui nécessitent la même température de cuisson sur quatre niveaux en même temps. Cette fonction peut être utilisée pour cuire des biscuits, des gâteaux, des pizzas rondes (même congelées) et pour préparer un repas complet. Suivez le tableau de cuisson pour obtenir les meilleurs résultats.

CUISSON PAR CONVECTION

Pour cuire de la viande, des gâteaux avec garnitures sur une grille uniquement.

#### • FONCTIONS SPÉCIALES

#### DÉCONGELER

Pour accélérer la décongélation des aliments. Placez les aliments sur la grille du milieu. Laissez les aliments dans leur emballage pour éviter qu'il ne sèche sur l'extérieur.

#### » MAINTIEN AU CHAUD

Pour conserver les aliments cuits chauds et croustillants.

#### » LEVAGE

Pour un levage parfait des pâtes sucrées ou salées. Pour assurer la qualité de levage, n'activez pas la fonction si le four est encore chaud après un cycle de cuisson.

#### » COMMODITÉ

Pour cuire des aliments prêts à l'emploi, stockés à la température ambiante ou au réfrigérateur (biscuits, mélange à gâteaux, muffins, plats de pâtes et produits de type pain). Cette fonction cuit tous les aliments de manière rapide et délicate ; elle peut aussi être utilisée pour réchauffer des aliments cuits. Il n'est pas nécessaire de préchauffer le four. Suivez les instructions figurant sur l'emballage.

#### » CUISSON MAXI

Pour cuire de gros morceaux de viande (supérieurs à 2,5 kg). Il est conseillé de retourner la viande pendant la cuisson pour obtenir un dorage homogène des deux côtés. Arrosez de temps à autre la viande avec son jus de cuisson pour éviter son dessèchement.

#### » CUISSON LENTE

Pour cuire la viande et le poisson lentement tout en les gardant tendres et succulents. Nous vous conseillons de saisir les rôtis dans une plaque en premier pour dorer la viande et aider à sceller ses jus naturels. Les temps de cuisson varient entre deux heures pour un poisson de 300 g et quatre à cinq heures pour un poisson de 3 kg, et de quatre heures pour le rôti de viande de 1 kg à six ou sept heures pour le rôti de 3 kg.

#### » ÉCO AIR PULSÉ

Pour cuire les rôtis farcis et les filets de viande sur une seule grille. Les aliments ne s'assèchent pas trop grâce à une légère circulation d'air intermittente. Lorsque cette fonction ÉCO est utilisée, le voyant reste éteint pendant la cuisson. Pour utiliser le cycle ÉCO et ainsi optimiser la consommation d'énergie, la porte du four ne devrait pas être ouverte avant la fin de la cuisson.

#### SURGELÉS

La fonction sélectionne automatiquement la température et le mode de cuisson appropriés pour 5 types de plats préparés surgelés différents. Il n'est pas nécessaire de préchauffer le four.

#### 6<sup>th</sup> SENSE

Ils permettent de cuire tous les types d'aliments totalement automatiquement. Pour obtenir le meilleur de cette fonction, suivez les indications sur la table de cuisson correspondante.

### **COMMENT UTILISER L'ÉCRAN TACTILE**

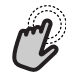

Pour sélectionner ou confirmer :

Appuyez sur l'écran pour sélectionner la valeur ou l'élément de menu que vous souhaitez.

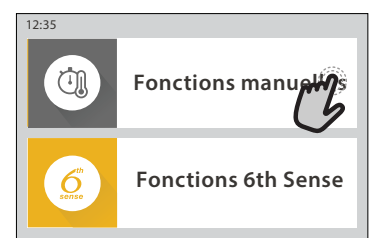

Pour défiler à travers un menu ou une liste : Faites simplement glisser votre doigt à travers l'écran pour passer à travers les articles ou les valeurs.

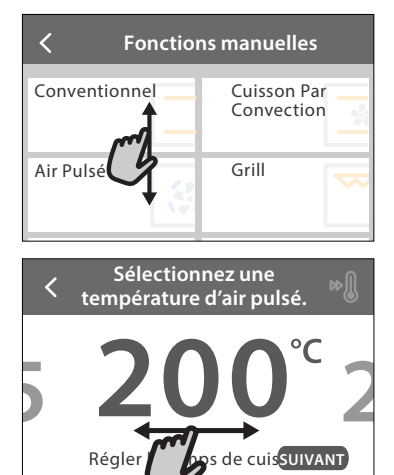

Pour confirmer un réglage ou passer à l'écran suivant : Appuyez sur « RÉGLAGE » ou « SUIVANT ».

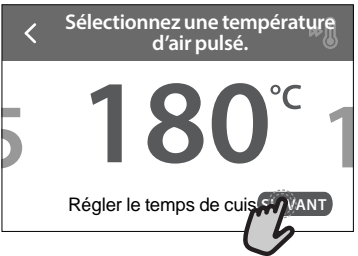

#### Pour revenir à l'écran précédent : Appuyez sur **〈** .

| m                                                                        | Air Pulsé                                                                                        |                                  |
|--------------------------------------------------------------------------|--------------------------------------------------------------------------------------------------|----------------------------------|
| INCCTIC<br>DE CUISSON                                                    | DNS<br>V :                                                                                       | -                                |
| Pour la cuise<br>plusieurs ni<br>différents a<br>même temp<br>fo. RETARD | son simultanée sur<br>veaux (trois maxim<br>liments nécessitan<br>pérature de cuisson<br>rmet de | um) de<br>t la<br>Cotto<br>DÉBUT |

### PREMIÈRE UTILISATION

#### Vous devez configurer le produit quand vous allumez l'appareil pour la première fois.

Les réglages peuvent être modifiés par la suite en appuyant sur @ pour accéder au menu « Outils ».

#### **1. SÉLECTIONNER LA LANGUE**

Vous devez régler la langue et l'heure lorsque vous allumez l'appareil pour la première fois.

- Faites glisser à travers l'écran pour défiler à travers la liste de langues disponibles.
- Appuyez sur la langue que vous souhaitez.

En appuyant sur < vous reviendrez à l'écran précédent.

#### 2. CONFIGURATION WIFI

La fonction 6<sup>th</sup> Sense Live vous permet de faire fonctionner le four à distance depuis un dispositif mobile. Pour permettre de contrôler l'appareil à distance, vous devrez compléter le processus de connexion avec succès en premier lieu. Ce processus est nécessaire pour enregistrer votre appareil et le connecter à votre réseau domestique.

• Appuyez sur « CONFIGURER MAINTENANT » pour procéder à la connexion de configuration.

Autrement, appuyez sur « IGNORER » pour connecter votre produit ultérieurement.

#### COMMENT PARAMÉTRER LA CONNEXION

Pour utiliser cette fonction, vous aurez besoin : d'un smartphone ou d'une tablette et d'un routeur sans fil connecté à Internet. Merci d'utiliser votre dispositif intelligent pour vérifier que le signal de votre réseau sans fil domestique est fort près de l'appareil.

Conditions requises minimales.

Dispositif intelligent : Android avec un écran 1280x720 (ou plus) ou iOS.

Vérifiez sur l'app store la compatibilité de l'application avec les versions Android ou iOS.

Routeur sans fil : 2,4 GHz Wi-Fi b/g/n.

#### 1. Téléchargez l'application 6<sup>th</sup> Sense Live

La première étape pour connecter votre appareil consiste à télécharger l'application sur votre dispositif mobile. L'application 6<sup>th</sup> Sense Live vous guidera à travers toutes les étapes énumérées ici. Vous pouvez télécharger l'application 6<sup>th</sup> Sense Live depuis l'iTunes Store ou le Google Play Store.

#### 2. Créer un compte

Si vous ne l'avez pas déjà fait, vous devrez créer un compte. Cela vous permettra de mettre en réseau vos appareils et également de les visualiser et de les contrôler à distance.

#### 3. Enregistrez votre appareil

Suivez les instructions dans l'application pour enregistrer votre appareil. Vous aurez besoin du numéro d'identifiant Smart Appliance (SAID) pour compléter le processus d'enregistrement. Vous pouvez trouver son code unique sur la plaque d'identification fixée au produit.

#### 4. Connexion au Wi-Fi

Suivez la procédure de paramétrage de balayage pour connexion. L'application vous guidera à travers le processus de connexion de votre appareil au réseau sans fil de votre domicile.

Si votre routeur prend en charge WPS 2.0 (ou plus), sélectionnez « MANUEL », puis appuyez sur « Configuration WPS » : Appuyez sur le bouton WPS sur votre routeur sans fil, pour établir une connexion entre les deux produits.

Si nécessaire, vous pouvez également connecter le produit manuellement en utilisant « Rechercher un réseau ».

Le code SAID est utilisé pour synchroniser un dispositif intelligent à votre appareil.

L'adresse MAC est affichée pour le module Wi-Fi.

La procédure de connexion aura seulement besoin d'être réalisée à nouveau si vous changez les paramètres de votre routeur (par exemple le nom de réseau ou le mot de passe ou le fournisseur de données)

#### 3. RÉGLAGE DE L'HEURE ET DE LA DATE

La connexion du four à votre réseau domestique réglera l'heure et la date automatiquement. Autrement, vous devrez les régler manuellement

- Appuyez sur les nombres pertinents pour régler l'heure.
- Appuyez sur « RÉGLAGE » pour confirmer.

Une fois que vous avez réglé l'heure, vous aurez besoin de régler la date

- Appuyez sur les nombres pertinents pour régler la date.
- Appuyez sur « RÉGLAGE » pour confirmer.

Après une longue coupure de courant, vous devez à nouveau régler l'heure et la date..

#### 4. RÉGLER LA CONSOMMATION ÉNERGÉTIQUE

Le four est programmé pour consommer un niveau d'énergie électrique compatible avec un réseau domestique supérieur à 3 kW (16 Ampères) : Si votre résidence utilise un niveau d'énergie plus bas, vous devrez diminuer la valeur (13 Ampères).

- Appuyez sur la valeur sur la droite pour sélectionner la puissance.
- Appuyez sur « OK » pour compléter le paramétrage initial.

#### 5. CHAUFFER LE FOUR

Un nouveau four peut dégager des odeurs provenant de la fabrication : ceci est parfaitement normal. Avant de cuire des aliments, nous vous conseillons de chauffer le four à vide pour éliminer les odeurs.

Enlevez le carton de protection ou le film transparent du four et enlevez les accessoires de l'intérieur. Chauffez le four à 200°C pendant au moins une heure.

Il est conseillé d'aérer la pièce après avoir utilisé l'appareil pour la première fois.

### UTILISATION QUOTIDIENNE

#### **1. SÉLECTIONNER UNE FONCTION**

 Pour allumer le four, appuyez sur ol appuyez n'importe où sur l'écran.

L'écran vous permet de choisir entre des Fonctions manuelles et 6<sup>th</sup> Sense.

- Appuyez sur la fonction principale dont vous avez besoin pour accéder au menu correspondant.
- Faites défiler vers le haut ou vers le bas pour explorer la liste.
- Sélectionnez la fonction dont vous avez besoin en appuyant dessus.

#### 2. RÉGLAGE DES FONCTIONS MANUELLES

Après avoir sélectionné la fonction désirée, vous pouvez changer les réglages. L'écran indiquera les réglages qui peuvent être modifiés.

#### NIVEAU DE TEMPÉRATURE / GRILL

• Faites défiler à travers les valeurs suggérées et sélectionnez celle dont vous avez besoin.

Si cela est autorisé par la fonction, vous pouvez appuyer sur 🔊 pour activer le préchauffage.

#### DURÉE

Vous n'avez pas à régler la durée de cuisson si vous avez l'intention de gérer la cuisson manuellement. En mode temporisé, le four cuit pendant la durée que vous sélectionnez. À la fin du temps de cuisson, la cuisson s'arrête automatiquement.

- Pour régler la durée, appuyez « Régler la minuterie de cuisson ».
- Appuyez sur les chiffres pertinents pour régler la durée de cuisson dont vous avez besoin.
- Appuyez sur « SUIVANT » pour confirmer.

Pour annuler une durée réglée pendant la cuisson et gérer ainsi manuellement la fin de la cuisson, tapez la valeur de la durée et sélectionnez « ARRÊT ».

#### 3. RÉGLAGE DES FONCTIONS 6<sup>th</sup> SENSE

Les fonctions 6<sup>th</sup> Sense vous permettent de préparer une grande variété de plats, en choisissant à partir de ceux indiqués dans la liste. La plupart des réglages de cuisson sont automatiquement sélectionnées par l'appareil afin d'atteindre les meilleurs résultats.

Choisir une recette dans la liste.

Les fonctions sont affichées par des catégories alimentaires dans le menu « ALIMENTS 6<sup>th</sup> SENSE » (voir les tableaux correspondants) et par fonctions des recettes dans le menu « LIFESTYLE ».

 Une fois que vous avez sélectionné une fonction, indiquez simplement la caractéristique de l'aliment (quantité, poids, etc.) que vous souhaitez cuire pour atteindre le résultat parfait.

Certaines des Fonctions 6<sup>th</sup> Sense nécessitent l'utilisation de la sonde à viande. La brancher avant de choisir la fonction. Pour de meilleurs résultats avec la sonde, suivez les suggestions dans la section pertinente.

 Suivez les invites à l'écran pour vous guider à travers le processus de cuisson.

#### 4. RÉGLER DÉPART DIFFÉRÉ

Vous pouvez retarder la cuisson avant de débuter une fonction : La fonction démarrera à l'heure que vous aurez sélectionnée au préalable.

- Appuyez sur « RETARD » pour régler l'heure de début ou l'heure de fin requise.
- Une fois que vous avez réglé le temps différé requis, appuyez sur « ACTIVER MISE EN MARCHE DIFFÉRÉE » pour lancer le temps d'attente.
- Placez les aliments dans le four et fermer la porte : La fonction débutera automatiquement après la période de temps qui a été calculée.

Pour programmer une heure de début de cuisson différée, la phase de préchauffage du four doit être désactivée : Le four atteindra la température désirée progressivement, ce qui signifie que les temps de cuisson seront légèrement plus longs que ceux indiqués sur le tableau de cuisson.

 Pour activer la fonction immédiatement et annuler le temps de départ différé programmé, appuyez sur

#### 5. DÉMARRER LA FONCTION

 Une fois que vous avez configuré les réglages, appuyez sur « DÉBUT » pour activer la fonction.

Si le four est chaud et que la fonction nécessite une température maximale spécifique, un message apparaîtra sur l'écran. Vous pouvez changer les valeurs qui ont été réglées à tout moment pendant la cuisson en appuyant sur la valeur que vous voulez modifier.

Appuyez sur x pour arrêter la fonction active à tout moment.

#### 6. PRÉCHAUFFAGE

Si elle a été précédemment activée, une fois que la fonction a démarré, l'écran indique l'état de la phase de préchauffage. Une fois que cette phase est terminée, un signal sonore retentira et l'écran indiquera que le four a atteint la température réglée.

- Ouvrez la porte.
- Enfournez le plat.
- Fermez la porte et appuyez sur « TERMINÉ » pour démarrer la cuisson.

Placer les aliments dans le four avant la fin du préchauffage peut affecter la qualité de la cuisson. La phase de préchauffage sera interrompue si vous ouvrez la porte durant le processus. Le temps de cuisson ne comprend pas la phase de préchauffage.

# Vous pouvez changer les réglages par défaut de l'option préchauffage

pour les fonctions de cuisson qui vous permettent de le faire manuellement.

- Sélectionner une fonction qui vous permet de sélectionner la fonction préchauffage manuellement.
- Appuyez sur l'icône Descriver ou désactiver le préchauffage. Il sera réglé comme une option par défaut.

#### 7. PAUSE DE LA CUISSON

Certaines fonctions 6<sup>th</sup> Sense nécessiteront de tourner les aliments pendant la cuisson. Un signal sonore retentira et l'écran affichera l'action à effectuer.

- Ouvrez la porte.
- Effectuez l'action demandée sur l'écran.
- Fermez la porte, puis appuyez sur « TERMINÉ » pour reprendre la cuisson.

Avant la fin de la cuisson, le four pourrait vous demander de vérifier les aliments de la même façon. Un signal sonore retentira et l'écran affichera l'action à effectuer.

- Vérifiez les aliments.
- Fermez la porte, puis appuyez sur « TERMINÉ » pour reprendre la cuisson.

#### 8. FIN DE CUISSON

Un signal sonore et l'écran indiquent la fin de la cuisson. Avec certaines fonctions, une fois la cuisson terminée, vous pouvez donner à votre plat un brunissage supplémentaire, prolonger le temps de cuisson ou enregistrer la fonction dans les favoris.

- Appuyez sur ♀ pour l'enregistrer comme favori.
- Sélectionnez « Brunissage supplémentaire » pour démarrer un cycle de brunissage de cinq minutes.
- Appuyez sur (+) pour enregistrer ou prolonger la cuisson.

#### 9. FAVORIS

# La fonction Favoris stocke les réglages du four pour votre recette favorite.

Le four reconnaît automatiquement les fonctions les plus utilisées. Après un certain nombre d'utilisations, il vous sera demandé d'ajouter la fonction à vos favoris.

#### COMMENT ENREGISTRER UNE FONCTION

Une fois qu'une fonction est terminée, appuyez sur pour l'enregistrer comme favori. Cela vous permettra de l'utiliser rapidement à l'avenir, en conservant les mêmes réglages. L'écran vous permet d'enregistrer la fonction en indiquant jusqu'à 4 heures favorites de repas, y compris le petit-déjeuner, le déjeuner, le goûter et le dîner.

- Appuyez sur les icônes pour en sélectionner au moins une.
- Appuyez sur « FAVORI » pour enregistrer la fonction.

#### **UNE FOIS ENREGISTRÉE**

Pour visualiser le menu Favoris, appuyez sur  $\heartsuit$ : Les fonctions seront divisées par différentes heures de repas et certaines suggestions seront proposées.

- Appuyez sur l'icône des repas pour visualiser les listes correspondantes
- · Faites défiler à travers la liste demandée.
- Appuyez sur la recette ou la fonction dont vous avez besoin.
- Appuyez sur « DÉBUT » pour activer la cuisson.

#### **CHANGER LES RÉGLAGES**

Sur l'écran Favoris, vous pouvez ajouter une image ou un nom à chaque favori pour le personnaliser selon vos préférences.

• Sélectionnez la fonction que vous voulez changer.

- Appuyez sur « ÉDITER ».
- Sélectionnez l'attribut que vous voulez modifier.

FR

- Appuyez sur « SUIVANT » : L'écran affichera les nouveaux attributs.
- Appuyez sur « SAUVEGARDER » pour confirmer vos changements.

Sur l'écran Favoris, vous pouvez également effacer des fonctions que vous avez enregistrées :

- Appuyez sur ♥ la fonction.
- Appuyez sur « L'ENLEVER ».

Vous pouvez également régler l'heure quand les différents repas sont indiqués :

- Appuyez sur 💣 .
- Sélectionnez 🗄 « Préférences».
- Sélectionnez « Heures et dates ».
- Appuyez sur « Vos heures de repas ».
- Défilez à travers la liste et appuyez sur l'heure correspondante.
- Appuyez sur le repas pertinent pour le modifier.

Il ne sera possible de combiner un horaire qu'avec un seul repas.

#### 10. OUTILS

Appuyez sur 🐡 pour ouvrir le menu « Outils » à tout moment. Ce menu vous permet de choisir parmi différentes options et également de changer les réglages ou préférences pour votre produit ou l'écran.

### ACTIVATION À DISTANCE

Pour permettre l'utilisation de l'application 6<sup>th</sup> Sense Live Whirlpool.

### MINUTERIE DE CUISSON

Cette fonction peut être activée soit lors de l'utilisation d'une fonction de cuisson ou seule pour conserver l'heure. Une fois démarrée, la minuterie décomptera indépendamment sans interférer avec la fonction elle-même. Une fois que la minuterie a commencé le compte à rebours, vous pouvez aussi sélectionner et activer une fonction.

La minuterie continuera de décompter dans l'angle supérieur droit de l'écran.

Pour reprendre ou modifier la minuterie de cuisson :

- Appuyez sur <sup>®</sup>.
- Appuyez sur 💿 .

Un signal sonore se fait entendre et une indication apparaît à l'écran lorsque la minuterie a terminé le compte à rebours.

- Appuyez sur « REJETER » pour effacer la minuterie ou régler une nouvelle durée.
- Appuyez sur « RÉGLER NOUVELLE MINUTERIE » pour régler à nouveau la minuterie.

#### 🕑 ÉCLAIRAGE

Pour allumer ou éteindre l'ampoule du four.

NETTOYAGE

# Activez la fonction « Nettoyage » pour un nettoyage optimal des surfaces internes.

Nous vous conseillons de ne pas ouvrir la porte du four durant le cycle de nettoyage pour éviter de perdre les vapeurs d'eau, le résultat de nettoyage final pourrait être négativement affecté.

- Retirez tous les accessoires du four avant d'activer la fonction.
- Quand le four est froid, versez 200 ml d'eau potable sur le fond du four.
- Appuyez sur « DÉBUT » pour activer la fonction de nettoyage.

Une fois le cycle sélectionné, vous pouvez différer le démarrage du nettoyage automatique. Appuyez sur « RETARD » pour régler l'heure de fin comme indiqué dans la section pertinente.

### 

L'utilisation de la sonde à viande vous permet de mesurer la température interne des aliments lors de la cuisson afin de vous assurer qu'ils atteignent la température optimale. La température du four varie selon la fonction que vous avez sélectionnée, mais la cuisson est toujours programmée pour se terminer une fois que la température spécifiée a été atteinte. Placez les aliments dans le four et branchez la sonde à viande à la prise. Maintenez la sonde aussi loin que possible de la source de chaleur. Fermez la porte du four. Appuyez sur <sup>(1)</sup>. Vous pouvez choisir entre les fonctions manuelle (par méthode de cuisson) et 6<sup>th</sup> Sense (par type d'aliment) si l'utilisation de la sonde est autorisée ou requise.

Une fois qu'une fonction de cuisson a démarré, elle sera effacée si la sonde est enlevée. Débranchez toujours et enlevez la sonde du four lorsque vous prenez les aliments. La sonde peut être contrôlée à distance à l'aide de l'application Bauknecht Home Net sur votre dispositif mobile.

#### UTILISATION DE LA SONDE ALIMENTAIRE

Placez les aliments dans le four et branchez la fiche dans la prise prévue à cet effet sur le côté droit du compartiment de cuisson du four.

Le câble est semi-rigide et peut être façonné comme nécessaire pour insérer la sonde dans l'aliment de la manière la plus efficace. Assurez-vous que le câble ne touche pas l'élément chauffant supérieur pendant la cuisson.

**VIANDE** : Insérez la sonde profondément dans la viande en évitant les os et les parties grasses. Pour la volaille, insérez la longueur de la sonde dans le centre de la poitrine en évitant les zones creuses.

**POISSON** (entier) : Placez le bout dans la partie la plus épaisse en évitant l'épine dorsale.

**CUISSON AU FOUR** : Insérez la pointe profondément dans la pâte en façonnant le câble pour atteindre l'angle de sonde optimal. Si vous utilisez la sonde lors d'une cuisson avec les fonctions 6<sup>th</sup> Sense, la cuisson sera arrêtée automatiquement lorsque la recette sélectionnée atteint la température centrale idéale sans qu'il soit nécessaire de régler la température du four.

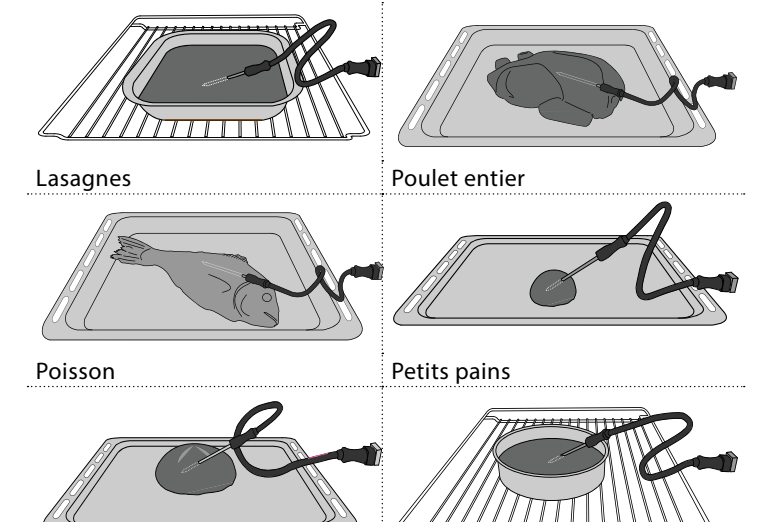

Gros pain

### 

Appuyez sur l'icône pour couper le son ou rallumer le son de tous les fonctions et alarmes.

Gâteau

### VERROUILLAGE DES COMMANDES

Le « Verrouillage des commandes » vous permet de verrouiller les boutons sur le pavé tactile afin qu'ils ne puissent pas être activés accidentellement.

Pour activer le verrouillage :

• Appuyez sur l'icône 💿 .

Pour désactiver le verrouillage :

- Appuyez sur l'écran.
- Faites glisser le message indiqué vers le haut.

### III PLUS DE MODES

Pour sélectionner le Mode Sabbat et accéder à l'Énergie.

#### E PRÉFÉRENCES

Pour modifier plusieurs réglages du four.

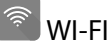

Pour modifier des réglages ou configurer un nouveau réseau domestique.

### INFOS

Pour éteindre « Conserver le mode Démo », réinitialiser le produit et obtenir d'autres informations sur le produit.

### TABLEAU DE CUISSON

| RECETTE                                | FONCTION | PRÉCHAUFFAGE | TEMPÉRATURE (°C) /<br>NIVEAU DE GRIL | DURÉE (Min.) | GRILLE ET<br>ACCESSOIRES                     |
|----------------------------------------|----------|--------------|--------------------------------------|--------------|----------------------------------------------|
|                                        |          | Oui          | 170                                  | 30 - 50      | 2                                            |
| Gâteaux à pâte levée / Génoise         |          | Oui          | 160                                  | 30 - 50      | 2                                            |
|                                        |          | Oui          | 160                                  | 30 - 50      | 4 1<br>J                                     |
| Gâteaux fourrés (gâteau au fromage,    | **       | Oui          | 160 – 200                            | 30 - 85      | 3                                            |
| strudel, tarte aux pommes)             |          | Oui          | 160 – 200                            | 35 - 90      | 4 1<br>2                                     |
|                                        |          | Oui          | 150                                  | 20 - 40      | <u>_</u>                                     |
| Piccuite / Datit pain                  |          | Oui          | 140                                  | 30 - 50      | 4                                            |
|                                        |          | Oui          | 140                                  | 30 - 50      | 4 1<br>r                                     |
|                                        |          | Oui          | 135                                  | 40 - 60      | 5 <u>3</u> 1<br>r                            |
|                                        |          | Oui          | 170                                  | 20 - 40      | 3                                            |
| Potits gâtoaux / Muffins               |          | Oui          | 150                                  | 30 - 50      | 4                                            |
| retits gateaux / Muthins               |          | Oui          | 150                                  | 30 - 50      | 4 1                                          |
|                                        |          | Oui          | 150                                  | 40 - 60      | 5 3 1<br>¬                                   |
|                                        |          | Oui          | 180 - 200                            | 30 - 40      | 3                                            |
| Chouquettes                            |          | Oui          | 180 - 190                            | 35 - 45      | 4 1<br>s                                     |
|                                        |          | Oui          | 180 - 190                            | 35 - 45 *    | 5 3 1<br>¬                                   |
|                                        |          | Oui          | 90                                   | 110 - 150    | 3                                            |
| Meringues                              |          | Oui          | 90                                   | 130 - 150    | 4 1<br>••••••                                |
|                                        |          | Oui          | 90                                   | 140 - 160 *  | 5 3 1<br>¬                                   |
| Dizza / Dain / Fougasso                |          | Oui          | 190 - 250                            | 15 - 50      | 2                                            |
|                                        |          | Oui          | 190 - 230                            | 20 - 50      | 4 1<br>•••••••                               |
| Pizza (Mince, épaisse, focaccia)       |          | Oui          | 220 - 240                            | 25 - 50 *    | 5 3 1<br>••••••••••••••••••••••••••••••••••• |
|                                        |          | Oui          | 250                                  | 10 - 15      | <u> </u>                                     |
| Pizza surgelée                         |          | Oui          | 250                                  | 10 - 20      | 4 1<br>•••••••                               |
|                                        |          | Oui          | 220 - 240                            | 15 - 30      |                                              |
|                                        |          | Oui          | 180 - 190                            | 45 - 55      | 3<br>••••••                                  |
| Tourtes (Tourtes aux légumes, quiches) |          | Oui          | 180 - 190                            | 45 - 60      | 4 1<br>•••••••                               |
|                                        |          | Oui          | 180 - 190                            | 45 - 70 *    | 5 3 1<br>•••••••                             |
|                                        |          | Oui          | 190 - 200                            | 20 - 30      | 3                                            |
| Vol-au-vent / Feuilletés               |          | Oui          | 180 - 190                            | 20 - 40      |                                              |
|                                        |          | Oui          | 180 - 190                            | 20 - 40 *    | 5 3 1<br>••••••••••••••••••••••••••••••••••• |

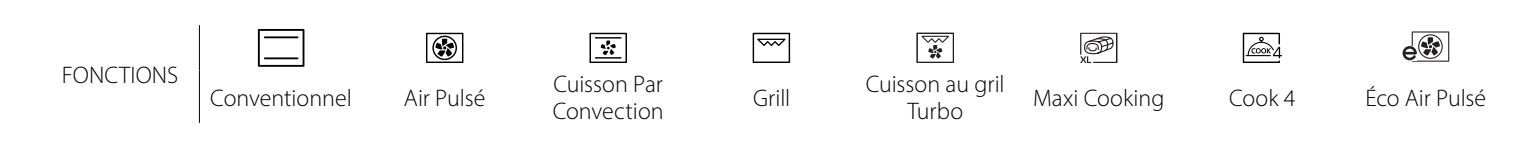

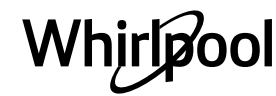

FR

| RECETTE                                                                                                    | FONCTION       | PRÉCHAUFFAGE | TEMPÉRATURE (°C) /<br>NIVEAU DE GRIL | DURÉE (Min.) | GRILLE ET<br>ACCESSOIRES |
|----------------------------------------------------------------------------------------------------|----------------|--------------|--------------------------------------|--------------|--------------------------|
| Lasagnes/pâtes cuites/cannellonis/tartes                                                                                            |                | Oui          | 190 - 200                            | 45 - 65      | 3                        |
| Agneau/Veau/Bœuf/Porc 1 kg                                                                                                    |                | Oui          | 190 - 200                            | 80 - 110     | 3                        |
| Rôti de porc avec grattons 2 kg                                                                                                    | JOP<br>XL      | -            | 170                                  | 110 - 150    | 2                        |
| Poulet/Lapin/Canard 1 kg                                                                                                    |                | Oui          | 200 - 230                            | 50 - 100     | 3                        |
| Dinde/Oie 3 kg                                                                                                    |                | Oui          | 190 - 200                            | 80 - 130     | 2                        |
| Poisson au four/en papillote (filet, entier)                                                                                        |                | Oui          | 180 - 200                            | 40 - 60      | 3                        |
| Légumes farcis (tomates, courgettes, aubergines)                                                                                    | *              | Oui          | 180 - 200                            | 50 - 60      | 2                        |
| Rôtie                                                                                                    | ~~             | -            | 3 (Élevée)                           | 3 - 6        | 5                        |
| Filets de poisson / Entrecôtes                                                                                                    | ~~             | -            | 2 (Moy)                              | 20 - 30 **   |                          |
| Saucisses / kebab / côtes levées /<br>hamburgers                                                                                    | ~~             | _            | 2 - 3 (Moy – Haute)                  | 15 - 30 **   | 5 <u>4</u>               |
| Poulet rôti 1-1,3 kg                                                                                                    |                | -            | 2 (Moy)                              | 55 - 70 ***  |                          |
| Gigot d'agneau / Jarrets                                                                                                    |                | -            | 2 (Moy)                              | 60 - 90 ***  | 3                        |
| Pommes de terre rôties                                                                                                    |                | -            | 2 (Moy)                              | 35 - 55 ***  | 3                        |
| Légumes gratinés                                                                                                    |                | -            | 3 (Élevée)                           | 10 - 25      | 3                        |
| Biscuits                                                                                                    | Biscuits       | Oui          | 135                                  | 50 - 70      |                          |
| Tartes                                                                                                    | ریکی Tartes    | Oui          | 170                                  | 50 - 70      | 5 4 3 1<br>              |
| Pizza ronde                                                                                                    | Pizza<br>ronde | Oui          | 210                                  | 40 - 60      |                          |
| <b>Repas complet :</b> tarte aux fruits (niveau 5)/ lasagne (niveau 3)/ viande (niveau 1)                                           |                | Oui          | 190                                  | 40 - 120 *   |                          |
| Repas complet : Tarte aux fruits (niveau 5) /<br>légumes rôtis (niveau 4) / lasagnes (niveau<br>2) / découpes de viandes (niveau 1) | Menu           | Oui          | 190                                  | 40 - 120     | 5 4 2 1<br>              |
| Lasagnes & Viandes                                                                                                    |                | Oui          | 200                                  | 50 - 100 *   |                          |
| Viandes & pommes de terre                                                                                                    |                | Oui          | 200                                  | 45 - 100 *   | 4 1<br>¬                 |
| Poisson & légumes                                                                                                    |                | Oui          | 180                                  | 30 - 50 *    |                          |
| Rôtis farcis                                                                                                    | e              | -            | 200                                  | 80 - 120 *   | 3                        |
| Coupes de viande (lapin, poulet, agneau)                                                                                            | e              | -            | 200                                  | 50 - 100 *   | 3                        |

\* Durée approximative : les plats peuvent être retirés du four en tout temps, selon vos préférences personnelles.

\*\* Tourner les aliments à mi-cuisson.

\*\*\* Au besoin, retournez les aliments aux deux tiers de la cuisson.

#### COMMENT LIRE LE TABLEAU DE CUISSON

Les tableaux énumèrent : les recettes, si un préchauffage est nécessaire, la température (°C), le niveau du gril, la durée de cuisson (minutes), les accessoires et le niveau suggéré pour la cuisson. Les temps de cuisson commencent au moment de l'introduction du plat dans le four et ne tiennent pas compte du préchauffage (s'il est nécessaire). Les températures et temps de cuisson sont approximatifs et dépendent de la quantité d'aliments et du type d'accessoire. Utilisez d'abord la valeur recommandée la plus basse et, si les aliments ne sont pas assez cuits, passez aux valeurs supérieures. Utilisez les accessoires fournis, et de préférence des moules à gâteau en métal foncés et des plats de cuisson. Vous pouvez aussi utiliser des plats et accessoires en pyrex ou en céramique ; les temps de cuisson seront néanmoins sensiblement plus longs. Afin d'obtenir de meilleurs résultats, observez attentivement les conseils fournis dans le tableau de cuisson pour le choix des accessoires (fournis) à placer sur les différents gradins.

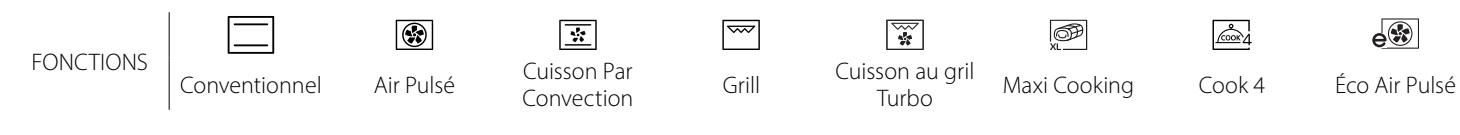

Whirlpool

#### 6 sense **TABLEAU DE CUISSON**

|             | Catégories d'aliments |                         | Niveau et Accessoires                       | Quantité       | Info cuisson                                                                                                    |
|-------------|-----------------------|-------------------------|---------------------------------------------|----------------|----------------------------------------------------------------------------------------------------|
| T<br>DUR    | Fraic                 | Lasagnes                |                                             | 500 - 3000 g * |                                                                                                    |
| ÛTE<br>U FC | Frais                 | Cannelloni              |                                             | 500 - 3000 g * | Préparer selon votre recette préférée. Verser de la sauce                                                                                                    |
| AGO<br>ES A | Produits<br>surgelés  | Lasagnes                | 2                                           | 500 - 3000 g   | un brunissage parfait                                                                                                    |
| R/<br>PÂTI  |                       | Cannelloni              | 2                                           | 500 - 3000 g   |                                                                                                    |
|             | Bœuf                  | Rôti de bœuf            | _ <u>3</u> ∝                                | 600 - 2000 g * | Appliquez de l'huile avec un pinceau et frottez avec du sel<br>et du poivre. Assaisonnez avec de l'ail et des herbes selon<br>vos goûts. À la fin de la cuisson, laissez reposer pendant au<br>moins 15 minutes avant de couper |
|             |                       | Hamburger               | 5 4                                         | 1,5 - 3 cm     | Saupoudrez de sel, et badigeonnez d'huile avant la cuisson.<br>Tournez aux 3/5 du temps de cuisson.                                                                                                    |
|             |                       | Rôti de porc            | <u>_</u> 3 ~                                | 600 - 2500 g * | Appliquez de l'huile avec un pinceau et frottez avec du sel                                                                                                    |
|             |                       | Jarret de porc          | <u></u> ~                                   | 500 - 2000 g * | vos goûts. À la fin de la cuisson, laissez reposer pendant au<br>moins 15 minutes avant de couper                                                                                                    |
|             | Porc                  | Côtes de porc           | 5 4<br>                                     | 500 - 2000 g   | Saupoudrez de sel, et badigeonnez d'huile avant la cuisson.<br>Tournez aux 2/3 du temps de cuisson                                                                                                    |
|             |                       | Saucisses et<br>Würstel | 5 4<br>•••••••••••••••••••••••••••••••••••• | 250 g          | Répartissez uniformément sur la grille métallique.<br>Tournez aux 3/4 du temps de cuisson                                                                                                    |
|             | Veau                  |                         | <u>_3</u> ~                                 | 600 - 2000 g * | Appliquez de l'huile ou du beurre fondu avec un pinceau.<br>Frottez avec du sel et du poivre. À la fin de la cuisson, laissez<br>reposer pendant au moins 15 minutes avant de couper                                            |
|             | Agneau                | Agneau rôti             | 2 ~                                         | 600 - 2500 g * | Appliquez de l'huile avec un pinceau et frottez avec du sel                                                                                                    |
| DES         |                       | Carré d'agneau          | 2 ~                                         | 500 - 2000 g * | et du poivre. Assaisonnez avec de l'ail et des herbes selon<br>vos goûts. À la fin de la cuisson, laissez reposer pendant au                                                                                                    |
| /IAN        |                       | Gigot d'agneau          | 2 ~~~                                       | 500 - 2000 g * | moins 15 minutes avant de couper                                                                                                    |
| -           |                       | Poulet rôti             | 2~~                                         | 600 - 3000 g * | Appliquez de l'huile avec un pinceau et assaisonnez comme                                                                                                    |
|             |                       | Poulet rôti farci       | 2 ~                                         | 600 - 3000 g * | dans le four avec le côté poitrine vers le haut                                                                                                    |
|             | Poulet                | Morceaux de<br>poulet   | <u></u>                                     | 600 - 3000 g * | Appliquez de l'huile avec un pinceau et assaisonnez comme<br>vous le préférez. Répartissez uniformément sur le plateau<br>vapeur avec le côté peau vers le bas                                                                  |
|             |                       | Escalope / Blanc        | 5 4<br>r                                    | 1 - 5 cm       | Saupoudrez de sel, et badigeonnez d'huile avant la cuisson.<br>Tournez aux 2/3 du temps de cuisson                                                                                                    |
|             |                       | Oie rôtie               | 2 <b>~</b>                                  | 600 - 3000 g * |                                                                                                    |
|             |                       | Oie rôtie farcie        | 2 ~                                         | 600 - 3000 g * | et du poivre. Assaisonnez avec de l'ail et des herbes selon                                                                                                    |
|             | Dinde et oie          | Morceaux de<br>dinde    | <u></u>                                     | 600 - 3000 g * | vos goûts                                                                                                    |
|             | rôties                | Escalopes /<br>Blancs   | 5.4<br>                                     | 1 - 5 cm       | Appliquez de l'huile avec un pinceau et assaisonnez comme<br>vous le préférez. Frottez avec du sel et du poivre. Insérez<br>dans le four avec le côté poitrine vers le haut.<br>Tournez aux 2/3 du temps de cuisson             |
|             | Kebab                 |                         | 5 4<br>••• <u>b</u> f                       | 1 grille       | Saupoudrez de sel, et badigeonnez d'huile avant la cuisson.<br>Tournez aux 1/2 du temps de cuisson                                                                                                    |

ACCESSOIRES

Grille métallique

moule à gâteau sur la grille métallique

Plaque de cuisson ou Lèchefrite/plaque de cuisson ou plat de Lèchefrite /plaque de Lèchefrite contenant cuisson sur la grille cuisson 500 ml d'eau métallique

 $\sum$ 

 $\alpha$ 

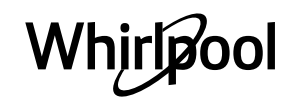

| Catégories d'aliments |                          | Niveau et Accessoires                         | Quantité                                    | Info cuisson          |                                                                                                    |
|-----------------------|--------------------------|-----------------------------------------------|---------------------------------------------|-----------------------|----------------------------------------------------------------------------------------------------|
|                       | Poisson                  | Poisson entier                                | 3 2 m                                       | 0,2 - 1,5 kg *        |                                                                                                    |
|                       | entier rôti              | Poisson en<br>croûte de sel                   | <u>_</u>                                    | 0,2 - 1,5 kg *        | Appliquez de l'huile avec un pinceau et frottez avec du sel                                                                                                    |
|                       | Escalopes                | Escalopes<br>fraîches                         | 3 2<br>•••••••••••••••••••••••••••••••••••• | 0,5 - 3 cm            | vos goûts                                                                                                    |
| z                     | rôties                   | Filets surgelés                               | 3 2                                         | 0,5 - 3 cm            |                                                                                                    |
| olsso                 |                          | Pétoncles                                     | 4                                           | un lèchefrite         | Couvrez avec de la chapelure et assaisonnez avec de l'huile,<br>de l'ail, du poivre et du persil                                                                                                    |
| а.                    | Fruits de mer            | Moules<br>gratinées                           | 4                                           | un lèchefrite         |                                                                                                    |
|                       | grillés                  | Crevettes                                     | 4 3<br>                                     | un lèchefrite         | Appliquez de l'huile avec un pinceau et frottez avec du sel                                                                                                    |
|                       |                          | Crevettes                                     | 4 3<br>•••••••••••••••••••••••••••••••••••• | un lèchefrite         | vos goûts                                                                                                    |
|                       | 1 4                      | Pommes de<br>terre                            | 3                                           | 500 - 1500 g          | Coupées en morceaux, assaisonnez avec de l'huile, du sel et<br>des herbes avant de mettre au four                                                                                                    |
|                       | rôtis                    | Légumes farcis                                | 3                                           | 100 - 500 g<br>chacun | Appliquez de l'huile avec un pinceau et frottez avec du sel                                                                                                    |
|                       |                          | Autres légumes                                | 3                                           | 500 - 1500 g          | vos goûts                                                                                                    |
| ٨ES                   |                          | Pommes de<br>terre                            | 3<br>~                                      | 1 plateau             | Coupées en morceaux, assaisonnez avec de l'huile, du sel et des herbes avant de mettre au four                                                                                                    |
| LÉGUN                 |                          | Tomates                                       | 3                                           | 1 plateau             | Couvrez avec de la chapelure et assaisonnez avec de l'huile,<br>de l'ail, du poivre et du persil                                                                                                    |
| _                     | Légumes<br>gratinés      | Piments                                       | 3                                           | 1 plateau             | Préparer selon votre recette préférée. Verser du fromage<br>pour obtenir un brunissage parfait                                                                                                    |
|                       |                          | Brocoli                                       | 3                                           | 1 plateau             | Préparer selon votre recette préférée. Verser de la sauce                                                                                                    |
|                       |                          | Chou-fleur                                    | 3<br>••••••                                 | 1 plateau             | béchamel sur le haut et répandre du fromage pour obtenir                                                                                                    |
|                       |                          | Autres                                        | 3<br><b>5</b>                               | 1 plateau             | un brunissage partait                                                                                                    |
|                       | Gâteaux<br>moelleux      | Génoise en<br>moule                           | 2                                           | 500 - 1200 g *        | Préparez une pâte pour génoise sans gras de 500-900g.<br>Versez dans un moule chemisé et graissé                                                                                                    |
|                       |                          | Gâteau<br>moelleux aux<br>fruits en moule     |                                             | 500 - 1200 g *        | Préparez une pâte à gâteau selon votre recette préférée en<br>utilisant des fruits frais coupés en tranches ou râpés. Versez<br>dans un moule chemisé et graissé                                                                                                    |
|                       |                          | Gâteau<br>moelleux au<br>chocolat en<br>moule | 2                                           | 500 - 1200 g *        | Préparez une pâte pour génoise sans gras de 500-900g.<br>Versez dans un moule chemisé et graissé                                                                                                    |
|                       | Génoise sur pla          | aque de cuisson                               | 2                                           | 500 - 1200 g *        | Préparez une pâte pour génoise sans gras de 500-900g.<br>Versez dans un plateau cuisson chemisé et graissé                                                                                                    |
| PÂTISSERIES           |                          | Biscuits                                      | 3                                           | 200 - 600 g           | Faites une pâte à partir de 500 g de farine, 200 g de beurre<br>salé, 200 g de sucre, 2 œufs. Aromatisez avec de l'essence<br>de fruit. Laissez refroidir. Répartissez uniformément la pâte<br>et façonnez-la à votre gré. Disposez les cookies sur une<br>lèchefrite  |
| ETF                   |                          | Croissants (frais)                            | 3                                           | un lèchefrite         | Répartissez uniformément dans la lèchefrite. Laissez                                                                                                    |
| AUX                   |                          | Pâte à choux                                  | 3                                           | un lèchefrite         | refroidir avant de servir                                                                                                    |
| GÂTE                  | Pâtisseries et<br>tartes | Tarte en moule                                | 3                                           | 400 - 1600 g          | Faites une pâte à partir de 500 g de farine, 200 g de beurre<br>salé, 200 g de sucre, 2 œufs. Aromatisez avec de l'essence<br>de fruit. Laissez refroidir. Répartissez uniformément la pâte<br>et repliez-la dans un moule. Remplissez de confiture et<br>faites cuire |
|                       |                          | Strudel                                       | 3                                           | 400 - 1600 g          | Préparez un mélange de pommes tranchées, de pignons de<br>pin, de cannelle et de muscade. Mettez du beurre dans un<br>moule, versez du sucre et faites cuire pendant 10-15<br>minutes. Roulez-le dans une pâte et repliez la partie<br>extérieure                      |
|                       |                          | Tarte farcie aux<br>fruits                    | 3<br>\r                                     | 500 - 2000 g          | Chemisez un moule à tarte avec la pâte et vaporisez le fond<br>avec des miettes de pain pour absorber le jus des fruits.<br>Remplissez avec des fruits frais hachés mélangés avec du<br>sucre et de la cannelle                                                        |

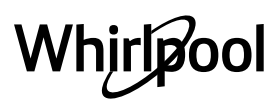

|       | Catégories d'aliments | Niveau et Accessoires                                                                                                    | Quantité               | Info cuisson                                                                                                    |
|-------|-----------------------|----------------------------------------------------------------------------------------------------|------------------------|----------------------------------------------------------------------------------------------------|
|       | GÂTEAUX SALÉS         | 2<br><b>n<del>in</del>ir</b>                                                                                                    | 800 - 1200 g           | Chemisez un plat à tarte pour 8-10 portions avec une pâte<br>et percez-la avec une fourchette, remplissez la pâte selon<br>votre recette préférée                             |
| PAIN  | Petits pains          | <u>_</u> 3 ~                                                                                                    | 60 - 150 g<br>chacun*  | Préparez la pâte en suivant votre recette habituelle de pain<br>léger. Formez en petits pains avant la levée. Utilisez la<br>fonction levée spécifique du four                |
|       | Pain moyen            | <u></u>                                                                                                    | 200 - 500 g<br>chacun* | Préparez la pâte selon votre recette préférée et placez-la sur la lèchefrite                                                                                                  |
|       | Gâteau de pain        |                                                                                                    | 400 - 600g<br>chacun*  | Préparez la pâte en suivant votre recette habituelle de pain<br>léger. Formez dans un moule à cake avant qu'elle ne lève.<br>Utilisez la fonction levée spécifique du four    |
|       | Gros pain             | 2 ~                                                                                                    | 700 - 2000 g *         | Préparez la pâte selon votre recette préférée et placez-la sur<br>la lèchefrite                                                                                               |
|       | Baguettes             | <u>_</u>                                                                                                    | 200 - 300 g<br>chacun* | Préparez la pâte en suivant votre recette habituelle de pain<br>léger. Formez en baguettes avant la levée. Utilisez la<br>fonction levée spécifique du four                   |
|       | Pain spécial          | 2 ~                                                                                                    | -                      | Préparez la pâte selon votre recette préférée et placez-la sur<br>la lèchefrite                                                                                               |
| PIZZA | Pizza fine            | 2                                                                                                    | ronde - plateau        | Préparez une pâte à pizza basée sur 150 ml d'eau, 15 g de                                                                                                    |
|       | Pizza épaisse         | <u>_</u>                                                                                                    | ronde - plateau        | utilisant la fonction four spécifique. Roulez la pâte dans un<br>plateau cuisson légèrement huilé. Ajoutez des garnitures<br>comme des tomates, de la mozzarella et du jambon |
|       | Pizza surgelée        | $\begin{array}{c} 2\\ 4\\ 5\\ 5\\ 7\\ \hline \\ 5\\ 5\\ 4\\ 2\\ \hline \\ 7\\ \hline \\ 5\\ 7\\ \hline \\ 7\\ \hline 7\\ \hline 7\\ \hline 7\\$ | 1 - 4 couches          | Sortez de l'emballage. Répartissez uniformément sur la<br>grille métallique                                                                                                   |

ACCESSOIRES ACCESSOIRES AC

### **NETTOYAGE ET ENTRETIEN**

Assurez-vous que le four a refroidi avant d'effectuer tout entretien ou nettoyage.

N'utilisez pas de nettoyeurs vapeur.

N'utilisez pas de laine d'acier, de tampons à récurer abrasifs, ou des détergents abrasifs ou corrosifs, ils pourraient endommager les surfaces de l'appareil. Utilisez des gants de protection. L'appareil doit être débranché de l'alimentation principale avant d'effectuer des travaux d'entretien.

#### SURFACES EXTÉRIEURES

- Nettoyez les surfaces à l'aide d'un chiffon en microfibre humide.
   Si elles sont très sales, ajoutez quelques gouttes de détergent à pH neutre. Essuyez avec un chiffon sec.
- N'utilisez pas de détergents corrosifs ou abrasifs. Si l'un de ces produits entre en contact par inadvertance avec les surfaces de l'appareil, nettoyez-le immédiatement avec un chiffon en microfibre humide.

#### SURFACES INTÉRIEURES

 Après chaque utilisation, laissez le four refroidir et ensuite nettoyez-le, de préférence lorsqu'il est encore tiède, pour enlever les dépôts ou taches laissés par les résidus de nourriture. Pour essuyer la condensation qui s'est formée à la suite de la

#### **REMPLACEMENT DE L'AMPOULE**

- Débranchez le four de l'alimentation électrique.
- Dévissez le couvercle de l'ampoule, remplacez l'ampoule, et revissez le couvercle.
- Rebranchez le four à l'alimentation électrique.

Veuillez noter : Utilisez uniquement des ampoules halogènes de 20-40 W/230 V~, type G9, T300 °C. L'ampoule utilisée dans le produit est spécifiquement conçue pour des appareils

#### **ENLEVER ET RÉINSTALLER LA PORTE**

 Pour enlever la porte, ouvrez-la complètement et abaissez les loquets jusqu'à qu'ils soient déverrouillés.

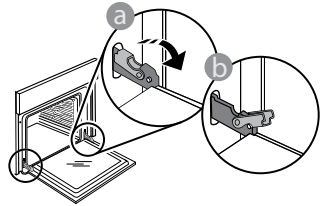

 Fermez le plus possible la porte. Tenez la porte fermement avec les deux mains, ne la tenez pas par la poignée.

Enlevez simplement la porte en continuant de la fermer tout en la tirant vers le haut en même temps jusqu'à ce qu'elle soit libérée de son logement. Placez la porte sur un côté, en l'appuyant sur une surface douce.

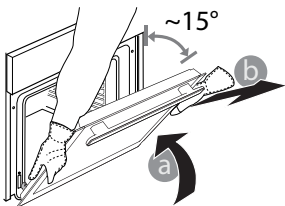

cuisson d'aliments à haute teneur en eau, laissez le four refroidir complètement, et essuyez-le ensuite avec un linge ou une éponge.

- Activez la fonction « Nettoyage » pour un nettoyage optimal des surfaces internes.
- Nettoyez le verre de la porte avec un détergent liquide approprié.
- La porte du four peut être enlevée pour faciliter le nettoyage.

#### ACCESSOIRES

 Immergez les accessoires dans une solution liquide de lavage après l'utilisation, en les manipulant avec des maniques s'ils sont encore chauds. Les résidus alimentaires peuvent être enlevés en utilisant une brosse ou une éponge.

domestiques et n'est pas adaptée pour un éclairage général de la pièce dans la maison (Réglementation CE 244/2009). Ces ampoules sont disponibles auprès de notre Service aprèsvente. Ne manipulez pas les ampoules à mains nues, les traces laissées par vos empreintes pourraient les endommager. Avant d'utiliser le four, assurez-vous que le couvercle de l'ampoule a bien été remis en place.

**Réinstallez la porte** en la plaçant devant le four pour aligner les crochets des charnières avec leurs appuis et attacher la partie supérieure sur son appui.

 Abaissez la porte pour ensuite l'ouvrir complètement. Abaissez les loquets dans leur position originale : Assurez-vous de les abaisser complètement.

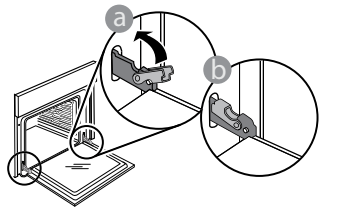

• Appliquez une légère pression pour vous assurer que les loquets sont bien placés.

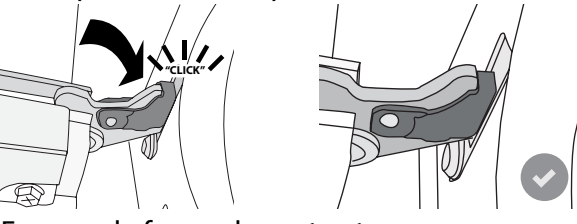

 Essayez de fermer la porte et assurez-vous qu'elle est alignée avec le panneau de commande.
 Sinon, répétez les étapes précédentes : La porte pourrait s'endommager si elle ne fonctionne pas correctement.

### Faq Wifi

#### Quels protocoles WiFi sont pris en charge ?

L'adaptateur WiFi supporte du WiFi b/g/n pour les pays européens.

#### Quels réglages doivent être configurés dans le logiciel du routeur ?

Les réglages suivants du routeur sont requis : 2,4 GHz activés, WiFi b/g/n, DHCP et NAT activés.

Quelle version de WPS est prise en charge ? WPS 2.0 ou plus. Vérifiez la documentation du routeur.

#### Y-a-t-il des différences entre l'utilisation d'un smartphone (ou d'une tablette) avec Android ou iOS ?

Vous pouvez utiliser n'importe quel système d'exploitation, cela ne fait aucune différence.

Puis-je utiliser une connexion 3G mobile à la place d'un routeur ?

Oui, mais les services du cloud sont conçus pour des dispositifs connectés en permanence.

# Comment puis-je vérifier si ma connexion Internet à domicile fonctionne et si la fonctionnalité sans fil est activée ?

Vous pouvez rechercher votre réseau sur votre dispositif intelligent. Désactivez les autres connexions de données avant d'essayer.

# Comment puis-je vérifier si l'appareil est connecté à mon réseau sans fil domestique ?

Accédez à la configuration de votre routeur (voir manuel du routeur) et vérifiez si l'adresse MAC de l'appareil est énumérée sur la page des dispositifs sans fil connectés.

#### Où puis-je trouver l'adresse MAC de l'appareil ?

Appuyez sur P puis appuyez sur WiFi ou regardez sur votre appareil : Il existe une étiquette montrant le SAID et les adresses MAC. L'adresse MAC est constituée d'une combinaison de chiffres et de lettres, débutant par « 88:e7 ».

# Comment puis-je vérifier si la fonctionnalité sans fil de l'appareil est activée ?

Utilisez votre dispositif intelligent et l'application 6<sup>th</sup> Sense Live pour vérifier si le réseau de l'appareil est visible et connecté au cloud.

#### Y-a-t-il quelque chose qui puisse empêcher le signal d'atteindre l'appareil ?

Vérifiez que les dispositifs que vous avez connectés n'utilisez pas toute la largeur de bande disponible. Assurez-vous que vos dispositifs activés Wi-Fi ne dépassent pas le nombre maximum autorisé par le routeur.

À quelle distance le routeur doit-il être du four ? Normalement, le signal Wi-Fi est suffisamment fort pour couvrir deux pièces, mais cela dépend grandement du matériau dont sont faits les murs. Vous pouvez vérifier la force du signal en plaçant votre dispositif intelligent près de l'appareil.

#### Que puis-je faire si ma connexion sans fil n'atteint pas l'appareil ?

Vous pouvez utiliser des dispositifs spécifiques pour étendre votre couverture Wi-Fi domestique, comme les points d'accès, les répéteurs Wi-Fi et les ponts de puissance (non fournis avec l'appareil).

# Comment puis-je trouver le nom et le mot de passe de mon réseau sans fil ?

Voir la documentation du routeur. Il y a habituellement un autocollant sur le routeur montrant les informations dont vous avez besoin pour atteindre la page de paramétrage du dispositif en utilisant un dispositif connecté.

#### Que puis-je faire si mon routeur utilise le canal WiFi du voisinage ?

Forcez le routeur à utiliser votre canal WiFi personnel. Que puis-je faire si ኛ apparaît à l'écran ou si l'appareil est incapable d'établir une connexion stable

avec mon routeur domestique ? L'appareil peut s'être connecté avec succès au routeur mais il n'est pas capable d'accéder à Internet. Pour connecter l'appareil à Internet, vous devrez vérifier les réglages du routeur et/ou de la porteuse.

Réglages du routeur : NAT doit être activé, le pare-feu et le DHCP doivent être convenablement configurés. Chiffrage de mot de passe accepté : WEP, WPA, WPA2. Pour tenter un type différent de chiffrage, consultez le manuel du routeur.

Réglages de la porteuse : Si votre fournisseur de service Internet a fixé le nombre d'adresses MAC en mesure de se connecter à Internet, vous pouvez être dans l'impossibilité de connecter votre appareil au cloud. L'adresse MAC d'un dispositif est son identifiant unique. Veuillez demander à votre fournisseur de service Internet comment connecter des dispositifs autres que les ordinateurs à Internet.

# Comment puis-je vérifier si des données sont transmises ?

Après réglage du réseau, coupez l'alimentation, attendez 20 secondes, puis allumez le four : Vérifiez que l'application indique l'état UI de l'appareil.

Certains réglages prennent quelques secondes pour apparaître dans l'application.

# Comment puis-je changer mon compte Whirlpool tout en conservant mes appareils connectés ?

Vous pouvez créer un nouveau compte, mais rappelez-vous d'enlever vos appareils de votre ancien compte avant de les déplacer vers le nouveau.

J'ai changé mon routeur, que dois-je faire ? Vous pouvez soit conserver les mêmes paramètres (nom de réseau et mot de passe) ou effacer les paramètres précédents de l'appareil et les reconfigurer.

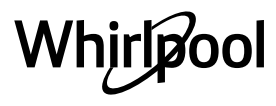

### DÉPANNAGE

| Problème                                                                    | Cause possible                                                                                                    | Solution                                                                                                    |
|-----------------------------------------------------------------------------|----------------------------------------------------------------------------------------------------|----------------------------------------------------------------------------------------------------|
| Le four ne fonctionne<br>pas.                                               | Coupure de courant.<br>Débranchez de<br>l'alimentation principale.                                                                                                    | Assurez-vous qu'il n'y a pas de panne de courant et que<br>le four est bien branché. Éteignez puis rallumez le four<br>pour voir si le problème persiste.                                                                                                    |
| L'écran affiche la<br>lettre « F » suivi d'un<br>numéro ou d'une<br>lettre. | Défaillance du four.                                                                                                    | Prenez en note le numéro qui suit la lettre « F » et<br>contactez le Service Après-vente le plus près.<br>Appuyez sur 🇬 , appuyez sur 🔟 , puis sélectionnez<br>« Réinitialisation d'usine ».<br>Tous les réglages enregistrés seront effacés.                                                                                                    |
| L'alimentation est<br>coupée.                                               | Niveau de puissance erroné.                                                                                                    | Vérifiez sur votre réseau domestique a au moins une<br>valeur de plus de 3 kW. Dans le cas contraire, diminuez la<br>puissance à 13 Ampères. Pour la changer, appuyez sur<br><sup>®</sup> , sélectionnez <sup>1</sup> « Plus de modes », puis<br>sélectionnez « Énergie ».                                                                                                    |
| Le four ne chauffe<br>pas.                                                  | Mode démonstration en cours.                                                                                                    | Appuyez sur 🧬 , appuyez sur 📵 « Info », puis<br>sélectionnez « Conserver le mode démo » pour quitter.                                                                                                    |
| L'icône ኛ s'affiche<br>sur l'écran.                                         | Le routeur Wi-Fi est éteint.<br>Les propriétés de<br>paramétrage du routeur ont<br>changé.<br>Les connexions sans fil<br>n'atteignent pas l'appareil.<br>Le four est incapable<br>d'établir une connexion<br>stable au réseau<br>domestique.<br>La connectivité n'est pas<br>prise en charge. | Vérifiez si le routeur Wi-Fi est connecté à Internet.<br>Vérifiez que le signal Wi-Fi près de l'appareil est fort.<br>Essayez de redémarrer le routeur.<br>Voir paragraphe « FAQ Wi-Fi »<br>Si les propriétés de votre réseau sans fil domestique ont<br>changé, effectuez l'appariement au réseau : Appuyez sur<br><sup>®</sup> , appuyez sur <sup>®</sup> « Wi-Fi » puis sélectionnez «<br>Connexion au réseau ». |
| La connectivité n'est<br>pas prise en charge.                               | Activation à distance non<br>autorisée dans votre pays.                                                                                                    | Vérifiez avant de l'acheter si votre pays permet la commande à distance pour les appareils électroniques.                                                                                                    |

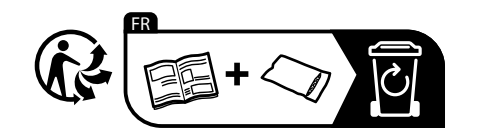

Vous trouverez les politiques, la documentation standard et des informations supplémentaires sur le produit :

- En utilisant le QR Code dans votre appareil

En visitant notre site Internet **docs.whirlpool.eu** Vous pouvez également **contacter notre service après-vente** (voir numéro de téléphone dans le livret de garantie). Lorsque vous contactez notre Service après-vente, veuillez indiquer les codes figurant sur la plaque signalétique de l'appareil.

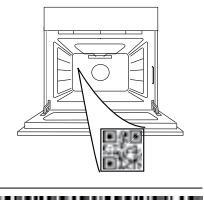

400011688114

Whirlpool

#### Příručka majitele

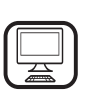

#### DĚKUJEME, ŽE JSTE SI ZAKOUPILI VÝROBEK ZNAČKY WHIRLPOOL

Přejete-li si získat plnou podporu, zaregistrujte svůj výrobek na **www.whirlpool.eu/register** 

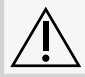

Před použitím spotřebiče si pečlivě přečtěte bezpečnostní pokyny.

### POPIS PRODUKTU

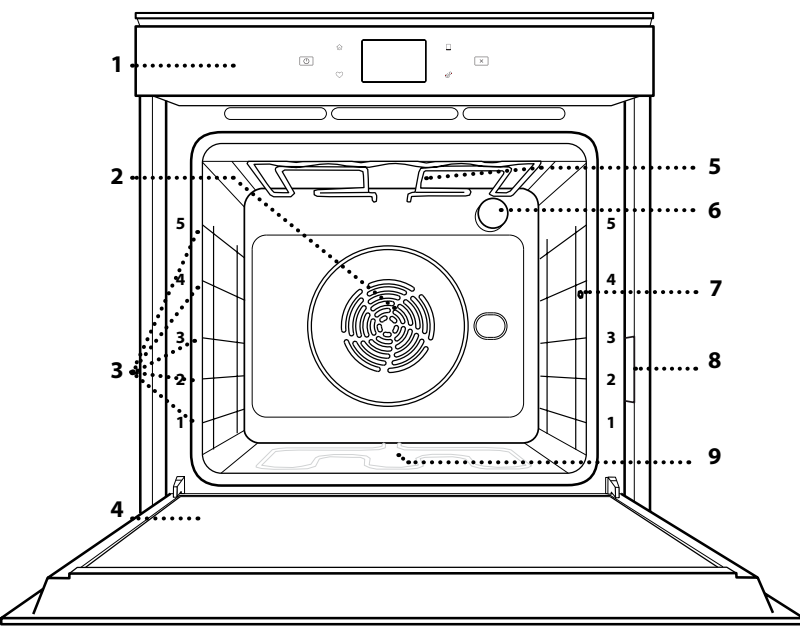

#### ABYSTE ZÍSKALI VÍCE INFORMACÍ, NASKENUJTE PROSÍM QR KÓD NA VAŠEM SPOTŘEBIČI

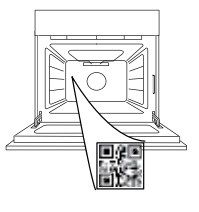

rs

- 1. Ovládací panel
- 2. Ventilátorové a kruhové topné těleso
- (není vidět)3. Vodicí mřížky (úroveň je vyznačena na přední
- straně trouby)
- 4. Dvířka
- 5. Horní topné těleso / gril
- 6. Osvětlení
- 7. Bod vložení sondy do masa
- 8. Identifikační štítek (neodstraňujte)
- 9. Spodní topné těleso (není vidět)

#### POPIS OVLÁDACÍHO PANELU

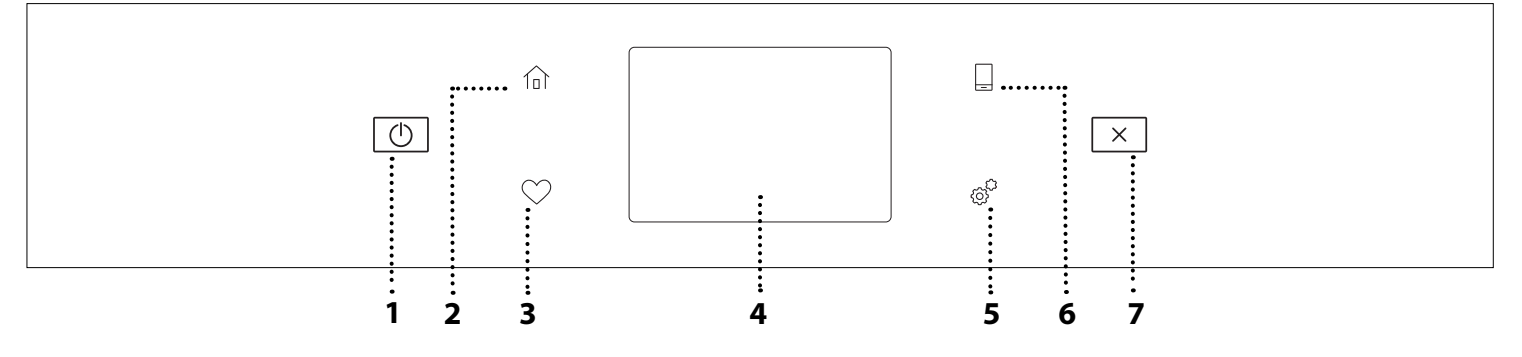

#### 1. ZAPNOUT/VYPNOUT

Pro zapnutí a vypnutí trouby.

2. DOMŮ

Rychlý přístup do hlavní nabídky.

#### 3. OBLÍBENÉ

Pro vyvolání seznamu oblíbených funkcí. **4. DISPLEJ** 

#### 5. NÁSTROJE

Volba z několika možností a také změna nastavení a preferencí k troubě.

#### 6. DÁLKOVÉ OVLÁDÁNÍ

Povolení použití aplikace 6<sup>th</sup> Sense Live Whirlpool.

#### 7. ZRUŠIT

Zrušení všech funkcí trouby kromě funkcí Hodiny, Minutka a Zámek ovládání.

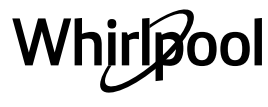

# <u> PŘÍSLUŠENSTVÍ</u>

#### ROŠT

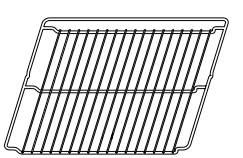

Použití: k pečení pokrmů nebo jako podložka pro nádoby, dortové formy a jiné žáruvzdorné nádobí

#### SONDA DO POKRMU

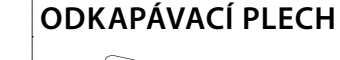

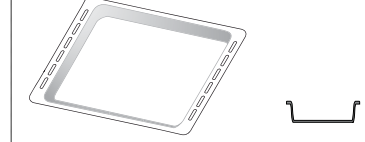

Použití: jako plech pro účely pečení masa, ryb, zeleniny, chlebového pečiva typu "focaccia" atd. nebo k zachycování uvolňujících se šťáv, je-li umístěn pod rošt.

# PLECH NA PEČENÍ

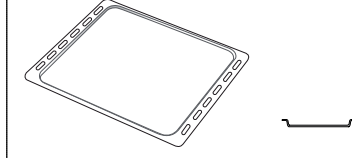

Použití: k pečení chleba a pečiva, jakož i přípravě pečeného masa, ryb pečených v papilotě atd.

#### POSUVNÉ DRÁŽKY \*

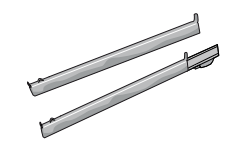

Pro usnadnění vkládání a vyjímání příslušenství.

K přesnému měření teploty uvnitř pokrmu během pečení. Díky čtyřem snímacím bodům a pevnému podstavci je možné sondu používat do masa, ryb i chleba, koláčů a pečiva.

\* K dispozici pouze u určitých modelů

Počet kusů a typ příslušenství se může v závislosti na zakoupeném modelu lišit.

V servisním středisku si můžete zakoupit další příslušenství.

#### VLOŽENÍ ROŠTU A DALŠÍHO PŘÍSLUŠENSTVÍ

Vložte mřížku horizontálně zasunutím do vodicích roštů, přičemž se ujistěte, že strana se zvednutým okrajem je otočená nahoru.

Další příslušenství, jako je např. odkapávací nebo pečicí plech, se zasunují svisle, a to stejným způsobem jako rošt.

DEMONTÁŽ A INSTALACE VODICÍCH DRÁŽEK

- Přejete-li si odstranit boční vodicí mřížky, nazdvihněte je a poté lehce zatáhněte za spodní část směrem ven z usazení: Nyní lze boční vodicí mřížky vyjmout.
- Přejete-li si boční vodicí mřížky opět nasadit, nejprve je nasaďte do jejich usazení v horní části. Držte je zdvihnuté a zasuňte je do vnitřní části trouby a poté posuňte směrem dolů do polohy pro usazení v dolní části.

#### NASAZENÍ POSUVNÝCH DRÁŽEK

(JSOU-LI U MODELU)

Z trouby odstraňte boční vodicí mřížky a z posuvných drážek ochranné fólie.

Připevněte horní sponu drážky k vodicí mřížce a suňte ji po celé délce až na doraz. Druhou sponu posuňte směrem dolů, dokud nedosáhne správné polohy. Aby byla vodicí mřížka dobře zajištěna, zatlačte pevně spodní část spony oproti vodicí mřížce. Ujistěte se, že drážkami lze volně pohybovat. Postupujte stejně i na druhé straně vodicí mřížky v rámci stejné výškové úrovně.

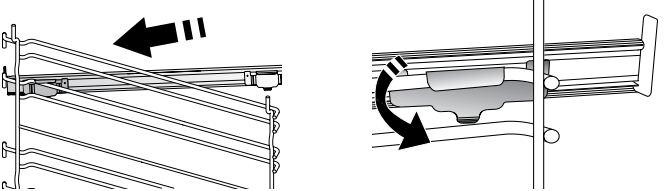

Upozornění: Posuvné drážky lze nainstalovat do kterékoli úrovně.

### FUNKCE PEČENÍ

### **RUČNÍ FUNKCE**

- RYCHLÉ PŘEDEHŘÁTÍ Pro rychlý předehřev trouby.
- TRADIČNÍ Slouží k pečení jakéhokoli jídla pouze na jednom roštu.
- GRIL

Ke grilování steaků, kebabů a uzenin, k zapékání či gratinování zeleniny nebo k opékání topinek. K zachycení uvolňujících se šťáv při grilování masa doporučujeme použít odkapávací plech: Plech umístěte na kteroukoli úroveň dospod roštu a přidejte 500 ml pitné vody.

TURBO GRILL

K pečení velkých kusů masa (kýt, rostbífů, kuřat). K zachycení uvolňujících se šťáv doporučujeme používat odkapávací plech: Plech umístěte na kteroukoli úroveň dospod roštu a přidejte 500 ml pitné vody.

HORKÝ VZDUCH

Pro přípravu různých druhů jídel, které vyžadují stejnou teplotu na několika výškových úrovních současně (maximálně třech). U této funkce nedochází k vzájemnému přenosu vůní mezi jednotlivými jídly.

• FUNKCE COOK 4

Slouží k současné přípravě několika různých jídel, která vyžadují odlišnou teplotu pečení, na čtyřech úrovních. Tato funkce se používá k pečení sušenek, koláčů, kulaté pizzy (i mražené) a k přípravě kompletního pokrmu. Pro dosažení nejlepších výsledků se řiďte pokyny v tabulce pečení.

KONVENČNÍ PEČENÍ

Slouží k pečení masa či plněných koláčů pouze na jedné úrovni.

• SPECIÁLNÍ FUNKCE

#### » ROZMRAZIT

Slouží k urychlení rozmrazování potravin. Doporučujeme vložit jídlo do střední úrovně drážek. Jídlo ponechte v původním obalu, aby se povrch příliš nevysušil.

#### » UCHOVAT TEPLÉ

Slouží k udržení právě upečených jídel teplých a křupavých.

» KYNUTÍ

Slouží k dosažení optimálního vykynutí sladkého nebo slaného těsta. Chcete-li zachovat kvalitu vykynutí, nezapínejte funkci, pokud je trouba stále horká po dokončení cyklu pečení.

#### » POLOTOVARY

Slouží k přípravě polotovarů skladovaných při pokojové teplotě nebo v chladničce (sušenky, prášková směs na koláč, muffiny, těstoviny a pečivo). Tato funkce všechny pokrmy připraví rychle a šetrně. Je možné ji použít také k ohřátí již hotových jídel. Troubu není nutné předehřívat. Dbejte pokynů uvedených na obalu.

#### » MAXI COOKING

Slouží k pečení velkých kusů masa (nad 2,5 kg). Během pečení maso obracejte, aby rovnoměrně zhnědlo po obou stranách. Doporučujeme maso občas podlít, aby se příliš nevysušilo.

#### » POMALÁ PŘÍPRAVA

Slouží k pozvolnému pečení masa a ryb a zachovává je měkké a šťavnaté. Doporučujeme maso nejprve opražit na pánvi, aby si uvnitř uchovalo svou šťavnatost. Doby přípravy se pohybují kolem dvou hodin u ryb s hmotností 300 g, kolem čtyř až pěti hodin u ryb s hmotností 3 kg a od čtyř hodin výše u kusů masa s hmotností 1 kg a kolem šesti až sedmi hodin u kusů masa s hmotností 3 kg.

#### » ECO S HORKÝM VZDUCHEM

Pro pečení nadívaného masa a řízků na jedné úrovni. Díky pozvolné a střídavé cirkulaci vzduchu je jídlo chráněno před nadměrným vysušením. Je-li úsporná funkce "ECO" aktivní, osvětlení zůstává během pečení vypnuté. Při použití cyklu "ECO", tedy při optimalizaci spotřeby energie, by se dvířka trouby neměla otevírat, dokud se pokrm zcela nedopeče.

#### • ZMRAŽENÁ JÍDLA

Funkce automaticky zvolí nejlepší teplotu i režim pečení pro 5 různých kategorií hotových mražených jídel. Troubu není třeba předehřívat.

### 6<sup>th</sup> SENSE

Tato funkce umožňuje pečení všech druhů jídel plně automaticky. Abyste použitím této funkce dosáhli co nejlepších výsledků, řiďte se pokyny uvedenými v příslušné tabulce příprav.

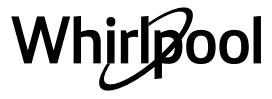

# POUŽÍVÁNÍ DOTYKOVÉHO DISPLEJE

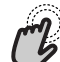

Pro volbu či potvrzení:

Klepnutím na obrazovku si vyberte

požadovanou hodnotu nebo položku nabídky.

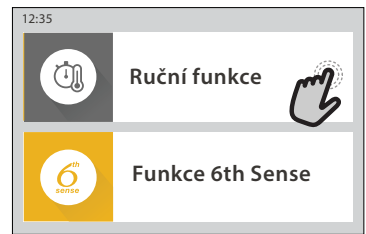

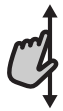

**Pro procházení nabídky nebo seznamu:** Jednoduše potáhněte prstem přes displej a procházejte položkami nebo hodnotami.

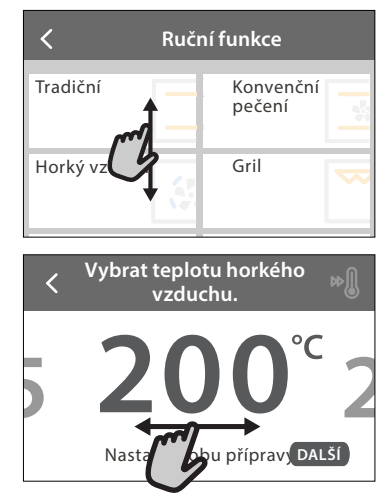

**Pro potvrzení nastavení nebo přechod na další zobrazení:** Klepněte na "NASTAVIT" nebo "DALŠÍ".

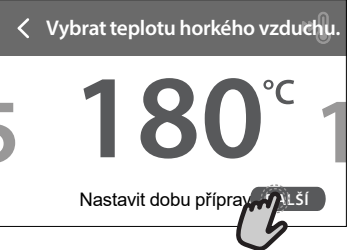

#### Pro návrat na předchozí zobrazení: Klepněte na **〈** .

| Horký vzduch<br>PRIPRAVĚ POKRMU:                                                                                                    |
|----------------------------------------------------------------------------------------------------|
| Pro přípravu různých druhů jídel,<br>které vyžadují stejnou teplotu na<br>několika výškových úrovních<br>současně (maximálně třech). Tuto<br>fu ODKLAD Joužít |
# PŘED PRVNÍM POUŽITÍM

# Při prvním zapnutí spotřebiče bude nutné produkt nastavit.

Nastavení je možné později upravit stisknutím tlačítka 🧬 , které zajistí přístup do nabídky "Nástroje".

## 1. VOLBA JAZYKA

# Při prvním zapnutí spotřebiče je nutné nastavit jazyk a čas.

- Potažením prstem po obrazovce můžete procházet seznamem dostupných jazyků.
- Klepněte na požadovaný jazyk.

Klepnutím na tlačítko 🔇 se vrátíte zpět na předchozí zobrazení.

## 2. NASTAVENÍ WIFI

Funkce 6<sup>th</sup> Sense Live vám umožňuje troubu obsluhovat vzdáleně přes mobilní zařízení. Aby bylo možné spotřebič ovládat dálkově, musíte nejdříve úspěšně dokončit postup nastavení připojení. Tento postup je nutný pro registraci spotřebiče a připojení k vaší domácí síti.

 Klepnutím na "NASTAVIT NYNÍ" pokračujte na nastavení připojení.

Chcete-li produkt připojit později, klepněte na "PŘESKOČIT". NASTAVENÍ PŘIPOJENÍ

#### Abyste mohli používat tuto funkci, budete potřebovat: chytrý telefon nebo tablet a bezdrátový router připojený k internetu. Pomocí chytrého zařízení zkontrolujte, že je signál vaší domácí bezdrátové sítě v blízkosti spotřebiče dostatečně silný.

Minimální požadavky.

Chytré zařízení: Android s rozlišením 1 280  $\times$  720 (nebo vyšším) či iOS.

V obchodě s aplikacemi naleznete informaci o kompatibilitě aplikace s jednotlivými verzemi Android nebo iOS.

Bezdrátový router: 2,4 GHz WiFi b/g/n.

## 1. Stáhněte si aplikaci 6<sup>th</sup> Sense Live

Prvním krokem k připojení spotřebiče je stažení aplikace na vaše mobilní zařízení. Aplikace 6<sup>th</sup> Sense Live vás provede všemi kroky, které jsou zde uvedeny. Aplikaci 6<sup>th</sup> Sense Live si můžete stáhnout z iTunes Store nebo Google Play Store.

### 2. Vytvořte si účet

Pokud jste tak ještě neučinili, vytvořte si účet. Umožní vám připojit spotřebiče do sítě, sledovat je i vzdáleně ovládat.

### 3. Zaregistrujte svůj spotřebič

Řiďte se pokyny v aplikaci a zaregistrujte svůj spotřebič. K dokončení registračního procesu budete potřebovat číslo Smart Appliance IDentifier (SAID). Tento jedinečný kód najdete na identifikačním štítku připevněném na spotřebiči.

### 4. Připojení k WiFi

Postupujte podle pokynů k nastavení připojení pomocí skenu. Aplikace vás provede procesem připojení vašeho spotřebiče k bezdrátové síti u vás doma. Pokud váš router podporuje WPS 2.0 (nebo vyšší), zvolte "RUČNÍ" a poté klepněte na "Nastavení WPS": Na bezdrátovém routeru stiskněte tlačítko WPS, abyste vytvořili připojení mezi oběma zařízeními.

V případě potřeby můžete produkt připojit i ručně pomocí možnosti "Vyhledat síť".

SAID kód se používá k synchronizaci vašeho chytrého zařízení se spotřebičem.

Adresa MAC se zobrazuje pro modul WiFi.

Proces připojení budete muset provést znovu, pouze pokud dojde ke změně nastavení routeru (např. název sítě či heslo nebo poskytovatele sítě)

# 3. NASTAVENÍ DATA A ČASU

Po připojení trouby k vaší domácí síti dojde k automatickému nastavení data a času. Případně budete muset nastavení provést ručně

- Klepnutím na příslušné číslice nastavte čas.
- Klepnutím na "NASTAVIT" nastavení potvrďte.

Po nastavení času bude nutné nastavit také datum

- Klepnutím na příslušné číslice nastavte datum.
- Klepnutím na "NASTAVIT" nastavení potvrďte.

Po dlouhém výpadku sítě musíte čas a datum nastavit znovu.

## 4. NASTAVENÍ SPOTŘEBY ENERGIE

Trouba je naprogramovaná tak, aby spotřebovávala takové množství elektrické energie, kolik umožňuje domácí síť mající hodnotu zatížení vyšší než 3 kW (16 ampérů): Pokud má vaše domácí síť nižší výkon, bude třeba tuto hodnotu snížit (13 ampérů).

- Klepnutím na hodnotu vpravo nastavte výkon.
- Klepnutím na "OK" dokončete prvotní nastavení.

## 5. ZAHŘÁTÍ TROUBY

Z nové trouby se mohou uvolňovat pachy, které souvisejí s proběhlým procesem výroby: Jedná se o zcela běžný jev. Před započetím vaření tedy doporučujeme zahřát troubu prázdnou za účelem odstranění jakéhokoli případného zápachu. Z trouby odstraňte všechny ochranné kartóny nebo fólie a vyjměte rovněž i veškeré uvnitř uložené příslušenství. Zahřívejte troubu na 200 °C po dobu přibližně jedné hodiny.

Při prvním použití trouby doporučujeme prostor větrat.

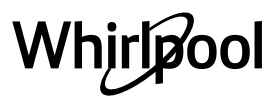

CS

# BĚŽNÉ POUŽÍVÁNÍ

# 1. ZVOLTE FUNKCI

 Pro zapnutí trouby stiskněte tlačítko 

 <u>O</u> nebo se dotkněte obrazovky v kterémkoli místě.

Na displeji si můžete vybrat mezi manuálními funkcemi nebo funkcemi "6<sup>th</sup> Sense".

- Klepněte na požadovanou funkci a vstupte do příslušné nabídky.
- Posouváním nahoru nebo dolů můžete procházet seznamem.
- Požadovanou funkci zvolte tím, že na ni klepnete.

## 2. NASTAVENÍ RUČNÍCH FUNKCÍ

Nastavení můžete měnit po provedení výběru požadované funkce. Na displeji se zobrazí nastavení, které lze měnit.

### TEPLOTA / GRIL-ÚROV.VÝK

 Zvolte si požadovanou hodnotu z nabízeného seznamu.

Pokud to daná funkce umožňuje, můžete klepnutím na ∞∬ spustit předehřev.

### DOBA TRVÁNÍ

Čas pečení nemusíte nastavovat, pokud chcete pečení řídit ručně. V režimu časovače trouba peče po nastavenou dobu. Na konci doby pečení se vaření automaticky vypne.

- Pro nastavení doby klepněte na "Nastavit dobu přípravy".
- Klepnutím na příslušné číslice nastavte požadovanou dobu pečení.
- Klepnutím na "DALŠÍ" nastavení potvrďte.

Chcete-li během pečení zrušit nastavenou dobu přípravy a pečení ukončit ručně, klepněte na nastavenou dobu pečení a poté zvolte "STOP".

## 3. NASTAVENÍ FUNKCÍ 6<sup>th</sup> SENSE

Funkce 6<sup>th</sup> Sense vám umožňuje připravovat širokou škálu pokrmů ze zobrazené nabídky. Většinu nastavení pečení provádí spotřebič automaticky, aby bylo dosaženo nejlepších výsledků.

#### • Ze seznamu si vyberte recept.

Funkce se zobrazují podle kategorií pokrmů v nabídce "JÍDLO SE 6<sup>th</sup> SENSE" (viz příslušné tabulky) nebo podle receptů v nabídce "LIFESTYLE".

 Po volbě funkce zadejte vlastnosti pokrmu, který chcete připravit (množství, hmotnost apod.), abyste dosáhli perfektního výsledku.

Některé z funkcí 6<sup>th</sup> Sense vyžadují použití sondy do jídla. Zapojte ji ještě před výběrem funkce. Pro dosažení nejlepších výsledků při použití sondy se řiďte pokyny v příslušném oddíle.

 Postupujte podle pokynů na obrazovce, které vás provedou procesem pečení.

# 4. NASTAVENÍ ČASU ODKLADU SPUŠTĚNÍ

Před spuštěním funkce můžete odložit čas pečení: Funkce se spustí nebo ukončí v předem zvoleném čase.

- Klepnutím na položku "ODLOŽENÍ" nastavíte čas spuštění, který požadujete.
- Po nastavení požadovaného odkladu klepněte na "ODLOŽENÝ START" a doba odkladu se začne odpočítávat.
- Vložte pokrm do trouby a zavřete dvířka: Funkce se spustí automaticky po uplynutí vypočtené doby.

Chcete-li naprogramovat odložený start pečení, musí být fáze předehřívání trouby vypnuta: Trouba dosahuje požadované výše teploty postupně, což znamená, že doby přípravy mohou být o něco delší, než je uvedeno v tabulce pro tepelnou úpravu pokrmů.

 Pokud chcete funkci aktivovat ihned a zrušit naprogramovanou dobu odkladu, klepněte na tlačítko ().

### 5. SPUŠTĚNÍ FUNKCE

 Po dokončení nastavení spusťte funkci klepnutím na "START".

Je-li trouba horká a funkce vyžaduje zvláštní maximální teplotu, na displeji se zobrazí zpráva. Během pečení můžete kdykoli nastavení změnit klepnutím na hodnotu, kterou si přejete upravit.

 Klepnutím na X můžete kdykoli zastavit aktivovanou funkci.

### 6. PŘEDEHŘEV

Pokud byla tato funkce dříve aktivována, po jejím spuštění se na displeji zobrazí, že fáze předehřátí byla aktivována. Po dokončení této fáze zazní zvukový signál a displej bude indikovat dosažení nastavené teploty.

- Otevřete dvířka.
- Vložte jídlo do trouby.
- Pro spuštění pečení zavřete dvířka a klepněte na "HOTOVO".

Vložení jídla do trouby před dokončením předehřívání může mít negativní vliv na konečný výsledek přípravy pokrmu. Otevřením dvířek během předehřevu se tato fáze přeruší. Čas pečení fázi předehřátí nezahrnuje.

Můžete změnit výchozí nastavení možnosti předehřátí pro funkce tepelné úpravy, u nichž to lze provést ručně.

- Zvolte funkci, která umožňuje zvolit funkci předehřátí ručně.
- Klepnutím na ikonu M předehřátí aktivujete nebo deaktivujete. To bude nastaveno jako výchozí možnost.

## 7. PŘERUŠENÍ PEČENÍ

Některé funkce 6<sup>th</sup> Sense mohou požadovat otočení jídla během pečení. Zazní zvukový signál a displej bude indikovat, co je třeba udělat.

- Otevřete dvířka.
- Proveďte úkon uvedený na displeji.
- Pro pokračování v pečení zavřete dvířka a klepněte na "HOTOVO".

Před skončením pečení vás může trouba vyzvat ke kontrole pokrmu stejným způsobem.

Zazní zvukový signál a displej bude indikovat, co je třeba udělat.

- Zkontrolujte pokrm.
- Pro pokračování v pečení zavřete dvířka a klepněte na "HOTOVO".

### 8. KONEC PEČENÍ

Zazní zvukový signál a na displeji se zobrazí, že je pečení ukončeno. U některých funkcí je po dokončení pečení možné dodat pokrmu zlatavou barvu, prodloužit dobu pečení nebo uložit funkci mezi oblíbené.

- Pro uložení funkce mezi oblíbené klepněte na 🗘.
- Volbou "Extra zhnědnutí" se spustí pětiminutový cyklus zapékání.
- Klepnutím na 
   prodloužíte pečení.

#### 9. OBLÍBENÉ

# Funkce Oblíbené vám umožňuje ukládat nastavení trouby pro vaše oblíbené recepty.

Trouba automaticky rozpozná nejpoužívanější funkce. Poté, co danou funkci několikrát použijete, vás trouba vyzve, abyste si ji přidali mezi své oblíbené.

#### ULOŽENÍ FUNKCE

Po skončení funkce klepněte na 🖓 a uložte si ji jako oblíbenou. Budete ji tak v budoucnu moci rychle použít a se stejným nastavením. Displej vám umožní uložit funkci až pro čtyři oblíbené pokrmy dne včetně snídaně, oběda, svačiny a večeře.

- Klepnutím na ikony zvolte alespoň jednu.
- Klepněte na "OBLÍBENÝ" a funkci uložte.

#### PO ULOŽENÍ

Chcete-li zobrazit nabídku oblíbených funkcí, stiskněte 💙 : funkce budou rozděleny podle jednotlivých pokrmů dne a uvidíte několik návrhů.

- Klepněte na ikonu pokrmu pro zobrazení příslušného seznamu
- Procházejte zobrazeným seznamem.
- Klepněte na požadovaný recept nebo funkci.
- Pečení aktivujete klepnutím na "START".

#### ZMĚNA NASTAVENÍ

Na obrazovce s oblíbenými funkcemi můžete k jednotlivým položkám přidávat obrázky nebo názvy a upravit si je tak podle svých představ.

- Zvolte funkci, kterou chcete upravit.
- Klepněte na "UPRAVIT".
- Zvolte vlastnost, kterou chcete upravit.
- Klepněte na "DALŠÍ": Na displeji se zobrazí nové vlastnosti.
- Klepnutím na "ULOŽIT" změny uložíte.

Na stránce s oblíbenými rovněž můžete odstraňovat uložené funkce:

- Klepněte na ikonu ♥ na dané funkci.
- Klepněte na "ODSTRANIT".

Můžete též upravit čas, kdy se jednotlivé pokrmy zobrazují:

- Stiskněte 💣 .
- Zvolte 🗉 "Preference".
- Zvolte "Časy a data".
- Klepněte na "Vaše časy jídel".
- Procházejte seznamem a klepněte na příslušný čas.
- Klepněte na příslušný pokrm a upravte jej.

Je možné kombinovat časový úsek pouze s pokrmem.

#### 10. NÁSTROJE

Klepnutím na 🧬 si kdykoli otevřete nabídku "Nástroje". Tato nabídka vám umožňuje výběr z několika možností a též úpravu nastavení nebo preferencí pro váš produkt nebo displej.

# AKTIVACE DÁLKOVÉHO OVLÁDÁNÍ

Povolení použití aplikace 6<sup>th</sup> Sense Live Whirlpool.

#### 

Tuto funkci je možné aktivovat při použití funkce pečení nebo samostatně pro měření času. Po spuštění bude minutka pokračovat v odpočítávání času nezávisle bez zasahování do samotné funkce. Poté, co byl časový spínač aktivován, můžete vybrat a spustit funkci. Minutka bude nadále odpočítávat v pravém horním rohu obrazovky.

Pro opětovné vyvolání nebo úpravu minutky:

- Stiskněte 💣 .
- Klepněte na 💿 .

Po ukončení odpočítávání času nastaveného na časovém spínači zazní signál a na displeji se zobrazí upozornění.

- Klepnutím na "ODMÍTNOUT" minutku zrušte nebo nastavte novou dobu odpočítávání.
- Klepnutím na "NASTAVIT NOVOU MINUTKU" minutku znovu nastavíte.

# Οσνέτιο

Slouží k zapnutí/vypnutí světla trouby.

# 🖲 SAMOČIŠTĚNÍ

# Pro optimální čištění vnitřních povrchů aktivujte funkci samočištění "Self-Clean".

Během čisticího cyklu doporučujeme neotevírat dvířka, aby nedocházelo k úniku vodní páry, což by mohlo negativně ovlivnit výsledky čištění.

- Před aktivací funkce z trouby vyjměte veškeré příslušenství.
- Do spodní části studené trouby nalijte 200 ml pitné vody.
- Funkci čištění aktivujte klepnutím na "START".

Po zvolení cyklu můžete odložit začátek automatického čištění. Klepnutím na "DELAY" nastavte čas skončení uvedený v příslušné sekci.

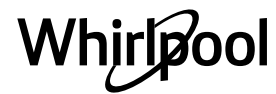

CS

# Sonda

Použití teplotní sondy do masa vám umožňuje měřit teplotu uvnitř pokrmu během přípravy, abyste dosáhli optimální hodnoty. Teplota v troubě se liší v závislosti na zvolené funkci, ale pečení je naprogramováno tak, aby skončilo v okamžiku, kdy je dosaženo zadané teploty. Potravinu vložte do trouby a teplotní sondu zasuňte do zdířky. Sondu umístěte co nejdále od zdroje tepla. Zavřete dvířka trouby. Klepněte na (). Pokud je použití sondo povoleno nebo vyžadováno, můžete si zvolit mezi manuální funkcí (podle metody přípravy pokrmu) nebo funkcí 6<sup>th</sup> Sense (podle typu pokrmu).

Je-li funkce již spuštěna, bude v případě vyjmutí sondy zrušena. Při vyndávání jídla z trouby vždy odpojte i sondu a vyndejte ji také.

Sonda může být ovládána na dálku pomocí aplikace Bauknecht Home Net na vašem mobilním zařízení.

### POUŽÍVÁNÍ PEČICÍ SONDY

Jídlo vložte do trouby a sondu zapojte do zásuvky pomocí přípojky, která se nachází na pravé straně trouby.

Kabel je ohebný a lze jej tvarovat podle potřeby, aby bylo možné sondu do pokrmu vložit nejefektivnějším způsobem. Ujistěte, že se sonda během pečení nedotýká horního topného tělesa.

**MASO**: Zapíchněte sondu hluboko do masa, přičemž se vyhněte kostem a tučným místům. U drůbeže sondu zapíchněte podélně do středu prsní části a mimo dutinu.

**RYBY** (celá): Umístěte hrot do nejsilnější části, ne do páteře.

**PEČENÍ V TROUBĚ**: Kabel vytvarujte tak, abyste dosáhli optimálního úhlu sondy a její hrot umístěte hluboko do těsta. Pokud používáte sondu při pečení s funkcí 6<sup>th</sup> Sense, pečení se automaticky zastaví, jakmile je u zvolené receptu dosaženo ideální teploty ve střední části pokrmu bez nutnosti nastavovat teplotu v troubě.

Koláč

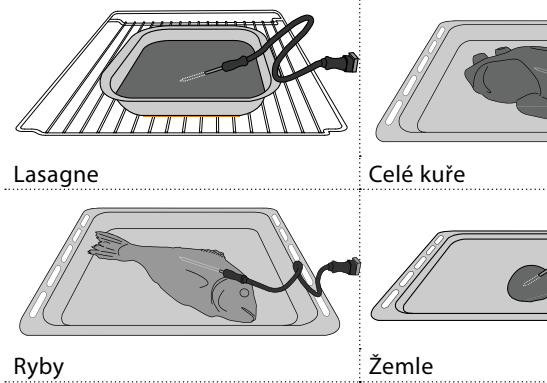

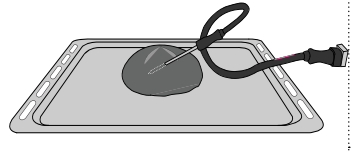

Velký chléb

# 

Klepnutím na tuto ikonu můžete ztlumit nebo zrušit ztlumení všech zvuků a výstrah.

# ZÁMEK OVLÁDÁNÍ

"Zámek ovládání" vám umožňuje zamknout všechna tlačítka na dotykové obrazovce, aby nemohlo dojít k jejich náhodnému stisknutí.

Pro aktivaci zámku:

- Klepněte na ikonu 🧿 .
- Pro deaktivaci zámku:
- Klepněte na displej.
- Potáhněte prstem směrem nahoru přes zobrazenou zprávu.

# VÍCE MÓDŮ

Slouží k volbě šábesového režimu a přístupu k řízení výkonu.

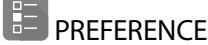

Slouží k úpravě některých nastavení trouby.

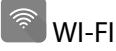

Slouží ke změně nastavení nebo ke konfiguraci nové domácí sítě.

# 

Slouží k vypnutí "Uložit Demo režim", resetu produktu a získání dalších informací o produktu.

# CS

# TABULKA TEPELNÉ ÚPRAVY

| Kynuté koláče / koláče z piškotového<br>tista         Ano         170         30-50         2<br>                                                                                                    | RECEPT                                        | FUNKCE | PŘEDEHŘEV | TEPLOTA (°C) /<br>ÚROVEŇ GRILU | DOBA TRVÁNÍ (min) | ROŠT<br>A PŘÍSLUŠENSTVÍ                       |
|----------------------------------------------------------------------------------------------------|-----------------------------------------------|--------|-----------|--------------------------------|-------------------|-----------------------------------------------|
| Kynot koláče / koláče z piškotového<br>kéta         Ano         160         30-50         2           Image: Strategy (koláče)         Ano         160         30-50         4         1           Piněné moučníky (cheesecake, závin,<br>ovocný koláč)         Image: Strategy (koláče)         Ano         160-200         30-85         3           Sušenky / linecké pečivo         Image: Strategy (koláče)         Ano         160-200         35-90         4         1           Image: Strategy (koláče)         Ano         160-200         35-90         4         1           Image: Strategy (koláče)         Ano         160         30-50         4         1           Image: Strategy (koláče)         Ano         140         30-50         4         1           Image: Strategy (koláče)         Ano         110         30-50         4         1           Image: Strategy (koláče)         Ano         110         30-50         4         1           Image: Strategy (koláče)         Ano         110         30-50         4         1           Image: Strategy (koláče)         Ano         180-200         30-40         3         1         1           Image: Strategy (koláče)         Ano         180-190         15-50 <td></td> <td></td> <td>Ano</td> <td>170</td> <td>30–50</td> <td>2</td>                                                                                                    |                                               |        | Ano       | 170                            | 30–50             | 2                                             |
| Image: second second | Kynuté koláče / koláče z piškotového<br>těsta |        | Ano       | 160                            | 30–50             | 2                                             |
| Pinner moučniky (cheesecake, závin,<br>ovocný koláč)         Image: source source so       |                                               |        | Ano       | 160                            | 30–50             | 4 1<br>3                                      |
| overry koláči         Rno         160-200         35-90         4.1           Sušenky / linecké pečivo         Image: constraint of the state of the state of                                                                        | Plněné moučníky (cheesecake, závin,           |        | Ano       | 160–200                        | 30–85             | 3                                             |
| Sušenky / linecké pečivo         Ano         150         20-40         3           Sušenky / linecké pečivo         Ano         140         30-50         4           Sušenky / linecké pečivo         Ano         140         30-50         4           Sušenky / linecké pečivo         Ano         135         440-60         5         3         1           Koláčky/muffiny         Ano         170         20-40         3         1           Koláčky/muffiny         Ano         150         30-50         4         1           Koláčky/muffiny         Ano         150         30-50         4         1           Koláčky/muffiny         Ano         150         30-50         4         1           Koláčky/muffiny         Ano         180-200         30-40         3         3           Odpalované pečivo         Ano         180-190         35-45+         5         3         1           Sněhové pečivo         Ano         90         10-150         3         1         1           Jiza / chléb / chléb focaccia*         Ano         190-250         15-50         2         3         1         1           Jiza / chléb / chléb focaccia*         Ano                                                                                                    | ovocný koláč)                                 |        | Ano       | 160–200                        | 35–90             |                                               |
| Sušenky / linecké pečivo         Ano         140         30-50         4           Sušenky / linecké pečivo         Ano         140         30-50         4         1           Sušenky / linecké pečivo         Ano         135         40-60         5         3         1           Kolščky/muffiny         Ano         170         20-40         3         1           Sušenky / linecké pečivo         Ano         150         30-50         4         1           Sušenky / linecké pečivo         Ano         150         30-50         4         1           Sušenky / linecké pečivo         Ano         150         30-50         4         1           Sušenky / linecké pečivo         Ano         180-200         30-40         3         1           Odpalované pečivo         Ano         180-190         35-45*         5         3         1           Sněhové pečivo         Ano         90         110-150         3         1         1           Sněhové pečivo         Ano         90         130-150         4         1         1           Jiza / chléb / chléb ,focaccia'         Ano         190-250         15-50         2         1           Jiza / chléb                                                                                                    |                                               |        | Ano       | 150                            | 20-40             |                                               |
| Subservey         Image: Section of the section of the section o         | Sučanku / linaská načiva                      |        | Ano       | 140                            | 30–50             | 4                                             |
| Image: constraint of the second second se | Susenky / Infecke pecivo                      |        | Ano       | 140                            | 30–50             | 4 1<br>r                                      |
| Koláčky/muffiny         Image: mark mark mark mark mark mark mark mark                                                                                                    |                                               |        | Ano       | 135                            | 40-60             | 5 <u>3</u> 1<br>                              |
| Koláčky/muffiny $4$ $150$ $30-50$ $4$ $150$ $30-50$ $4$ $1$ $150$ $30-50$ $4$ $1$ $150$ $Ano$ $150$ $30-50$ $4$ $1$ $150$ $Ano$ $150$ $40-60$ $5$ $3$ $1$ $00$ $Ano$ $180-200$ $30-40$ $3$ $3$ $1$ $00$ $Ano$ $180-190$ $35-45$ $4$ $1$ $1$ $00$ $Ano$ $180-190$ $35-45$ $5$ $3$ $1$ $00$ $Ano$ $90$ $110-150$ $3$ $1$ $00$ $Ano$ $90$ $140-160^{\circ}$ $5$ $3$ $1$ $00$ $Ano$ $90$ $140-160^{\circ}$ $5$ $3$ $1$ $00$ $Ano$ $190-250$ $15-50$ $2$ $3$ $1$ $00$ $Ano$ $220-240$ $25-50^{\circ$                                                                                                    |                                               |        | Ano       | 170                            | 20-40             | 3                                             |
| Notackynnumny       Image: Market ynnumny       Image: Market ynnumny <td>Koláčky/muffiny</td> <td></td> <td>Ano</td> <td>150</td> <td>30–50</td> <td>4</td>                                                                                                    | Koláčky/muffiny                               |        | Ano       | 150                            | 30–50             | 4                                             |
| Image: constraint of the section of the section of the se | Kolacky/muniny                                |        | Ano       | 150                            | 30–50             | 4 1                                           |
| Odpalované pečivo         Ano         180-200         30 - 40 $\frac{3}{2}$ Image: Solution of the section of the section of the se                                                                             |                                               |        | Ano       | 150                            | 40-60             | 5 3 1<br>                                     |
| Odpalované pečivo         Image: strain de la construction de la construction de la constructino de la constructio         |                                               |        | Ano       | 180-200                        | 30 - 40           | 3                                             |
| Image: second second | Odpalované pečivo                             |        | Ano       | 180-190                        | 35–45             | 4 1<br>••••••                                 |
| Sněhové pečivo       Ano       90       110–150 $\frac{3}{4}$ Sněhové pečivo       Ano       90       130–150 $\frac{4}{4}$ $\frac{1}{4}$ Sněhové pečivo       Ano       90       140–160* $\frac{5}{5}$ $\frac{3}{4}$ Pizza / chléb / chléb "focaccia"       Ano       190–250       15–50 $\frac{2}{4}$ Pizza / chléb / chléb "focaccia"       Ano       190–230       20–50 $\frac{4}{4}$ $\frac{1}{4}$ Pizza (tenká, silná, focaccia)       S       Ano       190–230       20–50* $\frac{5}{5}$ $\frac{3}{3}$ Mražená pizza       Ano       250       10–15 $\frac{3}{3}$ Slané koláče (zeleninové, quiche)       Ano       180-190       45–55 $\frac{3}{3}$ Slané koláče (zeleninové, quiche)       Ano       180-190       45–60 $\frac{4}{4}$ $\frac{1}{4}$ Mo       180-190       45–60 $\frac{4}{4}$ $\frac{1}{4}$ $\frac{1}{4}$ $\frac{1}{4}$                                                                                                    |                                               |        | Ano       | 180-190                        | 35-45 *           | 5 3 1<br>¬                                    |
| Sněhové pečivo         Image: split split spli         |                                               |        | Ano       | 90                             | 110–150           | 3                                             |
| Image: Region of the system of the system of the | Sněhové pečivo                                |        | Ano       | 90                             | 130–150           | 4 1<br>••••••                                 |
| Pizza / chléb / chléb "focaccia"       Ano       190-250       15-50 $\frac{2}{2}$ Pizza (tenká, silná, focaccia)       Image: Constraint of the second of the second of                                                                                           |                                               |        | Ano       | 90                             | 140–160 *         | 5 3 1<br>¬                                    |
| Hizza / Chieb / Chieb / Idea (1       Ano       190–230 $20-50$ $\frac{4}{\sqrt{1-4}}$ $1$ Pizza (tenká, silná, focaccia)       Image: Construction of the second of the second of t                                                                                                    | Pizza / chláh / chláh focaccia"               |        | Ano       | 190–250                        | 15–50             | 2                                             |
| Pizza (tenká, silná, focaccia)       Image: Second second s                  |                                               |        | Ano       | 190–230                        | 20–50             | 4 1<br>•••••••                                |
| Mražená pizza         Ano         250         10-15         3           Image: Slané koláče (zeleninové, quiche)         Ano         250         10-20         4         1           Image: Slané koláče (zeleninové, quiche)         Image: Slané koláče (zeleninové, quiche)         Ano         180-190         45-55         3         1           Image: Slané koláče (zeleninové, quiche)         Image: Slané koláče (zeleninové, quiche)         Ano         180-190         45-60         4         1           Image: Slané koláče (zeleninové, quiche)         Image: Slané koláče (zeleninové, quiche)         Ano         180-190         45-60         4         1           Image: Slané koláče (zeleninové, quiche)         Image: Slané koláče (zeleninové, quiche)         Ano         180-190         45-60         4         1                                                                                                    | Pizza (tenká, silná, focaccia)                |        | Ano       | 220–240                        | 25-50 *           | 5 3 1<br>•••••••                              |
| Mražená pizza         Image: Second second seco         |                                               |        | Ano       | 250                            | 10 - 15           | 3                                             |
| Image: Marcol Marcol | Mražená pizza                                 |        | Ano       | 250                            | 10–20             | 4 1<br>••••••••                               |
| Slané koláče (zeleninové, quiche)         Í         Ano         180-190         45-55         3           Í         Í         Ano         180-190         45-60         4         1           Í         Í         Ano         180-190         45-60         5         3           Í         Í         Ano         180-190         45-70*         5         3         1                                                                                                    |                                               |        | Ano       | 220–240                        | 15–30             |                                               |
| Slané koláče (zeleninové, quiche)         Image: Slané koláče (zeleninové, quiche)         Ano         180-190         45-60         4 1 1 1 1 1 1 1 1 1 1 1 1 1 1 1 1 1 1 1                                                                                                    |                                               |        | Ano       | 180-190                        | 45–55             | 3<br>••••••                                   |
| Ano         180-190         45-70*         5         3         1                                                                                                    | Slané koláče (zeleninové, quiche)             |        | Ano       | 180-190                        | 45–60             | 4 1<br>•••••••                                |
|                                                                                                    |                                               |        | Ano       | 180-190                        | 45–70 *           | 5 3 1<br>•••••••••••••••••••••••••••••••••••• |
| Ano 190–200 20–30                                                                                                    |                                               |        | Ano       | 190–200                        | 20–30             | 3                                             |
| Pečivo z listového těsta         Ano         180-190         20-40         4         1                                                                                                    | Pečivo z listového těsta                      |        | Ano       | 180-190                        | 20-40             |                                               |
| Ano         180-190         20-40*         5         3         1                                                                                                    |                                               |        | Ano       | 180-190                        | 20-40 *           | 5 3 1<br>                                     |

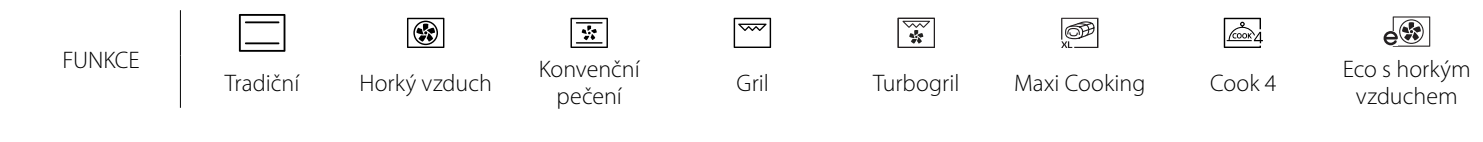

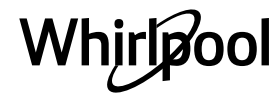

| RECEPT                                                                                                    | FUNKCE            | PŘEDEHŘEV | TEPLOTA (°C) /<br>ÚROVEŇ GRILU | DOBA TRVÁNÍ (min) | ROŠT<br>A PŘÍSLUŠENSTVÍ |
|----------------------------------------------------------------------------------------------------|-------------------|-----------|--------------------------------|-------------------|-------------------------|
| Lasagne / flan (pečený puding) /<br>zapékané těstoviny / plněné závitky                                                 |                   | Ano       | 190–200                        | 45–65             | 3                       |
| Jehněčí / telecí / hovězí / vepřové 1 kg                                                                                |                   | Ano       | 190–200                        | 80–110            | 3                       |
| Vepřová pečeně s kůží 2 kg                                                                                              | XL XL             | _         | 170                            | 110–150           | 2                       |
| Kuře / králík / kachna 1 kg                                                                                             |                   | Ano       | 200–230                        | 50–100            | 3                       |
| <b>Krůta / husa</b> 3 kg                                                                                                |                   | Ano       | 190–200                        | 80–130            | 2                       |
| Pečená ryba / v papilotě (filety, vcelku)                                                                               |                   | Ano       | 180-200                        | 40-60             | 3                       |
| Plněná zelenina (rajčata, cukety, lilky)                                                                                | **                | Ano       | 180-200                        | 50-60             | 2                       |
| Topinky/toasty                                                                                                    | $\overline{}$     | -         | 3 (vysoké)                     | 3–6               | 5<br>••••••             |
| Rybí filé / řízky                                                                                                    | $\overline{}$     | -         | 2 (střední)                    | 20–30 **          | 4 <u>3</u>              |
| Klobásy/kebaby/žebírka/hamburgery                                                                                       | ~~~               | _         | 2–3 (střední–vysoká)           | 15–30 **          | 5 <u>4</u>              |
| Pečené kuře 1–1,3 kg                                                                                                    | *                 | _         | 2 (střední)                    | 55–70 ***         | 2 1<br>r 1              |
| Jehněčí kýta/kýty                                                                                                    | *                 | _         | 2 (střední)                    | 60-90 ***         | 3                       |
| Opékané brambory                                                                                                    | *                 | _         | 2 (střední)                    | 35–55 ***         | 3                       |
| Zapékaná zelenina                                                                                                    | *                 | _         | 3 (vysoké)                     | 10–25             | 3                       |
| Sušenky                                                                                                    | Cookies           | Ano       | 135                            | 50–70             | 5 4 3 1<br>r            |
| Linecké koláče                                                                                                    | Linecké<br>koláče | Ano       | 170                            | 50–70             | 5 4 <u>3</u> 1          |
| Kruhové pizzy                                                                                                    | Pizza<br>(kulatá) | Ano       | 210                            | 40–60             |                         |
| Kompletní jídlo: Ovocný dort (úroveň 5) /<br>lasagne (úroveň 3) / maso (úroveň 1)                                       | <b>S</b>          | Ano       | 190                            | 40-120 *          |                         |
| Kompletní jídlo: Ovocný dort (úroveň 5) /<br>pečená zelenina (úroveň 4) / lasagne<br>(úroveň 2) / porce masa (úroveň 1) | <u>هم</u><br>Menu | Ano       | 190                            | 40-120            | 5 4 2 1<br>~            |
| Lasagne a maso                                                                                                    |                   | Ano       | 200                            | 50–100 *          |                         |
| Maso a brambory                                                                                                    |                   | Ano       | 200                            | 45-100 *          |                         |
| Ryby a zelenina                                                                                                    |                   | Ano       | 180                            | 30-50 *           |                         |
| Nadívané maso                                                                                                    | e                 | _         | 200                            | 80-120 *          | 3                       |
| Naporcované maso (králičí, kuřecí, jehněčí)                                                                             | e                 | _         | 200                            | 50-100 *          | 3                       |

\* Odhadovaná doba přípravy: Jídlo lze z trouby kdykoli vytáhnout, záleží na vašich požadavcích.
 \*\* Po uplynutí poloviny doby pečení jídlo obraťte.

\*\*\* Po uplynutí dvou třetin doby pečení jídlo obraťte (je-li to třeba).

#### JAK POUŽÍVAT TABULKY PRO TEPELNOU ÚPRAVU

Tabulky obsahují: recepty, je-li nutný předehřev, teplota (°C), úroveň grilu, doba pečení (minuty), příslušenství a úroveň doporučené pro dané pečení. Doba pečení se počítá od okamžiku vložení jídla do trouby bez doby předehřevu (je-li nutný). Teploty a doby pečení mají pouze orientační charakter, neboť se odvíjejí od množství jídla a použitého příslušenství. Nastavte nejprve nejnižší doporučené hodnoty, a pokud jídlo nebude dostatečně propečené, zvyšte hodnoty nastavení. Použijte dodávané příslušenství a nejlépe tmavě zbarvené kovové dortové formy a plechy na pečení. Můžete také použít nádoby a příslušenství z pyrexu nebo kameniny, ale pamatujte, že se tak doba pečení mírně prodlouží. Chcete-li mít jídlo dobře upečené, pečlivě dodržujte rady uvedené v tabulce pečení týkající se volby příslušenství (dodávané) a vždy je umístěte na doporučenou úroveň drážek.

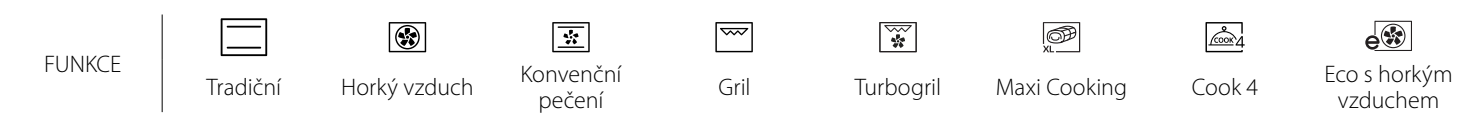

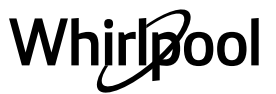

CS

#### 6 sense

# TABULKA TEPELNÉ ÚPRAVY

| Kategorie potravin |              | Úroveň a příslušenství    | Množství                   | Informace pro pečení |                                                                                                    |  |
|--------------------|--------------|---------------------------|----------------------------|----------------------|----------------------------------------------------------------------------------------------------|--|
| ð<br>Ó             |              | Lasagne                   |                            | 500–3 000 g *        |                                                                                                    |  |
| IASC<br>NY         | Cerstve      | Cannelloni                |                            | 500–3 000 g *        | Děiprovito podlo svého oblíbopého roceptu. Zaliito                                                                                                    |  |
| NÉ N<br>TOVI       |              | Lasagne                   | 2                          | 500–3 000 g          | bešamelovou omáčkou a posypte sýrem pro dosažení                                                                                                    |  |
| ZAPEČE<br>TĚS      | Mražené      | Cannelloni                | 2<br>•••••••               | 500–3 000 g          | ideální zlatavé barvy pokrmu                                                                                                    |  |
|                    | Ηονότί       | Rostbíf                   | <u></u> ~                  | 600–2 000 g *        | Potřete olejem a poprašte solí a pepřem. Podle vlastní chuti<br>dochuťte česnekem a bylinkami. Po ukončení přípravy ještě<br>před porcováním nechejte alespoň 15 minut odpočívat |  |
|                    |              | Hamburger                 | 5 4<br>•r <u>b</u> f       | 1,5–3 cm             | Před pečením potřete olejem a osolte.<br>Po uplynutí 3/5 doby pečení obraťte.                                                                                                    |  |
|                    |              | Vepřová pečeně            | 3 ~                        | 600–2 500 g *        | Potřete olejem a poprašte solí a pepřem. Podle vlastní chuti                                                                                                    |  |
|                    |              | Vepřové koleno            | <u>3</u> %                 | 500–2 000 g *        | dochuťte česnekem a bylinkami. Po ukončení připravy ještě před porcováním nechejte alespoň 15 minut odpočívat                                                                    |  |
|                    | Vepřové      | Vepřová žebra             | 5 4<br>•·····r <u>baar</u> | 500–2 000 g          | Před pečením potřete olejem a osolte.<br>Po uplynutí 2/3 doby pečení obraťte                                                                                                    |  |
|                    |              | Párky a klobásy           | 5 4<br>•r <u>b</u> f       | 250 g                | Rovnoměrně rozložte na mřížku.<br>Po uplynutí 3/4 doby pečení obraťte                                                                                                    |  |
|                    | Telecí       |                           | <u></u> ~                  | 600–2 000 g *        | Potřete olejem nebo rozpuštěným máslem. Poprašte solí<br>a pepřem. Po ukončení přípravy ještě před porcováním<br>nechejte alespoň 15 minut odpočívat                             |  |
|                    | Jehněčí      | Jehněčí pečeně            | 2 <b>%</b>                 | 600–2 500 g *        | Potřata alajam a popračta salí a popřam. Podla vlastní skuti                                                                                                    |  |
|                    |              | Jehněčí žebra             | 2                          | 500–2 000 g *        | dochuťte česnekem a bylinkami. Po ukončení přípravy ještě                                                                                                    |  |
| ASO                |              | Jehněčí Kýta              | 2 ~                        | 500–2 000 g *        | řed porcováním nechejte alespoň 15 minut odpočívat                                                                                                    |  |
| ž                  |              | Pečené kuře               | 2 <b>%</b>                 | 600–3 000 g *        | Potřete olejem a podle své chuti dochuťte bylinkami/                                                                                                    |  |
|                    |              | Pečené kuře<br>s nádivkou | 2 ~~~                      | 600–3 000 g *        | kořením. Poprašte soli a pepřem. Vložte do trouby prsním svalem nahoru                                                                                                    |  |
|                    | Kuře         | Kousky kuřete             | 3. 00                      | 600–3 000 g *        | Potřete olejem a podle své chuti dochuťte bylinkami/<br>kořením. Rozložte rovnoměrně na odkapávací plech<br>stranou s kůží dolů                                                  |  |
|                    |              | Filé / prsa               | 5 4<br>r                   | 1–5 cm               | Před pečením potřete olejem a osolte.<br>Po uplynutí 2/3 doby pečení obraťte                                                                                                    |  |
|                    |              | Pečená husa               | <u>_</u> ~                 | 600–3 000 g *        |                                                                                                    |  |
|                    |              | Pečená husa<br>s nádivkou | 2 ~~                       | 600-3 000 g *        | Potřete olejem a poprašte solí a pepřem. Podle vlastní chuti dochuťte česnekem a bylinkami                                                                                       |  |
|                    | Pečená krůta | Kousky krůty              | <u>3</u> «                 | 600–3 000 g *        |                                                                                                    |  |
|                    | / husa       | Filet / prsa              | 5 4<br>                    | 1–5 cm               | Potřete olejem a podle své chuti dochuťte bylinkami/<br>kořením. Poprašte solí a pepřem. Vložte do trouby prsním<br>svalem nahoru.<br>Po uplynutí 2/3 doby pečení obraťte        |  |
|                    | Kebaby       |                           | 5 4<br>•r                  | 1 mřížka             | Před pečením potřete olejem a osolte.<br>Po uplynutí 1/2 doby pečení obraťte                                                                                                    |  |

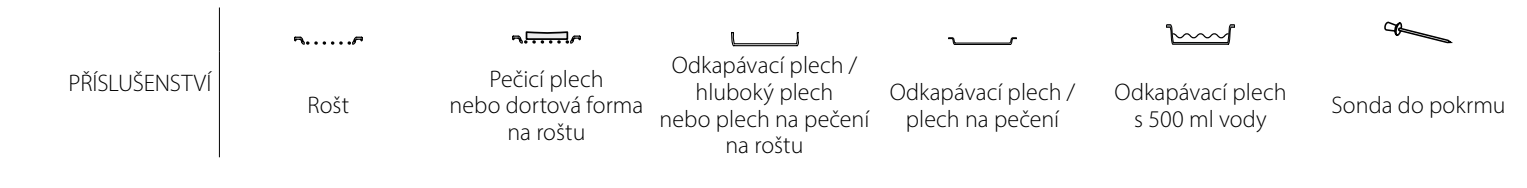

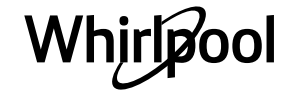

| Kategorie potravin |                               | Úroveň a příslušenství                 | Množství                                    | Informace pro pečení |                                                                                                    |  |
|--------------------|-------------------------------|----------------------------------------|---------------------------------------------|----------------------|----------------------------------------------------------------------------------------------------|--|
|                    | Pečená ryba                   | Celá ryba                              |                                             | 0,2–1,5 kg *         |                                                                                                    |  |
|                    | v celku                       | Ryba v solné<br>krustě                 | <u>_</u>                                    | 0,2–1,5 kg *         | Potřete olejem a poprašte solí a pepřem. Podle vlastní chuti                                                                                                    |  |
|                    | Pečené                        | Čerstvé filety                         | 3 2<br>•••••••••••••••••••••••••••••••••••• | 0,5–3 cm             | dochuťte česnekem a bylinkami                                                                                                    |  |
|                    | závitky                       | Mražené filety                         | 3 2<br>•••••••••••••••••••••••••••••••••••• | 0,5–3 cm             |                                                                                                    |  |
| RYBY               |                               | Mušle                                  | <b>4</b>                                    | jeden plech          | Posypte nadrobeným chlebem a ochuťte olejem,<br>česnekem, paprikou a petrželkou                                                                                                    |  |
|                    | Grilované                     | Gratinovaní<br>hlemýždi                | 4                                           | jeden plech          |                                                                                                    |  |
|                    | mořské plody                  | Garnáty                                | 4 3                                         | jeden plech          | Potřete olejem a poprašte solí a pepřem. Podle vlastní chuti<br>dochuťte česnekem a bylinkami                                                                                                    |  |
|                    |                               | Krevety                                | 4 3                                         | jeden plech          |                                                                                                    |  |
|                    | D- X 4                        | Brambory                               |                                             | 500–1 500 g          | Nakrájejte na kousky a před vložením do trouby pokapejte<br>olejem, osolte a dochuťte bylinkami                                                                                                    |  |
|                    | zelenina                      | Plněná zelenina                        | 3                                           | 100–500 g každý      | Potřete olejem a poprašte solí a pepřem. Podle vlastní chuti                                                                                                    |  |
|                    |                               | Jiná zelenina                          | 3                                           | 500–1 500 g          | dochuťte česnekem a bylinkami                                                                                                    |  |
| ٩Þ                 |                               | Brambory                               | 3<br>~r                                     | 1 plech              | Nakrájejte na kousky a před vložením do trouby pokapejte<br>olejem, osolte a dochuťte bylinkami                                                                                                    |  |
| ZELENIN            |                               | Rajčata                                | 3<br>^r                                     | 1 plech              | Posypte nadrobeným chlebem a ochuťte olejem,<br>česnekem, paprikou a petrželkou                                                                                                    |  |
|                    | Gratinovaná<br>zelenina       | Papriky                                | 3<br>~?                                     | 1 plech              | Připravte podle svého oblíbeného receptu. Posypte sýrem<br>pro dosažení ideální zlatavé barvy pokrmu                                                                                                    |  |
|                    |                               | Brokolice                              | 3<br>5                                      | 1 plech              | Připravto podlo svého oblíhoného rocoptu. Zaliito                                                                                                    |  |
|                    |                               | Květák                                 | 3                                           | 1 plech              | bešamelovou omáčkou a posypte sýrem pro dosažení                                                                                                    |  |
|                    |                               | Jiné                                   | 3                                           | 1 plech              | ideální zlatavé barvy pokrmu                                                                                                    |  |
|                    | Kynuté<br>koláče              | Piškot ve formě                        | 2<br>                                       | 500–1 200 g *        | Připravte těsto na piškotový koláč bez tuku v množství<br>500-900 g. Nalijte na pečicím papírem vyložený<br>a vymaštěný pečicí plech                                                                                               |  |
|                    |                               | Ovocný kynutý<br>koláč ve formě        | 2<br>•••••••                                | 500–1 200 g *        | Připravte těsto na koláč podle svého oblíbeného receptu za<br>použití strouhaného nebo nasekaného čerstvého ovoce.<br>Nalijte na pečicím papírem vyložený a vymaštěný pečicí<br>plech                                              |  |
|                    |                               | Čokoládový<br>kynutý koláč ve<br>formě |                                             | 500–1 200 g *        | Připravte těsto na piškotový koláč bez tuku v množství<br>500-900 g. Nalijte na pečicím papírem vyložený<br>a vymaštěný pečicí plech                                                                                               |  |
|                    | Piškot na plechu              |                                        |                                             | 500–1 200 g *        | Připravte těsto na piškotový koláč bez tuku v množství<br>500-900 g. Nalejte na pečicím papírem vyložený<br>a vymaštěný pečicí plech                                                                                               |  |
| e a pečivc         |                               | Sušenky                                | 3                                           | 200-600 g            | Vypracujte těsto z 500 g mouky, 200 g soleného másla,<br>200 g cukru a 2 vajec. Přidejte ovocnou esenci. Nechte<br>vychladnout. Těsto rovnoměrně roztáhněte a vytvarujte<br>podle svých představ. Sušenky poklaďte na pečicí plech |  |
| oLÁČ               |                               | Croissanty<br>(čerstvé)                | 3                                           | jeden plech          | Povnoměrně rozložto po počicí plach. Před podáváním                                                                                                    |  |
| ž                  |                               | Zákusky<br>z odpalovaného<br>těsta     | 3                                           | jeden plech          | nechte vychladnout                                                                                                    |  |
|                    | Cukroví<br>& plněné<br>koláče | Ovocný koláč ve<br>formě               | 3                                           | 400–1 600 g          | Vypracujte těsto z 500 g mouky, 200 g soleného másla,<br>200 g cukru a 2 vajec. Přidejte ovocnou esenci. Nechte<br>vychladnout. Těsto rovnoměrně roztáhněte a vložte do<br>formy. Naplňte marmeládou a upečte                      |  |
|                    |                               | Závin                                  | 3                                           | 400–1 600 g          | Připravte si směs krájených jablek, piniových ořechů, skořice<br>a muškátového oříšku. Do pánve vložte kousek másla,<br>posypte cukrem a vařte 10–15 minut. Zarolujte spolu<br>s těstem a vnější část přeložte                     |  |
|                    |                               | Plněný ovocný<br>koláč                 | 3                                           | 500–2 000 g          | Těsto vložte do koláčové formy, jejíž dno vysypte<br>strouhankou, aby nasákla šťávu z ovoce. Naplňte krájeným<br>čerstvým ovocem smíchaným s cukrem a skořicí                                                                      |  |

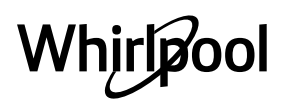

|                | Kategorie potravin          | Úroveň a příslušenství                                                                                                    | Množství             | Informace pro pečení                                                                                                    |
|----------------|-----------------------------|----------------------------------------------------------------------------------------------------|----------------------|----------------------------------------------------------------------------------------------------|
|                | SLANÉ KOLÁČKY               | 2<br>~~~~~~~~~~~~~~~~~~~~~~~~~~~~~~~~~~~~                                                                                          | 800–1 200 g          | Těsto vložte do formy na koláč pro 8-10 porcí a propíchejte<br>je vidličkou. Těsto naplňte podle svého oblíbeného receptu                                     |
|                | Žemle                       | <u>_3</u> ~                                                                                                    | 60–150 g každý *     | Připravte těsto podle svého oblíbeného receptu na<br>pšeničný chléb. Před kynutím upravte do tvaru žemle. Na<br>troubě nastavte příslušnou funkci kynutí      |
|                | Střední velikost chléb      | <u>_</u> 3 ~                                                                                                    | 200–500 g každý<br>* | Připravte těsto podle svého oblíbeného receptu a rozložte jej na pečicí plech                                                                                 |
| CHLÉB (pečivo) | Sendvičový bochník ve formě | 2                                                                                                    | 400–600 g každý<br>* | Připravte těsto podle svého oblíbeného receptu na<br>pšeničný chléb. Před kynutím umístěte do nádoby na chléb.<br>Na troubě nastavte příslušnou funkci kynutí |
|                | Velký chléb                 | 2 ~                                                                                                    | 700–2 000 g *        | Připravte těsto podle svého oblíbeného receptu a rozložte jej na pečicí plech                                                                                 |
| -              | Bagety                      | <u>_</u> 3 ~                                                                                                    | 200–300 g každý<br>* | Připravte těsto podle svého oblíbeného receptu na<br>pšeničný chléb. Před kynutím upravte do tvaru bagety. Na<br>troubě nastavte příslušnou funkci kynutí     |
|                | Speciální chléb             | 2 ~                                                                                                    | -                    | Připravte těsto podle svého oblíbeného receptu a rozložte<br>jej na pečicí plech                                                                              |
|                | Pizza tenká                 | 2                                                                                                    | kulatý plech         | Těsto na pizzu připravte ze 150 ml vody, 15 g droždí,                                                                                                    |
|                | Pizza silná                 | <u></u>                                                                                                    | kulatý plech         | příslušné funkce trouby. Těsto rozrolujte na lehce vymaštěný pečicí plech. Ozdobte např. rajčaty, mozzarellou a šunkou                                        |
| PIZZA          | Mražená pizza               | $\begin{array}{c} 2 \\ 4 \\ 5 \\ 3 \\ 5 \\ 5 \\ 5 \\ 4 \\ 2 \\ 1 \\ 5 \\ 5 \\ 4 \\ 2 \\ 1 \\ 1 \\ 1 \\ 1 \\ 1 \\ 1 \\ 1 \\ 1 \\ 1$ | 1–4 vrstvy           | Vyjměte z obalu. Rovnoměrně rozložte na mřížku                                                                                                    |

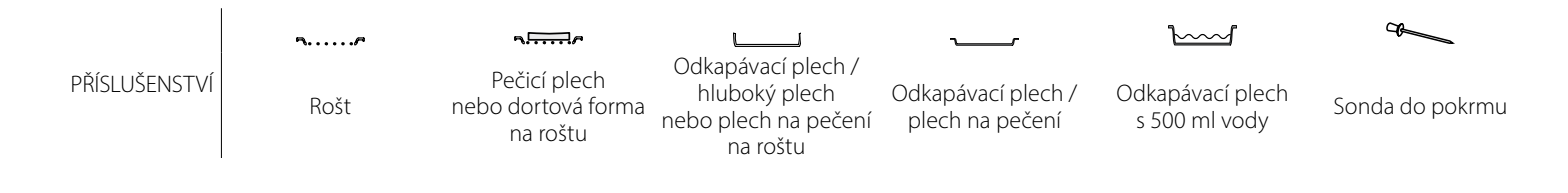

# <u>ČIŠTĚNÍ A ÚDRŽBA</u>

| Před prováděním jakékoliv údržby<br>a čištění se ujistěte, že trouba<br>stihla vychladnout.<br>Nepoužíveite parní čističe | Nepoužívejte drátěnku, drsné<br>houbičky ani abrazivní/žíravé<br>prostředky, neboť by tím mohlo<br>dojít k poškození povrchu | Používejte bezpečnostní rukavice.<br>Před prováděním jakékoliv údržby<br>musí být trouba odpojena od |
|----------------------------------------------------------------------------------------------------|----------------------------------------------------------------------------------------------------|----------------------------------------------------------------------------------------------------|
| Nepouzivejte parni cistice.                                                                                               | spotřebiče.                                                                                                    | elektricke site.                                                                                     |

#### VNĚJŠÍ POVRCHY

- Povrchy čistěte vlhkou utěrkou z mikrovlákna. Jsou-li velmi znečištěné, přidejte několik kapek pH neutrálního čisticího prostředku. Nakonec je otřete suchým hadříkem.
- Nepoužívejte korozivní ani brusné čisticí prostředky. Jestliže se tyto prostředky přesto nedopatřením dostanou do styku s troubou, ihned potřísněný povrch otřete vlhkým hadříkem z mikrovlákna.

#### VNITŘNÍ POVRCHY

 Po každém použití nechejte troubu vychladnout a teprve poté ji čistěte – nejlépe, je-li stále ještě teplá, aby se dobře odstraňovaly veškeré usazeniny nebo zbytky jídla. Pro vysušení kondenzátu vytvořeného

#### VÝMĚNA ŽÁROVKY TROUBY

- Odpojte troubu od elektrické sítě.
- Odšroubujte kryt žárovky, vyměňte ji a našroubujte kryt zpět.
- Znovu připojte troubu k elektrické síti.

Upozornění: Používejte pouze halogenové žárovky T300 °C, 20–40 W/230 V typu G9. Žárovka, kterou je spotřebič vybaven,

### DEMONTÁŽ A ZPĚTNÁ MONTÁŽ DVÍŘEK

 Přejete-li si dvířka demontovat, zcela je otevřete a posouvejte západky směrem dolů, dokud nedojde k jejich odjištění.

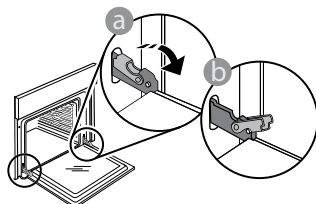

 Dvířka dobře uzavřete. Pevně je držte oběma rukama – nedržte je za rukojeť.
 Dvířka snadno vysadíte tak, že je budete nepřetržitě zavírat a současně za ně táhnout, dokud se neuvolní z usazení. Odložte dvířka na stranu na měkký povrch.

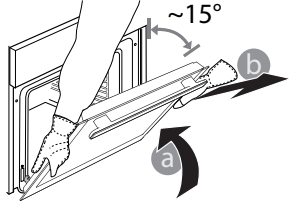

v důsledku pečení jídel s vysokým obsahem vody nechejte troubu zcela vychladnout a poté ji vytřete pomocí hadříku nebo houbičky. Pro optimální čištění vnitřních povrchů aktivuite

- Pro optimální čištění vnitřních povrchů aktivujte funkci samočištění "Self-Clean".
- Sklo dveří čistěte vhodným tekutým prostředkem.
- Pro usnadnění čištění lze dvířka vymontovat z pantů.

#### PŘÍSLUŠENSTVÍ

 Ihned po použití vložte příslušenství do roztoku mycího prostředku na nádobí. Je-li ještě horké, použijte kuchyňské chňapky. Zbytky jídel odstraníte vhodným kartáčkem nebo houbičkou na nádobí.

je speciálně navržena pro domácí spotřebiče a není vhodná pro všeobecné osvětlení místností v domácnostech (směrnice EU 244/2009). Žárovky lze zakoupit v servisním středisku. Se žárovkami nemanipulujte holýma rukama, neboť otisky prstů je mohou poškodit. Nepoužívejte troubu bez nainstalovaného krytu žárovky.

**Dvířka opět nasadíte** tak, že je přiložíte k troubě, nasměrujete háčky pantů oproti jejich usazení a do příslušného usazení zajistíte i horní část.

 Dvířka posuňte směrem dolů a poté je naplno otevřete. Posuňte západky směrem dolů do jejich původní polohy: Ujistěte se, že jste je posunuli dolů až na doraz.

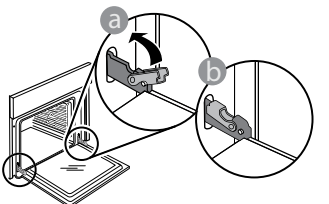

Správnou polohu západek zkontrolujete tak, že na ně lehce zatlačíte.

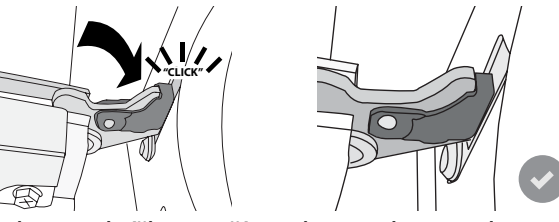

Zkuste dvířka zavřít a zkontrolujte, zda jsou v jedné rovině s ovládacím panelem. Pokud tomu tak není, výše uvedený postup opakujte: Pokud dvířka správně nefungují, mohou se poškodit.

# Často kladené otázky k Wi-Fi

#### Které Wi-Fi protokoly jsou podporovány?

Instalovaný adaptér Wi-Fi podporuje Wi-Fi b/g/n pro evropské země.

### Jaká nastavení je třeba nakonfigurovat ve směrovači?

Jsou vyžadována následující nastavení směrovače: povoleno 2,4 GHz, Wi-Fi b/g/n, aktivováno DHCP a NAT.

### Která verze WPS je podporována?

WPS 2.0 nebo vyšší. Ověřte v dokumentaci ke směrovači.

#### Existují nějaké rozdíly mezi používáním chytrého telefonu (nebo tabletu) s operačním systémem Android nebo iOS?

Můžete použít libovolný operační systém, kterému dáváte přednost.

# Mohu použít sdílení mobilního internetu 3G namísto směrovače?

Ano, ale cloudové služby jsou navrženy pro trvale připojená zařízení.

#### Jak mohu zkontrolovat, zda funguje domácí připojení k internetu a zda jsou povoleny funkce bezdrátového připojení?

Vaši síť můžete vyhledávat prostřednictvím svého inteligentního zařízení. Před pokusem deaktivujte všechna ostatní datová připojení.

# Jak mohu zkontrolovat, zda je spotřebič připojen k mojí domácí bezdrátové síti?

Otevřete konfiguraci svého směrovače (viz příručku ke směrovači) a zkontrolujte, zda je adresa spotřebiče MAC uvedena na stránce připojených bezdrátových zařízení.

#### Kde najdu MAC adresu zařízení?

Stiskněte 💣 a poté klepněte na 📓 Wi-Fi nebo se podívejte na svůj spotřebič: Zde je štítek, který obsahuje adresy SAID a MAC. Adresa MAC se skládá z kombinací čísel a písmen a začíná "88:e7".

# Jak mohu zkontrolovat, zda je bezdrátová funkce spotřebiče povolena?

Pomocí chytrého zařízení a aplikace 6<sup>th</sup> Sense Live zkontrolujte, zda je síť spotřebiče viditelná a připojena do cloudu.

# Existuje něco, co může zabránit tomu, aby se signál dostal ke spotřebiči?

Zkontrolujte, zda zařízení, která jste připojili, nevyužívají celou dostupnou šířku pásma. Ujistěte se, že vaše zařízení s povolenou síti WiFi nepřekračují maximální počet povolený směrovačem.

#### Jak daleko by měl být směrovač od trouby?

Obvykle je signál Wi-Fi dostatečně silný, aby pokryl několik místností, ale velmi to závisí na materiálu stěn. Sílu signálu můžete zkontrolovat umístěním chytrého zařízení vedle spotřebiče.

#### Co mohu dělat, když spotřebič není v dosahu bezdrátového připojení?

K rozšíření pokrytí domácí sítě Wi-Fi můžete použít speciální zařízení, jako jsou přístupové body, opakovače Wi-Fi a přemostění prostřednictvím elektrické sítě (nejsou dodávána se spotřebičem).

#### Jak zjistím jméno a heslo své bezdrátové sítě?

Podívejte se do dokumentace ke směrovači. Na směrovači je obvykle štítek s informacemi, které potřebujete k přístupu na stránku nastavení zařízení prostřednictvím připojeného zařízení.

#### Co mám dělat, když můj směrovač používá kanál sousední sítě Wi-Fi?

Nastavte směrovač tak, aby používal kanál vaší domácí sítě Wi-Fi.

#### Co mám dělat, pokud se na displeji objeví 😤 nebo spotřebič nemůže vytvořit stabilní spojení s mým domácím směrovačem?

Spotřebič může být úspěšně připojen k směrovači, ale nemá přístup k internetu. Pokud chcete spotřebič připojit k internetu, musíte zkontrolovat nastavení směrovače a/nebo operátora.

Nastavení směrovače: Zapnutý NAT, správně nakonfigurovaný firewall a DHCP. Podporovaná šifrování hesla: WEP, WPA, WPA2. Pokud chcete vyzkoušet jiný typ šifrování, nahlédněte prosím do příručky ke směrovači.

Nastavení operátora: Pokud váš poskytovatel internetových služeb určil počet adres MAC, které se mohou připojit k internetu, pravděpodobně nebudete moci připojit váš spotřebič do cloudu. Adresa MAC zařízení je jeho jedinečný identifikátor. Požádejte svého poskytovatele internetových služeb o připojení jiných zařízení než počítačů k internetu.

#### Jak mohu zkontrolovat, zda jsou data přenášena? Po nastavení sítě vypněte napájení, počkejte 20 sekund a zapněte troubu: Zkontrolujte, zda aplikace zobrazuje stav uživatelského rozhraní spotřebiče.

Některá nastavení trvají několik sekund, než se v aplikaci zobrazí.

#### Jak mohu změnit svůj účet Whirlpool, ale ponechat své spotřebiče připojené?

Můžete si vytvořit nový účet, ale nezapomeňte odebrat vaše spotřebiče ze starého účtu před jejich přesunutím na váš nový účet.

#### **Vyměnil jsem směrovač – co musím udělat?** Můžete buď zachovat stejná nastavení (název sítě a heslo), nebo odstranit předchozí nastavení ze

spotřebiče a znovu nakonfigurovat nastavení.

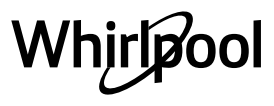

# ODSTRAŇOVÁNÍ ZÁVAD

| Problém                                                               | Možná příčina                                                                                                    | Řešení                                                                                                    |
|-----------------------------------------------------------------------|----------------------------------------------------------------------------------------------------|----------------------------------------------------------------------------------------------------|
| Trouba nefunguje.                                                     | Přerušení napájení.<br>Odpojení od elektrické sítě.                                                                                                    | Zkontrolujte, zda je síť pod napětím a zda je trouba<br>připojená k elektrickému napájení. Vypněte a opět<br>zapněte troubu. Zjistíte tak, zda porucha přetrvává.                                                                                                    |
| Na displeji je<br>písmeno "F"<br>následované číslem<br>nebo písmenem. | Trouba je rozbitá.                                                                                                    | Kontaktujte nejbližší centrum poprodejních služeb pro<br>zákazníky a uveďte číslo následující za písmenem "F".<br>Stiskněte 🇬 , klepněte na 🔟 a poté zvolte "Obnovit<br>tovární nastavení".<br>Veškerá uložená nastavení budou vymazána.                                                                                                    |
| Dojde k výpadku<br>elektrické energie<br>v domě.                      | Chybné nastavení napájení.                                                                                                    | Zkontrolujte, zda je zatížitelnost domácí sítě alespoň<br>3 kW. Pokud není, snižte výkon na 13 ampérů. Pro tuto<br>úpravu stiskněte 💣 , zvolte 🕕 "Více módů" a poté<br>"Řízení výkonu".                                                                                                    |
| Trouba se nezahřívá.                                                  | Je spuštěný režim demo.                                                                                                    | Stiskněte 🗬 , klepněte na 🔟 "Info" a poté zvolte "Uložit<br>Demo režim" a opusťte nabídku.                                                                                                    |
| Na displeji je<br>zobrazena ikona ኛ .                                 | Wi-Fi router je vypnutý.<br>Byly změněny vlastnosti<br>routeru.<br>Bezdrátové připojení<br>nedosahuje ke spotřebiči.<br>Trouba nemůže navázat<br>stabilní připojení k domácí<br>síti.<br>Konektivita není<br>podporována. | Zkontrolujte, zda je Wi-Fi router připojený k internetu.<br>Zkontrolujte, že je v blízkosti spotřebiče dostatečně silný<br>signál Wi-Fi.<br>Zkuste provést restart routeru.<br>Viz oddíl "Často kladené otázky k Wi-Fi"<br>Pokud došlo ke změně vlastností vaší domácí sítě,<br>proveďte párování se sítí: Stiskněte 🇬 , klepněte na 🗐<br>"Wi-Fi" a poté zvolte "Připojení k síti". |
| Konektivita není<br>podporována.                                      | Dálkové ovládání není ve<br>vaší zemi povoleno.                                                                                                    | Před zakoupením ověřte, zda je ve vaší zemi povoleno<br>dálkové ovládání elektronických spotřebičů.                                                                                                    |

Zásady, standardní dokumentaci a další informace o výrobku naleznete:

Pomocí QR kódu ve vašem spotřebiči

• na naší webové stránce docs.whirlpool.eu,

případně kontaktujte náš poprodejní servis (telefonní číslo naleznete v záručním listě). Při kontaktování našeho poprodejního servisu prosím uveďte kódy na identifikačním štítku produktu.

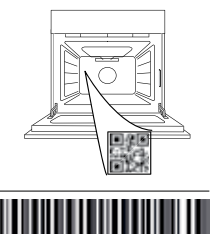

400011688114

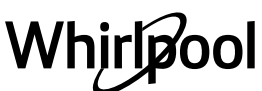

#### Kasutusjuhend

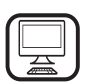

#### TÄNAME, ET OSTSITE WHIRLPOOLI TOOTE

Parema tugiteenuse saamiseks registreerige oma seade aadressil **www.whirlpool.eu/register** 

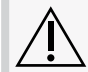

Enne seadme kasutamist lugege hoolikalt läbi ohutusjuhend.

# TOOTE KIRJELDUS

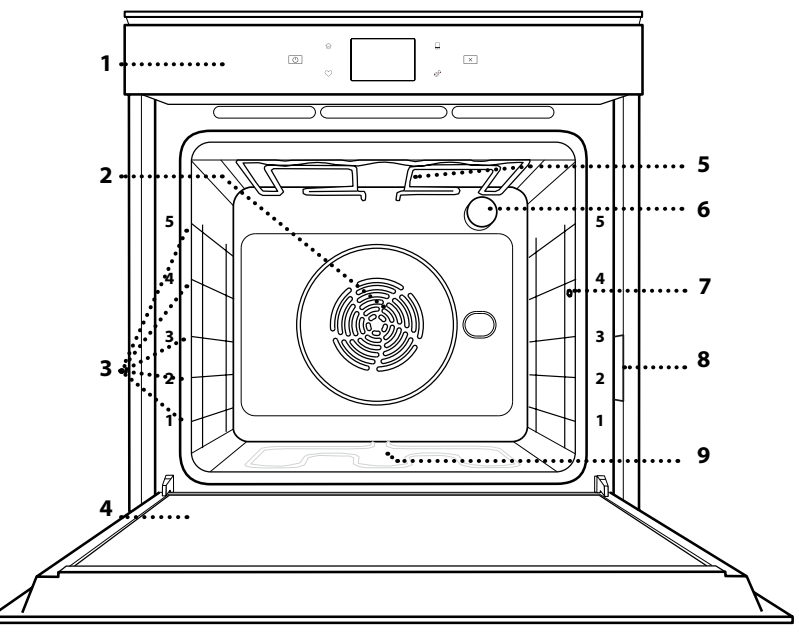

#### TÄPSEMA TEABE SAAMISEKS SKANNIGE OMA SEADME QR-KOOD

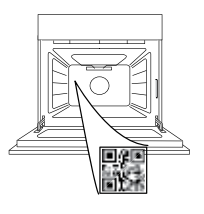

EΤ

- 1. Juhtpaneel
- 2. Ventilaator ja ringkütteelement (pole nähtaval)
- 3. Riiulisiinid (taseme number on märgitud ahju esiküljel)
- 4. Uks
- 5. Ülemine soojenduselement/grill
- 6. Lamp
- 7. Food probe insert point
- 8. Andmeplaat (ärge eemaldage)
- 9. Alumine küttekeha (ei ole näha)

#### JUHTPANEELI KIRJELDUS

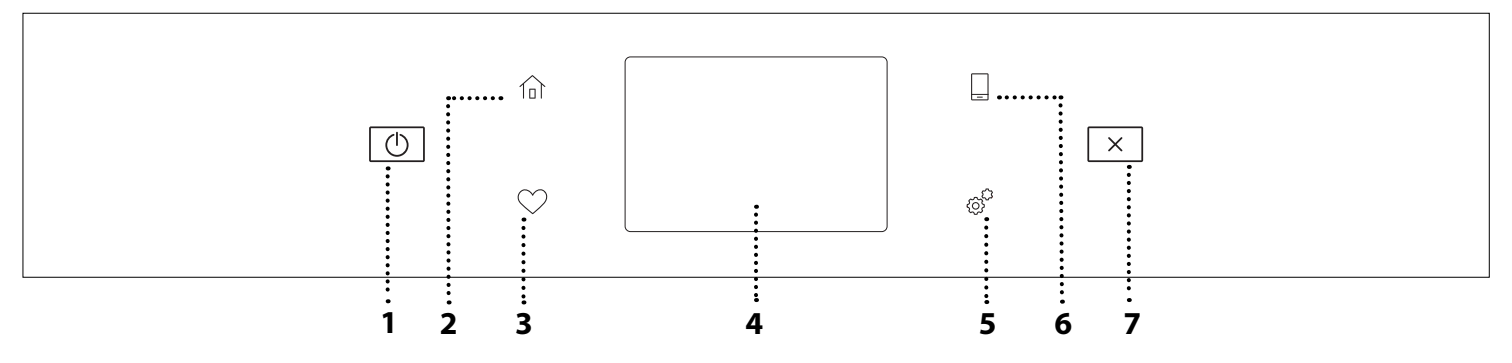

 ON / OFF Ahju sisse ja välja lülitamiseks.
 AVALEHT Kiireks juurdepääsuks peamenüüsse.

#### 3. LEMMIKUD

Lemmikfunktsioonide loetelu kuvamiseks.

## 4. EKRAAN

#### 5. TÖÖRIISTAD

Erinevate suvandite vahel valimiseks ja ahju seadete ning eelistuste muutmiseks.

#### 6. KAUGJUHTIMINE

Rakenduse 6<sup>th</sup> Sense Live Whirlpool kasutamise lubamiseks.

#### 7. LOOBU

Kõigi ahjufunktsioonide peatamiseks, välja arvatud kell, köögitaimer ja nupulukk.

# TARVIKUD

#### TRAATREST

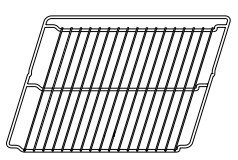

Kasutage toiduvalmistamiseks või toena pannide, koogivormide ja muude ahjukindlate esemete ja küpsetusnõude jaoks

#### TOIDUTERMOMEETER

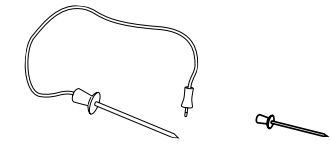

Toidu sisetemperatuuri täpseks mõõtmiseks küpsetamise ajal. Tänu neljale adurile ja jäigale toele saab seda kasutada liha ja kalaga, aga ka leiva, kookide ja saiakestega.

\* Saadaval ainult teatud mudelitel

Tarvikute arv ja tüübid võivad erineda sõltuvalt ostetud mudelist. Muid tarvikuid saab eraldi juurde osta teenindusest.

## RESTI JA MUUDE TARVIKUTE PAIGALDAMINE

Veenduge, et resti tõstetud äär on ülevalpool, ja lükake rest rõhtsalt mööda riiulisooni ahju. Muud tarvikud, nt nõrgumispann ja küpsetusplaat, tuleb sarnaselt restiga rõhtsalt sisse lükata.

#### RIIULISIINIDE EEMALDAMINE JA ÜMBERPAIGUTAMINE

- Riiulijuhikute eemaldamiseks tõstke juhikuid ülespoole ja tõmmake õrnalt alumine osa oma pesast välja: Nüüd saab siinid eemaldada.
- Riiulisiinide tagasipaigaldamiseks paigutage kõigepealt oma pessa siinide ülemine osa. Hoidke neid üleval, libistage küpsetuskambrisse, seejärel laske alla oma kohale alumises pesas.

#### KÜPSETUSPLAAT

NÕRGUMISPANN

Kasutamiseks ahjuplaadina

foccaccia ims küpsetamisel

kogumiseks asetatuna resti

või siis küpsetusmahlade

liha, kala, köögiviljade,

alla.

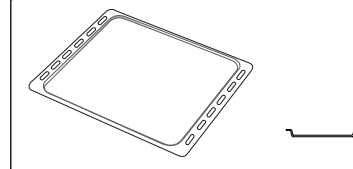

Ahjusaia ja saiakeste küpsetamiseks, aga ka liha, kala küpsetuspaberis jms valmistamiseks.

#### LIUGSIINID \*

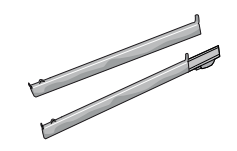

Tarvikute ahju panemist ja ahjust välja võtmise hõlbustamiseks.

#### LIUGSIINIDE PAIGALDAMINE (KUI ON OLEMAS)

Eemaldage ahjust riiulisiinid ja liugsiinidelt kaitsev plast.

Kinnitage siini ülemine klamber riiulisoone külge ja libistage see nii kaugele, kui see liigub. Laske teine klamber alla oma kohta. Siini kinnitamiseks lükake klambri alumine osa tugevalt vastu riiulisiini. Veenduge, et siinid liiguvad vabalt. Korrake toimingut teisel samal tasemel asuval riiulisiinil.

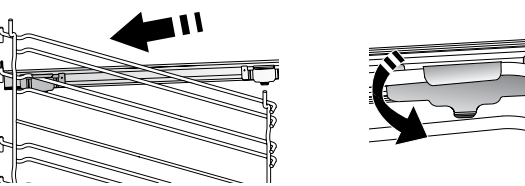

Pange tähele! Liugsiinid võib kinnitada ükskõik millisele tasemele.

# <u>KÜPSETUSFUNKTSIOONID</u>

# MANUAL FUNCTIONS (KÄSIFUNKTSIOONID)

- FAST PREHEAT (KIIRE EELKUUMUTUS) Ahju kiire eelkuumutamine.
- TAVAPÄRANE Mis tahes tüüpi roogade küpsetamine ainult ühel ahjutasandil.
- GRILL

Liha, kebabi ja vorstide grillimine, köögiviljade gratineerimine või leiva röstimine. Grillimisel soovitame asetada liha alla küpsetusmahlade kogumiseks nõrgumispanni: Paigutage nõrgumispann resti alla ükskõik millisele tasandile ja valage sinna 500 ml joogivett.

TURBO GRILL

Suurte lihatükkide (koivad, rostbiif, kanad) grillimiseks. Soovitame asetada liha alla nõrgumispanni küpsetusmahlade kogumiseks: Paigutage nõrgumispann resti alla ükskõik millisele tasandile ja valage sinna 500 ml vett.

SUNDÕHK

Samal ajal erinevate roogade küpsetamiseks mitmel erineval tasandil (kuni kolmel), mis vajavad valmimiseks sama temperatuuri. Seda funktsiooni saab kasutada erinevate toitude samaaegseks küpsetamiseks, ilma et ühe toidu lõhn või maitse kanduks üle teisele.

COOK 4 FUNKTSIOONI

Samal ajal erinevate roogade küpsetamiseks neljal erineval tasandil sama temperatuuriga. Selle funktsiooniga saab valmistada küpsiseid, kooke, ümarpitsasid (ka külmutatud) ja terve söögikorra valmistamiseks. Järgige parimate tulemuste saavutamiseks küpsetustabelit.

#### KONVEKTSIOONKÜPSETUS

Liha, täidisega kookide küpsetamiseks ainult ühel riiulil.

- ERIFUNKTSIOONID
  - » ÜLESSULATAMINE

Külmutatud toidu sulatamise kiirendamiseks. Paigutage toit keskmisele ahjutasandile. Jätke toit pakendisse, et vältida selle pealispinna kuivamist.

- » KEEP WARM (SOOJASHOIDMINE)
   Äsja küpsetatud toidu sooja ja krõbedana hoidmine.
- » RISING (KERGITAMINE)

Magusa või soolase taina paremaks kergitamiseks. Kerkimise kvaliteedi tagamiseks ärge aktiveerige seda funktsiooni, kui ahi on eelmisest küpsetustsüklist veel kuum.

#### » CONVENIENCE (VALMISTOIDUD)

Valmistoitude küpsetamiseks, mida on hoitud toatemperatuuril või külmikus (biskviidid, koogid, muffinid, pastaroad ja leivatooted). Funktsioon küpsetab toitu kiiresti ja õrnalt ning seda saab kasutada ka juba küpsetatud toitude soojendamiseks. Ahju ei ole vaja eelkuumutada. Järgige pakendil olevaid juhiseid.

#### » MAXI COOKING

Suurte lihatükkide (üle 2,5 kg) küpsetamine. Mõlemalt küljelt ühtlasema pruunistumise saavutamiseks on soovitatav lihatükki küpsetamise ajal pöörata. Hea oleks liha aeg-ajalt leemega üle valada, et vältida selle kuivamist.

#### » SLOW COOKING

Liha ja kala õrn küpsetamine, et need jääksid pehmeks ja mahlaseks. Soovitame liha enne pannil pruunistada, et mahlad välja ei nõrguks. Kala küpsetamine võtab aega alates kahest tunnist (300 g), kuni viie tunnini (3 kg) ja liha alates neljast tunnist (1 kg) kuni kuue või seitsme tunnini (3 kg).

#### » ECO FORCED AIR

(SÄÄSTLIK ÕHU SUNDRINGLUS) Ühel tasandil täidetud prae või fileelõikude küpsetamine. Õrn ja hootine õhuringlus takistab toidu kuivamist. Selle ÖKOFUNKTSIOONI kasutamisel ei sütti küpsetamise ajal tuli. Säästliku tsükli kasutamiseks ja seega voolutarbe vähendamiseks ei tohi ahjuust avada enne, kui toit on valmis.

#### KÜLMUTATUD

Funktsioon valib viit eri tüüpi külmutatud valmistoitudele automaatselt parima küpsetustemperatuuri ja -režiimi. Ahju ei ole vaja eelkuumutada.

# 6<sup>th</sup> SENSE

See võimaldab küpsetada igat tüüpi toite täisautomaatselt. Selle funktsiooni parimaks kasutamiseks järgige vastavas küpsetustabelis toodud juhiseid.

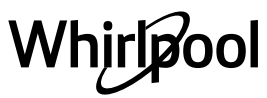

# **PUUTEEKRAANI KASUTAMINE**

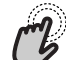

**Valimine ja kinnitamine:** 

Puudutage ekraani, et valida soovitud väärtus või menüükirje.

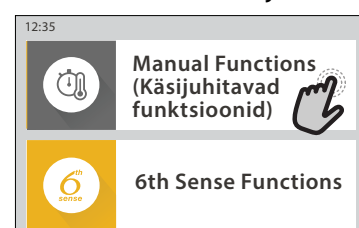

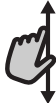

 Kerimine läbi menüü või loendi:
 Libistage sõrmega üle ekraani, et kerida läbi kirjete või väärtuste.

NEXT

īme

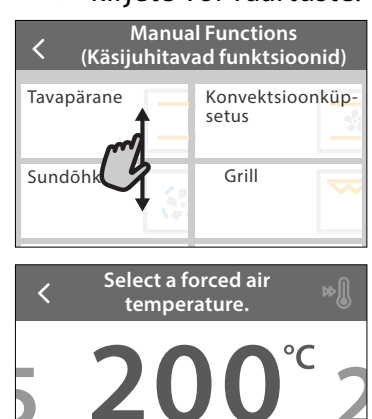

#### **Seade kinnitamine ja järgmisele kuvale liikumine:** Puudutage nuppu SET või NEXT.

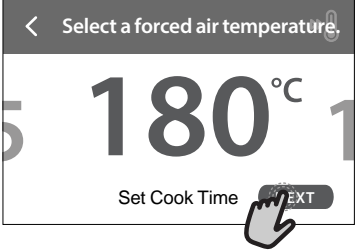

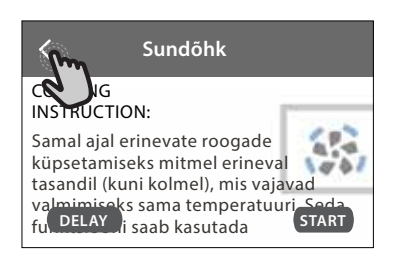

# ESIMEST KORDA KASUTAMINE

# Kui seadme esmakordselt sisse lülitate, tuleb see konfigureerida.

Seadeid saab hiljem muuta, vajutades nuppu 🧬 , et siseneda menüüsse "Tools".

### **1. KEELE VALIMINE**

Seadme esimesel sisselülitamisel tuleb määrata keel ja kellaaeg.

- Libistage sõrmega üle ekraani, et kerida läbi keelevalikute.
- Puudutage soovitud keelt.

Nupu < puudutamisel viiakse teid tagasi eelmisele kuvale.

#### 2. WIFI SEADISTAMINE

Funktsioon 6<sup>th</sup> Sense Live võimaldab kasutada ahju kaugjuhtimisega mobiilseadmest. Seadme kaugjuhtimise lubamiseks peate esmalt läbima ühendustoimingu. Ühendustoiming on vajalik seadme registreerimiseks ja kodusesse võrku ühendamiseks.

• Puudutage nuppu SETUP NOW, et alustada ühenduse seadistamist.

Kui soovite ühenduse hiljem luua, puudutage nuppu SKIP.

#### ÜHENDUSE SEADISTAMINE

Selle funktsiooni kasutamiseks vajate alljärgnevat: Nutitelefoni või tahvelarvutit ja internetiühendusega raadiovõrgu marsruuterit. Kasutage oma nutiseadet, et kontrollida, jas koduse raadiovõrgu signaal on seadme lähedal tugev.

Miinimumnõuded.

Nutiseade: Android eraldusvõimega 1280 x 720 (või kõrgem) või iOS.

Vaadake rakenduse ühilduvust Androidi ja iOSi versioonidega rakenduste poest.

#### Raadiovõrgu marsruuter: 2,4Ghz WiFi b/g/n.

#### 1. Laadige alla rakendus 6th Sense Live

Esimene samm seadme ühendamiseks on laadida mobiilseadmesse rakendus. Rakendus 6<sup>th</sup> Sense Live juhendab teid läbi siin toodud sammude. Rakenduse 6<sup>th</sup> Sense Live saate alla laadida poest iTunes või Google Play.

#### 2. Looge konto

Kui teil veel kontot ei ole, peate selle looma. See võimaldab teil seadmed võrku ühendada ja neid mobiilseadmest vaadata ja juhtida.

#### 3. Registreerige seade

Järgige seadme registreerimiseks rakenduses kuvatud juhiseid. Registreerimiseks on vajalik nutiseadme identifikaator Smart Appliance IDentifier (SAID). Selle kordumatu koodi leiate seadme identimisplaadilt.

#### 4. Ühendage WiFi-võku

Järgige skannimisega ühendamise häälestustoimingut. Järgige rakenduses toodud juhiseid seadme ühendamiseks kodusesse raadiovõrku. Kui teie marsruuter toetab protokolli WPS 2,0 (või kõrgem), valige MANUALLY ja seejärel puudutage nuppu "WPS Setup": Vajutage raadiovõrgu marsruuteril nuppu WPS, et kahe seadme vahel ühendus luua.

Vajaduse korral saate seadme ka käsitsi ühendada, valides suvandi "Search for a network".

SAID-koodi kasutatakse nutiseadme sünkroonimiseks seadmega.

Kuvatakse MAC-aadress WiFi-mooduli jaoks.

Ühendustoiming on vaja uuesti teha vaid siis, kui muudate marsruuteri seadeid (nt võrgu nime, parooli või teenusepakkujat)

#### 3. KELLAAJA JA KUUPÄEVA SEADISTAMINE

Ahju ühendamisel koduvõrku määratakse kellaaeg ja kuupäev automaatselt. Vastasel korral tuleb need käsitsi seadistada

- Puudutage kellaaja seadistamiseks vastavaid numbreid.
- Kinnitamiseks puudutage nuppu SET.

Kui olete kellaaja seadistanud, tuleb seadistada kuupäev

- Kuupäeva seadistamiseks puudutage vastavaid numbreid.
- Kinnitamiseks puudutage nuppu SET.

Pärast pikka elektrienergia toitekadu peate kellaaja ja kuupäeva uuesti määrama.

#### 4. VÕIMSUSTARBE SEADMINE

Ahi on programmeeritud tarbima elektrit koguses, mis vastab kodusele elektrivõrgule, mille nimivõimsus on suurem kui 3 kW (16 A): Kui teie majapidamises on võimsus väiksem, tuleb seda väärtust vähendada (13 A).

- Võimsuse valimiseks puudutage paremal olevat väärtust.
- Alghäälestuse lõpetamiseks puudutage nuppu OKAY.

#### 5. AHJU KUUMUTAMINE

Uus ahi võib eraldada tootmisest jäänud lõhnu: see on täiesti tavapärane. Soovitame enne esimest küpsetamist ahju tühjalt kuumutada, et eemalduksid võimalikud lõhnad.

Eemaldage ahju pealt kõik kile- ja pappkatted ja seest kõik tarvikud. Kuumutage ahju umbes üks tund temperatuuril 200 °C.

Pärast seadme esmakordset kasutamist on soovitatav ruumi tuulutada.

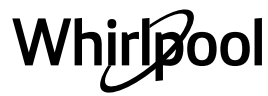

# IGAPÄEVANE KASUTAMINE

## **1. FUNKTSIOONI VALIMINE**

Saate kuvalt valida käsifunktsioone või Käsijuhitavad funktsioon 6<sup>th</sup> Sense.

- Puudutage soovitud põhifunktsiooni, et minna vastavasse menüüsse.
- Loendi vaatamiseks kerige üles või alla.
- Puudutage soovitud funktsiooni, et see valida.

#### 2. KÄSIFUNKTSIOONIDE VALIMINE

Pärast soovitud funktsiooni valimist saab muuta selle seadeid. Kuvatakse seaded, mida saab muuta.

#### **TEMPERATUUR / GRILLIMISE TASE**

 Kerige läbi väärtuste ja valige soovitud väärtus. Kui funktsioon võimaldab, võite eelkuumutuse aktiveerimiseks puudutada nuppu № .

#### **KESTUS**

Kui soovite küpsetamist käsitsi juhtida, ei pea te küpsetusaega määrama. Taimeri kasutamise korral küpsetab ahi valitud aja jooksul. Küpsetusaja täitumisel peatatakse küpsetamine automaatselt.

- Kestuse määramiseks puudutage nuppu "Set Cook Time".
- Soovitud küpsetusaja määramiseks puudutage vastavaid numbreid.
- Kinnitamiseks puudutage nuppu NEXT.

Valitud kestuse tühistamiseks ja küpsetuse käsitsi peatamiseks puudutage kestuse väärtust ja valige seejärel STOP.

#### 3. AUTOMAATFUNKTSIOONIDE 6<sup>th</sup> SENSE VALIMINE

Funktsioonid 6<sup>th</sup> Sense võimaldavad valmistada erinevaid roogasid, valides neid kuvatud loendist. Enamik küpsetusseadeid määratakse parima tuleuse saavutamiseks seadme poolt automaatselt.

#### • Valige loendist retsept.

Funktsioonid on menüüs 6<sup>th</sup> SENSE FOOD kuvatud toidukategooriate järgi (vt vastavaid tabeleid) ja menüüs LIFESTYLE retseptide järgi.

 Pärast funktsiooni valimist määrake lihtsalt toidu omadused (kogus, kaal jne), et saavutada ideaalne tulemus.

Osad 6<sup>th</sup> Sense-funktsioonid nõuavad toidutermomeetri kasutamist. Ühendage see enne funktsiooni valimist. Termomeetriga parima tulemuse saavutamiseks järgige vastavas jaotises toodud soovitusi.

• Järgige ekraanil kuvatud juhiseid, mis juhendavad teid küpsetamise ajal.

## 4. KÄIVITAMISE VIITAJA VALIMINE

Enne funktsiooni käivitamist on võimalik määrata küpsetamise viitaeg. Funktsioon käivitub teie poolt valitud ajal.

- Puudutage nuppu DELAY, et määrata soovitud käivitusaeg.
- Kui olete valinud soovitud viitaja, puudutage nuppu START DELAY, et käivitada ooteaeg.
- Pange toit ahju ja sulgege uks: Funktsioon käivitatakse automaatselt pärast kalkuleeritud aja möödumist.

Küpsetamise viitaja algusaja programmeerimiseks tuleb eelkuumutusfaas välja lülitada: Ahi jõuab soovitud temperatuurini aegamisi, mis tähendab, et küpsetusajad võivad olla natuke pikemad, kui küpsetustabelis märgitud.

 Funktsiooni kohe käivitamiseks ja programmeeritud viitaja tühistamiseks puudutage nuppu (b).

### 5. FUNKTSIOONI KÄIVITAMINE

 Kui olete seaded konfigureerinud, puudutage funktsiooni käivitamiseks nuppu START.

Kui ahi on kuum ja funktsioon nõuab kindlat maksimumtemperatuuri, kuvatakse ekraanil teade. Saate määratud väärtusi küpsetamise käigus igal ajal muuta, puudutades selleks väärtust, mida soovite muuta.

 Aktiivse funktsiooni peatamiseks võite igal ajal puudutada nuppu X.

### 6. EELKUUMUTAMI

Kui funktsioon on käivitatud, näitab ekraan eelsoojendusfaasi olekut. Kui eelsoojendus on lõppenud, kõlab helisignaal ja ekraan annab teada, et ahi on jõudnud seatud temperatuurini.

- Avage uks.
- Pange toit ahju.
- Sulgege uks ja puudutage küpsetamise käivitamiseks nuppu DONE.

Kui panete toidu ahju enne eelkuumutamise lõppemist, võib see küpsetustulemusele halvasti mõjuda. Kui eelsoojendamise ajal avatakse ahju uks, peatatakse eelsoojendus. Küpsetusaeg ei sisalda eelsoojenduse aega.

Saate muuta eelsoojenduse vaikeseadet valik toiduvalmistamisfunktsioonide jaoks, mis võimaldavad seda käsitsi teha.

- Valige funktsioon, mis võimaldab eelsoojendusfunktsiooni käsitsi valida.
- Eelsoojenduse aktiveerimiseks või iaktiveerimiseks puudutage <sup>®</sup> ikooni. See määratakse vaikevalikuks.

## 7. KÜPSETAMISE AJUTINE PEATAMINE

Osad 6<sup>th</sup> Sense'i funktsioonid nõuavad, et toitu pöörataks küpsetamise ajal. Kõlab helisignaal ja ekraanil näidatakse, mida tuleb teha.

- Avage uks.
- Tehke ekraanil viidatud toiming.
- Sulgege uks ja puudutage seejärel küpsetamise

jätkamiseks nuppu DONE.

Enne küpsetamise lõpetamist võib olla nõutud, et kontrolliksite toitu samal meetodil.

Kõlab helisignaal ja ekraanil näidatakse, mida tuleb teha.

- Kontrollige toitu.
- Sulgege uks ja puudutage seejärel küpsetamise jätkamiseks nuppu DONE.

## 8. KÜPSETAMISE LÕPP

Kõlab helisignaal ja ekraan annab teada, et küpsetamine on lõppenud. Osad funktsioonid võimaldavad pärast küpsetamist toitu pruunistada, pikendada küpsetusaega või salvestada funktsiooni lemmikute hulka.

- Lemmikute hulka salvestamiseks puudutage nuppu \$\$\circ\$?.
- Viieminutise pruunistustsükli käivitamiseks valige "Extra Browning".
- Küpsetusaja pikendamiseks puudutage nuppu 🕀 .

### 9. FAVORITES (LEMMIKUD)

#### Lemmikute funktsioon salvestab ahju seaded teie lemmikretsepti jaoks.

Ahi tunneb automaatselt ära kõige sagedamini kasutatavad funktsioonid. Kui funktsiooni on kasutatud teatud arv kordi, palutakse teil see lemmikute hulka salvestada.

#### FUNKTSIOONI SALVESTAMINE

Kui funktsioon on lõpetanud, salvestab nupu vajutamine selle lemmikute hulka. See võimaldab funktsiooni samade seadetega tulevikus kiiresti kasutada. Saate ekraanil funktsiooni salvestada, viidates kuni neljale lemmiksöögikorrale, milleks on hommikusöök, lõuna, suupiste ja õhtusöök.

- Puudutage ikoone, et valida vähemalt üks.
- Funktsiooni salvestamiseks puudutage nuppu SAVE AS FAVORITE.

#### PÄRAST SALVESTAMIST

Lemmikute menüü kuvamiseks vajutage nuppu 父 : funktsioonid on jagatud erinevate söögikordade järgi ja koos mõningate soovitustega.

- Vastava loendi kuvamiseks puudutage söögikorra ikooni
- Kerige läbi esitatud loendi.
- Puudutage soovitud retsepti või funktsiooni.
- Küpsetamise aktiveerimiseks puudutage nuppu START.

#### SEADETE MUUTMINE

Lemmikute ekraanil saate lemmikule lisada pildi või nime ning kohandada seda oma eelistuste järgi.

- Valige funktsioon, mida soovite muuta.
- Puudutage nuppu EDIT.
- Valige atribuut, mida soovite muuta.
- Puudutage nuppu NEXT: Ekraanil kuvatakse uued atribuudid.
- Muudatuste salvestamiseks puudutage nuppu SAVE.

Lisaks saate lemmikute ekraanil salvestatud

funktsioone kustutada:

- Puudutage funktsioonil nuppu ♥.
- Puudutage nuppu REMOVE IT.

Samuti saate kohandada kellaaega, millal erinevaid söögikordi näidatakse:

- Vajutage nuppu @<sup>2</sup>.
- Valige 🗉 "Preferences".
- Valige "Times and Dates".
- Puudutage nuppu "Your Meal Times".
- Kerige läbi loendi ja puudutage vastavat kellaaega.
- Puudutage muutmiseks vastavat söögikorda.

Kellaaja kirje saab siduda ainult söögikorraga.

### 10. TÖÖRIISTAD

Vajutage nuppu 🧬 , et avada ükskõik millal tööriistade menüü "Tools". Selles menüüs saate valida erinevaid suvandeid ja muuta seadme ning ekraani seadeid ja eelistusi.

# KAUGJUHTIMISE LUBAMINE

Rakenduse 6<sup>th</sup> Sense Live Whirlpool kasutamise lubamiseks.

# KÖÖGITAIMER

Selle funktsiooni saab aktiveerida koos küpsetusfunktsiooniga või eraldiseisvalt ajaarvestuseks. Pärast käivitamist alustab taimer funktsioonist sõltumatult ajaarvestust. Kui taimer on juba aktiveeritud, saate ka valida ja aktiveerida mõne funktsiooni.

Taimer jätkab pöördloendust ekraani ülemises paremas nurgas.

Köögitaimeri avamine või muutmine:

- Vajutage nuppu @<sup>2</sup>
- Puudutage nuppu (2).

Kui taimer on seatud aja lugemisel jõudnud nulli, kõlab helisignaal ja ekraanile kuvatakse teade.

- Puudutage nuppu DISMISS, et taimer tühistada või määrata uus taimeri kestus.
- Taimeri uuesti seadistamiseks puudutage nuppu SET NEW TIMER.

# 🗿 LIGHT (VALGUSTUS)

Ahjulambi sisse- või väljalülitamiseks.

### SELF-CLEAN (AUTOMAATPUHASTUS) Aktiveerige sisepindade optimaalseks puhastuseks

funktsioon "Self-Clean" (Automaatpuhastus). Puhastustsükli ajal on soovitatav ahju ust mitte avada, et vältida veeauru kadu, mis võib mõjuda halvasti puhastamise

- tulemusele.
   Enne funktsiooni aktiveerimist eemaldage ahjust kõik tarvikud.
- Kui ahi on külm, valage ahju põhja 200 ml joogivett.
- Puudutage puhastusfunktsiooni käivitamiseks nuppu "START".

Pärast tsükli valimist on automaatpuhastuse käivitamiseks võimalik määrata viitaeg. Puudutage nuppu DELAY, et valida lõpuaeg, nagu on viidatud vastavas jaotises.

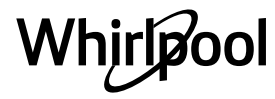

# PROBE (TERMOMEETER)

Termomeetriga saab küpsetamise ajal mõõta liha sisetemperatuuri, et tagada optimaalse temperatuuri saavutamine. Ahju temperatuur erineb olenevalt valitud funktsioonist, aga küpsetamine on alati programmeeritud lõppema, kui valitud temperatuur on saavutatud. Pange toit ahju ja ühendage toidutermomeeter pessa. Hoidke termomeetrit soojusallikast võimalikult kaugel. Sulgege ahjuuks. Puudutage nuppu <sup>(IIII)</sup> . Saate valida manuaalsete (küpsetusmeetodi järgi) ja 6<sup>th</sup> Sense'i (toidu tüübi järgi) funktsioonide vahel, kui termomeetri kasutamine on nõutud või vajalik.

Kui küpsetussfunktsioon on käivitunud, tühistatakse see, kui sond eemaldatakse. Toidu väljavõtmisel ühendage alati toidusond lahti ja eemaldage see ahjust.

Termomeetrit saab kaugjuhtida, kasutades Bauknecht Home Neti rakendust teie mobiilseadmes.

### TOIDUSONDI KASUTAMINE

Pange toit ahju ja ühendage pistik, sisestades selle pessa, mis on ahju küpsetussektsiooni paremas osas. Kaabel on pooljäik ja seda saab vastavalt vajadusele vormida, et termomeeter võimalikult efektiivselt toitu sisestada. Veenduge, et kaabel ei puudutaks küpsetamise ajal ülemist kütteelementi.

**LIHA**. Lükake termomeetri varras sügavale liha sisse, vältige konte ja rasvaseid kohti. Linnuliha puhul torgake ots rinnaku keskelt pikisuunas sisse, vältige kehaõõnsusi.

**KALA** (terve). Torgake otsak kõige paksemasse ossa, vältides luid.

**KÜPSETISED**. Torgake otsak tainasse, vormides kaablit nii, et termomeetri nurk oleks optimaalne. Kui kasutate termomeetrit 6<sup>th</sup> Sense-funktsioonidega, peatatakse küpsetamine automaatselt, kui valitud retsepti jaoks on saavutatud ideaalne sisetemperatuur, ilma et peaksite ahju temperatuuri seadistama.

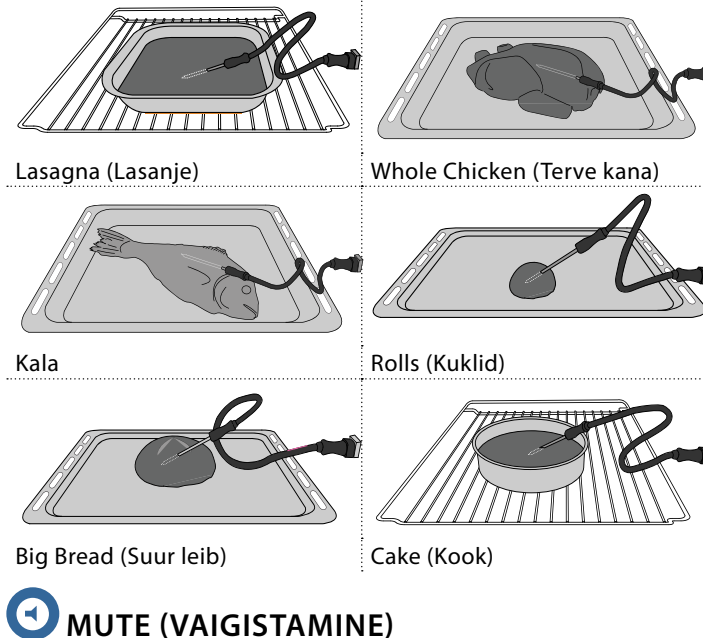

Puudutage ikooni, et helid ja alarmid vaigistada või aktiveerida.

# 

Nupulukk võimaldab lukustada puutepaneeli nupud, et keegi ei saaks neid kogemata vajutada. Luku aktiveerimine:

• Puudutage ikooni 🧿 .

Luku inaktiveerimine:

• Puudutage ekraani.

Libistage kuvatud teatel sõrmega üles.

MORE MODES (MUUD REŽIIMID)

Režiimi Sabath valimine ja võimsusseadete avamine.

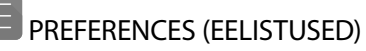

Erinevate ahjuseadete muutmiseks.

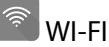

Võrguseadete muutmiseks või uue koduvõrgu konfigureerimiseks.

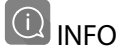

Kaupluse demorežiimi väljalülitamiseks, seadme lähtestamiseks ja tooteinfo vaatamiseks.

| •• |    |    |       |    |     |
|----|----|----|-------|----|-----|
| KU | PS | FT | ี่ บร | ΤΑ | RFI |
|    |    |    |       |    |     |

| RETSEPT                                                     | FUNKTSIOON   | EELKUUMUTUS    | TEMPERATUUR (°C) /<br>GRILLI TASE | KESTUS (min) | RIIUL JA<br>TARVIKUD                                   |
|-------------------------------------------------------------|--------------|----------------|-----------------------------------|--------------|--------------------------------------------------------|
|                                                             |              | Jah            | 170                               | 30 - 50      | 2                                                      |
| Kerkinud / biskviitkoogid                                   | <b>S</b>     | Jah            | 160                               | 30 - 50      | 2                                                      |
|                                                             | ۲            | Jah            | 160                               | 30 - 50      | 4 1<br>••••••••                                        |
| Täidisega koogid (juustukook, struudel,                     | *            | Jah            | 160 – 200                         | 30 - 85      | 3                                                      |
| õunapirukas)                                                |              | Jah            | 160 – 200                         | 35 - 90      | 4 1<br>S                                               |
|                                                             |              | Jah            | 150                               | 20 - 40      | 3                                                      |
| Künsisod                                                    |              | Jah            | 140                               | 30 - 50      | 4                                                      |
| Kupsiseu                                                    |              | Jah            | 140                               | 30 - 50      | 4 1                                                    |
|                                                             |              | Jah            | 135                               | 40 - 60      | 5 3 1<br>                                              |
|                                                             |              | Jah            | 170                               | 20 - 40      | 3                                                      |
| Väiksed koogid / muffinid                                   |              | Jah            | 150                               | 30 - 50      | 4                                                      |
|                                                             |              | Jah            | 150                               | 30 - 50      | 4 1                                                    |
|                                                             |              | Jah            | 150                               | 40 - 60      | 5 <u>3</u> 1<br>r ¬r                                   |
|                                                             |              | Jah            | 180 - 200                         | 30 - 40      | 3                                                      |
| Tuuletaskud                                                 |              | Jah            | 180 - 190                         | 35 - 45      | 4 1<br>••••••                                          |
|                                                             |              | Jah            | 180 - 190                         | 35 - 45 *    | 5 3 1<br>¬                                             |
|                                                             |              | Jah            | 90                                | 110 - 150    | 3                                                      |
| Meringues (Besee)                                           |              | Jah            | 90                                | 130 - 150    | 4 1<br>¬                                               |
|                                                             |              | Jah            | 90                                | 140 - 160 *  | 5 3 1<br>•••••••                                       |
| Ditsa/sai/focaccia                                          |              | Jah            | 190 - 250                         | 15 - 50      | 2                                                      |
| Fitsa/sal/locaccia                                          |              | Jah            | 190 - 230                         | 20 - 50      | 4 1<br>••••••                                          |
| Pitsa (õhuke põhi, paks põhi, plaadipirukas)                |              | Jah            | 220 - 240                         | 25 - 50 *    | 5 3 1<br>¬                                             |
|                                                             |              | Jah            | 250                               | 10 - 15      | 3                                                      |
| Sügavkülmutatud pitsa                                       |              | Jah            | 250                               | 10 - 20      | 4 1<br>••••••                                          |
|                                                             |              | Jah            | 220 - 240                         | 15 - 30      |                                                        |
|                                                             | *            | Jah            | 180 - 190                         | 45 - 55      | 3                                                      |
| Soolased pirukad (juurviljapirukas, singi-<br>koorepirukas) |              | Jah            | 180 - 190                         | 45 - 60      | 4 1<br>••••••••                                        |
|                                                             |              | Jah            | 180 - 190                         | 45 - 70 *    | 5 3 1<br>¬                                             |
|                                                             |              | Jah            | 190 - 200                         | 20 - 30      | 3                                                      |
| Volovanid / lehttainast küpsised                            |              | Jah            | 180 - 190                         | 20 - 40      |                                                        |
|                                                             |              | Jah            | 180 - 190                         | 20 - 40 *    |                                                        |
|                                                             | . <u> </u>   | L              | 1                                 |              | 1                                                      |
|                                                             | *            |                |                                   | <b>B</b>     |                                                        |
| FUNKTSIOONID Tavapärane Sundõhk                             | Konvektsioor | nküpsetus Gril | l Turbo Grill                     | MaxiCooking  | Eco Forced air<br>Cook 4 (Säästlik õhu<br>sundringlus) |

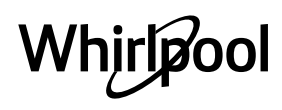

ET

| RETSEPT                                                                                                    | FUNKTSIOON          | EELKUUMUTUS | TEMPERATUUR (°C) /<br>GRILLI TASE | KESTUS (min) | RIIUL JA<br>TARVIKUD |
|----------------------------------------------------------------------------------------------------|---------------------|-------------|-----------------------------------|--------------|----------------------|
| Lasanje / flan / küpsetatud pasta /<br>kannelloonid                                                                   |                     | Jah         | 190 - 200                         | 45 - 65      | 3                    |
| Lammas/vasikas/veis/siga (1 kg)                                                                                       |                     | Jah         | 190 - 200                         | 80 - 110     | 3                    |
| Krőbeda kamaraga seapraad (2 kg)                                                                                      | ∭<br>x∟             |             | 170                               | 110 - 150    | 2                    |
| Kana/küülik/part (1 kg)                                                                                               |                     | Jah         | 200 - 230                         | 50 - 100     | 3                    |
| Kalkun/hani (3 kg)                                                                                                    |                     | Jah         | 190 - 200                         | 80 - 130     | 2                    |
| Küpsetatud kala / kala küpsetuspaberis<br>(fileed, terve)                                                             |                     | Jah         | 180 - 200                         | 40 - 60      | 3                    |
| Täidetud köögiviljad (tomatid,<br>suvikõrvitsad, baklažaanid)                                                         | 457                 | Jah         | 180 - 200                         | 50 - 60      | 2                    |
| Röstleib ja -sai                                                                                                    | ~~~                 | _           | 3 (kõrge)                         | 3 - 6        | 5<br>••••••          |
| Kalafileed / -steigid                                                                                                 | ~~~                 | _           | 2 (keskmine)                      | 20 - 30 **   | 4 3<br>••••••        |
| Vorstid / kebab / ribi / kotletid                                                                                     | ~~                  |             | 2–3 (keskmine –<br>kõrge)         | 15 - 30 **   | 5 <u>4</u>           |
| Praetud kana 1–1,3 kg                                                                                                 | *                   | _           | 2 (keskmine)                      | 55 - 70 ***  | 2 1<br>•••••••       |
| Lambakoot / -jalg                                                                                                    | *                   | _           | 2 (keskmine)                      | 60 - 90 ***  | 3                    |
| Ahjukartulid                                                                                                    | *                   |             | 2 (keskmine)                      | 35 - 55 ***  | 3                    |
| Köögiviljagratään                                                                                                    | *                   |             | 3 (kõrge)                         | 10 - 25      | 3                    |
| Küpsised                                                                                                    | Cookies             | Jah         | 135                               | 50 - 70      |                      |
| Tordid                                                                                                    | Tordid              | Jah         | 170                               | 50 - 70      | 5 4 3 1<br>          |
| Ümmargused pitsad                                                                                                    | Ümmargune<br>pitsa  | Jah         | 210                               | 40 - 60      |                      |
| Terve söögikord: Puuviljakook (tase 5)/<br>lasanje (tase 3)/liha (tase 1)                                             | <b>S</b>            | Jah         | 190                               | 40 - 120 *   |                      |
| Terve söögikord: Puuviljatort (tase 5) /<br>röstitud köögiviljad (tase 4) / lasanje (tase 2)<br>/ lihalõigud (tase 1) | <u>کی ا</u><br>Menu | Jah         | 190                               | 40 - 120     | 5 4 2 1<br>m         |
| Lasanje ja liha                                                                                                    |                     | Jah         | 200                               | 50 - 100 *   |                      |
| Liha ja kartulid                                                                                                    |                     | Jah         | 200                               | 45 - 100 *   |                      |
| Kala ja köögivili                                                                                                    |                     | Jah         | 180                               | 30 - 50 *    |                      |
| Täidetud praad                                                                                                    | e                   | _           | 200                               | 80 - 120 *   | 3                    |
| Lihalõigud (küülik, kana, lammas)                                                                                     | e                   |             | 200                               | 50 - 100 *   | 3                    |

\* Arvestuslik ajakulu: Toidu võib vastavalt isiklikule maitse-eelistusele ahjust välja võtta erineval ajal.

\*\* Pöörake toitu poole küpsetusaja möödudes.

\*\*\* Vajaduse korral pöörake toit ümber pärast 2/3 küpsetusaja möödumist.

#### KUIDAS KÜPSETUSTABELEID LUGEDA

Tabelite loend: retseptid, kui vajalik on eelkuumutus, temperatuur (°C), grilli tase, küpsetusaeg (minutites), tarvikud ja küpsetuseks soovitatud tase. Küpsetusaeg algab hetkest, kui toit pannakse ahju, kuid ei sisalda eelsoojendamiseks kuluvat aega. Küpsetustemperatuurid ja ajad on ligikaudsed ning sõltuvad toidu kogusest ja kasutatavast tarvikust. Kasutage algatuseks kõige madalamat soovituslikku väärtust ja kui toit ei ole piisavalt küps, kasutage kõrgemaid väärtusi. Kasutage kaasasolevaid tarvikuid ja eelistatavalt tumedat värvi metallist koogivorme ja ahjuplaate. Kasutada võib ka püreksklaasist ja keraamilisi nõusid, kuid tuleb meeles pidada, et nende kasutamisel on küpsetusajad veidi pikemad. Parimate tulemuste saavutamiseks järgige sobivaima ahjutarviku (ahjuga kaasas) ja ahjutasandi valimisel küpsetustabelis antud juhiseid.

|              |            |         | *                    | ~~    | *           | ©∰<br>x⊥    | COOKA  | e                                               |
|--------------|------------|---------|----------------------|-------|-------------|-------------|--------|-------------------------------------------------|
| FUNKTSIOONID | Tavapärane | Sundõhk | Konvektsioonküpsetus | Grill | Turbo Grill | MaxiCooking | Cook 4 | Eco Forced air<br>(Säästlik õhu<br>sundringlus) |

Whirlpool

# **KÜPSETUSTABEL**

|                                                     | Toidukategooriad          |                                                                         | Tase ja Tarvikud                            | Kogus                                                               | Valmistusteave                                                                                                    |
|-----------------------------------------------------|---------------------------|-------------------------------------------------------------------------|---------------------------------------------|---------------------------------------------------------------------|----------------------------------------------------------------------------------------------------|
| Ā                                                   | Lasagna (Lasanje)         |                                                                         |                                             | 500-3000 g*                                                         |                                                                                                    |
| PAS'                                                | Fresh (Varske)            | Cannelloni<br>(Kannelloonid)                                            | 2                                           | 500–3000 g*                                                         |                                                                                                    |
| TUD                                                 |                           | Lasagna (Lasanje)                                                       | 2                                           | 500–3000 g                                                          | valmistage oma lemmikretsepti järgi. Kallake peale<br>bešamellkaste ja raputage juustu, et saavutada ideaalne                                                                       |
| VORMI<br>KÜPSETA                                    | Külmutatud                | Cannelloni<br>(Kannelloonid)                                            | 2                                           | 500–3000 g                                                          | pruunistus                                                                                                    |
| Reef (I comaliba)                                   |                           | Roast beef<br>(Rostbiif)<br>na)                                         | <u></u>                                     | 600–2000 g*                                                         | Määrige õliga ja hõõruge soola ja pipraga. Maitsestage<br>oma äranägemise järgi küüslaugu ja ürtidega.<br>Küpsetamise lõpus laske enne lahtilõikamist seista<br>vähemalt 15 minutit |
|                                                     |                           | Hamburger                                                               | 5 4<br>•• • •                               | 1,5–3 cm                                                            | Enne küpsetamist määrige õliga ja raputage peale soola.<br>Pöörake, kui küpsetusajast on möödunud 3/5.                                                                              |
|                                                     |                           | Roast Pork<br>(Seapraad)                                                | <u> </u>                                    | 600–2500 g*                                                         | Määrige õliga ja hõõruge soola ja pipraga. Maitsestage<br>oma ärapägemise järgi küüslaugu ja ürtidega                                                                               |
|                                                     |                           | Pork Shank<br>(Seakoot)                                                 | <u></u>                                     | 500–2000 g*                                                         | Küpsetamise lõpus laske enne lahtilõikamist seista<br>vähemalt 15 minutit                                                                                                    |
|                                                     | Pork (Sealiha)            | Pork Ribs (Searibid)                                                    | 5 4<br>r <u>b</u> f                         | 500–2000 g                                                          | Enne küpsetamist määrige õliga ja raputage peale soola.<br>Pöörake, kui küpsetusajast on möödunud 2/3                                                                               |
|                                                     |                           | Sausages & Wurstel<br>(Vorstikesed)                                     | 5 4<br>r                                    | 250 g                                                               | Jaotage ühtlaselt traatrestile.<br>Pöörake, kui küpsetusajast on möödunud 3/4                                                                                                    |
|                                                     | Vasikaliha                |                                                                         | <u>_3</u> «~                                | 600–2000 g*                                                         | Kandke harjaga peale õli või sulavõid. Hõõruge soola ja<br>pipraga. Küpsetamise lõpus laske enne lahtilõikamist<br>seista vähemalt 15 minutit                                       |
|                                                     | Lamb<br>(Lambaliha)       | Roast Lamb<br>(Röstitud lammas)                                         | 2 %                                         | 600–2500 g*                                                         | Määrige õliga ja hõõruge soola ja pipraga. Maitsestage                                                                                                    |
|                                                     |                           | (Lambaribid)                                                            | <u>_</u> ~                                  | 500–2000 g*                                                         | Küpsetamise lõpus laske enne lahtilõikamist seista                                                                                                    |
| -IHA                                                |                           | Lamb Leg<br>(Lambaialg)                                                 | 2 ~                                         | 500-2000 g*                                                         | vähemalt 15 minutit                                                                                                    |
| _                                                   |                           | Roast Chicken<br>(Röstitud kana)                                        | 2 <b>%</b>                                  | 600–3000 g*                                                         | Määrige õliga ja maitsestage oma äranägemise järgi.                                                                                                    |
|                                                     |                           | Stuffed Roast<br>Chicken (Täidetud<br>röstkana)                         | <u>2</u> ~                                  | 600–3000 g*                                                         | Hõõruge soola ja pipraga. Sisestage ahju rinnapoolne<br>külg üleval                                                                                                    |
|                                                     | Kana                      | Chicken Pieces<br>(Linnulihatükid)                                      | <u>3</u> ~                                  | 600–3000 g*                                                         | Määrige õliga ja maitsestage oma äranägemise järgi. Jaotage<br>ühtlaselt nõrgumispannile nahapoolne külg allpool                                                                    |
|                                                     |                           | Fillet / Breast<br>(Filee/rind)                                         | 5 4<br>•••••••••••••••••••••••••••••••••••• | 1–5 cm                                                              | Enne küpsetamist määrige õliga ja raputage peale soola.<br>Pöörake, kui küpsetusajast on möödunud 2/3                                                                               |
|                                                     |                           | Roast Goose<br>(Rösthani)                                               | <u>2</u> ~                                  | 600–3000 g*                                                         |                                                                                                    |
|                                                     | Roasted Turkey            | Stuffed Roast<br>Goose (Täidetud<br>Y rösthani)                         | 2~~~                                        | 600–3000 g*                                                         | Määrige õliga ja hõõruge soola ja pipraga. Maitsestage<br>oma äranägemise järgi küüslaugu ja ürtidega                                                                               |
|                                                     | & Goose<br>(Röstkalkun ia | Turkey Pieces                                                           | <b>%</b>                                    | 600–3000 g*                                                         |                                                                                                    |
|                                                     | (Rostkaikun ja<br>hani)   | Fillets / Breast<br>(Filee/rind)                                        | 5 4                                         | 1–5 cm                                                              | Määrige õliga ja maitsestage oma äranägemise järgi.<br>Hõõruge soola ja pipraga. Sisestage ahju rinnapoolne<br>külg üleval.<br>Pöörake, kui küpsetusajast on möödunud 2/3           |
|                                                     | Kebabs (Kebabid)          |                                                                         | 5 4<br><b></b> <u>Land</u>                  | 1 rest                                                              | Enne küpsetamist määrige õliga ja raputage peale soola.<br>Pöörake, kui küpsetusajast on möödunud 1/2                                                                               |
|                                                     |                           | ۹                                                                       | ج لـــــا                                   |                                                                     | <u> </u>                                                                                                    |
| TARVIKUD Ahjuplaat<br>Traatrest koogivo<br>traatres |                           | t või Nõrgumispa<br>rm küpsetuspla<br>ril või ahjupla<br>til traatresti | nn/<br>aat Nõrgi<br>at küpi                 | umispann / Nõrgumispann Toidutermomeeter<br>setusplaat 500 ml veega |                                                                                                    |

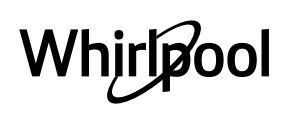

EΤ

| Toidukategooriad                                    |                                                                                                    | Tase ja Tarvikud                                                                                                    | Kogus                                                                                                    | Valmistusteave                                                                                                    |
|-----------------------------------------------------|----------------------------------------------------------------------------------------------------|----------------------------------------------------------------------------------------------------|----------------------------------------------------------------------------------------------------|----------------------------------------------------------------------------------------------------|
| Roasted Whole<br>Fish (Terve<br>röstitud kala)      | Terve kala<br>Fish In Salt Crust                                                                                                    | 3 2 <b>~</b>                                                                                                    | 0,2–1,5 kg *                                                                                                    | Määrige õliga ja hõõruge soola ja pipraga. Maitsestage<br>oma äranägemise järgi küüslaugu ja ürtidega                                                                                                    |
|                                                     | (Soolakoorikus<br>kala)                                                                                                    | <u>3</u> ~                                                                                                    | 0,2–1,5 kg *                                                                                                    |                                                                                                    |
| Roasted Fillets<br>(Röstitud fileed)                | Fresh Fillets<br>(Värsked fileed)                                                                                                    | 3 2<br>••••••••••••••••••••••••••••••••••••                                                                                                    | 0,5–3 cm                                                                                                    |                                                                                                    |
|                                                     | Frozen Fillets<br>(Külmutatud<br>fileed)                                                                                                    | 3 2<br>••••••••••••••••••••••••••••••••••••                                                                                                    | 0,5–3 cm                                                                                                    |                                                                                                    |
| Grilled seafood<br>(Grillitud<br>mereannid)         | Scallops<br>(Kammkarbid)                                                                                                    | 4                                                                                                    | üks alus                                                                                                    | Katke saiapuruga ja maitsestage õli, küüslaugu, pipra ja<br>peterselliga                                                                                                    |
|                                                     | Gratin Mussels<br>(Gratineeritud<br>jõekarbid)                                                                                                    | 4                                                                                                    | üks alus                                                                                                    | Määrige õliga ja hõõruge soola ja pipraga. Maitsestage<br>oma äranägemise järgi küüslaugu ja ürtidega                                                                                                    |
|                                                     | Shrimps (Krevetid)                                                                                                    | 4 3<br>••••••••••••••••••••••••••••••••••••                                                                                                    | üks alus                                                                                                    |                                                                                                    |
|                                                     | Krevetid                                                                                                    | 4 <u>3</u>                                                                                                    | üks alus                                                                                                    |                                                                                                    |
| Röstitud<br>Köögiviljad                             | Kartulid                                                                                                    | 3                                                                                                    | 500–1500 g                                                                                                    | Lõigake tükkideks, enne ahju panemist maitsestage õli,<br>soola ja ürtidega                                                                                                    |
|                                                     | Täidetud aedviljad                                                                                                    | 3                                                                                                    | 100–500 g tk                                                                                                    | Määrige õliga ja hõõruge soola ja pipraga. Maitsestage<br>oma äranägemise järgi küüslaugu ja ürtidega                                                                                                    |
|                                                     | Other Vegetables<br>(Muud köögiviljad)                                                                                                    | 3                                                                                                    | 500–1500 g                                                                                                    |                                                                                                    |
|                                                     | Kartulid                                                                                                    | 3                                                                                                    | 1 alus                                                                                                    | Lõigake tükkideks, enne ahju panemist maitsestage õli,<br>soola ja ürtidega                                                                                                    |
|                                                     | Tomatid                                                                                                    | 3<br>5                                                                                                    | 1 alus                                                                                                    | Katke saiapuruga ja maitsestage õli, küüslaugu, pipra ja<br>peterselliga                                                                                                    |
|                                                     | Paprika                                                                                                    | 3                                                                                                    | 1 alus                                                                                                    | Valmistage oma lemmikretsepti järgi. Raputage peale<br>juustu, et saavutada ideaalne pruunistus                                                                                                    |
|                                                     | Brokoli                                                                                                    | 3                                                                                                    | 1 alus                                                                                                    |                                                                                                    |
| Gratin Vegetables<br>(Gratineeritud<br>köögiviljad) | Lillkapsad                                                                                                    | 3                                                                                                    | 1 alus                                                                                                    |                                                                                                    |
|                                                     | Muu                                                                                                    | 3                                                                                                    | 1 alus                                                                                                    | Valmistage oma lemmikretsepti järgi. Kallake peale<br>bešamellkaste ja raputage juustu, et saavutada ideaalne<br>pruunistus                                                                                                    |
|                                                     | Toidukateg<br>Roasted Whole<br>Fish (Terve<br>röstitud kala)<br>Roasted Fillets<br>(Röstitud fileed)<br>Grilled seafood<br>(Grillitud<br>mereannid)<br>Röstitud<br>Köögiviljad | ToidukategooriadRoasted Whole<br>Fish (Terve<br>röstitud kala)Terve kala<br>Fish In Salt Crust<br>(Soolakoorikus<br>kala)Roasted Fillets<br>(Röstitud fileed)Fresh Fillets<br>(Värsked fileed)Roasted Fillets<br>(Röstitud fileed)Scallops<br>(Kammkarbid)Grilled seafood<br>(Grillitud<br>mereannid)Scallops<br>(Kammkarbid)Röstitud<br>KöögiviljadKartulidRöstitud<br>KöögiviljadKartulidRöstitud<br>KöögiviljadTomatidGratin Vegetables<br>(Gratineeritud<br>jõekarbid)PaprikaBrokoli<br>LillkapsadLillkapsad | ToidukategooriadTase ja TarvikudRoasted Whole<br>Fish (Terve<br>röstitud kala)Terve kala32Roasted Fillets<br>(Röstitud fileed)32Roasted Fillets<br>(Röstitud fileed)32Grilled seafood<br>(Grilled seafood)Scallops<br>(Kammkarbid)4Grilled seafood<br>(Gritlitud<br>mereannid)Scallops<br>(Kartulid4Röstitud<br>Köögiviljad43Röstitud<br>KöögiviljadKartulid3Röstitud<br>Köögiviljad33Kartulid<br>Dimer<br>Other Vegetables<br>(Gratin Musels3Gratin Vegetables<br>(Gratineeritud<br>köögiviljad)3Gratin Vegetables<br>(Gratineeritud<br>köögiviljad)3Muu33Muu3Muu3 | ToidukategooriadTase ja TarvikudKogusRoasted Whole<br>Fish (Terve<br>röstitud kala)Terve kala320.2-1,5 kg *Fish (Terve<br>röstitud kala)Fish In Salt Crust<br>(Soolakoorikus<br>kala)320.2-1,5 kg *Roasted Fillets<br>(Röstitud fileed)Terse Fillets<br>(Tozen Fillets<br>(Külmutatud<br>fileed)320.5-3 cmGrilled seafood<br>(Grillitud<br>mereannid)Scallops<br>(Kammkarbid)4üks alusGratin Mussels<br> |

| Toidukategooriad                                                                                                    |                                                              | Tase ja Tarvikud                                                   | Kogus                                                                       | Valmistusteave    |                                                                                                    |                                                                                                    |
|----------------------------------------------------------------------------------------------------|--------------------------------------------------------------|--------------------------------------------------------------------|-----------------------------------------------------------------------------|-------------------|----------------------------------------------------------------------------------------------------|----------------------------------------------------------------------------------------------------|
| es (koogid ja pagaritooted)                                                                                                    | Rising cakes<br>(Kerkivad koogid)                            | Sponge Cake<br>In Tin (Vormis<br>biskviitkook)                     | 2<br>••••••                                                                 | 500–1200 g*       | Valmistage rasvavaba biskviittainast 500–900 g. Valage<br>vooderdatud ja määritud küpsetusplaadile                                                                                                    |                                                                                                    |
|                                                                                                    |                                                              | Fruit Rising Cake In<br>Tin (Kerkiv puuvilja<br>vormikook)         | 2                                                                           | 500–1200 g*       | Valmistage koogitainas oma lemmikretsepti järgi,<br>kasutades hakitud või viilutatud värskeid puuvilju. Valage<br>vooderdatud ja määritud küpsetusplaadile                                                                    |                                                                                                    |
|                                                                                                    |                                                              | Chocolate Rising<br>Cake In Tin<br>(Kerkiv šokolaadi<br>vormikook) | 2                                                                           | 500–1200 g*       | Valmistage rasvavaba biskviittainast 500–900 g. Valage<br>vooderdatud ja määritud küpsetusplaadile                                                                                                    |                                                                                                    |
|                                                                                                    | Sponge Cake in Baking Tray<br>(Biskviitkook küpsetusplaadil) |                                                                    | 2 <b>~</b>                                                                  | 500–1200 g*       | Valmistage rasvavaba biskviittainast 500–900 g. Valage<br>vooderdatud ja määritud küpsetusplaadile                                                                                                    |                                                                                                    |
|                                                                                                    |                                                              | Küpsised                                                           | 3                                                                           | 200–600 g         | Valmistage tainas 500 g jahust, 200 g soolatud võist, 200 g<br>suhkrust, 2 munast. Maitsestage puuviljaessensiga. Laske<br>jahtuda. Laotage tainas ühtlaselt ja vormige oma soovi<br>järgi. Asetage küpsised küpsetusplaadile |                                                                                                    |
|                                                                                                    |                                                              |                                                                    | Croissants<br>(fresh) (Värsked<br>sarvesaiad)                               | 3                 | üks alus                                                                                                    | Jaotage ühtlaselt küpsetusplaadile. Laske enne                                                                                         |
| STRI                                                                                                    |                                                              |                                                                    | Choux Pastry<br>(Tuuletaskud)                                               | 3                 | üks alus                                                                                                    |                                                                                                    |
| CAKES & PAS                                                                                                    | Koogid ja<br>täidisega pirukad                               | Tart In Tin<br>(Vormitort)                                         | 3                                                                           | 400–1600 g        | Valmistage tainas 500 g jahust, 200 g soolatud võist, 200 g<br>suhkrust, 2 munast. Maitsestage puuviljaessensiga. Laske<br>jahtuda. Laotage tainas ühtlaselt ja voltige vormi. Täitke<br>marmelaadiga ja küpsetage            |                                                                                                    |
|                                                                                                    |                                                              | Struudel                                                           | 3                                                                           | 400–1600 g        | Valmistage segu õunakuubikutest,<br>seedermännipähklitest, kaneelist ja muskaatpähklist.<br>Pange pannile võid, riputage peale suhkurt ja küpsetage<br>10–15 minutit. Rullige tainasse ja voltige väljast kokku               |                                                                                                    |
|                                                                                                    |                                                              | Puuviljapirukas                                                    | 3                                                                           | 500–2000 g        | Vooderdage pirukavorm tainaga ja raputage selle põhjale<br>leivapuru, mis puuviljadest mahla sisse imeb. Täitke<br>värskete puuviljadega, mis on segatud suhkru ja kaneeliga                                                  |                                                                                                    |
|                                                                                                    | SALTY CAK                                                    | ES (SOOL                                                           | ASED PIRUKAD)                                                               | 2                 | 800–1200 g                                                                                                    | Vooderdage pirukavorm tainaga 8–10 portsjoni jaoks<br>ning torgake tainasse kahvliga augud. Täitke pirukas oma<br>lemmikretsepti järgi |
|                                                                                                    | Rolls (Kuklid)                                               |                                                                    | <u></u> ~                                                                   | 60–150 g tk *     | Valmistage tainas vastavalt oma kerge saia<br>Iemmikretseptile. Vormige enne kerkimist rullideks.<br>Kasutage ahju kergitusfunktsiooni                                                                                        |                                                                                                    |
|                                                                                                    | Medium Size Bread (Keskmise<br>suurusega leib)               |                                                                    | <u>_</u> 3 ~                                                                | 200–500 g tk<br>* | Valmistage tainas oma lemmikretsepti järgi ja asetage see<br>küpsetusplaadile                                                                                                    |                                                                                                    |
| EIB                                                                                                    | Sandwich Loaf in Tin (Võileiva viil<br>ahjuvormis)           |                                                                    | 2                                                                           | 400–600 g<br>tk * | Valmistage tainas vastavalt oma kerge saia<br>Iemmikretseptile. Vormige enne kerkimist pikkpoisi<br>mahutisse. Kasutage ahju kergitusfunktsiooni                                                                              |                                                                                                    |
| _                                                                                                    | Big Bread (Suur leib)                                        |                                                                    | ~~                                                                          | 700–2000 g<br>*   | Valmistage tainas oma lemmikretsepti järgi ja asetage see<br>küpsetusplaadile                                                                                                    |                                                                                                    |
|                                                                                                    | Bagetid                                                      |                                                                    | <u>, 3</u> «                                                                | 200–300 g tk<br>* | Valmistage tainas vastavalt oma kerge saia<br>Iemmikretseptile. Vormige enne kerkimist bagetirullideks.<br>Kasutage ahju kergitusfunktsiooni                                                                                  |                                                                                                    |
|                                                                                                    | Special Bread (Erileib)                                      |                                                                    | 2 ~                                                                         |                   | Valmistage tainas oma lemmikretsepti järgi ja asetage see<br>küpsetusplaadile                                                                                                    |                                                                                                    |
|                                                                                                    | Pizza Thin (Õhuke pitsa)                                     |                                                                    | oitsa)                                                                      | 2                 | ümar, alus                                                                                                    | Segage kokku pitsatainas: 150 ml vett, 15 g pärmi,                                                                                     |
| ΡΙΤSΑ                                                                                                    | Pizza Thick (Paks pitsa)                                     |                                                                    | <u>_</u>                                                                    | ümar, alus        | kergitusfunktsiooniga kerkida. Rullige tainas laiali kergelt<br>õliga määritud küpsetusplaadile. Lisage katteks näiteks<br>tomateid, mozzarella juustu ja sinki                                                               |                                                                                                    |
|                                                                                                    | Pizza Frozen (Külmutatud pitsa)                              |                                                                    | $\begin{array}{c} 2 \\ 4 \\ 5 \\ 5 \\ 5 \\ 7 \\ 5 \\ 7 \\ 7 \\ 7 \\ 7 \\ 7$ | 1–4 kihti         | Võtke pakendist välja. Jaotage ühtlaselt traatrestile                                                                                                    |                                                                                                    |
|                                                                                                    |                                                              | م                                                                  |                                                                             | ~ L               | ·····                                                                                                    | <u>`````</u>                                                                                                    |
| TARVIKUD Ahjuplaat või Nõrgumispann/<br>Traatrest koogivorm või ahjuplaat küpsetusplaat Nõrgumispann / Nõrgumispann<br>traatrestil traatrestil traatrestil |                                                              |                                                                    | umispann / Nõrgumispann Toidutermomeeter<br>setusplaat 500 ml veega         |                   |                                                                                                    |                                                                                                    |

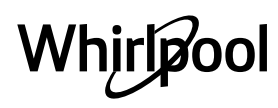

# PUHASTUS JA HOOLDUS

Enne hooldamist või puhastamist veenduge, et ahi on maha jahtunud. Ärge kasutage aurpuhastusseadmeid. Ärge kasutage traatnuustikut, abrasiivseid küürimispastasid ega abrasiivseid/söövitavaid puhastusvahendeid, kuna need

võivad kahjustada seadme pinda. Kandke kaitsekindaid. Enne mis tahes hooldustööd tuleb ahi vooluvõrgust lahti ühendada.

#### VÄLISPIND

- Puhastage välispindu ainult niiske mikrokiudlapiga. Kui need on väga mustad, kasutage mõni tilk pH-neutraalset puhastusvahendit. Lõpetage puhastamine kuiva lapiga.
- Ärge kasutage abrasiivseid või söövitavaid puhastusvahendeid. Juhul kui mõni selline aine peaks kogemata seadme pinnaga kokku puutuma, pühkige seade kohe niiske mikrokiudlapiga puhtaks.

#### SISEPIND

 Pärast iga kasutust laske ahjul jahtuda ja seejärel puhastage (soovitatavalt siis, kui ahi on veel soe) ning eemaldage võimalikud toidujäägid ja -plekid. Suure niiskusesisaldusega toitude küpsetamisel

#### LAMBIPIRNI VAHETAMINE

- Eemaldage ahi vooluvõrgust.
- Keerake kate lambilt lahti, vahetage pirn ja keerake kate tagasi.
- Ühendage ahi uuesti elektrivõrku.

Pange tähele! Kasutage ainult 20–40 W/230 ~ V tüüp G9, T300°C halogeenlampe. Seadmes kasutatav lambipirn on

### UKSE EEMALDAMINE JA TAGASI PAIGUTAMINE

 Ukse eemaldamiseks tehke see lõpuni lahti, laske fiksaatorid alla, kuni need on lukust lahti.

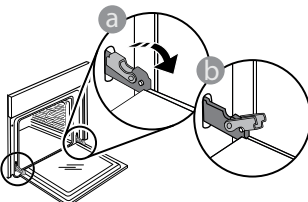

 Sulgege uks nii tihedalt kui võimalik. Võtke uksest mõlema käega kõvasti kinni – ärge hoidke seda käepidemest.

Ukse eemaldamiseks lükake seda edasi kinni, tõmmates samal ajal ülespoole, kuni see oma pesast lahti tuleb. Pange uks pehme pinna peale ühele küljele maha.

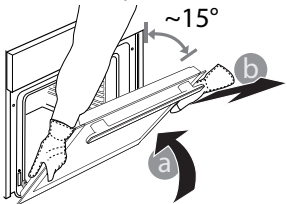

tekkinud kondensaadi kuivatamiseks laske ahjul täielikult maha jahtuda ja seejärel kuivatage lapi või käsnaga.

- Aktiveerige sisepindade optimaalseks puhastuseks funktsioon "Self-Clean" (Automaatpuhastus).
- Puhastage ukseklaas sobiva vedela puhastusvahendiga.
- Ust on võimalik puhastamise lihtsustamiseks eemaldada.

#### TARVIKUD

 Leotage tarvikuid pärast kasutamist pesuvees, hoides neid kinni pajalappidega, juhul kui need on veel kuumad. Toidujääke saab kergesti eemaldada pesuharja või švammiga.

loodud spetsiaalselt kodumasinatele ja ei sobi kodus tubade üldiseks valgustamiseks (EÜ määrus nr 244/2009). Pirnid on saadaval teeninduses. Ärge käsitsege lambipirne paljaste kätega, kuna sõrmejäljed võivad neid kahjustada. Ärge kasutage ahju enne, kui olete lambikatte tagasi pannud.

Ukse tagasipaigaldamiseks asetage see vastu ahju, joondage hingede haagid pesadega ja kinnitage ülemine osa oma pessa.

 Laske uks alla ja seejärel avage täielikult. Langetage fiksaatorid algasendisse tagasi: Veenduge, et need liiguvad lõpuni alla.

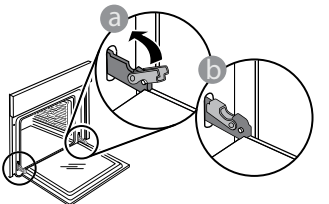

Nihutage õrnalt, et veenduda, et fiksaatorid on õiges asendis.

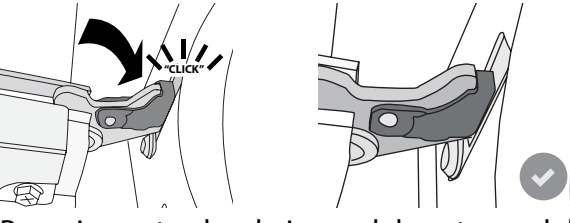

 Proovige ust sulgeda ja vaadake, et see oleks juhtpaneeliga ühel joonel. Kui pole, korrake ülalkirjeldatud toiminguid: Kui uks ei liigu korralikult, võib see viga saada.

# WIFI KKK

#### Millised WiFi-protokollid on toetatud?

Paigaldatud WiFi-adapter toetab Euroopa riikides protokolle WiFi b/g/n.

# Milliseid seadeid tuleb konfigureerida marsruuteri tarkvaras?

Nõutud on järgmised marsruuteri seaded: 2,4 GHz lubatud, WiFi b/g/n, DHCP ja NAT aktiveeritud.

#### Milline WPS-i versioon on toetatud?

WPS 2,0 või kõrgem. Kontrollige marsruuteri dokumentatsioonist.

# Kas on Androidi ja iOSi kasutamisel nutitelefonis (või tahvelarvutis) on mingeid erinevusi?

Võite kasutada seda operatsioonisüsteemi, mida ise eelistate, mingit vahet ei ole.

# Kas ma saan marsruuteri asemel kasutada mobiilseadme 3G-jagamisteenust?

Jah, kuid pilveteenused on mõeldud püsiühendusega seadmete jaoks.

#### Kuidas kontrollida, kas minu kodune internetiühendus ja raadiovõrk töötavad?

Saate oma raadiovõrku nutiseadmega otsida. Inaktiveerige eelnevalt muud andmeühendused.

# Kuidas kontrollida, kas seade on ühendatud minu kodusesse raadiovõrku?

Avage marsruuteri konfiguratsioon (vt marsruuteri juhendit) ja kontrollige, kas seadme MAC-aadress on raadiovõrku ühendatud seadmete loendis.

#### Kust leida seadme MAC-aadress?

Vajutage nuppu <sup>®</sup> ja seejärel puudutage nuppu <sup>®</sup> WiFi või vaadake seadme pealt. Seadmel on silt, millel on toodud selle SAID- ja MAC-aadress. MAC-aadress koosneb numbrite ja tähtede kombinatsioonist ja selle alguses on "88:e7".

# Kuidas kontrollida, kas seadme raadiovõrgu funktsioon on aktiveeritud?

Kasutage nutiseadet ja rakendust 6<sup>th</sup> Sense Live, et kontrollida, kas seadme võrk on nähtav ja pilve ühendatud.

#### Kas miski võib takistada signaali jõudmist seadmeni?

Kontrollige, et võrku ühendatud seadmed ei kasutaks ära kogu vaba ribalaiust.

Kontrollige, et aktiivseid WiFi-seadmeid ei oleks rohkem, kui marsruuter lubab.

#### Kui kaugel peaks marsruuter ahjust olema?

Üldjuhul on WiFi-signaal piisavalt tugev, et katta mitu ruumi, kuid see oleneb suurel määral seinamaterjalist. Saate signaalitugevust kontrollida, kui asetate nutiseadme ahju kõrvale.

#### Mida teha, kui raadiosignaal ei ulatu seadmeni?

Koduse WiFi-võrgu ulatuse laiendamiseks on võimalik kasutada eriseadmeid, nagu pääsupunktid, WiFikordajad, elektriliini sillad (pole seadmega kaasas).

#### Kust vaadata oma raadiovõrgu nime ja parooli?

Vaadake marsruuteri dokumentatsiooni. Tavaliselt on marsruuteril kleebis, mille on toodud teave, mis on vajalik ühendatud seadmega marsruuteri häälestuslehele minemiseks.

#### Mida teha, kui minu marsruuter kasutab naabruskonna WiFi-kanalit?

Sundige marsruuter kasutama kodust WiFi-kanalit. **Mida teha, kui ekraanil kuvatakse või kui ahju ühendus koduse marsruuteriga on ebastabiilne?** Võimalik, et seade on ühendatud marsruuteriga, kuid ei saa ühendust internetiga. Seadme internetti ühendamiseks vaadake üle marsruuteri ja/või teenusepakkuja seaded.

Marsruuteri seaded: NAT peab olema sisse lülitatud, tulemüür ja DHCP peavad olema õigesti konfigureeritud. Toetatud parooli krüptimine: WEP, WPA, WPA2. Muud tüüpi krüptimise proovimiseks vaadake marsruuteri juhendit.

Teenusepakkuja seaded: kui teie andmesideteenuse pakkuja on fikseerinud internetti ühendatavate MAC-aadresside arvu, ei pruugi seadmel olla võimalik pilvega ühendust luua. Seadme MAC-aadress on kordumatu identifikaator. Küsige oma andmesideteenuse pakkujalt, kuidas ühendada internetti muid seadmeid peale arvutite.

#### Kuidas kontrollida, kas edastatakse andmeid? Pärast võrgu seadistamist lülitage toide välja ja oodake 20 sekundit, seejärel lülitage ahi sisse: Kontrollige, kas rakendus näitab seadme kasutajaliidese olekut.

Osade seadete kuvamiseks rakenduses kulub mitu sekundit.

#### Kuidas saan muuta oma Whirlpool kontot, jättes seadmed ühendatuks?

Saate luua uue konto, kuid seadmed tuleb vanalt kontolt enne uuele üleviimist eemaldada.

#### Vahetasin välja marsruuteri – mida pean tegema? Võite kas seaded samaks jätta (võrgu nimi ja parool) või kustutada varasemad seaded seadmest ja need uuesti konfigureerida.

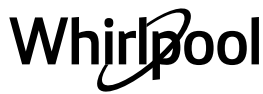

# **RIKKEOTSING**

| Probleem                                                         | Võimalik põhjus                                                                                                    | Lahendus                                                                                                    |
|------------------------------------------------------------------|----------------------------------------------------------------------------------------------------|----------------------------------------------------------------------------------------------------|
| Ahi ei tööta.                                                    | Voolukatkestus.<br>Vooluvõrgust lahti<br>ühendatud.                                                                                                    | Kontrollige, kas vool on olemas ja kas ahi on<br>vooluvõrku ühendatud. Lülitage ahi välja ja uuesti<br>sisse, et näha, kas viga püsib.                                                                                                    |
| Ekraanil on kuvatud<br>täht F ja selle järel<br>number või täht. | Ahju tõrge.                                                                                                    | Võtke ühendust lähima teenindusega ja öelge neile<br>F-tähele järgnev number.<br>Vajutage nuppu @ <sup>o</sup> , puudutage nuppu @ ja seejärel<br>valige "Factory Reset".<br>Kõik salvestatud seaded kustutatakse.                                                                                                    |
| Kodus läheb elekter<br>ära.                                      | Vale võimsusseade.                                                                                                    | Kontrollige, kas teie kodune nimivõimsus on vähemalt<br>3 kW. Kui mitte, vähendage võimsus 13 amprini.<br>Muutmiseks vajutage nuppu @°, valige 🖽 "More<br>Modes" ja seejärel "Power Management".                                                                                                    |
| Ahi ei lähe soojaks.                                             | Töötab demorežiim.                                                                                                    | Vajutage nuppu & , puudutage nuppu 🔘 "Info" ja<br>seejärel valige väljumiseks "Store Demo Mode".                                                                                                    |
| Ekraanil on kuvatud<br>ikoon 😤 .                                 | WiFi-marsruuter on välja<br>lülitatud.<br>Marsruuteri häälestus on<br>muutunud.<br>Raadiovõrk ei ulatu seadmeni.<br>Ahjul ei õnnestu koduse<br>võrguga stabiilset ühendust<br>luua.<br>Ühenduvus ei ole toetatud. | Kontrollige, kas WiFi-marsruuter on internetti<br>ühendatud.<br>Kontrollige, kas WiFi-signaali tugevus seadme juures<br>on hea.<br>Proovige marsruuter lähtestada.<br>Vt peatükk "WIFI KKK"<br>Kui teie koduse raadiovõrgu seadeid on muudetud,<br>tehke sidumine uuesti: Vajutage nuppu <sup>®</sup> , puudutage<br>nuppu I WiFi ja seejärel valige "Connect to network". |
| Ühenduvus ei ole<br>toetatud.                                    | Kaugjuhtimise aktiveerimine<br>ei ole teie riigis lubatud.                                                                                                    | Kontrollige enne ostmist, kas teie riigis on lubatud<br>elektroonikaseadmete kaugjuhtimine.                                                                                                    |

Poliitikate, standardite dokumentatsiooni ja toote lisateabe lugemiseks tehke järgmist:

QR-koodi kasutamine teie seadmes

- Külastage meie veebilehte docs.whirlpool.eu
- teise võimalusena võtke ühendust meie müügijärgse teeninduskeskusega (vt telefoninumbrit garantiikirjas). Kui võtate ühendust müügijärgse teenindusega, siis teatage neile oma toote andmeplaadil olevad koodid.

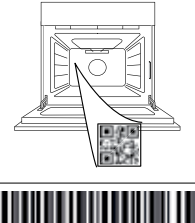

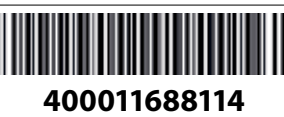

#### Vásárlói kézikönyv

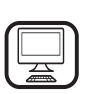

#### KÖSZÖNJÜK, HOGY A WHIRLPOOL TERMÉKÉT VÁLASZTOTTA

Teljes körű szolgáltatásaink eléréséhez, kérjük, regisztrálja termékét honlapunkon **www.whirlpool.eu/register** 

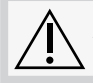

A készülék használata előtt olvassa el figyelmesen a Biztonsági útmutatót.

# **TERMÉKLEÍRÁS**

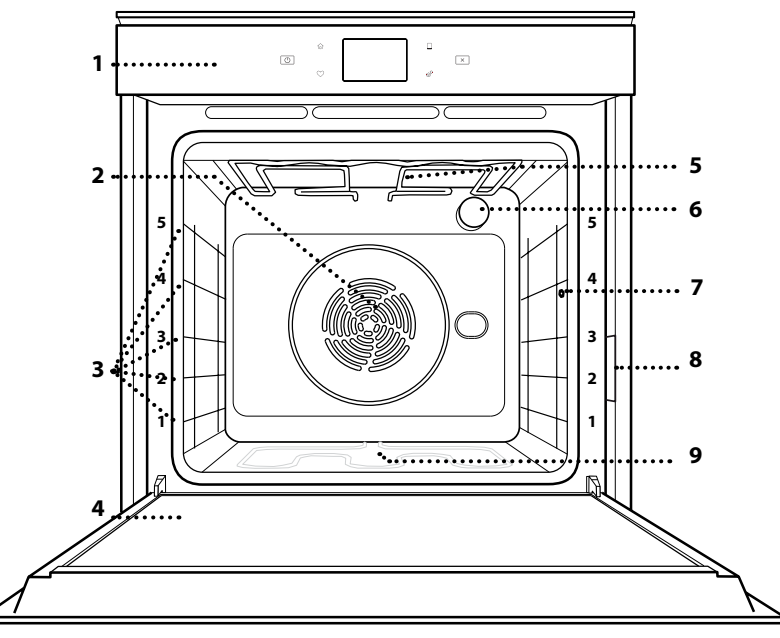

#### A TOVÁBBI INFORMÁCIÓK ELÉRÉSÉHEZ OLVASSA BE A KÉSZÜLÉKÉN TALÁLHATÓ QR-KÓDOT

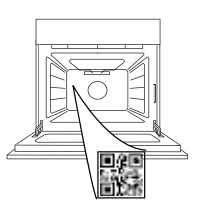

HU

- 1. Kezelőpanel
- 2. Ventilátor és kör alakú fűtőelem (nem látható)
- 3. Polcvezető sínek (a szintek a sütő elején vannak feltüntetve)
- 4. Ajtó
- 5. Felső fűtőelem/grill
- 6. Világítás
- 7. Az ételszonda helye
- 8. Azonosító tábla (ne távolítsa el)
- 9. Alsó fűtőelem (nem látható)

### A KEZELŐPANEL BEMUTATÁSA

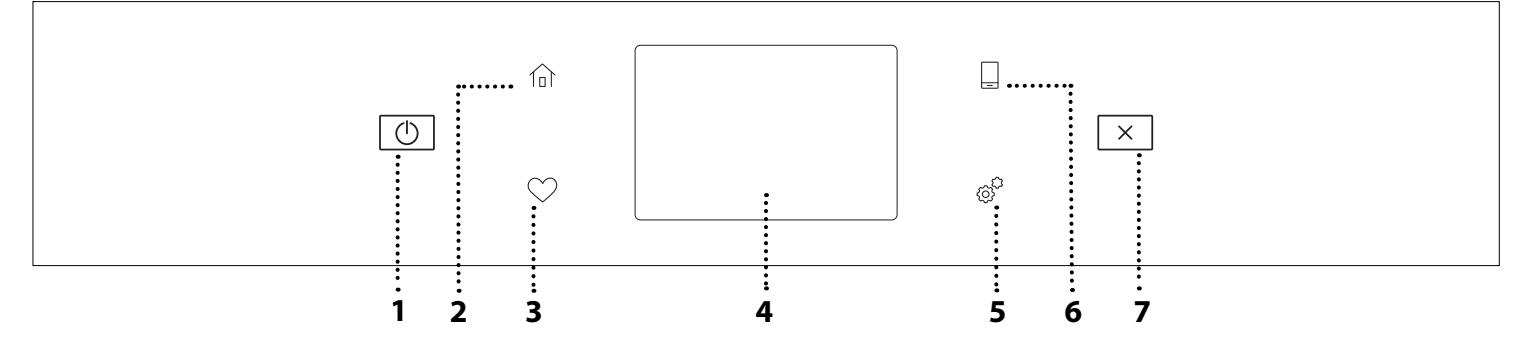

#### 1. BE /KI

A sütő be- és kikapcsolása.

#### 2. KEZDŐKÉPERNYŐ

Gyors hozzáférés a főmenühöz.

#### **3. KEDVENCEK**

Megnyitja a leggyakrabban használt funkciók listáját. 4. KIJELZŐ 5. ESZKÖZÖK Itt számtalan opció közül választhat, és módosíthatja a sütő beállításait.

#### 6. TÁVVEZÉRLÉS

A 6<sup>th</sup> Sense Live Whirlpool alkalmazás használatának engedélyezése.

#### 7. MÉGSE

A sütő minden funkcióját leállítja, kivéve az órát, az időzítőt és a gombzárat.

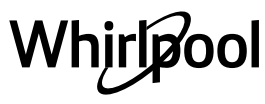

# <u>TARTOZÉKOK</u>

## SÜTŐRÁCS

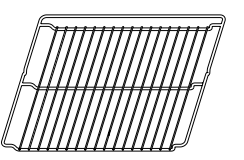

Ételek sütésére vagy edények, sütőformák és egyéb hőálló tartozékok alátámasztására

## CSEPPFELFOGÓ TÁLCA SÜTEMÉNYES TEPSI

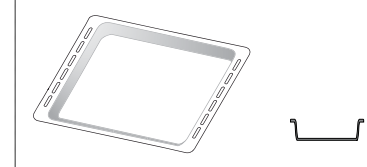

Használható sütőtepsiként hús, hal, zöldségek, focaccia stb. készítéséhez, vagy a sütőrács alá helyezve a sütéskor lecsöpögő szaft összegyűjtésére.

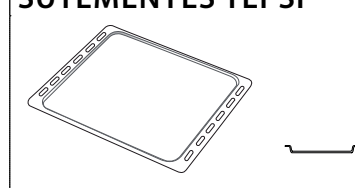

Használható különféle kenyerek és sütemények, valamint sültek, sütőpapírban sült hal stb. készítéséhez.

### KIHÚZHATÓ TARTÓSÍNEK \*

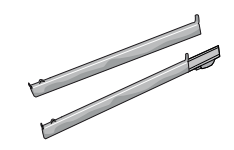

A tartozékok behelyezését és kivételét segíti.

#### ÉTELSZONDA

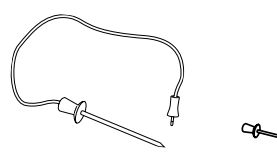

Az ételek maghőmérsékletének készítés közbeni pontos mérésére szolgál. Négy érzékelőpontjának és a merev támasztéknak köszönhetően használható húsokhoz, halakhoz, de akár kenyérhez, tortákhoz és süteményekhez is.

\* Csak bizonyos típusoknál elérhető

A tartozékok száma és típusa a megvásárolt modelltől függ.

A készülékhez ingyenesen nem járó egyéb tartozékok a vevőszolgálatnál külön megvásárolhatók.

#### A SÜTŐRÁCS ÉS EGYÉB TARTOZÉKOK BEHELYEZÉSE

Tegye be a sütőrácsot vízszintesen a polcvezető sínek mentén, és ügyeljen rá, hogy a rács felfelé hajló vége valóban felfelé álljon.

Más tartozékokat, mint például a cseppfelfogó tálcát és a sütőtepsit is vízszintesen kell behelyezni a sütőbe, a sütőrácsokhoz hasonló módon.

#### A POLCVEZETŐ SÍNEK ELTÁVOLÍTÁSA ÉS VISSZAHELYEZÉSE

- A polcvezető sínek eltávolításához emelje fel a síneket, majd óvatosan húzza ki az alsó részt a helyéből: A polcvezető sínek ekkor már eltávolíthatók.
- A polcvezető sínek visszahelyezéséhez először illessze azokat vissza a felső illesztésekbe. Felfelé tartva csúsztassa őket a sütőtérbe, majd engedje le őket az alsó illesztésben lévő helyzetükbe.

#### **A KIHÚZHATÓ TARTÓSÍNEK FELSZERELÉSE** (HA VANNAK)

Távolítsa el a polcvezető síneket a sütőből, és távolítsa el a védő műanyagot a kihúzható tartósínekről.

Rögzítse a tartósín felső kapcsát a polcvezető sínhez, majd csúsztassa végig annak mentén ütközésig. Engedje le a helyére a másik kapcsot. A polcvezető sín rögzítéséhez erőteljesen nyomja neki a kapocs alját a polcvezető sínnek. Győződjön meg arról, hogy a tartósínek szabadon tudnak mozogni. Ismételje meg ezeket a lépéseket az azonos szinten lévő másik polcvezető sínnel is.

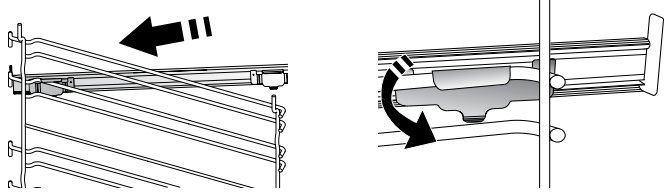

Megjegyzés: A kihúzható tartósínek bármely szintre felszerelhetők.

# SÜTÉSI FUNKCIÓK

# 🕕 KÉZI FUNKCIÓK

- GYORS ELŐMELEGÍTÉS A sütő gyors előmelegítése.
- HAGYOMÁNYOS (ALSÓ ÉS FELSŐ SÜTÉS) Tetszőleges étel egyetlen szinten történő sütése.
- GRILLFŰTŐTEST

Steak, kebab és kolbászok grillezése, rakott zöldségek sütése és kenyérpirítás. Hús sütésekor javasoljuk a cseppfelfogó tálca használatát a kicsöpögő húslé és szaft összegyűjtéséhez: Helyezze a tálcát a sütőrács alatt lévő bármelyik szintre, és öntsön bele 500 ml vizet.

TURBÓ GRILL

Nagy egybesült húsok sütése (báránycomb, marhahús, csirke). Javasoljuk a cseppfelfogó tálca használatát a kicsöpögő húslé és szaft összegyűjtéséhez: Helyezze a serpenyőt a sütőrács alatt lévő bármelyik szintre, és öntsön bele 500 ml vizet.

HŐLÉGBEFÚVÁS

Ugyanazt az elkészítési hőmérsékletet igénylő, de különböző ételek több (legfeljebb három) szinten történő egyidejű sütése. Ezzel a funkcióval úgy készíthet el különböző ételeket egyszerre, hogy azok nem veszik át egymás illatát.

COOK 4 FUNKCIÓK

Ez akkor hasznos, ha egyszerre négy szinten olyan különböző ételeket süt, amelyek azonos hőfokon készülnek. Lehet vele kekszeket, tortákat, kerek pizzát (akár fagyasztottan) sütni, vagy akár egy teljes menüt elkészíteni egyszerre. Kövesse a sütési táblázat javaslatait a legjobb eredmény elérése érdekében.

• LÉGKEVERÉSES SÜTÉS

Hús vagy töltött torták sütéséhez egyszerre csak egy szinten.

### SPECIÁLIS FUNKCIÓK

#### » KIOLVASZTÁS

Az ételek gyorsabb kiolvasztása. Helyezze az ételt a középső szintre. Hagyja az ételt a csomagolásában, hogy ne száradjon ki a külseje.

### » MELEGEN TARTÁS

A frissen elkészült ételek melegen és ropogósan tartása.

### » KELESZTÉS

Sós vagy édes tészták optimális mértékű kelesztése. A kelesztés sikere érdekében ne aktiválja ezt a funkciót, ha az előző sütési ciklus miatt a sütő még mindig forró.

#### » KÉNYELEM

Hűtőben tárolt vagy szobahőmérsékletű, félkész ételek (keksz, süteménymix, muffin, tésztaételek és péksütemények) elkészítéséhez. A funkció minden ételt gyorsan és kíméletesen készít el. Használható korábban elkészített főtt ételek újramelegítésére is. A sütőt nem szükséges előmelegíteni. Kövesse a termékek csomagolásán található utasításokat.

#### » MAXI COOKING (MAXI SÜTÉS)

Nagyobb darab (2,5 kg feletti) húsok sütése. Sütés közben ajánlatos forgatni a húst, hogy mindkét oldala egyenletesen tudjon pirulni. Érdemes a húst időnként meglocsolni, nehogy kiszáradjon.

» LASSÚ SÜTÉS

Hús és hal kíméletes sütéséhez, hogy puhák és szaftosak maradjanak. Azt javasoljuk, hogy először pirítsa meg a sülteket egy tálcában, hogy megbarnuljon a hús, és magába zárhassa a természetes szaftjait. A sütési idő lehet két óra 300 grammos hal esetén vagy akár négy-öt óra is 3 kilogrammos hal esetén, és négy óra 1 kilogrammos húsdarab esetén vagy akár hathét óra is 3 kilogrammos húsdarab esetén.

#### » ECO HŐLÉGBEFÚVÁS

Töltött sültek és húsfilék egy szinten történő sütéséhez. A kíméletes, szakaszos hőlégbefúvás megakadályozza az étel túlzott mértékű kiszáradását. Az ECO funkció használatakor a lámpa kikapcsolva marad a sütés ideje alatt. Az ECO ciklus használatához és így az energiafogyasztás optimalizálásához a sütőajtót nem szabad kinyitni addig, amíg az étel el nem készült.

### • FAGYASZTOTT TÉSZTA

Ez a funkció automatikusan kiválasztja a legjobb sütési hőmérsékletet és módot a gyorsfagyasztott készételek 5 különböző kategóriájához. A sütőt nem szükséges előmelegíteni.

# 6<sup>th</sup> SENSE

Ez a funkció bármilyen típusú étel automatikus sütéséhez való. A funkció megfelelő használatához kövesse a vonatkozó főzési táblázat utasításait.

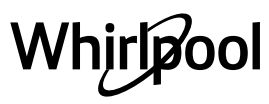

# AZ ÉRINTŐKÉPERNYŐS KIJELZŐ HASZNÁLATA

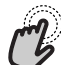

**Kiválasztás vagy mentés:** Érintse mog - '''' Érintse meg a kijelzőt a kívánt érték vagy menüelem kiválasztásához.

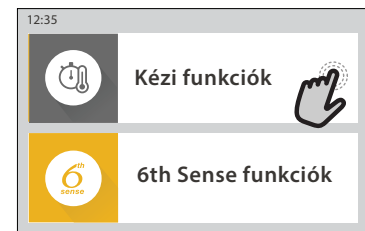

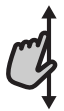

Böngészés a menüben vagy a listákban: Egyszerűen húzza végig az ujját a kijelzőn az értékek vagy menüelemek mozgatásához.

| <            | Kézi f                 | unkciók               |
|--------------|------------------------|-----------------------|
| Alsó és fels | ő sütés                | Légkeveréses<br>sütés |
| Hőlégbe      | 13                     | Grill                 |
| < Válass     | za ki a hő<br>hőmérsék | légbefúvás 🔊          |
| _            |                        |                       |
|              | LU                     | $\mathbf{U}$          |

#### Beállítások mentése vagy továbblépés a következő képernyőre:

Érintse meg a "BEÁLLÍTÁS" vagy a "KÖVETKEZŐ" gombot.

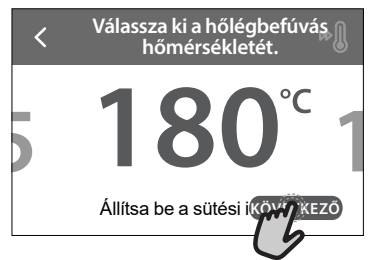

Visszalépés az előző képernyőre: Érintse meg a(z)  $\boldsymbol{\zeta}$  ikont.

|   | Hőlégbefúvás                                                                              |
|---|-------------------------------------------------------------------------------------------|
|   | S UTASITÁS:                                                                               |
|   | Ugyanazt az elkészítési<br>hőmérsékletet igénylő, de<br>különböző ételek több (legfeljebb |
| ( | három) szinten történő egyidejű<br>KÉSLELTETÉS a funkciót különböz INDÍTÁS                |

# ELSŐ HASZNÁLAT

#### A legelső használatkor meg kell adni a termék alapbeállításait.

Ezeket a beállításokat később bármikor megváltoztathatja, ha a **g** gombot megnyomva belép a "Tools" (Eszközök) menübe.

# 1. A NYELV KIVÁLASZTÁSA

A készülék első bekapcsolásakor be kell állítani a kívánt nyelvet és a pontos időt.

- Húzza végig az ujját a kijelzőn, és válassza ki a kívánt nyelvet a listából.
- Érintse meg a kívánt nyelv nevét.
- A 🕻 gombot megérintve visszaléphet az előző képernyőre.

## 2. A WIFI BEÁLLÍTÁSA

A készülék 6<sup>th</sup> Sense Live funkciója segítségével távolról is irányíthatja a sütőt egy okoseszközről. A sütő távvezérléséhez először el kell végeznie a távvezérlés beállítását. Ehhez a folyamathoz készülékét regisztrálnia kell, és csatlakoztatnia kell az otthoni hálózathoz.

 Érintse meg a "BEÁLLÍTÁS MOST" gombot a kapcsolat beállításához.

Ha a "UGRÁS" gombot választja, a kapcsolatot beállíthatja egy későbbi időpontban.

## A KAPCSOLAT BEÁLLÍTÁSA

Ehhez a funkcióhoz a következőkre lesz szüksége: Okostelefon vagy tablet és az internetre csatlakoztatott vezeték nélküli router. Okoseszközén ellenőrizze, hogy az otthoni vezeték nélküli hálózat jelerőssége kellően erős-e a sütő közelében is.

Minimális rendszerkövetelmények.

Okoseszköz: Android, 1280x720 (vagy nagyobb) felbontású képernyővel vagy iOS.

Az App Store-ban ellenőrizze, hogy az alkalmazás kompatibilis-e az okoseszközön futó Android nagy iOS verzióval.

Vezeték nélküli router: 2,4 GHz WIFI b/g/n.

### 1. Töltse le a 6<sup>th</sup> Sense Live alkalmazást

Az első lépés a sütő csatlakoztatásához az alkalmazás letöltése az okoseszközre. A 6<sup>th</sup> Sense Live alkalmazás végigvezeti Önt a kapcsolat beállításának itt felsorolt lépésein. A 6<sup>th</sup> Sense Live alkalmazást letöltheti az iTunes Store-ból vagy a Google Play Store-ból is.

### 2. Fiók létrehozása

Ha még nem rendelkezik fiókkal, először létre kell hoznia egyet. Ennek segítségével hálózatba rendezheti készülékeit, és távolról felügyelheti és vezérelheti azokat.

## 3. Regisztrálja készülékét

Kövesse az alkalmazás utasításait a készülék regisztrációjához. A regisztrációhoz szüksége lesz a készülék Smart Appliance IDentifier (SAID) kódjára. Ez a kód a termékre rögzített azonosító táblán található.

# 4. Csatlakozás a WIFI-hálózathoz

Kövesse a beállítási folyamat ("scan-to-connect") lépéseit. Az alkalmazás végigvezeti Önt a készülék otthoni vezeték nélküli hálózathoz való csatlakoztatásának lépésein.

Ha az Ön routere támogatja a WPS 2.0 (vagy újabb) rendszert, válassza a "KÉZI" opciót, majd érintse meg a "WPS beállítás" gombot: Nyomja meg a vezeték nélküli routeren a WPS gombot a két készülék közötti kapcsolat létrehozásához.

Ha szükséges, a terméket manuálisan is csatlakoztathatja a "Search for a network" (Hálózat keresése) opcióval.

Az SAID-kód az okoseszköz és a készülék szinkronizálásához szükséges.

Megjelenik a WIFI-modulhoz tartozó MAC-cím.

A csatlakoztatást csak akkor kell újra elvégezni, ha Ön megváltoztatja a router beállításait (pl. hálózat neve, jelszó vagy adatszolgáltató)

# 3. DÁTUM ÉS IDŐ BEÁLLÍTÁSA

A sütő otthoni hálózatra való csatlakoztatásakor az időt és a dátumot a rendszer automatikusan beállítja. Más esetben ezeket manuálisan kell beállítani

- Érintse meg a megfelelő számokat az idő beállításához.
- Érintse meg a "BEÁLLÍTÁS" gombot a mentéshez.

Miután beállította az időt, be kell állítania a dátumot is

- Érintse meg a megfelelő számokat a dátum beállításához.
- Érintse meg a "BEÁLLÍTÁS" gombot a mentéshez.

Hosszabb áramkimaradás után ismét be kell állítani az időt és a dátumot.

## 4. AZ ENERGIAFOGYASZTÁS BEÁLLÍTÁSA

A sütő úgy van beprogramozva, hogy annyi elektromos áramot fogyasszon, amennyi kompatibilis a 3 kW-nál (16 amper) nagyobb besorolású lakossági áramhálózattal. Ha az Ön hálózata ennél alacsonyabb teljesítményű, a készüléken ezt az értéket 13 amperre kell csökkentenie.

- Érintse meg a jobb oldali értéket a teljesítmény kiválasztásához.
- Érintse meg az "OK" gombot az alapbeállítás befejezéséhez.

## 5. A SÜTŐ FELMELEGÍTÉSE

Az új sütő a gyártásból visszamaradt szagot bocsáthat ki: ez teljesen normális. Ezért mielőtt a sütőt étel készítésére használná, azt javasoljuk, hogy melegítse fel üresen a lehetséges szagok eltávolítása érdekében.

Távolítson el minden védőkartont vagy átlátszó filmréteget a sütőről, és távolítson el minden tartozékot a belsejéből. Melegítse a sütőt 200 °C-on nagyjából egy órán keresztül.

A készülék első használatát követően érdemes kiszellőztetni a helyiséget.

# NAPI HASZNÁLAT

## 1. A FUNKCIÓ KIVÁLASZTÁSA

 A sütő kikapcsolásához nyomja meg a gombot, vagy érintse meg a kijelzőt bárhol.

A kijelzőn választhat a Kézi és a 6<sup>th</sup> Sense funkciók közül.

- Érintse meg a kívánt funkciót. Ekkor megjelenik a funkcióhoz tartozó menü.
- Mozgassa a listát fel-le, és ismerkedjen meg az elérhető opciókkal.
- Érintse meg a kívánt opciót a kiválasztáshoz.

### 2. KÉZI FUNKCIÓK BEÁLLÍTÁSA

A kívánt funkció kiválasztása után megváltoztathatja a funkció beállításait. A kijelzőn láthatók a módosítható beállítások.

#### HŐMÉRSÉKLET / GRILLFOKOZAT

 Léptessen végig a javasolt értékeken, és válassza ki az Önnek legmegfelelőbbet.

Ha a funkció engedélyezi, a 🔊 gombot megérintve elindíthatja az előmelegítést.

#### IDŐTARTAM

Ha a sütést manuálisan kívánja vezérelni, nem kell sütési időtartamot megadnia. Időzített üzemmódban viszont a sütő a beállított időtartamig működik. A sütési idő végén a sütés automatikusan leáll.

- Az időtartam beállításához érintse meg a "Állítsa be a sütési időt" gombot.
- A megfelelő számokat megérintve állítsa be a kívánt sütési időt.
- A "KÖVETKEZŐ" gombot megérintve mentse el a beállítást.

Ha egy előre beállított sütési időtartamot törölni szeretne, hogy manuálisan fejezze be a sütést, érintse meg az időtartam értéket, majd a "STOP" gombot.

## 3. A 6<sup>th</sup> SENSE FUNKCIÓK BEÁLLÍTÁSA

A 6<sup>th</sup> Sense funkciók segítségével számtalan olyan ételt elkészíthet, amelyek a listában is szerepelnek. A legtöbb sütési beállítást a készülék automatikusan elvégzi a legjobb sütési eredmény elérése érdekében.

#### Válasszon egy receptet a listából.

A funkciókat ételkategóriákra bontva találja a "6<sup>th</sup> SENSE ÉLELMISZERLISTA" menüben (lásd vonatkozó táblázat), illetve a receptek sajátosságai alapján csoportosítva a "LIFESTYLE" menüben.

 A funkció kiválasztása után csupán az elkészítendő étel jellemzőit kell megadnia (mennyiség, súly stb.) a tökéletes eredmény eléréséhez.

Egyes 6<sup>th</sup> Sense funkciókhoz ételszonda használata szükséges. A funkció kiválasztása előtt csatlakoztassa a szondát. A legjobb eredmény elérése érdekében kövesse a vonatkozó részben található javaslatokat.

 Kövesse a kijelzőn megjelenő utasításokat a sütési folyamat során.

### 4. INDÍTÁSI IDŐ KÉSLELTETÉSÉNEK BEÁLLÍTÁSA

A sütést elhalaszthatja a funkció indítása előtt: A funkció az Ön által előre beállított időpontban kapcsol be.

- Érintse meg a "KÉSLELTETÉS" gombot a kívánt indítási idő megadásához.
- A kívánt késleltetés beállítása után érintse meg a "KÉSLELTETETT INDÍTÁS" gombot a várakozási idő indításához.
- Helyezze az ételt a sütőbe, és csukja be az ajtót: A készülék kiszámítja a szükséges várakozási időt, majd a megfelelő időpontban automatikusan elindítja a funkciót.

Ha a sütéshez késleltetett indítást állít be, az előmelegítést ki kell kapcsolni: A sütő a szükséges hőmérsékletet fokozatosan éri el, tehát a sütési idők kissé hosszabbak lesznek a sütési táblázatban megadott időtartamoknál.

## 5. A FUNKCIÓ INDÍTÁSA

 A beállítások elvégzése után érintse meg a "INDÍTÁS" gombot a funkció indításához.

Ha a sütő forró, és a funkciónak egy adott maximum hőmérsékletre van szüksége, a kijelzőn értesítés jelenik meg. A kívánt értéket megérintve, sütés közben bármikor módosíthatja a beállított értékeket.

 Az éppen futó funkció bármikor leállítható az X gombbal.

#### 6. ELŐMELEGÍTÉS

Ha előzőleg aktiválta, a funkció indítása után a kijelzőn nyomon követhető az előmelegítés állapota. Az előmelegítési fázis végeztével hangjelzés hallható, és a kijelző kiírja, hogy a sütő elérte a szükséges hőmérsékletet.

- Nyissa ki az ajtót.
- Helyezze be az ételt.
- Csukja be az ajtót, és érintse meg a "KÉSZ" gombot a sütés megkezdéséhez.

Ha az ételt az előmelegítési fázis befejezése előtt teszi a sütőbe, a sütési eredmény elmaradhat a várttól. Az ajtó kinyitásakor az előmelegítés leáll/szünetel. A sütési időbe nem számít bele az előmelegítési szakasz.

# Az előmelegítési opcióra vonatkozó alapértelmezett beállítás

módosítható azoknál a sütési funkcióknál, ahol lehetséges a manuális beállítás.

- Válasszon olyan funkciót, amelynél manuálisan kiválasztható az előmelegítési funkció.
- Érintse meg az ikont Maz előmelegítés be- vagy kikapcsolásához. Ekkor ez lesz az alapértelmezett beállítás.

## 7. A SÜTÉS SZÜNETELTETÉSE

Egyes 6<sup>th</sup> Sense funkcióknál szükség lehet az étel megfordítására sütés közben. Hangjelzés hallatszik, és a kijelzőn látható a végrehajtandó művelet.

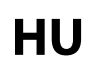

- Nyissa ki az ajtót.
- Kövesse a kijelzőn megjelenő utasítást.
- Csukja be az ajtót, majd érintse meg a "KÉSZ" gombot a sütés folytatásához.

A sütés befejezése előtt a sütő ugyanígy felkérheti arra, hogy ellenőrizze az étel állapotát. Hangjelzés hallatszik, és a kijelzőn látható a végrehajtandó művelet.

- Ellenőrizze az ételt.
- Csukja be az ajtót, majd érintse meg a "KÉSZ" gombot a sütés folytatásához.

#### 8. A SÜTÉS VÉGE

Hangjelzés hallatszik, és a kijelző jelzi, hogy a sütés befejeződött. Bizonyos funkciók esetében, miután a sütés befejeződött, az ételt meg is lehet pirítani a sütési idő meghosszabbításával, vagy el lehet menteni a funkciót a kedvencek közé.

- A CP gombot megérintve a funkciót elmentheti a kedvencek közé.
- Az "Extra barnítás" opciót választva elindul egy befejező, 5 perces pirítási ciklus.

#### 9. KEDVENCEK

#### A Kedvencek funkció elmenti az Ön kedvenc receptjeihez tartozó beállításokat.

A sütő automatikusan felismeri a leggyakrabban használt funkciókat. Ha egy funkciót gyakran használ, a készülék felajánlja, hogy mentse a funkciót a kedvencek közé.

#### FUNKCIÓ MENTÉSE

- Válasszon legalább egyet ezek közül, a megfelelő ikont megérintve.
- Érintse meg a "KEDVENC" gombot a funkció mentéséhez.

#### MENTÉS UTÁN

A kedvencek menü megtekintéséhez nyomja meg a 💙 gombot: a funkciók a különböző kategóriák szerint csoportosítva és néhány javaslattal kiegészítve jelennek meg.

- Érintse meg a kívánt ételkategória ikonját a vonatkozó lista megtekintéséhez
- Léptessen végig a listában.
- Érintse meg a kívánt receptet vagy funkciót.
- Érintse meg a "INDÍTÁS" gombot a sütés megkezdéséhez.

#### BEÁLLÍTÁSOK MÓDOSÍTÁSA

A kedvencek képernyőn akár egy képet vagy elnevezést is megadhat a kedvenc, személyre szabott ételekhez.

Válassza ki a módosítani kívánt funkciót.

- Érintse meg az "SZERKESZTÉS" gombot.
- Válassza ki a módosítani kívánt tulajdonságot.
- Érintse meg a "KÖVETKEZŐ" gombot: A kijelzőn megjelennek az új tulajdonságok.
- Érintse meg a "MENTÉS" gombot a változások mentéséhez.

A kedvencek képernyőről a korábban elmentett funkciókat ki is törölheti:

Érintse meg a ♥ gombot a funkción.

• Érintse meg a "TÁVOLÍTSA EL" gombot. Különböző ételek elkészítési időpontját is módosíthatja:

- Nyomja meg a 💣 gombot.
- Válassza a 🗄 "Preferenciák" opciót.
- Válassza a "Idők és dátumok" opciót.
- Érintse meg a "Étkezési idő" gombot.
- Válassza ki a listából a vonatkozó időt.
- Érintse meg azt az ételt, amelynek sütési időpontját erre kívánja módosítani.

Az adott elkészítési időpontot egyszerre csak egy ételhez lehet hozzárendelni.

#### 10. ESZKÖZÖK

Nyomja meg a @<sup>2</sup> gombot a "Eszközök" menü megnyitásához. Ebben a menüben számtalan opció közül választhat, beállításokat módosíthat, vagy személyre szabhatja a készülék vagy a kijelző működését.

# TÁVVEZÉRLÉS ENGEDÉLYEZÉSE

A 6<sup>th</sup> Sense Live Whirlpool alkalmazás használatának engedélyezése.

# 🗷 KONYHAI IDŐZÍTŐ

Ez a funkció egy sütési funkció közben vagy önállóan, időmérésre is használható. Indítás után az időzítő az éppen futó funkciótól teljesen függetlenül, azt nem befolyásolva visszaszámol. Az időzítő bekapcsolása után kiválaszthat és aktiválhat funkciókat.

Az időzítő a kijelző jobb felső sarkában folytatja a visszaszámlálást.

Az időzítő kiválasztásához vagy átállításához:

- Nyomja meg a & gombot.
- Érintse meg a(z) 💿 ikont.

Amikor az időzítőn beállított időtartam letelik, hangjelzés lesz hallható, és a kijelző is jelzi.

- Érintse meg a "ELUTASÍTÁS" gombot az időzítő leállításához vagy új időzítés beállításához.
- Érintse meg a "ÁLLÍTSON BE ÚJ IDŐZÍTŐT" gombot az időzítő újbóli beállításához.

# 🕑 VILÁGÍTÁS

A sütővilágítás bekapcsolása vagy kapcsolása.

## 😇 ÖNTISZTÍTÁS

A belső felületek optimális tisztításához használja az "Öntisztítás" funkciót.

A tisztítási ciklus ideje alatt lehetőleg ne nyissa ki a sütő ajtaját, mert ekkor vízgőz távozhat, ami hátrányosan befolyásolja a végső tisztítási eredményt.

- A funkció bekapcsolása előtt ki kell venni a sütőből a tartozékokat.
- Ha a sütő lehűlt, öntsön 200 ml ivóvizet a sütő aljára.
- Érintse meg az "INDÍTÁS" gombot a tisztítási funkció indításához.

A ciklus kiválasztása után az automatikus tisztítás indítását el lehet halasztani. Érintse meg a "KÉSLELTETÉS" gombot a befejezési idő beállításához, a korábbiakban már ismertetett módon.

#### A SZONDA

A szonda a hús maghőmérsékletének készítés közbeni mérésére szolgál az optimális hőmérséklet eléréséhez. A sütő hőmérséklete a kiválasztott funkciónak megfelelően eltérő lehet, de a sütési folyamat a megadott hőmérséklet elérésekor mindig befejeződik. Helyezze az ételt a sütőbe, és csatlakoztassa a szondát az aljzathoz. A szondát tartsa a lehető legtávolabb a hőforrástól. Csukja be a sütő ajtaját. Érintse meg az 🕕 ikont. Választhat a manuális (sütési módszer szerint) és a 6<sup>th</sup> Sense (élelmiszertípus szerint) funkciók között, ha a szonda használata engedélyezett vagy szükséges.

Ha egy sütési funkció közben kihúzza az ételszondát, a funkció leáll. Mielőtt kiveszi a sütőből az ételt, először mindig húzza ki a szondát a csatlakozóból, és vegye ki az ételből.

A szonda távolról vezérelhető a Bauknecht Home Net APP használatával mobilkészülékén.

## AZ ÉTELSZONDA HASZNÁLATA

Helyezze be az ételt a sütőbe, majd csatlakoztassa a csatlakozódugót a sütő sütőterének jobb oldalán lévő aljzatba.

A kábel közepesen merev és szükség esetén hajlítható annak érdekében, hogy a szondát a leghatékonyabb módon helyezze az ételbe. Győződjön meg arról, hogy a sütés során a kábel nem ér a felső fűtőelemhez.

HÚS: Szúrja az ételszondát a húsba, de lehetőleg ne a csontok és a zsíros részek közelébe. Szárnyasok esetében hosszanti irányban szúrja a szondát a mellhús közepébe, de kerülje el az üreges részeket.

HAL (egész): A szonda hegyét a hal legvastagabb részébe szúrja, kikerülve a gerincet.

SÜTÉS: Szúrja a szonda hegyét mélyen a tésztába, úgy alakítva a kábelt, hogy a szonda optimális szögben legyen. Ha a szondát a 6th Sense funkciókkal együtt használja, a sütés automatikusan befejeződik, amint az étel eléri az ideális maghőmérsékletet, anélkül, hogy be kellene állítania a sütő hőmérsékletét.

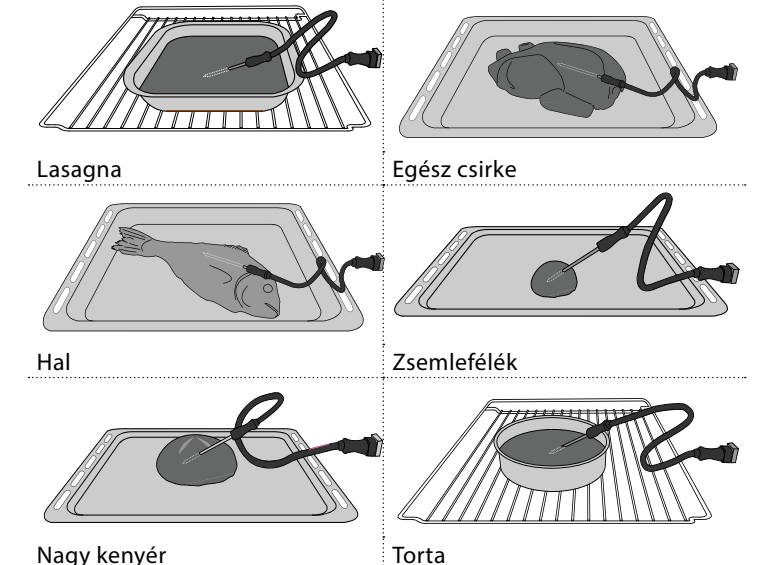

Nagy kenyér

# NÉMÍTÁS

Érintse meg az ikont a készülék hangjelzéseinek és riasztásainak kikapcsolásához vagy bekapcsolásához.

# KEZELŐSZERVEK ZÁROLÁSA

A "Kezelőszervek zárolása" funkció aktiválásakor az érintőképernyős kijelző gombjai nem működnek, így azokat nem lehet véletlenül megnyomni.

A gombzár aktiválásához:

Érintse meg a 💿 ikont.

A gombzár feloldásához:

- Érintse meg a kijelzőt.
- Húzza felfelé a megjelenő üzenetet.

## III TOVÁBBI ÜZEMMÓDOK

A Sabath üzemmód kiválasztása és az Energiagazdálkodás menü elérése.

### PREFERENCIÁK

A sütő számtalan beállításának módosítása.

## WIFI

Beállítások módosítása vagy új otthoni hálózat konfigurálása.

# () INFO

A "Demo üzemmód tárolása" kikapcsolása, a termék visszaállítása és a készülékkel kapcsolatos további információk megjelenítése.
# SÜTÉSI TÁBLÁZAT

| RECEPT                                                | FUNKCIÓ | ELŐMELEGÍTÉS | HŐMÉRSÉKLET (°C) /<br>GRILLEZÉSI SZINT | IDŐTARTAM (perc) | POLC ÉS<br>TARTOZÉKOK                        |
|-------------------------------------------------------|---------|--------------|----------------------------------------|------------------|----------------------------------------------|
|                                                       |         | lgen         | 170                                    | 30–50            | 2                                            |
| Kelt sütemények / Piskóta                             |         | lgen         | 160                                    | 30–50            | 2                                            |
|                                                       |         | lgen         | 160                                    | 30–50            | 4 1<br>•••••••                               |
| Töltött piták (caittarta rátas almás pita)            | **      | lgen         | 160 - 200                              | 30 - 85          | 3                                            |
|                                                       |         | lgen         | 160 - 200                              | 35 - 90          | 4 1<br>•••••••                               |
|                                                       |         | lgen         | 150                                    | 20 - 40          | 3                                            |
| Aprécütomények / Kekcz                                |         | lgen         | 140                                    | 30–50            | 4                                            |
| Aprosulemenyek / Keksz                                |         | lgen         | 140                                    | 30–50            | 4 1<br>r                                     |
|                                                       |         | lgen         | 135                                    | 40-60            | 5 <u>3</u> 1<br>r                            |
|                                                       |         | lgen         | 170                                    | 20 - 40          | 3                                            |
| Kicobb torta / Muffin                                 |         | lgen         | 150                                    | 30–50            | r                                            |
|                                                       |         | lgen         | 150                                    | 30–50            | 4 1<br>rr                                    |
|                                                       |         | lgen         | 150                                    | 40-60            | 5 <u>3</u> 1<br>r                            |
|                                                       |         | lgen         | 180 - 200                              | 30-40            | 3                                            |
| Képviselőfánk                                         |         | lgen         | 180–190                                | 35 - 45          | 4 1<br>s                                     |
|                                                       |         | lgen         | 180–190                                | 35 - 45 *        | 5 3 1<br>¬                                   |
|                                                       |         | lgen         | 90                                     | 110 - 150        | 3                                            |
| Habcsók                                               |         | lgen         | 90                                     | 130 - 150        | 4 1<br>s                                     |
|                                                       |         | lgen         | 90                                     | 140 - 160 *      | 5 3 1<br>••••••••••••••••••••••••••••••••••• |
| Pizza / konvér / focaccia                             |         | lgen         | 190–250                                | 15 - 50          | 2                                            |
|                                                       |         | lgen         | 190 - 230                              | 20 - 50          |                                              |
| Pizza (vékony, vastag, focaccia)                      |         | lgen         | 220 - 240                              | 25 - 50 *        | 5 3 1<br>•••••••                             |
|                                                       |         | lgen         | 250                                    | 10 - 15          | 3                                            |
| Fagyasztott pizza                                     |         | lgen         | 250                                    | 10 - 20          |                                              |
|                                                       |         | lgen         | 220 - 240                              | 15 - 30          |                                              |
|                                                       | **      | lgen         | 180–190                                | 45 - 55          | 3                                            |
| Sós pite (zöldséges pite, quiche)                     |         | lgen         | 180–190                                | 45-60            |                                              |
|                                                       |         | lgen         | 180–190                                | 45 - 70 *        | 5 3 1<br>•••••••                             |
|                                                       |         | lgen         | 190–200                                | 20-30            | 3                                            |
| Vol-au-vent / leveles tésztából készült<br>sütemények |         | lgen         | 180–190                                | 20 - 40          | 4 1<br>r                                     |
|                                                       |         | lgen         | 180–190                                | 20 - 40 *        | 5 3 1<br>                                    |

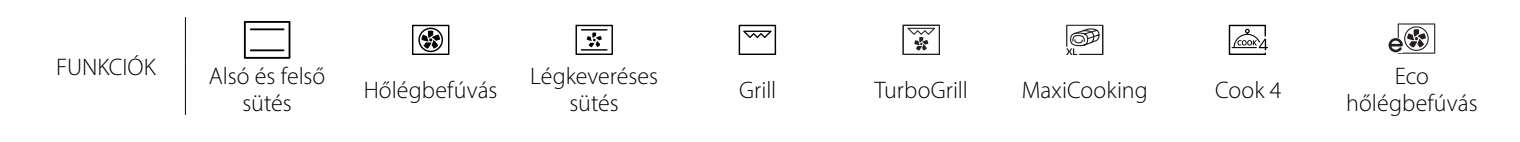

HU

| RECEPT                                                                                                    | FUNKCIÓ           | ELŐMELEGÍTÉS | HŐMÉRSÉKLET (°C) /<br>GRILLEZÉSI SZINT | IDŐTARTAM (perc) | POLC ÉS<br>TARTOZÉKOK |
|----------------------------------------------------------------------------------------------------|-------------------|--------------|----------------------------------------|------------------|-----------------------|
| Lasagne / felfújtak (flán) / tepsis tészta<br>/ cannelloni                                                               |                   | lgen         | 190–200                                | 45–65            | 3                     |
| <b>Bárány / Borjú / Marha / Sertés</b> 1 kg                                                                              |                   | lgen         | 190–200                                | 80–110           | 3                     |
| Bőrös sertéssült 2 kg                                                                                                    | )<br>XL           | -            | 170                                    | 110 - 150        | 2                     |
| Csirke / Nyúl / Kacsa 1 kg                                                                                               |                   | lgen         | 200–230                                | 50–100           | 3                     |
| Pulyka / Liba 3 kg                                                                                                    |                   | lgen         | 190–200                                | 80 - 130         | 2                     |
| Sült/sütőpapírban sült hal (filé, egész)                                                                                 |                   | lgen         | 180 - 200                              | 40-60            | 3                     |
| <b>Töltött zöldségek</b> (paradicsom, cukkini, padlizsán)                                                                | 45                | lgen         | 180 - 200                              | 50 - 60          | 2                     |
| Pirítós                                                                                                    | ~~~               | -            | 3 (magas)                              | 3 - 6            | 5                     |
| Halfilék / Sült szelet                                                                                                   | ~~~               | -            | 2 (közepes)                            | 20 - 30 **       | 4 3<br>r 1            |
| Kolbász / Kebabfélék / Oldalas /<br>Hamburger                                                                            | ~~                | -            | 2-3 (közepes–magas)                    | 15 - 30 **       | 5 <u>4</u>            |
| Sült csirke 1-1,3 kg                                                                                                    |                   | -            | 2 (közepes)                            | 55 - 70 ***      |                       |
| Báránycomb/csülök                                                                                                    | **                | -            | 2 (közepes)                            | 60 - 90 ***      | 3                     |
| Sült burgonya                                                                                                    | **                | -            | 2 (közepes)                            | 35 - 55 ***      | 3                     |
| Csőben sült zöldség                                                                                                    |                   | -            | 3 (magas)                              | 10 - 25          | 3                     |
| Aprósütemények                                                                                                    | Cookies           | lgen         | 135                                    | 50 - 70          |                       |
| Tarts                                                                                                    | لَيْسَ<br>Tarts   | lgen         | 170                                    | 50 - 70          |                       |
| Kerek pizza                                                                                                    | Kerek pizza       | lgen         | 210                                    | 40-60            |                       |
| <b>Teljes fogás:</b> Gyümölcsös pite (5. szint) / lasagne (3. szint) / hús (1 szint)                                     |                   | lgen         | 190                                    | 40 - 120 *       |                       |
| Teljes fogás: Gyümölcsös pite (5. szint) /<br>sült zöldségek (4. szint) / lasagne (2. szint)<br>/ hússzeletek (1. szint) | <u>هم</u><br>Menu | lgen         | 190                                    | 40-120           | 5 4 2 1<br>~          |
| Lasagne és hús                                                                                                    |                   | lgen         | 200                                    | 50 - 100 *       |                       |
| Hús és burgonya                                                                                                    |                   | lgen         | 200                                    | 45 - 100 *       |                       |
| Hal és zöldségek                                                                                                    |                   | lgen         | 180                                    | 30 - 50 *        |                       |
| Töltött sültek                                                                                                    | e                 | -            | 200                                    | 80 - 120 *       | 3                     |
| Hússzeletek (nyúl, csirke, bárány)                                                                                       | e                 | -            | 200                                    | 50 - 100 *       | 3                     |

\* Becsült időtartam: Az ételek kivehetők a sütőből ettől eltérő időpontokban is, személyes preferenciáktól függően.

\*\* A sütési idő felénél fordítsa meg az ételt.

\*\*\* Fordítsa meg az ételt a sütési idő kétharmadánál (ha szükséges).

#### A SÜTÉSI TÁBLÁZAT HASZNÁLATA

A táblázat felsorolja: receptek, szükséges-e előmelegítés, hőmérséklet (°C), grillezési szint, sütési idő (percben), javasolt tartozékok és sütési szintek. A sütési idő az étel sütőbe helyezésével kezdődik, nem tartalmazza az előmelegítést (ahol ez szükséges). A sütési hőmérsékletek és időtartamok csupán hozzávetőleges értékek, melyek az étel mennyiségétől és a használt tartozékoktól függően eltérőek lehetnek. Használja kezdetben a legalacsonyabb ajánlott értéket, és ha az étel nem sül át eléggé, állítsa magasabb értékekre. Használja a mellékelt tartozékokat, és lehetőleg sötét színű fém tortaformákat és tepsiket használjon. Ugyancsak használhat jénai tálakat és tartozékokat, illetve kőedényeket, de ne feledje, hogy a sütési időtartamok kissé hosszabbak lesznek. A legjobb eredmények elérése érdekében körültekintően kövesse a sütési táblázatban a különféle tartószintekre helyezendő (mellékelt) tartozékok kiválasztására vonatkozóan adott tanácsokat.

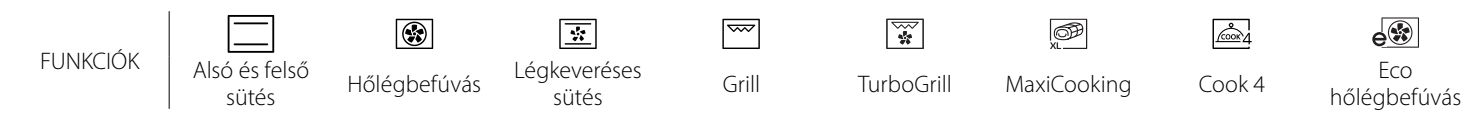

| 1 |      |
|---|------|
|   |      |
|   | U    |
|   | <br> |

# **SÜTÉSI TÁBLÁZAT**

| Élelmiszer-kategóriák |                        | Szint és tartozékok | Mennyiség                               | Sütési információk |                                                                                                    |
|-----------------------|------------------------|---------------------|-----------------------------------------|--------------------|----------------------------------------------------------------------------------------------------|
| <sup>∞</sup> ₹        | - ·                    | Lasagna             |                                         | 500–3000 g *       |                                                                                                    |
| ÉTEI<br>ÉSZI          | Friss                  | Cannelloni          | 2                                       | 500–3000 g *       | Készítse el a kedvenc receptje szerint. Öntsön                                                                                                    |
| YTÁI<br>JLT T         |                        | Lasagna             | 2                                       | 500-3000 g         | aranybarnára                                                                                                    |
| SÜS                   | Fagyasztott            | Cannelloni          | 2                                       | 500-3000 g         |                                                                                                    |
|                       | Marha                  | Marhasült           | <u>_3</u> _ &                           | 600–2000 g *       | Kenje meg olajjal, sózza és borsozza. Ízesítse fokhagymával<br>és zöldfűszerekkel ízlés szerint. Sütés után pihentesse<br>legalább 15 percig, mielőtt felvágná |
|                       |                        | Hamburger           | 5 4<br>                                 | 1,5-3 cm           | Sütés előtt kenje meg olajjal és sózza meg.<br>A sütési idő 3/5-énél fordítsa meg.                                                                             |
|                       |                        | Sertéssült          | <u>_</u>                                | 600–2500 g *       | Kenje meg olajjal, sózza és borsozza. Ízesítse fokhagymával                                                                                                    |
|                       |                        | Sertéslábszár       | <u>_</u>                                | 500–2000 g *       | legalább 15 percig, mielőtt felvágná                                                                                                    |
|                       | Sertés                 | Sertésoldalas       | 5 4<br>e bf                             | 500-2000 g         | Sütés előtt kenje meg olajjal és sózza meg.<br>A sütési idő 2/3-ánál fordítsa meg                                                                              |
|                       |                        | Kolbász és virsli   | 5 4<br>r bf                             | 250 g              | Ossza szét egyenletesen a sütőrácson.<br>A sütési idő 3/4-énél fordítsa meg                                                                                    |
|                       | Borjú                  |                     | <u>_3</u> &                             | 600–2000 g *       | Sütés előtt kenje meg olajjal vagy olvasztott vajjal. Sózza és<br>borsozza. Sütés után pihentesse legalább 15 percig,<br>mielőtt felvágná                      |
|                       | Bárány                 | Báránysült          | 2 <b>%</b>                              | 600–2500 g *       | Konia mag alajial sázza ás barcazza Ízasítsa fakbagymával                                                                                                    |
| )S                    |                        | Bárányborda         | 2                                       | 500–2000 g *       | és zöldfűszerekkel ízlés szerint. Sütés után pihentesse                                                                                                    |
| Ŧ                     |                        | Báránycomb          | 2 ~~~                                   | 500–2000 g *       | legalább 15 percig, mielőtt felvágná                                                                                                    |
|                       |                        | Sült csirke         | 2 ~~~                                   | 600–3000 g *       | Kenje meg olajjal, és ízlés szerint fűszerezze. Sózza és                                                                                                    |
|                       |                        | Töltött sült csirke | 2 ~~~~~~~~~~~~~~~~~~~~~~~~~~~~~~~~~~~~~ | 600–3000 g *       | borsozza. Tegye a sütőbe a mellehúsával felfelé                                                                                                    |
|                       | Csirke                 | Csirkedarabok       | <u></u> ~                               | 600–3000 g *       | Kenje meg olajjal, és ízlés szerint fűszerezze. Oszlassa el<br>egyenletesen a cseppfelfogó tálcán a bőrös résszel lefelé                                       |
|                       |                        | Filé / Mell         | 5 4<br>r <u></u>                        | 1-5 cm             | Sütés előtt kenje meg olajjal és sózza meg.<br>A sütési idő 2/3-ánál fordítsa meg                                                                              |
|                       |                        | Libasült            | 2 ~~~                                   | 600–3000 g *       |                                                                                                    |
|                       |                        | Töltött sült liba   | 2 ~~~~~~~~~~~~~~~~~~~~~~~~~~~~~~~~~~~~~ | 600–3000 g *       | Kenje meg olajjal, sózza és borsozza. Izesítse fokhagymával<br>és zöldfűszerekkel ízlés szerint                                                                |
|                       | Sült pulyka és<br>liba | Pulykadarabok       | <u>_</u> 3 ~~                           | 600–3000 g *       |                                                                                                    |
|                       |                        | Filé / mell         | 5 4<br>r                                | 1-5 cm             | Kenje meg olajjal, és ízlés szerint fűszerezze. Sózza és<br>borsozza. Tegye a sütőbe a mellehúsával felfelé.<br>A sütési idő 2/3-ánál fordítsa meg             |
|                       | Kebab                  |                     | 5 4<br>r <u>b</u> f                     | 1 rács             | Sütés előtt kenje meg olajjal és sózza meg.<br>A sütési idő felénél fordítsa meg                                                                               |

TARTOZÉKOK

Sütőrács

₽.**....**₽

Sütőtepsi vagy sütőforma a sütőrácson

Cseppfelfogó tálca / süteményes tepsi vagy sütőtepsi a sütőrácson

Cseppfelfogó tálca / Süteményes tepsi  $\sum$ 

Cseppfelfogó tálca 500 ml vízzel

 $\alpha$ 

Ételszonda

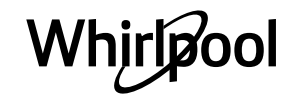

| Élelmiszer-kategóriák |                           | Szint és tartozékok               | Mennyiség                                   | Sütési információk |                                                                                                    |  |  |
|-----------------------|---------------------------|-----------------------------------|---------------------------------------------|--------------------|----------------------------------------------------------------------------------------------------|--|--|
|                       | Sült ogósz bal            | Egész hal                         | 3 <u>2</u> ~                                | 0,2–1,5 kg *       |                                                                                                    |  |  |
|                       | Suit egesz hai            | Hal sókéregben                    | <u>_</u> 3 ~                                | 0,2–1,5 kg *       | Kenje meg olajjal, sózza és borsozza. Ízesítse fokhagymával                                                                                                    |  |  |
|                       |                           | Friss filék                       | 3 2<br>•••••••** ••••••                     | 0,5-3 cm           | és zöldfűszerekkel ízlés szerint                                                                                                    |  |  |
|                       | Sultfilek                 | Fagyasztott filék                 | 3 2<br>•••••••••••••••••••••••••••••••••••• | 0,5-3 cm           |                                                                                                    |  |  |
| HAL                   |                           | Fésűkagyló                        | 4                                           | egy tálca          | Bundázza zsemlemorzsába, ízesítse olajjal, fokhagymával,<br>borssal és petrezselyemmel                                                                                                    |  |  |
|                       | Grillezett<br>tengeri     | Csőbensült<br>kékkagyló           | 4                                           | egy tálca          |                                                                                                    |  |  |
|                       | élelmiszerek              | Koktélrák                         | 4 3<br>•·····r <u>•····</u>                 | egy tálca          | Kenje meg olajjal, sózza és borsozza. Ízesítse fokhagymával                                                                                                    |  |  |
|                       |                           | Rákok                             | 4 <u>3</u>                                  | egy tálca          |                                                                                                    |  |  |
|                       | Cül+                      | Burgonya                          | <u> </u>                                    | 500–1500 g         | Darabolja fel, ízesítse olajjal, sóval és zöldfűszerekkel,<br>mielőtt a sütőbe teszi                                                                                                    |  |  |
|                       | zöldségek                 | Töltött zöldségek                 | 3                                           | 100–500 g/db       | Kenje meg olajjal, sózza és borsozza. Ízesítse fokhagymával                                                                                                    |  |  |
|                       |                           | Egyéb zöldségek                   | 3                                           | 500–1500 g         | és zöldfűszerekkel ízlés szerint                                                                                                    |  |  |
| GEK                   |                           | Burgonya                          | 3                                           | egy tálca          | Darabolja fel, ízesítse olajjal, sóval és zöldfűszerekkel,<br>mielőtt a sütőbe teszi                                                                                                    |  |  |
| <b></b>               |                           | Paradicsom                        | 3<br>~                                      | egy tálca          | Bundázza zsemlemorzsába, ízesítse olajjal, fokhagymával,<br>borssal és petrezselyemmel                                                                                                    |  |  |
| ZĞ                    | Csőbensült<br>zöldségek   | Paprika                           | 3                                           | egy tálca          | Készítse el a kedvenc receptje szerint. Szórja meg sajttal és pirítsa aranybarnára                                                                                                    |  |  |
|                       |                           | Brokkoli                          | 3                                           | egy tálca          | Kászítsa al a kadvanc racantia szarint Öntsön                                                                                                    |  |  |
|                       |                           | Karfiol                           | 3                                           | egy tálca          | besamelmártást a tetejére, szórja meg sajttal, és pirítsa                                                                                                    |  |  |
|                       |                           | Egyéb                             | 3<br>∿^                                     | egy tálca          | aranybarnára                                                                                                    |  |  |
|                       | Kelt torták               | Piskóta formában                  | 2                                           | 500–1200 g *       | Állítson össze 500-900 g zsírszegény piskótatésztát.<br>Vajazzon ki egy sütőformát, tegyen bele sütőpapírt, és<br>öntse bele a tésztát                                                                                                    |  |  |
|                       |                           | Gyümölcsös kelt<br>torta formában | 2                                           | 500–1200 g *       | Készítsen piskótatésztát a kedvenc receptje szerint aprított<br>vagy szeletelt friss gyümölcsökkel. Vajazzon ki egy<br>sütőformát, tegyen bele sütőpapírt, és öntse bele a tésztát                                                                      |  |  |
|                       |                           | Csokoládés kelt<br>torta formában | 2                                           | 500–1200 g *       | Állítson össze 500-900 g zsírszegény piskótatésztát.<br>Vajazzon ki egy sütőformát, tegyen bele sütőpapírt, és<br>öntse bele a tésztát                                                                                                    |  |  |
| ¥                     | Piskóta tepsiben          |                                   |                                             | 500–1200 g *       | Állítson össze 500-900 g zsírszegény piskótatésztát.<br>Vajazzon ki egy sütőtálcát, tegyen bele sütőpapírt, és öntse<br>bele a tésztát                                                                                                    |  |  |
| sÜтемénye             |                           | Aprósütemények                    | 3                                           | 200-600 g          | Gyúrjon tésztát 500 g lisztből, 200 g sózott vajból, 200 g<br>cukorból és 2 tojásból. Ízesítse gyümölcsaromával. Hagyja<br>lehűlni. Terítse szét a tésztát egyenletesen a kívánt formára.<br>Tegye az aprósüteményt a sütőtepsire                       |  |  |
| ÉŚ                    |                           | Croissant-ok<br>(frissen)         | 3                                           | egy tálca          | Ossza szét egyenletesen a tepsin. Tálalás előtt várja meg,                                                                                                    |  |  |
| RTÁK                  |                           | Fánk                              | 3                                           | egy tálca          | míg kihűl                                                                                                    |  |  |
| TOR                   | Sütemény,<br>töltött pite | Omlós sütemény<br>formában        | 3<br>••••••                                 | 400-1600 g         | Gyúrjon tésztát 500 g lisztből, 200 g sózott vajból, 200 g<br>cukorból és 2 tojásból. Ízesítse gyümölcsaromával. Hagyja<br>lehűlni. Terítse szét egyenletesen a tésztát, és hajtogassa<br>egy sütőformába. Töltse meg narancslekvárral, és süsse<br>meg |  |  |
|                       |                           | Rétes                             | 3                                           | 400-1600 g         | Készítsen tölteléket szeletelt almából és fenyőmagból,<br>majd ízesítse fahéjjal és szerecsendióval. Tegyen az<br>edénybe egy kis vajat, szórja meg cukorral, és főzze 10-15<br>percig. Tekerje fel, és hajtsa be a végeit                              |  |  |
|                       |                           | Gyümölcsös pite                   | 3                                           | 500-2000 g         | Oszlassa el a tésztát egy piteformában, majd szórjon rá<br>zsemlemorzsát, hogy az felszívja a gyümölcs levét. Töltse<br>meg feldarabolt friss gyümölcsből, cukorból és fahéjból<br>készült keverékkel                                                   |  |  |

|       | Élelmiszer-kategóriák    | Szint és tartozékok                                                                                            | Mennyiség      | Sütési információk                                                                                                    |
|-------|--------------------------|----------------------------------------------------------------------------------------------------|----------------|----------------------------------------------------------------------------------------------------|
|       | SÓS SÜTEMÉNYEK           | 2                                                                                                    | 800-1200 g     | Egy 8-10 személyes piteformát béleljen ki tésztával, és<br>szurkálja meg egy villával. Töltse meg a tésztát kedvenc<br>töltelékével                                                                                                 |
|       | Zsemlefélék              | <u>_3</u> ~                                                                                                    | 60–150 g/db *  | Készítsen egy könnyű kenyértésztát kedvenc receptje<br>alapján. Kelesztés előtt formázzon belőle kifliket. A<br>kelesztéshez használja a sütő kelesztés funkcióját                                                                  |
|       | Közepes méretű kenyér    | <u>_</u>                                                                                                    | 200–500 g/db * | Készítsen egy könnyű kenyértésztát kedvenc receptje<br>alapján és helyezze egy sütményes tepsibe                                                                                                    |
| NYÉR  | Szendvicskenyér formában | 2                                                                                                    | 400–600 g/db * | Készítsen egy könnyű kenyértésztát kedvenc receptje<br>alapján. A kelesztéshez tegye egy kenyérsütő formába. A<br>kelesztéshez használja a sütő kelesztés funkcióját                                                                |
| KEI   | Nagy kenyér              | 2 ~                                                                                                    | 700–2000 g *   | Készítsen egy könnyű kenyértésztát kedvenc receptje<br>alapján és helyezze egy sütményes tepsibe                                                                                                    |
|       | Baguette                 | <u>_</u> 3 ~                                                                                                   | 200–300 g/db * | Készítsen egy könnyű kenyértésztát kedvenc receptje<br>alapján. Formázzon bagetteket kelesztés előtt. A<br>kelesztéshez használja a sütő kelesztés funkcióját                                                                       |
|       | Speciális kenyér         | 2 ~                                                                                                    | -              | Készítsen egy könnyű kenyértésztát kedvenc receptje<br>alapján és helyezze egy sütményes tepsibe                                                                                                    |
|       | Pizza, vékony            | 2                                                                                                    | kerek tálca    | Készítse el a pizzatésztát a következő összetevőkből: 150                                                                                                    |
| PIZZA | Pizza, vastag            | 2                                                                                                    | kerek tálca    | mi víz, 15 g elesztő, 200-225 g liszt, olaj, só. A kelesztéshez<br>használja a sütő kelesztés funkcióját. Nyújtsa ki a tésztát<br>egy enyhén kivajazott sütőtepsire. Tegyen rá például<br>paradicsomot, mozzarella sajtot és sonkát |
|       | Pizza, fagyasztott       | $\begin{array}{c} 2\\ 4\\ 5\\ 5\\ 5\\ 5\\ 5\\ 5\\ 7\\ 5\\ 7\\ 7\\ 7\\ 7\\ 7\\ 7\\ 7\\ 7\\ 7\\ 7\\ 7\\ 7\\ 7\\$ | 1-4 réteg      | Vegye ki a csomagolásból. Terítse szét egyenletesen a<br>sütőrácson                                                                                                    |

TARTOZÉKOK

Sütőrács

Sütőtepsi vagy sütőforma a sütőrácson

L Cseppfelfogó tálca / süteményes tepsi vagy sütőtepsi a sütőrácson

\_1

Cseppfelfogó tálca / Süteményes tepsi

 $\sum$ 

Cseppfelfogó tálca 500 ml vízzel

œ

Ételszonda

1

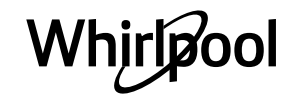

# TISZTÍTÁS ÉS KARBANTARTÁS

Bármilyen karbantartási vagy tisztítási munka előtt győződjön meg arról, hogy a sütő teljesen kihűlt.

Ne használjon gőzzel tisztító berendezéseket. Ne használjon fémből készült vagy egyéb súrolópárnát vagy maró/ súroló hatású tisztítószereket, mert ezek károsíthatják a készülék felületeit. Viseljen védőkesztyűt. A sütőt bármilyen karbantartási munka előtt le kell választani az elektromos hálózatról.

# KÜLSŐ BURKOLATOK

 A felületeket nedves, mikroszálas törlőkendővel tisztítsa.

Ha erősen szennyezett a felület, pár csepp pHsemleges tisztítószert tegyen a kendőre. Törölje le egy száraz törlőkendővel.

 Ne használjon maró vagy súroló hatású tisztítószereket. Ha ezek közül bármelyik termék véletlenül kapcsolatba kerül a készülék felületével, azonnal tisztítsa meg a készüléket egy nedves, mikroszálas törlőkendővel.

### **BELSŐ BURKOLATOK**

 Minden használat után hagyja kihűlni a sütőt, de lehetőleg akkor takarítsa ki, amikor még meleg, és távolítsa el az ételfoltokat és lerakódásokat. A

# A BELSŐ VILÁGÍTÁS CSERÉJE

- Válassza le a sütőt az elektromos hálózatról.
- Csavarozza le a burát a lámpáról, cserélje ki az izzót, majd csavarozza vissza a burát a lámpára.
- Csatlakoztassa vissza a sütőt az elektromos hálózatra.

Ne feledje: Kizárólag 20-40 W/230 V, G9, T300 °C típusú halogénizzókat használjon. A termékben lévő izzót

# AZ AJTÓ LEVÉTELE ÉS VISSZAHELYEZÉSE

 Az ajtó levételéhez nyissa ki teljesen, és engedje le a kallantyúkat, amíg kioldási helyzetbe nem kerülnek.

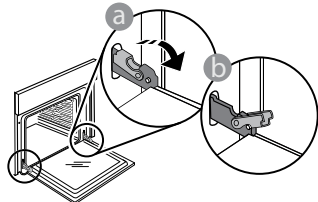

 Csukja be az ajtót, amennyire tudja. Fogja meg erősen az ajtót két kézzel – ne a fogantyúnál fogva tartsa. Egyszerűen távolítsa el az ajtót úgy, hogy folytatja a becsukását, és ezzel egyidejűleg húzza felfelé, amíg kireteszelődik az illesztéséből. Helyezze le az ajtót az egyik oldalára egy puha felületen.

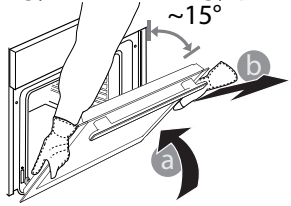

magas nedvességtartalmú ételek sütése során kicsapódott párát a teljesen kihűlt sütőből egy ronggyal vagy szivaccsal törölje ki.

- A belső felületek optimális tisztításához használja az "Öntisztítás" funkciót.
- Az ajtó üvegét megfelelő folyékony tisztítószerrel tisztítsa.
- A sütő ajtaját a tisztítás megkönnyítése érdekében le lehet venni.

#### TARTOZÉKOK

 A tartozékokat minden használat után áztassa be mosogatószeres vízbe, használjon sütőkesztyűt, ha még forrók. Az ételmaradékok mosogatókefével vagy szivaccsal távolíthatók el.

kifejezetten háztartási gépekhez tervezték, ezért helyiségek megvilágítására nem alkalmas (244/2009/EK rendelet). Az izzólámpák beszerezhetők a vevőszolgálattól. Ne nyúljon az izzóhoz csupasz kézzel, mert az ujjlenyomatok károsíthatják az izzót. Ne működtesse a sütőt, ha a lámpabura nincs visszahelyezve.

**Illessze vissza az ajtót** úgy, hogy a sütő elé emeli, az ajtón található mélyedéseket a zsanérok kampóira illeszti, majd rögzíti a felső részt a zsanérba.

 Engedje le az ajtót, majd nyissa ki teljesen. Engedje le a kallantyúkat az eredeti helyzetükbe: győződjön meg arról, hogy teljes mértékben leengedte őket.

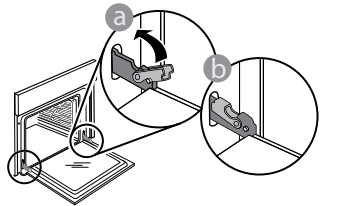

Óvatos nyomással ellenőrizze, hogy a kallantyúk megfelelő helyzetben vannak-e.

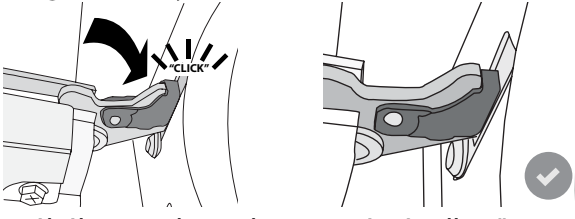

 Próbálja meg becsukni az ajtót, és ellenőrizze, hogy illeszkedik-e a kezelőpanelhez. Ha nem, akkor ismételje meg a fenti lépéseket. Az ajtó megsérülhet, ha nem megfelelően működik.

# WIFI GYIK

# Milyen WIFI-protokollt támogat a készülék?

A beszerelt WIFI-adapter az európai országokban érvényes WIFI b/g/n beállítást támogatja.

# Milyen beállításokat kell használni a router szoftverénél?

A szükséges routerbeállítások: 2,4 GHz, WIFI b/g/n, aktív DHCP és NAT.

Melyik WPS-verziót támogatja a készülék? WPS 2,0 vagy újabb verzió. Olvassa el a router dokumentációját.

#### Van különbség az Android és az iOS rendszert használó mobiltelefonok (vagy táblagépek) között? Bármelyik operációs rendszert használhatja, ezek között nincs különbség.

#### A tetheringhez használható router helyett 3G-adatátvitel?

lgen, de a felhő alapú szolgáltatásokat állandó internetkapcsolattal rendelkező készülékekhez tervezték.

#### Hogyan ellenőrizhető, hogy az otthoni internetkapcsolat és a vezeték nélküli funkció működik-e?

A hálózatot egy okoseszköz segítségével tudja megkeresni. Mielőtt megkeresné, kapcsolja ki a többi adatkapcsolatot.

#### Hogyan ellenőrizhetem, hogy a készülék csatlakozik-e az otthoni vezeték nélküli hálózatra?

Lépjen be a router beállítási menüjébe (lásd a router útmutatóját), és ellenőrizze, hogy a készülék MACcíme szerepel-e a vezeték nélkül csatlakoztatott eszközök listáján.

# Hol találom a készülék MAC-címét?

Nyomja meg a @ gombot, majd érintse meg a WIFI ikont, vagy keresse meg a készülékén: egy címkén megtalálható az SAID-kód és a MAC-cím. A MAC-cím alfanumerikus karakterekből áll, és így kezdődik: "88:e7".

# Hogyan ellenőrizhetem, hogy működik-e a készülék vezeték nélküli funkciója?

Az okoseszköz és a 6<sup>th</sup> Sense Live alkalmazás segítségével ellenőrizze, hogy a készülék hálózata látható-e, illetve csatlakozik-e a felhő alapú szolgáltatáshoz.

# Mi akadályozhatja meg, hogy a jel eljusson a készülékhez?

Ellenőrizze, hogy a csatlakoztatott eszközök nem foglalják-e le a teljes elérhető sávszélességet. Ellenőrizze, hogy a WIFI-t használható eszközök száma nem haladja-e meg a router által engedélyezett maximális számot.

#### Mekkora távolság lehet a router és a sütő között? Normál esetben a WIFI-jel elég erős ahhoz, hogy néhány szobával arrébb is fogni lehessen, de ez nagyban függ a falak anyagától. A jelerősség ellenőrzéséhez tegye az okoseszközt a készülék mellé.

### Mi a teendő, ha a vezeték nélküli kapcsolat nem elérhető a készüléknél?

Az otthoni WIFI-hálózat lefedettsége megnövelhető bizonyos készülékekkel, mint pl. hozzáférési pontok, WIFI jelismétlők és powerline adapterek használatával (ezek nem tartozékok).

# Hol találom a vezeték nélküli hálózatom nevét és jelszavát?

Olvassa el a router dokumentációját. A routeren általában található egy címke azokkal az adatokkal, melyek segítségével a csatlakoztatott eszközről hozzáférhet a készülék beállításaihoz.

#### Mi a teendő, ha a routerem valamelyik szomszéd WIFIcsatornáját használja?

Állítsa be a routert úgy, hogy a saját WIFI-csatornáját használja.

#### Mit tegyek, ha a kijelzőn megjelenik a 😤 ikon, vagy ha a sütő nem tud stabil kapcsolatot létrehozni az otthoni routerrel?

Előfordulhat, hogy a készülék csatlakozik a routerhez, de az internetre nem sikerül csatlakoznia. Ha csatlakoztatni kívánja a készüléket az internetre, ellenőrizze a router és/vagy a szolgáltató beállításait.

Routerbeállítások: a NAT-funkció legyen bekapcsolva, a tűzfal és a DHCP-protokoll beállítása legyen megfelelő. Támogatott jelszótitkosítás: WEP, WPA, WPA2. Más titkosítási típus használatához lásd a router útmutatóját.

Szolgáltatói beállítások: Ha az internetszolgáltató korlátozza az internetre csatlakoztatható MAC-címek számát, előfordulhat, hogy a készülék nem csatlakoztatható a felhő alapú szolgáltatáshoz. A MAC-cím a készülék egyedi azonosítója. Forduljon az internetszolgáltatóhoz, ha tudni szeretné, hogyan csatlakoztathatók az internetre a számítógéptől eltérő eszközök.

#### Hogyan ellenőrizhető, hogy működik-e az adatátvitel? A hálózat létrehozása után kapcsolja ki a sütőt, várjon 20 másodpercet, majd kapcsolja vissza: Ellenőrizze, hogy az alkalmazás kijelzi-e a készülék felhasználói felületének állapotát.

Bizonyos beállítások esetén néhány másodperc szükséges ahhoz, hogy az adatok megjelenjenek az alkalmazásban.

### Hogyan válthatok Whirlpool fiókot úgy, hogy a csatlakozó készülékeim megmaradjanak?

Bármikor létrehozhat új felhasználói fiókot, de mindenképpen törölje a készülékeit a régi fiókból, mivel csak így kapcsolhatók az új fiókhoz.

### Kicseréltem a routert, mi a teendő?

Megtarthatja a meglévő beállításokat (hálózati nevet és jelszót), vagy törölheti az előző beállításokat a készülékből, és ismét elvégezheti a beállítási folyamatot.

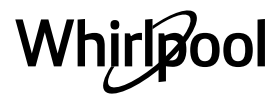

# A PROBLÉMÁK MEGOLDÁSA

| Probléma                                                           | Lehetséges ok                                                                                                    | Megoldás                                                                                                    |
|--------------------------------------------------------------------|----------------------------------------------------------------------------------------------------|----------------------------------------------------------------------------------------------------|
| A készülék nem<br>működik.                                         | Áramkimaradás.<br>Nincs csatlakoztatva a<br>hálózathoz.                                                                                                    | Ellenőrizze, hogy van-e hálózati feszültség, és hogy a<br>sütő elektromos bekötése megtörtént-e. Kapcsolja ki a<br>sütőt, majd kapcsolja be újra, hogy lássa, fennáll-e még<br>a probléma.                                                                                                    |
| A kijelzőn az "F" betű,<br>majd egy szám vagy<br>egy betű látható. | Sütőhiba.                                                                                                    | Hívja a legközelebbi ügyfélszolgálatot, és olvassa be az<br>"F" betű után látható számot.<br>Nyomja meg a 🇬 gombot, érintse meg az 💷 ikont,<br>majd válassza a "Factory Reset" (Gyári visszaállítás)<br>opciót.<br>Minden mentett beállítás törlődik.                                                                                                    |
| Áramkimaradás.                                                     | Helytelen áramfogyasztási<br>beállítás.                                                                                                    | Ellenőrizze, hogy a háztartási elektromos hálózat<br>teljesítménye legalább 3 kW. Ha nem ez a helyzet,<br>csökkentse a teljesítménybeállítást 13 amperre. A<br>módosításhoz nyomja meg a <sup>®</sup> gombot, válassza a<br>"További üzemmódok" opciót, majd a<br>"Teljesítménykezelés" opciót.                                                                                                    |
| A sütő nem<br>melegszik fel.                                       | A Bolti demó üzemmód fut.                                                                                                    | Nyomja meg a 🧬 gombot, érintse meg az 🔟 "Info"<br>opciót, majd válassza a "Demo üzemmód tárolása" opciót<br>a kilépéshez.                                                                                                    |
| A kijelzőn a 😤 ikon<br>látható.                                    | A WIFI-router ki van<br>kapcsolva.<br>A router beállításai<br>megváltoztak.<br>A vezeték nélküli kapcsolat<br>nem éri el a készüléket.<br>A sütő nem képes stabilan<br>csatlakozni az otthoni<br>hálózatra.<br>A kapcsolódást nem<br>támogatja a hálózat. | Ellenőrizze, hogy a WIFI-router kapcsolódik-e az<br>internetre.<br>Ellenőrizze, hogy a WIFI-jel erőssége a készülék<br>közelében megfelelő-e.<br>Próbálja újraindítani a routert.<br>Lásd: WIFI GYIK c. fejezet<br>Ha az Ön otthoni vezeték nélküli hálózatának<br>tulajdonságai megváltoznak, meg kell ismételni a<br>készülékek csatlakoztatását: Nyomja meg a <sup>GP</sup> gombot,<br>érintse meg a Image MIFI" opciót, majd válassza a<br>"Csatlakozás hálózathoz" parancsot. |
| A kapcsolódást nem<br>támogatja a hálózat.                         | A távvezérlés az Ön<br>országában nem<br>engedélyezett.                                                                                                    | A készülék megvásárlása előtt nézzen utána, hogy az Ön<br>országában engedélyezett-e az elektronikus eszközök<br>távvezérlése.                                                                                                    |

A szabályzatok, a szabványos dokumentáció és a termékkel kapcsolatos további információk elérhetők: A készüléken lévő QR-kód használata

- a **docs.whirlpool.eu** honlapon

Vagy **vegye fel a kapcsolatot a vevőszolgálattal** (a telefonszámot lásd a garanciafüzetben). Amennyiben a vevőszolgálathoz fordul, kérjük, adja meg a termék adattábláján feltüntetett kódokat.

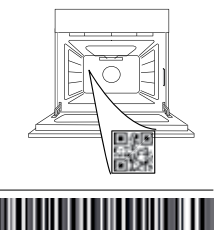

400011688114

Whirlpool

### Lietotāja rokasgrāmata

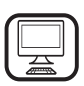

PALDIES, KA IEGĀDĀJĀTIES WHIRLPOOL IERĪCI!

Lai saņemtu pilnvērtīgu palīdzību, reģistrējiet savu ierīci vietnē **www.whirlpool.eu/register** 

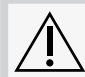

Pirms ierīces lietošanas rūpīgi izlasiet drošības norādījumus.

# PRODUKTA APRAKSTS

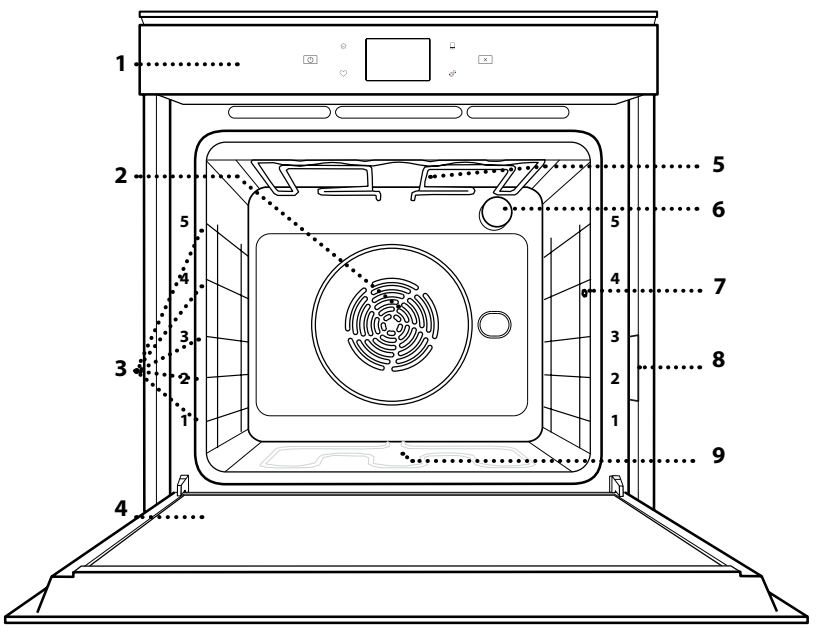

### LAI IEGŪTU VAIRĀK INFORMĀCIJAS, SKENĒJIET KVADRĀTKODU UZ IERĪCES

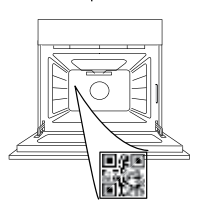

IV

- 1. Vadības panelis
- 2. Ventilators un aplveida sildelements (nav redzams)
- 3. Plauktu stiprinājumi (līmenis norādīts cepeškrāsns priekšpusē)
- 4. Durvis
- 5. Augšējais sildelements/grils
- 6. Apgaismojuma spuldze
- 7. Ēdiena termometra ievietošanas vieta
- 8. Datu plāksnīte (nenoņemt)
- 9. Apakšējais sildelements (nav redzams)

### VADĪBAS PANEĻA APRAKSTS

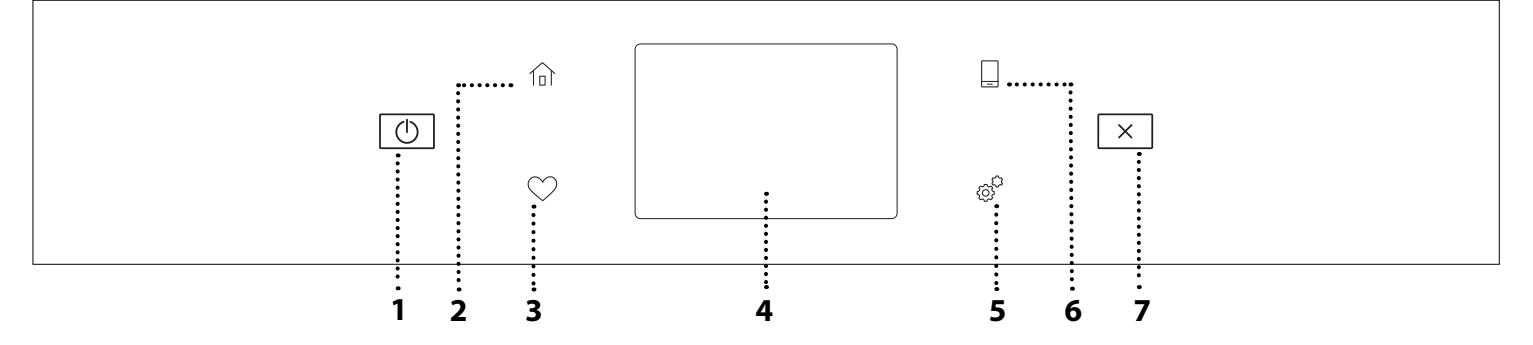

#### 1. IESLĒGT/IZSLĒGT

Lai ieslēgtu vai izslēgtu cepeškrāsni.

### 2. SĀKUMS

Lai ātri piekļūtu galvenajai izvēlnei.

#### 3. IZLASE

Lai ātri piekļūtu, izveidojiet savu iecienītāko funkciju sarakstu. **4. DISPLEJS** 

### 5. RĪKI

Lai izvēlētos kādu no vairākām opcijām un mainītu cepeškrāsns iestatījumus un preferences.

### 6. TĀLVADĪBA

Lai iespējotu lietotnes 6<sup>th</sup> Sense Live Whirlpool izmantošanu.

#### 7. ATCELT

Lai pārtrauktu jebkuru cepeškrāsns funkciju, izņemot "Pulksteni", "Virtuves taimeri" un "Vadības bloķēšana".

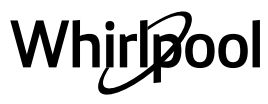

# **PIEDERUMI**

# STIEPĻU PLAUKTS

Izmantojiet pārtikas gatavošanai vai par atbalstu katliem, kūku veidnēm un citiem gatavošanas traukiem

# ŠĶIDRUMU SAVĀKŠANAS PAPLĀTE

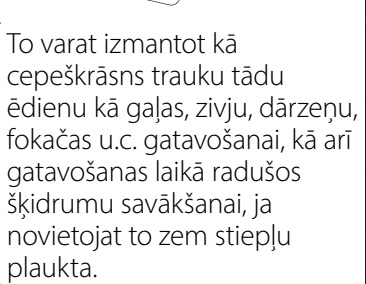

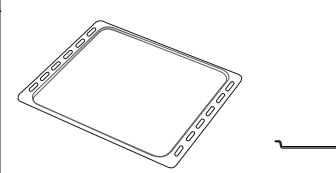

CEPEŠPANNA

Maizes un konditorejas izstrādājumu, bet arī cepešu, papīrā ceptu zivju u.c. ēdienu gatavošanai.

# SLĪDOŠĀS SLIECES \*

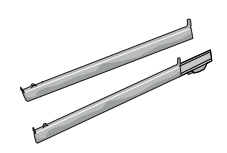

Vieglākai piederumu ielikšanai un izņemšanai.

### **ĒDIENA ZONDE**

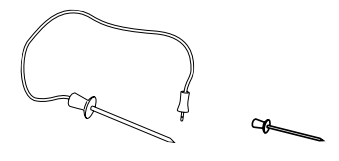

Lai gatavošanas laikā precīzi izmērītu mērītu ēdiena iekšējo temperatūru. Tā četru jutīgo punktu un cietā balsta dēļ to var izmantot gaļai un zivīm, kā arī maizei, pīrāgiem un ceptām smalkmaizītēm.

\* Tikai atsevišķiem modeļiem

Piederumu veids un skaits var atšķirties atkarībā no iegādātā modeļa. Citus piederumus var iegādāties atsevišķi pēcpārdošanas centrā.

### STIEPĻU PLAUKTA UN CITU PIEDERUMU IEVIETOŠANA

levietojiet stiepļu plauktu, horizontāli stumjot to pa plauktu stiprinājumiem tā, lai paceltās malas būtu vērstas augšup.

Citi piederumi, kā piemēram, cepešpanna un cepšanas trauki tiek ievietoti tieši tāpat kā stiepļu plaukts.

#### PLAUKTU VADOTŅU IZŅEMŠANA UN ATKĀRTOTA IEVIETOŠANA

- Lai izņemtu plauktu stiprinājumus, paceliet tos un viegli izceliet apakšējo daļu no vietas: tagad varat izņemt plauktu stiprinājumus.
- Lai ievietotu atpakaļ plauktu stiprinājumus, vispirms ievietojiet tos augšējā pozīcijā. Iestumiet tos atpakaļ gatavošanas nodalījumā, turot tos paceltus, bet pēc tam nolaidiet tos un ievietojiet zemākajā pozīcijā.

# SLĪDOŠO SLIEČU IEVIETOŠANA (JA IR KOMPLEKTĀ)

Izņemiet plauktu stiprinājumus un noņemiet slīdošo slieču plastmasas aizsargus.

Piestipriniet slieces augšējo stiprinājumu plaukta stiprinājumā un iebīdiet to iespējami dziļi. Nolaidiet otru stiprinājumu vēlamajā pozīcijā. Lai fiksētu vadotni, stingri piespiediet stiprinājuma apakšdaļu pret plauktu vadotni. Pārbaudiet, vai slieces var brīvi kustēties. Atkārtojiet šīs darbības arī otram plaukta stiprinājumam tajā pašā līmenī.

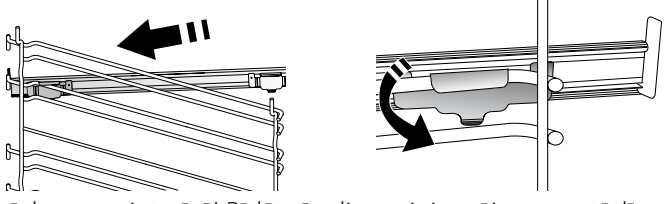

Lūdzu, ņemiet vērā! Bīdāmās slieces ir iespējams uzstādīt jebkādā līmenī.

# Whirlpool

# GATAVOŠANAS FUNKCIJAS

# 🕑 MANUĀLĀS FUNKCIJAS

- ĀTRA PRIEKŠSILDĪŠANA Ātrai cepeškrāsns priekšsildīšanai.
- STANDARTA REŽĪMS

Lai pagatavotu jebkuru veidu ēdienus, novietojot tos tikai uz viena plaukta.

GRILL (GRILĒŠANA)

Lai grilētu steikus, kebabus un desiņas, gatavotu dārzeņu sacepumus vai grauzdētu maizi. Grilējot gaļu, izmantojiet notekpaplāti, lai savāktu gatavošanas laikā izdalījušās sulas: Novietojiet trauku jebkurā līmenī zem stiepļu plaukta un ielejiet tajā 500 ml dzeramā ūdens.

TURBO GRILS

Lai ceptu lielus gaļas gabalus (stilbus, rostbifu, vistu). Cepešpannu ieteicams novietot vienu līmeni zemāk, lai tajā savāktu cepšanas laikā radušās sulas: Novietojiet pannu jebkurā līmenī zem stiepļu plaukta un ielejiet tajā 500 ml ūdens.

PIESPIEDU GAISS

Lai vienā temperatūrā uz vairākiem plauktiem (ne vairāk nekā trim) vienlaikus pagatavotu dažādus ēdienus. Šo funkciju var izmantot dažādu ēdienu pagatavošanai, jo tā neļauj sajaukties ēdienu aromātiem.

### COOK 4 FUNKCIJAS

Lai vienā temperatūrā uz četriem plauktiem vienlaikus pagatavotu dažādus ēdienus. Šo funkciju var izmantot, lai gatavotu cepumus, kūkas, apaļās picas (arī saldētas) un pagatavotu veselu maltīti. Lai iegūtu vislabākos rezultātus, ievērojiet gatavošanas tabulā sniegtos norādījumus.

KONVEKCIJAS CEPŠANA

Gaļas un kūku ar pildījumu pagatavošanai tikai uz viena plaukta.

# ĪPAŠAS FUNKCIJAS

# » ATLAIDINĀT

Lai paātrinātu ēdiena atkausēšanu. Novietojiet ēdienu uz vidējā plaukta. Neizpakojiet ēdienu, lai nepieļautu tā izžūšanu no ārpuses.

» UZTURĒT SILTU

Lai tikko pagatavotu ēdienu uzturētu karstu un kraukšķīgu.

» RAUDZĒŠANA

Lai pareizi raudzētu konditorejas izstrādājumu un sāļo pīrāgu mīklu. Lai saglabātu labu kvalitāti, neaktivizējiet funkciju, ja krāsns pēc gatavošanas cikla vēl ir karsta.

#### » VIENKĀRŠA GATAVOŠANA Lai pagatavotu iepriekš pusfabrikātu n

Lai pagatavotu iepriekš pusfabrikātu pārtiku, kas glabāta istabas temperatūrā vai ledusskapī (biskvītus, kūkas, kēksus, pastas ēdienus un maizes veida produktus). Izmantojot šo funkciju iespējams ātri un saudzīgi pagatavot ēdienus, kā arī izmantot jau pagatavota ēdiena uzsildīšanai. Cepeškrāsni nav nepieciešams iepriekš uzkarsēt. Ievērojiet norādījumus uz iepakojuma.

### » MAXI COOKING

Lai pagatavotu lielus gaļas gabalus (smagākus par 2,5 kg). Gatavošanas laikā ieteicams apgriezt gaļu otrādi, lai iegūtu vienmērīgu brūnumu abās pusēs. Lai gaļa neizžūtu, pēc iespējas biežāk aplaistiet to ar taukiem.

### » LĒNA GATAVOŠANA

Lai saudzīgi pagatavotu gaļu un zivis, saglabājot tās maigas un sulīgas. leteicams vispirms pannā apcept gaļas gabalus, lai apbrūninātu tos un tādējādi saglabātu gaļā esošās dabīgās sulas. Gatavošanas laiks svārstās no divām stundām (zivij, kas sver 300 g) līdz piecām stundām (zivija, kas sver 3 kg) un no četrām stundām (gaļas gabaliem, kas sver 1 kg) līdz sešām vai septiņām stundām (gaļas gabaliem, kas sver 3 kg).

# » EKO PIESPIEDU GAISA PLŪSMA

Lai gatavotu pildītus cepešus vai filejas uz viena plaukta. Maiga un intermitējoša gaisa plūsma neļauj produktiem izžūt. Izmantojot šo ECO funkciju, lampiņa būs izslēgta visā gatavošanas laikā. Lai lietotu EKO ciklu un tādējādi samazinātu enerģijas patēriņu, ierīces durvis nedrīkst atvērt līdz brīdim, kad ēdiens ir pilnīgi gatavs.

# SALDĒTS PĪRĀGS

Funkcija automātiski atlasa optimālo gatavošanas temperatūru un režīmu 5 dažādiem sasaldētu pusfabrikātu veidiem. Cepeškrāsni nav nepieciešams sākotnēji iesildīt.

# 6<sup>th</sup> SENSE

Šī funkcija sniedz iespēju pagatavot visu veidu pārtiku pilnīgi automātiski. Lai pēc iespējas lietderīgāk izmantotu šo funkciju, rīkojieties atbilstoši norādījumiem uz relatīvā gatavošanas galda.

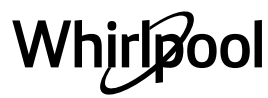

# KĀ LIETOT SKĀRIENEKRĀNU

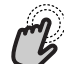

🔊 Lai atlasītu vai apstiprinātu:

Pieskarieties ekrānam, lai atlasītu vajadzīgo vērtību vai izvēlnes opciju.

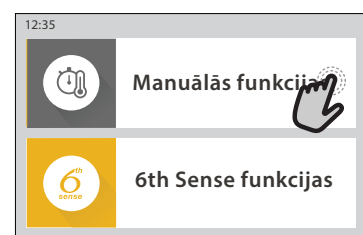

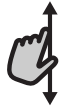

**Lai ritinātu izvēlni vai sarakstu:** Lai ritinātu opcijas vai vērtības, vienkārši velciet ar pirkstu pa ekrānu.

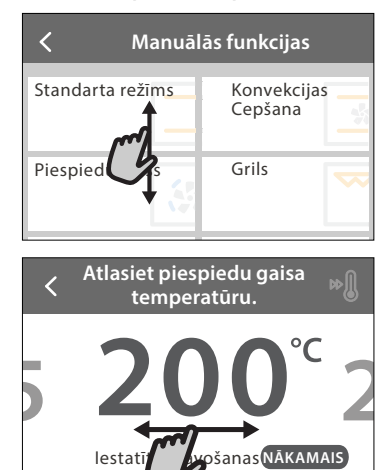

# Lai apstiprinātu iestatījumu vai dotos uz nākamo ekrānu:

Pieskarieties "IESTATĪT" vai "NĀKAMAIS".

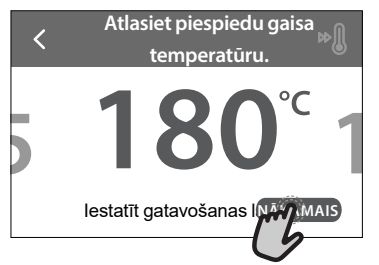

Lai atgrieztos iepriekšējā ekrānā: Pieskarieties ≮.

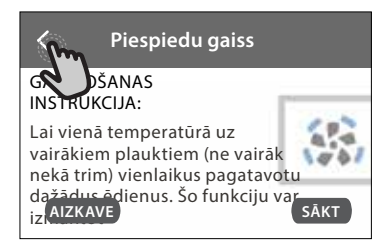

# PIRMĀ LIETOŠANAS REIZE

Pirmo reizi ieslēdzot ierīci, jums būs jākonfigurē produkts. lestatījumus var mainīt secīgi, nospiežot 🧬 , lai piekļūtu izvēlnei "Rīki".

# **1. VALODAS ATLASE**

Pirmo reizi ieslēdzot ierīci, jums būs jāiestata valoda un laiks.

- Velciet pāri ekrānam, lai piekļūtu pieejamo valodu sarakstam.
- Pieskarieties vajadzīgajai valodai.

Pieskaroties 🗸 , varēs atgriezties iepriekšējā ekrānā.

# 2. WIFI IESTATĪŠANA

Funkcija 6<sup>th</sup> Sense Live sniedz iespēju vadīt cepeškrāsni attāli, izmantojot mobilo ierīci. Lai iespējotu ierīces tālvadību, vispirms veiksmīgi iāpabeidz savienošanas process. Šis process ir nepieciešams, lai reģistrētu jūsu ierīci un savienotu to ar mājas tīklu.

Lai iestatītu savienojumu, pieskarieties "IESTATĪT TŪLĪT".

Ja vēlaties izveidot savienojumu vēlāk, pieskarieties "IZLAIST".

# KĀ IESTATĪT SAVIENOJUMU

Lai izmantotu šo funkciju ir nepieciešams: Viedtālrunis vai planšete un bezvadu maršrutētājs ar interneta savienojumu. Lūdzu, izmantojiet savu viedierīci, lai pārbaudītu, vai ierīces tuvumā mājas bezvadu tīkla signāls ir stiprs.

Minimālās prasības.

Viedierīce: Android ar 1280x720 (vai lielāku) ekrānu vai iOS. Lietotņu veikalā noskaidrojiet lietotnes savietojamību ar Android vai iOS versijām.

Bezvadu maršrutētājs: 2,4 Ghz WiFi b/g/n.

1. Lejupielādējiet lietotni 6th Sense Live App Lai izveidotu cepeškrāsns savienojumu, vispirms nepieciešams lejupielādēt lietotni jūsu mobilajā ierīcē. Lietotne 6<sup>th</sup> Sense Live App palīdzēs jums veikt visas tālāk aprakstītās darbības. Jūs varat lejupielādēt lietotni 6<sup>th</sup> Sense Live App veikalā iTunes Store vai Google Play Store.

# 2. Izveidojiet kontu

Ja tas vēl nav izdarīts, jums būs nepieciešams izveidot kontu. Tas laus savienot tīklā jūsu ierīces, kā arī tās redzēt un vadīt attāli.

# 3. Reģistrējiet savu ierīci

Lai reģistrētu savu ierīci, sekojiet lietotnē sniegtajām instrukcijām. Lai pabeigtu reģistrāciju, jums būs vajadzīgs viedās ierīces identifikācijas numurs (Smart Appliance IDentifier (SAID)) numurs. Tās unikālo koda numuru jūs varat atrast uz identifikācijas plāksnītes, kas piestiprināta produktam.

# 4. Savienojiet ierīci ar WiFi

Sekojiet "skenēt, lai savienotu" procedūras darbībām. Lietotne laus jums secīgi veikt visas nepieciešamās darbības, lai savienotu jūsu ierīci ar mājas bezvadu tīklu. Ja jūsu maršrutētājs atbalsta WPS 2,0 (vai augstāku), atlasiet iespēju "MANUĀLI", un pēc tam pieskarieties pie "WPS iestatīšana": Nospiediet WPS pogu uz bezvadu maršrutētāja, lai izveidotu abu ierīču savienojumu.

Ja nepieciešams, jūs varat savienot produktu manuāli, izmantojot funkciju "Meklēt tīklu".

SAID kods tiek izmantots tikai viedierīces sinhronizācijai ar jūsu ierīci.

MAC adrese tiek attēlota WiFi modulim.

Savienošana jāveic atkārtoti tikai tādā gadījumā, ja maināt maršrutētāja iestatījumus (piem., tīkla nosaukumu vai paroli vai datu sniedzēju)

# 3. LAIKA UN DATUMA IESTATĪŠANA

Savienojot cepeškrāsni ar jūsu mājas tīklu, laiks un datums tiks iestatīts automātiski. Citos gadījumos tie jāiestata manuāli

- Pieskarieties atbilstošajam skaitlim, lai iestatītu laiku.
- Pieskarieties "IESTATĪT", lai apstiprinātu.
- Kad laiks ir iestatīts, nepieciešams iestatīt datumu
- Pieskarieties atbilstošajam skaitlim, lai iestatītu datumu.
- Pieskarieties "IESTATĪT", lai apstiprinātu.

Pēc ilga jaudas zuduma Jums ir vēlreiz jāiestata laiks un datums.

# 4. IESTATIET ENERGIJAS PATĒRINU

Cepeškrāsns ir programmēta tā, lai patērētu elektrisko jaudu, kas atbilst mājas tīklam ar vismaz 3 kW (16 ampēri) jaudu: Ja jūsu mājsaimniecībā tiek izmantota zemāka jauda, būs jāsamazina šī vērtība (13 ampēri).

- Pieskarieties labajā pusē norādītajai vērtībai, lai atlasītu jaudu.
- Pieskarieties "LABI", lai pabeigtu sākotnējo iestatīšanu.

# 5. IESILDIET CEPEŠKRĀSNI

Jauna krāsns var izdalīt aromātu, kas radies tās izgatavošanas laikā: tā ir atbilstoša darbība. Pirms sākt gatavot, ieteicams iesildīt tukšu cepeškrāsni, lai atbrīvotos no iespējama nepatīkama aromāta. Noņemiet no cepeškrāsns visus kartona aizsargmateriālus un caurspīdīgo plēvi, kā arī iznemiet no cepeškrāsns visus piederumus. Karsējiet cepeškrāsni līdz 200 °C apmēram vienu stundu.

Pēc ierīces pirmās lietošanas ieteicams izvēdināt telpu.

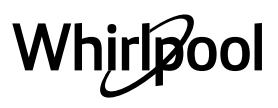

# IKDIENAS LIETOŠANA

# 1. FUNKCIJAS IZVĒLE

 Lai ieslēgtu cepeškrāsni, nospiediet 

 , vai pieskarieties ekrānam jebkurā vietā.

Displejā ir iespējams izvēlēties funkciju Manuāli vai 6<sup>th</sup> Sense.

- Ja vēlaties piekļūt atbilstošajai izvēlnei, pieskarieties galvenajai nepieciešamajai funkcijai.
- Lai apskatītu sarakstu, ritiniet to augšup vai lejup.
- Atlasiet vēlamo funkciju, tai pieskaroties.

# 2. MANUĀLO FUNKCIJU IESTATĪŠANA

Kad ir atlasīta vēlamā funkcija, varat mainīt tās iestatījumus. Ekrānā būs redzami iestatījumi, kurus var mainīt.

# TEMPERATŪRAS/GRILĒŠANAS LĪMENIS

Ritiniet piedāvāto vērtību sarakstu un atlasiet vajadzīgo.

Ja funkcija to atļauj, jūs varat pieskarties 🔊 , lai ieslēgtu iepriekšējo uzsildīšanu.

### DARBĪBAS LAIKS

Ja vēlaties gatavot manuāli, gatavošanas laiks nav jāiestata. Laika režīmā cepeškrāsns darbojas atlasīto laika periodu. Gatavošanas laika beigās darbība automātiski tiek apturēta.

- Lai iestatītu darbības laiku, pieskarieties "lestatīt gatavošanas laiku".
- Pieskarieties atbilstošajiem cipariem, lai iestatītu nepieciešamo gatavošanas laiku.
- Lai apstiprinātu, pieskarieties "NĀKAMAIS".

Lai gatavošanas laikā atceltu iestatīto gatavošanas ilgumu un tādā veidā manuāli vadītu gatavošanas beigas, pieskarieties ilguma vērtībai un atlasiet "STOP".

# 3. 6<sup>th</sup> SENSE FUNKCIJU IESTATĪŠANA

"6<sup>th</sup> Sense" funkcijas sniedz iespēju pagatavot plašu ēdienu klāstu, izvēloties kādu no saraksta. Vairums gatavošanas iestatījumu ierīce atlasa automātiski, lai tiktu sasniegts vislabākais rezultāts.

Izvēlieties recepti no saraksta.

Funkcijas tiek attēlotas atbilstoši ēdienu kategorijām izvēlnē ""6<sup>th</sup> SENSE" ĒDIENS" (sk. atbilstošās tabulas) un atbilstoši receptēm izvēlnē "LIFESTYLE".

 Kad funkcija izvēlēta, lai panāktu labāko rezultātu, vienkārši norādiet tā ēdiena īpašības (daudzumu, svaru, utt.), kuru vēlaties pagatavot.

Lai izmantotu dažas "6<sup>th</sup> Sense" funkcijas, nepieciešams ēdiena termometrs. Ievietojiet to pirms funkcijas izvēles. Lai efektīvāk izmantotu ēdiena termometru, ievērojiet ieteikumus attiecīgajā sadaļā.

 levērojiet ekrānā redzamās ēdiena gatavošanas uzvednes.

# 4. SĀKUMA UN LAIKA AIZKAVES IESTATĪŠANA

Pirms gatavošanas sākšanas jūs varat izmantot laika aizkavi: Funkcija tiks sākta jūsu iepriekš atlasītajā laikā.

- Pieskarieties "AIZKAVE", lai iestatītu nepieciešamo sākuma laiku.
- Kad aizkave iestatīta, pieskarieties "SĀKUMA AIZKAVE", lai palaistu gaidīšanas laiku.
- Ielieciet pārtiku cepeškrāsnī un aizveriet durvis: Funkcija sāks darboties automātiski pēc aprēķinātā laika perioda.

Lai ieprogrammētu atlikto gatavošanas sākuma laiku, cepeškrāsns priekšsildīšanas fāzei jābūt izslēgtai: Krāsns pamazām sasniegs jūsu norādīto temperatūru, kas nozīmē, ka gatavošanas laiks būs ilgāks nekā norādīts gatavošanas tabulā.

 Lai aktivizētu funkciju nekavējoties un atceltu ieprogrammēto aizkaves laiku, nospiediet (b).

### 5. FUNKCIJAS IESLĒGŠANA

 Kad esat konfigurējuši iestatījumus, pieskarieties pie "SĀKT", lai aktivizētu funkciju.

Ja cepeškrāsns ir karsta un funkcijai vajadzīga konkrēta maksimālā temperatūra, displejā tiks parādīts ziņojums. Jūs varat mainīt iestatītās vērtības gatavošanas laikā jebkurā brīdī, pieskaroties vērtībai, kuru vēlaties mainīt.

 Nospiediet X , lai jebkurā laikā apturētu aktīvo funkciju.

# 6. PRIEKŠSILDĪŠANA

JA iepriekš aktivizēts, tiklīdz funkcija būs atlasīta, displejā būs redzams priekšsildīšanas posma statuss. Tiklīdz šī fāze būs pabeigta, tiks atskaņots skaņas signāls un displejā parādīsies ziņojums, ka krāsns ir uzkarsusi līdz iestatītajai temperatūrai.

- Atveriet durvis.
- lelieciet pārtiku cepeškrāsnī.
- Aizveriet durvis un pieskarieties "GATAVS", lai sāktu gatavošanu.

levietojot ēdienu krāsnī pirms priekšsildīšana ir pabeigta, var pretēji ietekmēt gatavo ēdienu. Atverot durvis priekšsildīšanas laikā, process tiks apturēts. Kopējā gatavošanas laikā nav iekļauta priekšsildīšanas fāze.

# Jūs varat nomainīt noklusējuma iestatījumu priekšsildīšanas

funkcijai gatavošanas funkcijām, kas Jums to ļauj izdarīt manuāli.

- Izvēlieties funkciju, kas Jums ļauj izvēlēties priekšsildīšanas funkciju manuāli.
- Pieskarieties M ikonai, lai aktivizētu vai deaktivizētu priekšsildīšanu. Tā tiks iestatīta kā noklusējuma opcija.

# 7. GATAVOŠANAS APTURĒŠANA (PAUZE)

Dažās 6<sup>th</sup> Sense funkcijās gatavošanas laikā būs nepieciešams apgriezt vai maisīt ēdienu. Tiks atskaņots signāls, un displejā būs redzams paziņojums par to, kāda darbība veicama.

- Atveriet durvis.
- Veiciet darbību, kas norādīta ekrānā.
- Aizveriet durvis un pieskarieties "GATAVS", lai atsāktu gatavošanu.

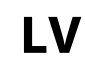

Pirms gatavošanas beigām cepeškrāsns var attēlot ziņojumu ar aicinājumu pārbaudīt ēdienu šajā pašā veidā. Tiks atskaņots signāls, un displejā būs redzams paziņojums par to, kāda darbība veicama.

- Pārbaudiet ēdienu.
- Aizveriet durvis un pieskarieties "GATAVS", lai atsāktu gatavošanu.

# 8. GATAVOŠANAS BEIGAS

Tiklīdz gatavošana būs pabeigta, tiks atskaņots skaņas signāls, un displejā būs redzams paziņojums. Dažām funkcijām kad gatavošana ir pabeigta, jūs varat papildus apbrūnināt ēdienu, pagarināt gatavošanas laiku vai saglabāt funkciju izlasē.

- Pieskarieties \$\mathcal{C}\$ , lai to saglabātu izlasē.
- Atlasiet "Papildu apbrūnināšana", lai sāktu piecu minūšu apbrūnināšanas ciklu.
- Pieskarieties 

   , lai saglabātu gatavošanas laika paildzināšanu.

# 9. IZLASE

#### Izlases funkcija ļauj saglabāt cepeškrāsns iestatījumus jūsu iecienītākajai receptei.

Cepeškrāsns automātiski atpazīst visbiežāk lietotās funkcijas. Pēc noteikta lietošanas reižu skaita, tiks parādīts aicinājums pievienot funkciju izlasei.

# KĀ SAGLABĀT FUNKCIJU?

Kad funkcija ir pabeigta, pieskarieties 🖓 , lai to saglabātu izlasē. Tas ļaus jums turpmāk to ātrāk atlasīt, saglabājot tos pašus iestatījumus. Ekrānā iespējams saglabāt funkciju, norādot līdz pat 4 iecienītākajām ēdienreizēm, t.sk. brokastis, pusdienas, uzkodas un vakariņas.

- Pieskarieties ikonām, lai atlasītu vismaz vienu.
- Pieskarieties "SAGLABĀT KĀ FAVORĪTU", lai saglabātu funkciju.

# PĒC SAGLABĀŠANAS

Lai skatītu izlases izvēlni, nospiediet ♡ : funkcijas tiks iedalītas pēc dažādiem maltīšu laikiem un tiks piedāvāti daži ieteikumi.

- Lai skatītu atbilstošos sarakstus, pieskarieties maltīšu ikonai
- Ritiniet piedāvāto sarakstu.
- Pieskarieties nepieciešamajai receptei vai funkcijai.
- Pieskarieties "SĀKT", lai ieslēgtu gatavošanu.

### IESTATĪJUMU MAIŅA

Izlases ekrānā jūs varat tai pievienot attēlu vai nosaukumu, lai pielāgotu izlasi savām vajadzībām.

- Atlasiet funkciju, kuru vēlaties mainīt.
- Pieskarieties "REDIĢĒT".
- Atlasiet raksturlielumu, kuru vēlaties mainīt.
- Pieskarieties "NĀKAMAIS": Ekrānā būs redzami jauni raksturlielumi.
- Pieskarieties "SAGLABĀT", lai apstiprinātu izmaiņas.
   Favorītu ekrānā jūs varat arī dzēst saglabātās funkcijas:
- Pieskarieties ♥ funkcijā.

Pieskarieties "IZŅEMT TO".

Jūs varat arī regulēt laiku, kad tiks attēlotas dažādas ēdienreizes:

- Nospiediet 
   <sup>O</sup>

   .
- Atlasiet 🗄 "Preferences".
- Atlasiet "Laiki un datumi".
- Pieskarieties "Jūsu ēdienreižu laiki".
- Ritiniet sarakstu un pieskarieties atbilstošajam laikam.
- Pieskarieties atbilstošajai ēdienreizei, lai to mainītu.

Laika nišu iespējams apvienot tikai ar ēdienreizi.

### 10. RĪKI

Nospiediet 🖗 , lai atvērtu izvēlni "Rīki" izvēlni jebkurā laikā. Šajā izvēlnē iespējams izvēlēties kādu no vairākām opcijām un mainīt produkta vai ekrāna iestatījumus un preferences.

# ATTĀLĀ IESPĒJOŠANA

Lai iespējotu lietotnes 6<sup>th</sup> Sense Live Whirlpool izmantošanu.

# VIRTUVES TAIMERIS

Šo funkciju var aktivizēt, izmantojot gatavošanas funkciju vai tikai laika saglabāšanai. Tiklīdz funkcija būs sākusi darboties, taimeris turpinās laika atskaiti, neietekmējot funkciju. Kad virtuves taimeris ir aktivizēts, jūs varēsiet izvēlēties un aktivizēt kādu no funkcijām.

Taimeris turpinās laika atskaiti ekrāna augšējā labajā stūrī. Lai atgūtu vai mainītu virtuves taimeri:

- Nospiediet @<sup>2</sup>.
- Pieskarieties 💿 .

Kad taimeris beigs iestatītā laika atskaiti, tiks atskaņots skaņas signāls un displejā parādīsies paziņojums.

- Pieskarieties pie "NORAIDĪT", lai atceltu taimeri un iestatītu jaunu taimera laiku.
- Lai iestatītu taimeri vēlreiz, pieskarieties "IESTATĪT JAUNU TAIMERI".

# ΟΑΡGAISMOJUMS

Lai ieslēgtu vai izslēgtu cepeškrāsns apgaismojumu.

# 🕑 PAŠTĪRĪŠANA

leslēdziet funkciju "Paštīrīšana", lai pilnībā notīrītu iekšējās virsmas.

Lai nepieļautu ūdens tvaiku zudumu, kas var ietekmēt beigu tīrīšanas ciklu, cikla laikā neatveriet cepeškrāsns durvis.

- Pirms funkcijas ieslēgšanas izņemiet no cepeškrāsns visus piederumus.
- Kad cepeškrāsns ir atdzisusi, iepildiet tās apakšdaļā 200 ml dzeramā ūdens.
- Pieskarieties "SĀKT", lai ieslēgtu tīrīšanas funkciju.

Kad cikls ir atlasīts, jūs varat aizkavēt automātiskās tīrīšanas sākumu. Pieskarieties "AIZKAVE", lai iestatītu beigu laiku kā norādīts atbilstošajā sadaļā.

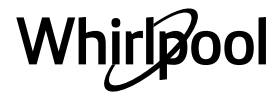

# 

Ēdiena termometrs ļauj izmērīt gaļas iekšējo temperatūru gatavošanas laikā, lai nodrošinātu, ka tiek sasniegta optimāla temperatūra. Cepeškrāsns temperatūra mainās atkarībā no izvēlētās funkcijas, taču gatavošana vienmēr tiek ieprogrammēta, lai tā tiktu pabeigta, sasniedzot norādīto temperatūru. Ielieciet cepeškrāsnī pārtiku un ievietojiet ēdiena termometru ligzdā. Turiet termometru iespējami tālāk no siltuma avota. Aizveriet cepeškrāsns durvis. Pieskarieties <sup>(1)</sup>. Ja termometra lietošana ir atļauta vai nepieciešama, varat izvēlēties manuālās (pēc gatavošanas paņēmiena) vai 6<sup>th</sup> Sense (pēc pārtikas veida) funkcijas.

Palaižot gatavošanas funkciju, tā tiks atcelta, izņemot ēdiena termometru. Izņemot ēdienu, vienmēr atvienojiet un izņemiet no cepeškrāsns arī ēdiena termometru.

Termometru ir iespējams kontrolēt attālināti, izmantojot Bauknecht Home Net App lietotni jūsu mobilajā ierīcē.

# **ĒDIENA TERMOMETRA LIETOŠANA**

levietojiet produktus cepeškrāsnī un pievienojiet termometra spraudni, ievietojot to savienojumā, kas atrodas cepeškrāsns nodalījuma labajā pusē.

Kabelis ir elastīgs un to var pielāgot, lai vieglāk ievietotu ēdiena termometru ēdienā. Pārliecinieties, ka kabelis nepieskaras augšējam sildelemetam gatavošanas laikā.

**GAĻA**: levietojiet ēdiena termometru dziļi gaļā tā, lai tas nepieskartos kauliem vai tauku zonai. Ja gatavojat putnu gaļu, ievietojiet termometra zondes galu krūtiņas centrā, izvairoties no dobumiem.

**ZIVIS** (vesela): levietojiet galu biezākajā vietā, izvairoties no asakām.

**CEPŠANA CEPEŠKRĀSNĪ**: levietojiet galu dziļi mīklā, pielāgojot kabeli, lai sasniegtu optimālu termometra leņķi. Ja, gatavojot ar 6<sup>th</sup> Sense funkcijām, izmantojat termometru, gatavošana tiks automātiski apturēta, sasniedzot kulinārijas receptē norādīto ēdiena vidusdaļas temperatūru, neiestatot cepeškrāsns temperatūru.

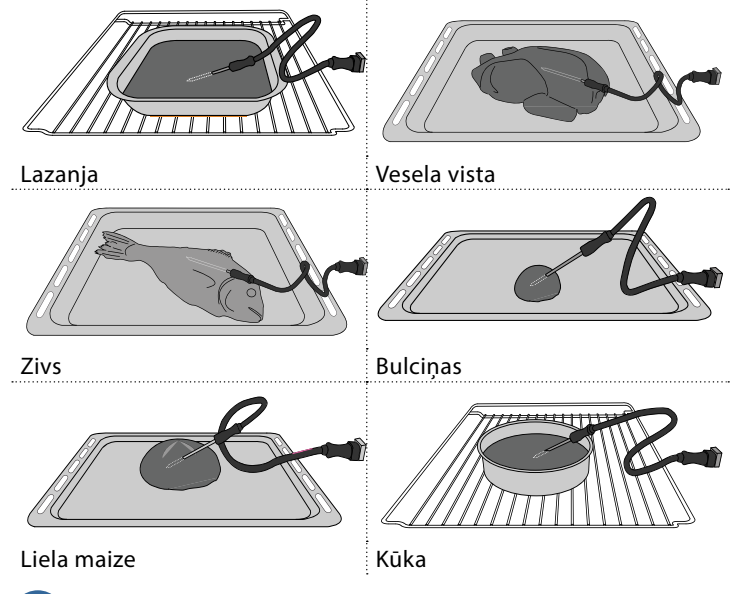

# 🖸 IZSLĒGT SKAŅU

Pieskarieties ikonai, lai izslēgtu vai ieslēgtu skaņas un brīdinājumu signālus.

# 📵 VADĪBAS BLOĶĒŠANA

"Vadības bloķēšana" ļauj jums bloķēt skārienpaneļa pogas, lai tās nevarētu nejauši nospiest. Lai aktivizētu blokēšanu:

Lai aktivizetu bioķesanu:

- Pieskarieties ikonai 🗿 .
- Lai izslēgtu bloķēšanu:
- Pieskarieties ekrānam.
- Velciet uz augšu pa attēloto ziņojumu.

# 🚻 CITI REŽĪMI

Lai atlasītu režīmu Svētdiena un piekļūtu opcijai Jaudas pārvaldība.

E PREFERENCES

Lai mainītu atsevišķus cepeškrāsns iestatījumus.

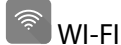

Lai mainītu iestatījumus vai konfigurētu jaunu mājas tīklu.

# INFORMĀCIJA

Lai izslēgtu "Saglabāt demo režīmu", atiestatītu izstrādājumu un iegūtu plašāku informāciju par to.

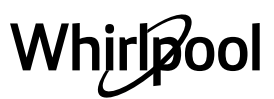

# **GATAVOŠANAS TABULA**

| RECEPTE                                          | FUNKCIJA | PRIEKŠSILDĪT | TEMPERATŪRA (°C)<br>/ GRILA LĪMENIS | DARBĪBAS LAIKS<br>(min) | PLAUKTS UN<br>PIEDERUMI                      |
|--------------------------------------------------|----------|--------------|-------------------------------------|-------------------------|----------------------------------------------|
|                                                  |          | Jā           | 170                                 | 30 - 50                 | 2                                            |
| Rauga mīklas izstrādājumi/biskvītkūka            |          | Jā           | 160                                 | 30 - 50                 | 2                                            |
|                                                  |          | Jā           | 160                                 | 30 - 50                 | 4 1<br>S                                     |
| Pildītas kūkas                                   | ***      | Jā           | 160 – 200                           | 30 - 85                 | 3                                            |
| (siera kūka, strūdele, ābolu pīrāgs)             |          | Jā           | 160 – 200                           | 35 - 90                 | 4 1<br>5                                     |
|                                                  |          | Jā           | 150                                 | 20–40                   |                                              |
| Comunitari i la comuni                           |          | Jā           | 140                                 | 30 - 50                 | 4                                            |
| Cepumi/smilsu Cepumi                             |          | Jā           | 140                                 | 30 - 50                 |                                              |
|                                                  |          | Jā           | 135                                 | 40-60                   | 5 <u>3</u> 1<br>r                            |
|                                                  |          | Jā           | 170                                 | 20-40                   | 3                                            |
| Mazas kūkas (mafini                              |          | Jā           | 150                                 | 30 - 50                 | 4                                            |
|                                                  |          | Jā           | 150                                 | 30 - 50                 | 4 1                                          |
|                                                  |          | Jā           | 150                                 | 40-60                   | 5 3 1<br>                                    |
|                                                  |          | Jā           | 180 - 200                           | 30–40                   | 3                                            |
| Vēja kūkas                                       |          | Jā           | 180-190                             | 35 - 45                 | 4 1<br>¬                                     |
|                                                  |          | Jā           | 180-190                             | 35 - 45 *               | 5 3 1<br>¬                                   |
|                                                  |          | Jā           | 90                                  | 110 - 150               | 3                                            |
| Bezē                                             |          | Jā           | 90                                  | 130 - 150               | 4 1<br>¬                                     |
|                                                  |          | Jā           | 90                                  | 140 - 160 *             | 5 3 1<br>¬                                   |
| Pica/maiza/fakača                                |          | Jā           | 190–250                             | 15–50                   | 2                                            |
|                                                  |          | Jā           | 190 - 230                           | 20 - 50                 | 4 1<br>•••••••                               |
| Pica (plānā, biezā, fokača)                      |          | Jā           | 220 - 240                           | 25 - 50 *               | 5 3 1<br>¬                                   |
|                                                  |          | Jā           | 250                                 | 10 - 15                 | <u></u>                                      |
| Saldēta pica                                     |          | Jā           | 250                                 | 10 - 20                 |                                              |
|                                                  |          | Jā           | 220 - 240                           | 15 - 30                 |                                              |
|                                                  | *        | Jā           | 180-190                             | 45 - 55                 | 3                                            |
| <b>Pīrādziņi</b> (dārzeņu pīrāgs, sāļais pīrāgs) |          | Jā           | 180-190                             | 45-60                   | 4 1<br>Se                                    |
|                                                  |          | Jā           | 180-190                             | 45 - 70 *               | 5 3 1<br>••••••••••••••••••••••••••••••••••• |
|                                                  |          | Jā           | 190–200                             | 20 - 30                 | 3                                            |
| Vols-au-vent/kārtainās mīklas cepumi             |          | Jā           | 180-190                             | 20-40                   | 4 1<br>L                                     |
|                                                  |          | Jā           | 180-190                             | 20 - 40 *               | 5 3 1<br>                                    |

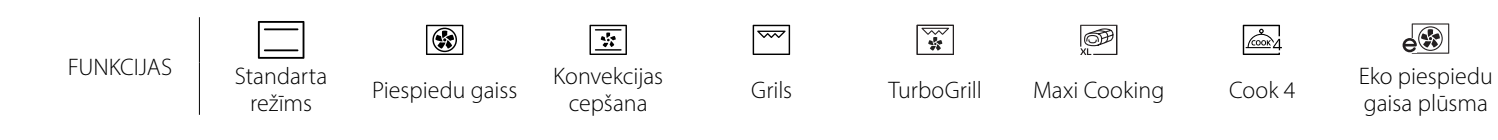

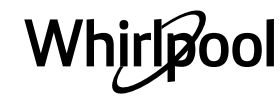

LV

| RECEPTE                                                                                                    | FUNKCIJA          | PRIEKŠSILDĪT | TEMPERATŪRA (°C)<br>/ GRILA LĪMENIS | DARBĪBAS LAIKS<br>(min) | PLAUKTS UN<br>PIEDERUMI |
|----------------------------------------------------------------------------------------------------|-------------------|--------------|-------------------------------------|-------------------------|-------------------------|
| Lazanja / augļu pīrāgi / cepta pasta /<br>kaneloni                                                                          |                   | Jā           | 190–200                             | 45–65                   | 3                       |
| <b>Jēra/teļa/liellopa/cūkgaļa</b> 1 kg                                                                                      |                   | Jā           | 190–200                             | 80–110                  | 3                       |
| <b>Cepta cūkgaļa ar kraukšķīgu garoziņu</b><br>2 kg                                                                         | )<br>XL           | -            | 170                                 | 110 - 150               | 2                       |
| <b>Vistas/truša/pīles gaļa,</b> 1 kg                                                                                        |                   | Jā           | 200–230                             | 50–100                  | 3                       |
| <b>Tītara/zoss gaļa,</b> 3 kg                                                                                               |                   | Jā           | 190–200                             | 80 - 130                | 2                       |
| <b>Cepta zivs/pergamentā pagatavota zivs</b><br>(fileja, vesela)                                                            |                   | Jā           | 180 - 200                           | 40-60                   | 3                       |
| Pildīti dārzeņi (tomāti, cukini, baklažāni)                                                                                 | *                 | Jā           | 180 - 200                           | 50 - 60                 | 2                       |
| Grauzdēta maize                                                                                                    |                   | -            | 3 (augsts)                          | 3 - 6                   | 5                       |
| Zivs fileja / Steiks                                                                                                    | ~~                | -            | 2 (Vid.)                            | 20 - 30 **              |                         |
| Desas/kebabi/ribiņas/kebabs                                                                                                 | ~~~               | _            | 2–3 (Vidējs –<br>Augsts)            | 15 - 30 **              | 5 4<br>                 |
| Cepta vista 1–1,3 kg                                                                                                    | *                 | -            | 2 (Vid.)                            | 55 - 70 ***             |                         |
| Jēra stilbs / apakšstilbs                                                                                                   | *                 | -            | 2 (Vid.)                            | 60 - 90 ***             | 3                       |
| Cepti kartupeļi                                                                                                    | *                 | -            | 2 (Vid.)                            | 35 - 55 ***             | 3                       |
| Dārzeņu sacepums                                                                                                    | *                 | -            | 3 (augsts)                          | 10–25                   | 3                       |
| Cepumi                                                                                                    | Cookies           | Jā           | 135                                 | 50–70                   |                         |
| Pīrāgi                                                                                                    | Pīrāgi            | Jā           | 170                                 | 50–70                   | 5 4 3 1<br>             |
| Apaļa pica                                                                                                    | Apaļa pica        | Jā           | 210                                 | 40-60                   | 5 4 2 1<br>             |
| Pilna maltīte: Augļu torte (5. līmenis)/<br>lazanja (3. līmenis)/ gaļa (1. līmenis)                                         |                   | Jā           | 190                                 | 40 - 120 *              | 5 3 1<br>               |
| Pilna maltīte: Augļu pīrāgs (5. līmenis)<br>cepti dārzeņi (4. līmenis) /lazanja<br>(2. līmenis)/gaļas gabaliņi (1. līmenis) | <u>هم</u><br>Menu | Jā           | 190                                 | 40 - 120                | 5 4 2 1<br>             |
| Lazanja un gaļa                                                                                                    |                   | Jā           | 200                                 | 50 - 100 *              |                         |
| Gaļa un kartupeļi                                                                                                    |                   | Jā           | 200                                 | 45 - 100 *              |                         |
| Zivs un dārzeņi                                                                                                    |                   | Jā           | 180                                 | 30 - 50 *               |                         |
| Gaļas cepetis ar pildījumu                                                                                                  | e                 | -            | 200                                 | 80 - 120 *              | 3                       |
| <b>Gaļas gabali</b> (trusis, vista, jērs)                                                                                   | e                 | -            | 200                                 | 50 - 100 *              | 3                       |

\* Aprēķinātais laiks: pēc vajadzības ēdienu var izņemt ārā no cepeškrāsns arī citā laikā.

\*\* Gatavošanas vidū apgrieziet produktus otrādi.

\*\*\* Apgrieziet produktus otrādi pēc tam, kad ir pagājušas divas trešdaļas no gatavošanas laika (ja nepieciešams).

#### KĀ LASĪT GATAVOŠANAS TABULU

Tabulu saraksts: receptes, ja nepieciešama priekšsildīšana, temperatūra (°C) / grila līmenis, gatavošanas laiks (minūtes), gatavošanai ieteicamie piederumi un līmenis. Gatavošanas laiks sākas no brīža, kad ēdiens tiek ievietots cepeškrāsnī, izņemot priekšsildīšanu (ja tāda nepieciešama). Gatavošanas temperatūra un laiks ir tikai aptuvens, un tas ir atkarīgs no ēdiena daudzuma un izmantotajiem piederumiem. Sākumā ieteicams izmantot zemākos temperatūru un laiku iestatījumus; ja ēdiens nav pilnībā gatavs, izvēlieties augstākus iestatījumus. Izmantojiet komplektā iekļautos piederumus un vēlams tumšas krāsas metāla kūku veidnes, un cepešpannas. Varat izmantot arī Pyrex un keramikas pannas un piederumus, bet šādos gadījumos gatavošanas laiks būs nedaudz ilgāks. Lai iegūtu vislabākos rezultātus, rūpīgi ievērojiet gatavošanas tabulā sniegtos norādījumus par piederumu (komplektā iekļauto) izvēli, un izvietojumu dažādos plauktos.

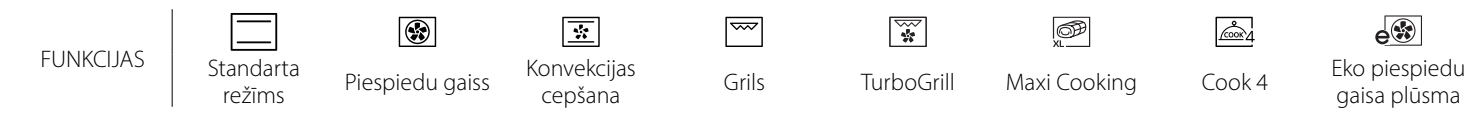

Whirlpool

#### 6 sense **GATAVOŠANAS TABULA**

| Ēdienu kategorijas |               | Līmenis un piederumi    | Daudzums                                 | Gatavošanas laika informācija |                                                                                                    |
|--------------------|---------------|-------------------------|------------------------------------------|-------------------------------|----------------------------------------------------------------------------------------------------|
| ₹                  | Svaiga        | Lazanja                 |                                          | 500–3000 g*                   |                                                                                                    |
| UN<br>NOI          | pārtika       | Kaneloni                |                                          | 500-3000 g*                   | с.,,,                                                                                                    |
| ETIS<br>AAK        |               | Lazanja                 | 2<br><b>n</b> r                          | 500–3000 g                    | Pārlejiet ar bešamela mērci un pārkaisiet ar sieru, lai panāktu                                                                                                    |
| CEPI<br>CEPTI N    | Saldēts       | Kaneloni                | 2                                        | 500–3000 g                    | teicamu apbrūninājumu                                                                                                    |
|                    | Liellopu gaļa | Cepts liellops          | <u></u> ~                                | 600 - 2000 g*                 | leziediet ar eļļu un ieberzējiet ar sāli un pipariem. Pārkaisiet<br>ar ķiplokiem un zaļumiem pēc garšas. Gatavošanas beigās<br>ļaujiet gaļai nostāvēties vismaz 15 minūtes pirms gaļas<br>sagriešanas    |
|                    |               | Hamburgers              | 5 4<br>                                  | 1,5 - 3 cm                    | Pirms gatavošanas ieziediet ar eļļu un pārkaisiet ar sāli.<br>Apgrieziet, kad pagājušas 3/5 no gatavošanas laika.                                                                                        |
|                    |               | Cepta cūkgaļa           | <u></u> ~                                | 600 - 2500 g*                 | leziediet ar eļļu un ieberzējiet ar sāli un pipariem. Pārkaisiet                                                                                                    |
|                    |               | Cūkgaļas<br>apakšstilbs | <u></u>                                  | 500–2000 g*                   | ar ķiplokiem un zaļumiem pēc garsas. Gatavosanas beigas<br>ļaujiet gaļai nostāvēties vismaz 15 minūtes pirms gaļas<br>sagriešanas                                                                        |
|                    | Cūkgaļa       | Cūkgaļas ribiņas        | 5 4<br>•······r •·····                   | 500 - 2000 g                  | Pirms gatavošanas ieziediet ar eļļu un pārkaisiet ar sāli.<br>Apgrieziet, kad pagājušas 2/3 no gatavošanas laika                                                                                         |
|                    |               | Desas un<br>desiņas     | 5 4<br>••••••                            | 250 g                         | Izvietojiet vienmērīgi uz metāla režģa.<br>Apgrieziet, kad pagājušas 3/4 no gatavošanas laika                                                                                                    |
|                    | Teļa gaļa     |                         | <u></u>                                  | 600 - 2000 g*                 | leziediet ar eļļu vai kausētu sviestu. Ieberzējiet ar sāli un<br>pipariem. Gatavošanas beigās ļaujiet gaļai nostāvēties<br>vismaz 15 minūtes pirms gaļas sagriešanas                                     |
|                    | Jēra gaļa     | Cepta jēra gaļa         | 2 <b>%</b>                               | 600–2500 g*                   | leziediet ar eļļu un ieberzējiet ar sāli un pipariem. Pārkaisiet                                                                                                    |
| ۲                  |               | Jēra ribiņas            | 2 ~~                                     | 500–2000 g*                   | ar ķiplokiem un zaļumiem pēc garšas. Gatavošanas beigās<br>laujiet galai nostāvēties vismaz 15 minūtes pirms galas                                                                                       |
| GAĻ                |               | Jēra stilbs             | 2 ~                                      | 500–2000 g*                   | sagriešanas                                                                                                    |
|                    |               | Cepta vistas<br>gala    | 2 ~                                      | 600–3000 g*                   | leziediet ar eļļu un pārkaisiet ar garšvielām pēc saviem                                                                                                    |
|                    |               | Cepta pildīta           | 2                                        | 600–3000 g*                   | ieskatiem. Ieberzējiet ar sāli un pipariem. Ievietojiet<br>cepeškrāsnī ar krūtiņu uz augšu                                                                                                    |
|                    | Putnu gaļa    | Vistas gabaliņi         | 3.                                       | 600–3000 g*                   | leziediet ar eļļu un pārkaisiet ar garšvielām pēc saviem<br>ieskatiem. Vienmērīgi izvietojiet uz šķidrumu savākšanas<br>paplātes ar ādu uz leju                                                          |
|                    |               | Fileja / krūtiņa        | 5 4<br>••••••••••••••••                  | 1–5 cm                        | Pirms gatavošanas ieziediet ar eļļu un pārkaisiet ar sāli.<br>Apgrieziet, kad pagājušas 2/3 no gatavošanas laika                                                                                         |
|                    |               | Cepta zoss              | 2 <b>~</b>                               | 600–3000 g*                   |                                                                                                    |
|                    |               | Cepta pildīta<br>zoss   | 2 <b>%</b>                               | 600–3000 g*                   | leziediet ar eļļu un ieberzējiet ar sāli un pipariem. Pārkaisiet<br>ar kiplokiem un zalumiem pēc garšas                                                                                                  |
|                    | Cepts tītars  | Tītara gabaliņi         | <u>3</u> «                               | 600–3000 g*                   |                                                                                                    |
|                    | un zoss       | Fileja/krūtiņa          | 5 4<br>                                  | 1–5 cm                        | leziediet ar eļļu un pārkaisiet ar garšvielām pēc saviem<br>ieskatiem. Ieberzējiet ar sāli un pipariem. Ievietojiet krāsnī ar<br>krūtiņu uz augšu.<br>Apgrieziet, kad pagājušas 2/3 no gatavošanas laika |
|                    | Kebabs        |                         | 5 4<br>••• • • • • • • • • • • • • • • • | 1 režģis                      | Pirms gatavošanas ieziediet ar eļļu un pārkaisiet ar sāli.<br>Apgrieziet, kad pagājušas 1/2 no gatavošanas laika                                                                                         |

PIEDERUMI

Stiepļu plaukts

Paplāte vai kūkas veidne uz stiepļu plaukta

Notekpaplāte/ cepešpanna vai paplāte uz stiepļu plaukta

\_1

L

Šķidrumu savākšanas paplāte/cepešpanna

 $\sum$ Šķidrumu savākšanas paplāte ar 500 ml

ūdens

Ēdiena zonde

9

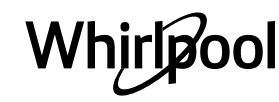

IV

|           | Ēdienu kat                     | egorijas                                    | Līmenis un piederumi                        | Daudzums          | Gatavošanas laika informācija                                                                                                    |
|-----------|--------------------------------|---------------------------------------------|---------------------------------------------|-------------------|----------------------------------------------------------------------------------------------------|
|           | Cepta vesela                   | Vesela zivs                                 | 3 2 ~~~~~~~~~~~~~~~~~~~~~~~~~~~~~~~~~~~     | 0,2–1,5 kg*       |                                                                                                    |
|           | zivs                           | Zivs sāls garozā                            | <u>_</u>                                    | 0,2–1,5 kg*       | leziediet ar eļļu un ieberzējiet ar sāli un pipariem. Pārkaisiet                                                                                                    |
|           | Contas filoias                 | Svaigas filejas                             | 3 2<br>•••••••••••••••••••••••••••••••••••• | 0,5–3 cm          | ar ķiplokiem un zaļumiem pēc garšas                                                                                                    |
|           | Ceptas mejas                   | Saldētas filejas                            | 3 2<br>•••••••••••••••••••••••••••••••••••• | 0,5–3 cm          |                                                                                                    |
| ZIVS      |                                | Eskalopi                                    | 4                                           | viena panna       | Pārklājiet ar rīvmaizi un pievienojiet eļļu, ķiplokus, piparus<br>un pētersīļus                                                                                                    |
|           | Grilētas jūras                 | Mīdiju gratēns                              | 4                                           | viena panna       |                                                                                                    |
|           | veltes                         | Garneles                                    | 4 3<br>•••••••••••••••••••••••••••••••••••• | viena panna       | leziediet ar eļļu un ieberzējiet ar sāli un pipariem. Pārkaisiet                                                                                                    |
|           |                                | Garneles                                    | 4 3                                         | viena panna       | ar ķiplokiem un zaļumiem pec garšas                                                                                                    |
|           |                                | Kartupeļi                                   | <u> </u>                                    | 500–1500 g        | Pirms likšanas cepeškrāsnī sagrieziet gabaliņos, pievienojiet<br>eļļu, sāli un zaļumus                                                                                                    |
|           | Cepti dārzeņi                  | Pildīti dārzeņi                             | 3                                           | 100 - 500 g katrs | leziediet ar eļļu un ieberzējiet ar sāli un pipariem. Pārkaisiet                                                                                                    |
|           |                                | Citi dārzeņi                                | 3                                           | 500–1500 g        | ar ķiplokiem un zaļumiem pēc garšas                                                                                                    |
| ΙĽ,       |                                | Kartupeļi                                   | 3                                           | 1 panna           | Pirms likšanas cepeškrāsnī sagrieziet gabaliņos, pievienojiet<br>eļļu, sāli un zaļumus                                                                                                    |
| DĀRZE     |                                | Tomāti                                      | 3                                           | 1 panna           | Pārklājiet ar rīvmaizi un pievienojiet eļļu, ķiplokus, piparus<br>un pētersīļus                                                                                                    |
|           | Dārzeņi<br>panējumā            | Pipari                                      | 3                                           | 1 panna           | Sagatavojiet atbilstoši savai iecienītākajai kulinārijas receptei.<br>Lai panāktu teicamu apbrūninājumu, pārkaisiet ar sieru                                                                                                    |
|           |                                | Brokoļi                                     | 3<br>••••••                                 | 1 panna           | Sagatavojiet atbilstoši savai jecienītākajai kulinārijas receptei.                                                                                                    |
|           |                                | Ziedkāposti                                 | 3                                           | 1 panna           | Pārlejiet ar bešamela mērci un pārkaisiet ar sieru, lai panāktu                                                                                                    |
|           |                                | Citi                                        | 3<br>••••••                                 | 1 panna           | teicamu appruninajumu                                                                                                    |
|           | Briestošas<br>kūkas            | Biskvīta kūka<br>skārda formā               | 2                                           | 500–1200 g*       | lejauciet 500–900 g beztauku mīklas biskvītkūkai. Iepildiet<br>ietaukotā un ar cepšanas papīru izklātā cepešpannā                                                                                                    |
|           |                                | Briestoša augļu<br>kūka skārda<br>formā     | 2                                           | 500–1200 g*       | lejauciet pīrāgu mīklu saskaņā ar savu iecienītāko kulinārijas<br>recepti, izmantojot sasmalcinātus vai šķēlēs sagrieztus<br>svaigus augļus. Iepildiet ietaukotā un ar cepšanas papīru<br>izklātā cepešpannā                           |
|           |                                | Briestoša<br>šokolādes kūka<br>skārda formā |                                             | 500–1200 g*       | lejauciet 500–900 g beztauku mīklas biskvītkūkai. Iepildiet<br>ietaukotā un ar cepšanas papīru izklātā cepešpannā                                                                                                    |
|           | Biskvīta kūka c                | epešpannā                                   | 2                                           | 500–1200 g*       | lejauciet 500–900 g beztauku mīklas biskvītkūkai. Iepildiet<br>ietaukotā cepešpannā                                                                                                    |
| NDITOREJA |                                | Cepumi                                      | <u>_</u>                                    | 200–600 g         | lejauciet mīklu no 500 g miltu, 200 g sālīta sviesta, 200 g<br>cukura un 2 olām. Pievienojiet augļu esenci garšai. Ļaujiet<br>atdzist. Vienmērīgi izklājiet mīklu un piešķiriet tai vajadzīgo<br>formu. Lieciet cepumus uz cepešpannas |
| /KOI      | -                              | Kruasāni (svaigi)                           | 3                                           | viena panna       | Vienmērīgi izvietojiet uz cepešpannas. Pirms pasniegšanas                                                                                                    |
| IKAS      |                                | Plaucētā mīkla                              | 3                                           | viena panna       | ļaujiet atdzist                                                                                                    |
| KĽ        | Konditoreja/<br>pildīti pīrāgi | Pīrāga skārda<br>forma                      | 3                                           | 400 - 1600 g      | lejauciet mīklu no 500 g miltu, 200 g sālīta sviesta, 200 g<br>cukura un 2 olām. Pievienojiet augļu esenci garšai. Ļaujiet<br>atdzist. Vienmērīgi izklājiet mīklu un ievietojiet veidnē.<br>Iepildiet ievārījumu un gatavojiet         |
|           |                                | Štrūdele                                    | 3                                           | 400 - 1600 g      | Sagatavojiet maisījumu no ābolu kubiņiem, ciedru<br>riekstiem, kanēļa un muskatrieksta. Lieciet pannā nedaudz<br>sviesta, apkaisiet ar cukuru un cepiet 10-15 minūtes.<br>Ierullējiet mīklā un salociet ārējo daļu                     |
|           |                                | Augļu pīrāgs                                | 3                                           | 500 - 2000 g      | Izklājiet pīrāgu trauku ar mīklu un pārkaisiet apakšu ar<br>maizes drupatām, kas uzsūktu augļu sulu. Pievienojiet<br>gabaliņos sagrieztus augļus un pārkaisiet ar cukuru un<br>kanēli                                                  |
|           | SĀĻĀS K                        | ŪKAS                                        | 2<br>~                                      | 800–1200 g        | Rindojiet pīrāgu 8 –10 porcijām ar mīklu un caurduriet to ar<br>dakšiņu, pildiet mīklu atbilstoši iecienītajai receptei                                                                                                    |

|       | Ēdienu kategorijas          | Līmenis un piederumi           | Daudzums            | Gatavošanas laika informācija                                                                                                    |
|-------|-----------------------------|--------------------------------|---------------------|----------------------------------------------------------------------------------------------------|
|       | Bulciņas                    | <u>_3</u> ~~                   | 60 - 150 g katrs *  | lejauciet mīklu atbilstoši savai iecienītākajai baltmaizes<br>pagatavošanas receptei. Veidojiet kukulīšus pirms<br>raudzēšanas. Raudzēšanai izmantojiet atbilstošo<br>cepeškrāsns funkciju             |
|       | Vidēja izmēra maize         | <u></u> ~                      | 200 - 500 g katrs * | lejauciet mīklu atbilstoši savai iecienītākajai receptei un<br>lieciet uz cepešpannas                                                                                                    |
| IAIZE | Sendviču maize skārda formā | 2                              | 400 - 600 g katrs * | lejauciet mīklu atbilstoši savai iecienītākajai baltmaizes<br>pagatavošanas receptei. Ievietojiet maizes traukā pirms<br>mīklas uzrūgšanas. Raudzēšanai izmantojiet atbilstošo<br>cepeškrāsns funkciju |
| ~     | Liela maize                 | 2 ~                            | 700 - 2000 g*       | lejauciet mīklu atbilstoši savai iecienītākajai receptei un<br>lieciet uz cepešpannas                                                                                                    |
|       | Bagetes                     | <u>_3</u> ~                    | 200 - 300 g katrs * | lejauciet mīklu atbilstoši savai iecienītākajai baltmaizes<br>pagatavošanas receptei. Veidojiet bagetes kukulīšus pirms<br>raudzēšanas. Raudzēšanai izmantojiet atbilstošo<br>cepeškrāsns funkciju     |
|       | Īpaša maize                 | 2 ~                            | -                   | lejauciet mīklu atbilstoši savai iecienītākajai receptei un<br>lieciet uz cepešpannas                                                                                                    |
|       | Plāna pica                  | 2                              | apaļa panna         | lejauciet picas mīklu no 150 ml ūdens, 15 g rauga, 200 – 225                                                                                                    |
| PICA  | Bieza pica                  | <u>_</u>                       | apaļa panna         | cepeškrāsns funkciju. Izklājiet mīklu uz viegli ietaukotas<br>cepešpannas. Pievienojiet garnējumu, piemēram, tomātus,<br>mocarella sieru un šķiņķi                                                     |
|       | Saldēta pica                | 2<br>4 1<br>5 4 2 1<br>5 4 2 1 | 1–4 kārtas          | lzņemiet no iepakojuma. Izvietojiet vienmērīgi uz metāla<br>režģa                                                                                                    |

Stiepļu plaukts

PIEDERUMI

# Paplāte vai kūkas veidne uz stiepļu plaukta

# Notekpaplāte/ cepešpanna vai paplāte uz stiepļu plaukta

L\_\_\_\_ 

Šķidrumu savākšanas paplāte/cepešpanna

Šķidrumu savākšanas paplāte ar 500 ml ūdens

 $\sum$ 

Ēdiena zonde

æ

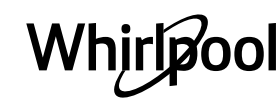

\/

# <u>TĪRĪŠANA UN APKOPE</u>

| Pirms veikt cepeškrāsns apkopi,<br>pārliecinieties, ka tā ir atdzisusi.<br>Neizmantojiet tvaika tīrītājus. | Neizmantojiet metāla sūkļus,<br>abrazīvus priekšmetus un<br>abrazīvus/kodīgus tīrīšanas<br>līdzekļus, jo tie var sabojāt ierīces<br>virsmas. | Izmantojiet aizsargcimdus.<br>Pirms jebkādu apkopes darbu<br>veikšanas, mikroviļņu krāsns ir<br>jāatvieno no elektrotīkla. |
|----------------------------------------------------------------------------------------------------|----------------------------------------------------------------------------------------------------|----------------------------------------------------------------------------------------------------|

# ĀRĒJĀS VIRSMAS

- Tīriet virsmas ar mitru mikrošķiedras drānu. Ja tās ir ļoti netīras, pievienojiet ūdenim dažus pilienus mazgājamā līdzekļa ar neitrālu pH līmeni. Beigās noslaukiet mitrumu ar sausu lupatiņu.
- Neizmantojiet korozīvus vai abrazīvus tīrīšanas līdzekļus. Ja šie līdzekļi nokļūst uz cepeškrāsns virsmām, nekavējoties noslaukiet skartās vietas ar mitru mikrošķiedru drānu.

### IEKŠĒJĀS VIRSMAS

 Pēc katras lietošanas reizes ļaujiet cepeškrāsnij atdzist, un to ieteicams tīrīt, kamēr krāsns ir vēl nedaudz silta, lai notīrītu sakrājušos netīrumus un

# SPULDZES NOMAIŅA

- Atvienojiet cepeškrāsni no elektrotīkla.
- Atskrūvējiet spuldzes vāciņu, nomainiet spuldzīti un vāciņu uzskrūvējiet atpakaļ.
- Pievienojiet cepeškrāsni elektrotīklam.

Lūdzu, ņemiet vērā: Izmantojiet tikai 20-40 W/230 ~ V tips G9, T300°C halogēnspuldzes. Ierīcē uzstādītā spuldze ir speciāli

# DURVJU IZŅEMŠANA UN ATKĀRTOTA IEVIETOŠANA

 Lai izņemtu durvis, pilnībā tās atveriet un nolaidiet lamatiņas, līdz tās ir bloķētā pozīcijā.

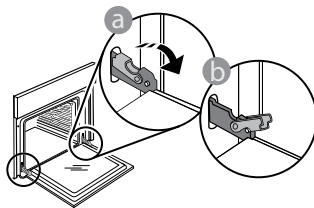

Aizveriet durvis, cik vien tas ir iespējams. Ar abām rokām stingri turiet durvis – neceliet tās aiz roktura.

Vienkārši izņemiet durvis, turpinot tās vērt ciet un vienlaikus velkot uz augšu, līdz tās atbrīvojas no stiprinājuma. Nolieciet durvis malā, atbalstot tās uz mīkstas pamatnes.

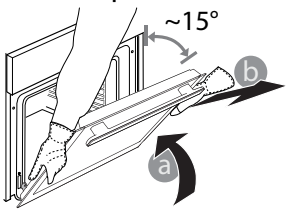

ēdiena paliekas Lai izžāvētu kondensātu, kas radies, gatavojot ēdienus ar lielu ūdens saturu, ļaujiet krāsnij pilnībā atdzist un tad izslaukiet to ar drānu vai sūkli.

- leslēdziet funkciju "Paštīrīšana", lai pilnībā notīrītu iekšējās virsmas.
- Tīriet durvju stiklu ar piemērotu šķidro mazgāšanas līdzekli.
- Lai atvieglotu tīrīšanu, krāsns durvis var izņemt.

### PIEDERUMI

 Pēc lietošanas iegremdējiet piederumus mazgāšanas šķidrumā, izmantojot virtuves cimdus, ja piederumi vēl ir karsti. Ēdiena paliekas var viegli notīrīt ar suku vai sūkli.

paredzēta sadzīves tehnikai un nav piemērota izmantošanai kā līdzeklis telpu izgaismošanai (EK Regula 244/2009). Spuldzes ir pieejamas mūsu pēcpārdošanas apkalpošanas dienestā. Neņemiet spuldzes ar kailām rokām, jo jūsu pirkstu nospiedumi var tās sabojāt. Neizmantojiet cepeškrāsni, ja nav uzlikts spuldzes vāciņš.

levietojiet atpakaļ durvis virzot tās gar cepeškrāsni, novietojot lamstiņu āķīšus pretī to vietām un nostiprinot augšējo daļu īstajā pozīcijā.

 Nolaidiet durvis un tad pilnībā atveriet tās. Nolaidiet fiksatorus sākotnējā stāvoklī: Pārliecinieties, ka tās tiek nolaistas līdz zemākajai pozīcijai.

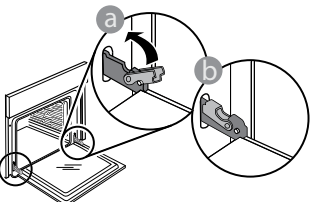

Ar nelielu spiedienu pārbaudiet, vai lamatiņas ir pareizā pozīcijā.

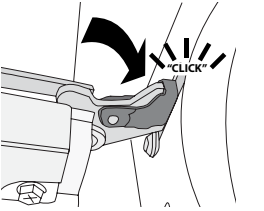

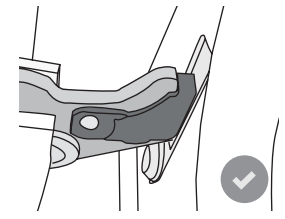

Pamēģiniet aizvērt durvis un pārliecināties, ka tās ir vienā līmenī ar vadības paneli. Ja tā nav, atkārtojiet iepriekš minētās darbības: Ja durvis nedarbojas pareizi, tās var tikt bojātas.

# WIFI BUJ

# Kādi Wi-Fi protokoli tiek atbalstīti?

Uzstādītais WiFi adapteris atbalsta WiFi b/g/n Eiropas valstīs.

#### Kādi iestatījumi jākonfigurē maršrutētāja programmatūrā?

Nepieciešami šādi maršrutētāja iestatījumi: iespējota 2,4 GHz frekvence, WiFi b/g/n, aktivizēts DHCP un NAT.

### Kāda WPS versija tiek atbalstīta?

WPS 2,0 vai jaunāka. Pārbaudiet maršrutētāja dokumentāciju.

Vai pastāv atšķirības, lietojot viedtālruni (vai planšetdatoru) ar Android sistēmu vai iOS? Varat izmantot jebkuru operētājsistēmu; atškirību

varat izmantot jebkuru operetajsistemu; atsķiribu nav.

# Vai var izmantot mobilo 3G piesaisti maršrutētāja vietā?

Jā, taču mākoņpakalpojumi paredzēti pastāvīgi pievienotām ierīcēm.

#### Kā pārbaudīt, vai darbojas mājas interneta savienojums un ir ieslēgta bezvadu funkcija?

Tīklu ir iespējams atrast, izmantojot viedierīci. Pirms mēģināt atrast tīklu, atspējojiet citus datus savienojumus.

# Kā pārbaudīt, vai ierīce ir pievienota mājas bezvadu tīklam?

Atveriet maršrutētāja konfigurācijas sadaļu (skatiet maršrutētāja rokasgrāmatu) un pārbaudiet, vai ierīces MAC adrese ir norādīta bezvadu pievienoto ierīču lapā.

# Kur atrast ierīces MAC adresi?

Nospiediet 🇬 , pēc tam pieskarieties 📓 WiFi vai skatiet uz savas elektroierīces: uz tās jābūt apzīmējumam ar SAID un MAC adresēm. Mac MAC adresē ir ciparu un burtu kombinācija, sākot ar "88:e7".

# Kā pārbaudīt, vai ir ieslēgta ierīces bezvadu funkcija?

Lai noskaidrotu, vai ierīces tīkls ir atpazīts un ir izveidots savienojums ar mākoni, izmantojiet savu viedierīci un lietotni 6<sup>th</sup> Sense Live.

# Vai pastāv kādi apstākļi, kas var traucēt signālam sasniegt ierīci?

Pārbaudiet, vai ierīces, ko pievienojāt, neizmanto visu pieejamo joslas platumu.

Pārbaudiet, vai jūsu pievienoto ierīču, kurās iespējots WiFi, skaits nepārsniedz maksimālo maršrutētāja ierobežojumu.

### Cik tālu maršrutētājam jāatrodas no cepeškrāsns?

Parasti WiFi signāls ir pietiekami spēcīgs, lai aptvertu dažas telpas, taču signāla stiprums ir atkarīgs no sienu izgatavošanas materiāla. Signāla stiprumu var pārbaudīt, novietojot viedierīci blakus ierīcei.

#### Kas jādara, ja nevar izveidot bezvadu savienojumu ar ierīci?

Lai palielinātu mājas WiFi pārklājumu, varat izmantot īpašas ierīces, piemēram, piekļuves punktus, WiFi atkārtotājus un elektrolīnijas tiltus (nav ierīces komplektā).

#### Kā noskaidrot sava bezvadu tīkla nosaukumu un paroli?

Skatiet maršrutētāja dokumentāciju. Maršrutētāja etiķetē parasti norādīta informācija, lai atvērtu ierīces iestatīšanas lapu, izmantojot pievienoto ierīci.

#### Kā jārīkojas, ja maršrutētājs izmanto apkārtnes WiFi kanālu?

lestatiet, lai maršrutētājs izmanto mājas Wi-Fi kanālu. Kā jārīkojas, ja displejā parādās 😤, vai ierīce nespēj izveidot stabilu savienojumu ar mājas maršrutētāju? Ierīce var būt veiksmīgi pievienota maršrutētājam, taču savienojums ar internetu netiek izveidots. Lai izveidotu savienojumu starp ierīci un internetu, pārbaudiet maršrutētāja un/vai operatora iestatījumus.

Maršrutētāja iestatījumi: jābūt ieslēgtam NAT, ugunsmūrim un DHCP jābūt konfigurētam pareizi. Atbalstītais paroles šifrēšanas režīms: WEP, WPA, WPA2. Lai izmēģinātu citu šifrēšanas veidu, skatiet maršrutētāja rokasgrāmatu.

Operatora iestatījumi: ja jūsu interneta pakalpojumu sniedzējs ir noteicis to konkrētu MAC adrešu skaitu, kas var izveidot savienojumu ar internetu, iespējams, ka nevarēsit pievienot ierīci mākonim. Ierīces MAC adrese ir ierīces unikālais identifikators. Lūdzu, sazinieties ar savu interneta pakalpojumu sniedzēju, lai uzzinātu, kā pievienot internetam ierīces, kas nav dators.

# Kā pārbaudīt, vai dati tiek pārraidīti?

Pēc tīkla iestatīšanas, izslēdziet strāvas padevi, uzgaidiet 20 sekundes un tad atkal ieslēdziet cepeškrāsni. Pārbaudiet, vai lietotne uzrāda ierīces UI statusu.

Dažu iestatījumu parādīšanai lietotnē nepieciešamas vairākas sekundes.

#### Kā mainīt savu Whirlpool kontu, saglabājot savienojumu ar ierīcēm?

Varat izveidot jaunu kontu, taču, ņemiet vērā, ka ierīces vispirms jānoņem no vecā konta, pirms to pievienošanas jaunajam kontam.

### Es nomainīju maršrutētāju. Kā jārīkojas?

Varat saglabāt vai nu tos pašus iestatījumus (tīkla nosaukumu un paroli), vai dzēst iepriekšējos ierīces iestatījumus un konfigurēt tos vēlreiz.

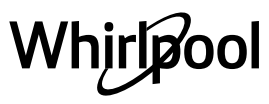

# PROBLĒMU NOVĒRŠANA

| Problēma                                 | lespējamais cēlonis                                                                                                    | Risinājums                                                                                                    |
|------------------------------------------|----------------------------------------------------------------------------------------------------|----------------------------------------------------------------------------------------------------|
| Krāsns nedarbojas.                       | Elektroapgādes traucējumi.<br>Atvienojiet no elektrotīkla.                                                                                                    | Pārbaudiet, vai elektrotīklā ir strāva un vai cepeškrāsns<br>ir pievienota elektrotīklam. Izslēdziet cepeškrāsni un<br>vēlreiz ieslēdziet to, lai redzētu, vai kļūme ir novērsta.                                                                                                    |
| Ekrānā redzams burts<br>"F" un skaitlis. | Cepeškrāsns nedarbojas.                                                                                                    | Sazinieties ar tuvāko klientu pēcpārdošanas servisa<br>centru un nosauciet numuru, kas norādīts pēc burta "F".<br>Nospiediet 🇬 , pieskarieties 📵 un pēc tam atlasiet<br>"Factory Reset" (Atstatīšana uz rūpnīcas iestatījumiem).<br>Visi saglabātie iestatījumi tiks izdzēsti.                                                                                                    |
| Mājās tiek pārtraukta<br>elektroapgāde.  | Nepareizs elektroapgādes<br>iestatījums.                                                                                                    | Pārliecinieties, vai minimālā mājas elektrotīkla jauda ir<br>vismaz 3 kW. Ja tā nav, samaziniet jaudu uz 13<br>ampēriem. Lai mainītu, nospiediet 🇬 , atlasiet 🖽 "Citi<br>režīmi", pēc tam atlasiet "Barošanas".                                                                                                    |
| Cepeškrāsns neiesilst.                   | lr ieslēgts demonstrācijas<br>režīms.                                                                                                    | Nospiediet & , pieskarieties 📵 "Informācija", tad atlasiet<br>"Saglabāt demo režīmu", lai izietu.                                                                                                    |
| Ekrānā ir redzama<br>ikona 😤.            | WiFi maršrutētājs ir izslēgts.<br>Maršrutētāja iestatītie<br>rekvizīti ir mainīti.<br>Kas jādara, ja nevar izveidot<br>bezvadu savienojumu ar<br>ierīci.<br>Krāsns nespēj nodrošināt<br>stabilu savienojumu ar<br>mājas tīklu.<br>Savienošana netiek<br>atbalstīta. | Pārliecinieties, vai WiFi maršrutētājs ir pieslēgts<br>internetam.<br>Pārliecinieties, vai WiFi signāls ierīces tuvumā ir<br>pietiekami stiprs.<br>Mēģiniet pārstartēt maršrutētāju.<br>Skatiet punktu "BUJ WiFi"<br>Ja ir mainīti jūsu mājas bezvadu tīkla rekvizīti, veiciet<br>savienošanu pārī ar tīklu: Nospiediet 🌮 , pieskarieties<br>"WiFi" un pēc tam atlasiet "Pieslēgties tīklam". |
| Savienošana netiek<br>atbalstīta.        | Tālvadības iespējošana jūsu<br>valstī nav atļauta.                                                                                                    | Pirms iegādes pārliecinieties, vai jūsu valstī ir atļauta<br>elektroierīču tālvadība.                                                                                                    |

Noteikumi, standarta dokumentācija un papildu informācija izstrādājumu ir pieejama:

Kvadrātkoda izmantošana jūsu ierīcē

Apmeklējot tīmekļa vietni docs.whirlpool.eu

 Vai arī sazinieties ar mūsu pēcpārdošanas apkopes dienestu (tālruņa numurs norādīts garantijas bukletā). Sazinoties ar mūsu pēcpārdošanas centru, lūdzu, nosauciet kodus, kas redzami izstrādājuma datu plāksnītē.

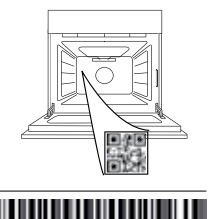

400011688114

Whirlpool

#### Savininko vadovas

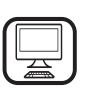

DĖKOJAME, KAD ĮSIGIJOTE "WHIRLPOOL"GAMINĮ

Kad galėtumėte tinkamai pasinaudoti pagalba, užregistruokite gaminį svetainėje www.whirlpool.eu/register

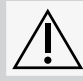

Prieš naudodamiesi prietaisu atidžiai perskaitykite saugos instrukcijas.

# **GAMINIO APRAŠYMAS**

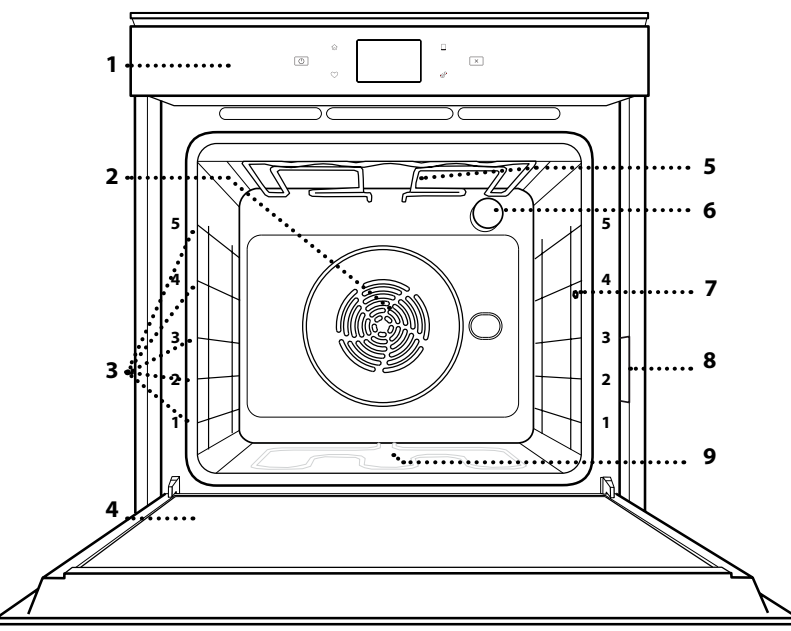

### JEIGU REIKIA DAUGIAU INFORMACIJOS, NUSKAITYKITE QR KODĄ NAUDODAMIESI SAVO PRIETAISU

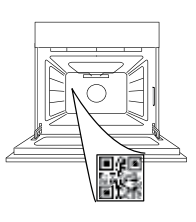

- 1. Valdymo skydelis
- 2. Ventiliatorius ir žiedinis kaitinimo elementas (nesimato)
- 3. Lentynų laikikliai (lygis nurodytas orkaitės priekyje)
- 4. Durelės
- 5. Viršutinis kaitinimo elementas / keptuvas
- 6. Lempa
- 7. Maisto zondo įdėjimo vieta
- 8. Duomenų lentelė (nenuimkite)
- 9. Apatinis kaitinamasis elementas (nesimato)

# VALDYMO PULTO APRAŠYMAS

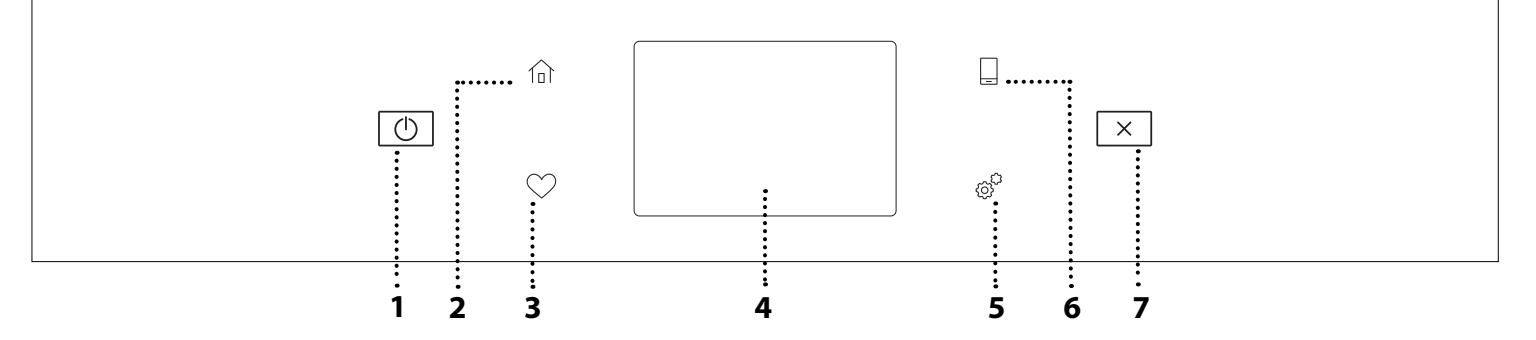

#### 1. ĮJUNGIMAS / IŠJUNGIMAS Naudojama įjungti arba išjungti orkaitę.

**2. PAGRINDINIS** Naudojama greitai įjungti

pagrindinį meniu.

### 3. MĖGSTAMIAUSIEJI

Greitai prieigai prie mėgstamiausių funkcijų sąrašo. 4. EKRANAS

# 5. JRANKIAI

Naudojama pasirenkant iš kelių parinkčių ir keičiant orkaitės nustatymus bei nuostatas.

# 6. NUOTOLINIS VALDYMAS

ljungia "Whirlpool" sukurtą "6<sup>th</sup> Sense" programą "Live".

### 7. ATŠAUKTI

Naudojama atšaukiant bet kurią orkaitės funkciją, išskyrus laikrodį, virtuvės laikmatį ir valdymo užrakinimą.

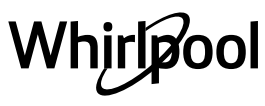

# PRIEDAI

# GROTELIŲ LENTYNA

Skirta maistui gaminti arba naudoti kaip atramą puodams, pyragų skardoms ir kitiems gaminimo indams

# MAISTO ZONDAS

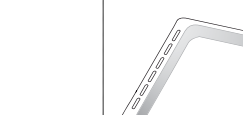

Naudojamos kaip orkaitės padėklas kepant mėsą, žuvį, daržoves, itališką duonelę ir pan. arba kaip skysčių surinkimo skarda, kai kepant įstatoma po grotelėmis.

SURINKIMO PADĖKLAS

# KEPIMO PADĖKLAS

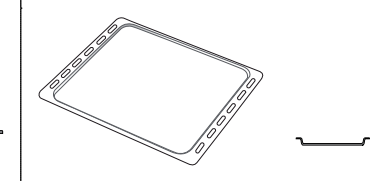

Kepti duonai ir kitiems gaminiams iš tešlos, bet taip pat ir kepsniams, žuviai folijoje ir kt.

#### SLANKIOJANČIOS GROTELĖS \*

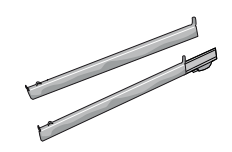

Palengvina priedų įstatymą ir išėmimą.

maisto vidinę temperatūrą. Dėl keturių jutiklinių taškų ir tvirtos atramos jį galima naudoti gaminant mėsą, žuvį, duoną, pyragus ir pyragaičius.

Gaminant tiksliai išmatuoja

### \* Tik tam tikruose modeliuose

Atsižvelgiant į įsigytą modelį, priedų skaičius ir tipas gali skirtis. Kitų priedų galima nusipirkti atskirai iš aptarnavimo po įsigijimo skyriaus.

# GROTELIŲ IR KITŲ PRIEDŲ ĮSTATYMAS

Įstatykite groteles horizontaliai ir stumkite jas išilgai laikiklių. Įsitikinkite, kad aukštesnis grotelių kraštas yra nukreiptas į viršų.

Kitus priedus, pvz., surinkimo padėklą ir kepimo skardą, dėkite taip pat, kaip ir groteles.

# SKERSINIŲ GROTELIŲ IŠĖMIMAS IR ĮSTATYMAS

- Norėdami išimti kreipiamąsias groteles, šiek tiek pakelkite jas į viršų, tada atsargiai ištraukite apatinę dalį iš įstatymo vietos: dabar galite išimti lentynų laikiklius.
- Norėdami įstatyti skersines groteles, pirmiausia įstatykite jas į viršutinę tvirtinimo vietą. Laikydami pakeltas stumkite jas į orkaitės kamerą, tada nuleiskite į apatinę įstatymo vietą.

# SLANKIOJANČIŲ GROTELIŲ ĮSTATYMAS (JEI YRA)

Išimkite lentynų laikiklius iš orkaitės ir nuimkite apsaugines plastikines dalis nuo slankiojančių grotelių.

Viršutinį grotelių fiksatorių pritvirtinkite prie skersinių grotelių ir nustumkite jį iki galo. Į tą padėtį nuleiskite ir kitą fiksatorių. Laikiklius įstatykite tvirtai paspausdami apatinę fiksatoriaus dalį. Patikrinkite, ar skersinės grotelės gali judėti laisvai. Tuos pačius veiksmus su skersinėmis grotelėmis atlikite kitoje pusėje ir tame pačiame lygmenyje.

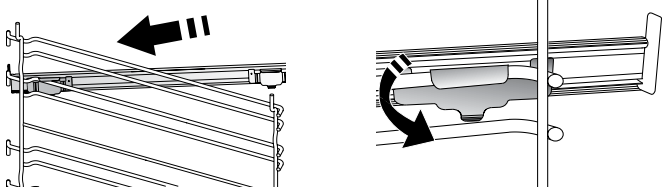

Atkreipkite dėmesį: Slankiojančias groteles galima įstatyti bet kuriame lygmenyje.

# **GAMINIMO FUNKCIJOS**

# 🕑 RANKINIU BŪDU VALDOMOS FUNKCIJOS

- GREITAS ĮKAITINIMAS Naudojama greitai įkaitinti orkaitę.
- TRADIC. GAMIN.
   Bet kokio patiekalo gaminimas tik ant vienos lentynos.
- GRILL

Naudojama ant grotelių kepti didkepsnius, kebabus ir dešreles, gaminti daržoves ir užkepėles ar paskrudinti duoną. Kai ant grotelių kepate mėsą, naudokite surinkimo padėklą, kad į jį tekėtų patiekalo sultys: Skysčių surinkimo skardą įstatykite bet kuriame lygmenyje po grotelėmis ir įpilkite į ją 500 ml geriamojo vandens.

TURBO GRILL

Didelių mėsos gabalų (kojų, jautienos ir vištienos kepsnių) kepimas. Rekomenduojama įstatyti skysčių surinkimo padėklą, kuriame susirinktų patiekalo sultys: Skysčių surinkimo skardą įstatykite bet kuriame lygmenyje po grotelėmis ir įpilkite į ją 500 ml geriamojo vandens.

### KARŠTAS ORAS

Naudojama gaminant kelis patiekalus, kuriems reikalinga ta pati gaminimo temperatūra ir gaminant ant kelių (daugiausia trijų) lentynų tuo pačiu metu. Šią funkciją galima naudoti įvairiems patiekalams gaminti – maisto kvapai nepersiduoda iš vieno maisto į kitą.

"COOK 4" FUNKCIJOS

Naudojama gaminant kelis patiekalus, kuriems reikalinga ta pati gaminimo temperatūra ir gaminant ant keturių lentynų tuo pačiu metu. Ši funkcija gali būti naudojama kepant sausainius, pyragus, picą (taip pat ir šaldytą) ir ruošiant visą patiekalą. Geriausius rezultatus gausite tiksliai paisydami gaminimo lentelėje esančių patarimų.

KONVEKCINIS KEPIMAS

Naudojama gaminant mėsą ir kepant pyragus su įdaru ant vienos lentynos.

- SPECIALIOSIOS FUNKCIJOS
  - » ATŠILDYTI

Paspartinamas maisto atšildymas. Maistą padėkite ant vidurinės lentynos. Maistą palikite pakuotėje, kad nedžiūtų jo išorė.

» IŠLAIKYTI ŠILTĄ

Palaiko ką tik paruoštą maištą karštą ir traškų.

» RISING (TEŠLOS KILDINIMAS)

Optimalus saldžios arba pikantiškos tešlos kildinimas. Kad tešla nesubliūkštų, funkcijos nejunkite, jei orkaitė vis dar karšta pasibaigus kepimo ciklui.

### » PATOGUS BŪDAS

Gaminant jau paruoštą kambario temperatūros arba šaldytuve laikomą maistą (sausainiai, pyragų mišiniai, bandelės, makaronų patiekalai ir duonos gaminiai). Ši funkcija greitai ir švelniai paruošia visus patiekalus ir ją galima naudoti šildant jau pagamintą maistą. Orkaitės iš anksto įkaitinti nereikia. Vadovaukitės ant gaminio pakuotės pateiktais nurodymais.

### » MAXI COOKING (MAKS. KEPIMAS)

Didelių mėsos gabalų (sveriančių daugiau nei 2,5 kg) kepimas. Rekomenduojama gaminimo metu mėsą apversti, kad ji tolygiai apskrustų. Naudinga mėsą kartkartėmis aplaistyti, kad ji nesudžiūtų.

### » LĖTAS GAMINIMAS

Naudojama gaminti mėsą ir žuvį, kai norima, kad patiekalai būtų traškūs ir sultingi. Iš pradžių rekomenduojama mėsos kepsnius apskrudinti keptuvėje iki paruduos ir išsiskirs mėsos sultys. Gaminimo laikas gali būti nuo dviejų valandų (gaminant 300 g žuvį) iki keturių ar penkių valandų (gaminant 3 kg žuvį) ir nuo keturių iki šešių ar net septynių valandų, gaminant mėsą nuo 1 kg iki 3 kg.

### » ECO PRIVERSTINIO ORO SRAUTAS

Tinka gaminant didelius mėsos gabalus su įdaru ir mėsos filė ant vienos lentynėlės. Gaminamam maistui neleidžia išdžiūti kintamas oro srautas. Jei naudojama ši EKO funkcija, gaminimo metu lemputė lieka išjungta. Kai naudojate EKO ciklą ir norite optimizuoti energijos sąnaudas, orkaitės durelių nederėtų varstyti gaminimo metu.

• UŽŠALD. KEP.

Funkcija automatiškai parenka tinkamiausią gaminimo temperatūrą ir režimą 5 skirtingoms šaldyto maisto rūšims. Orkaitės iš anksto įkaitinti nereikia.

# 6<sup>th</sup> SENSE"

Suteikia galimybę ruošti bet kokį maistą visiškai automatiškai. Norėdami tinkamai pasinaudoti funkcija, vadovaukitės atitinkamais gaminimo lentelės nurodymais.

# KAIP NAUDOTI LIEČIAMĄJĮ EKRANĄ

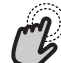

Pasirinkimas arba patvirtinimas:

Palieskite ekraną ir pasirinkite reikšmę arba pageidaujama meniu elementa.

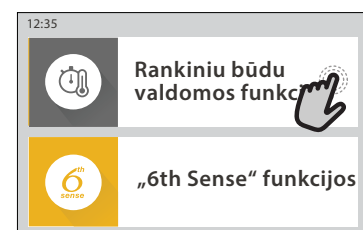

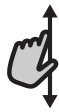

Slinkimas meniu arba sąrašu Braukite pirštu per ekraną ir slinkite elementus arba reikšmes.

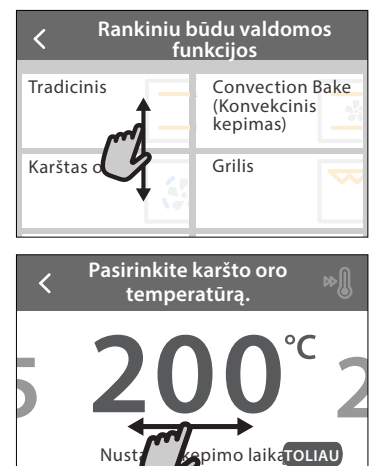

Nus

Nustatymo patvirtinimas arba perėjimas į kitą ekraną: Palieskite NUSTATYTI arba TOLIAU.

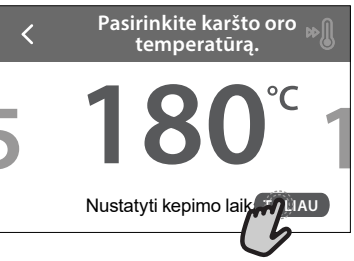

#### Grįžimas į ankstesnį ekraną Palieskite **〈** .

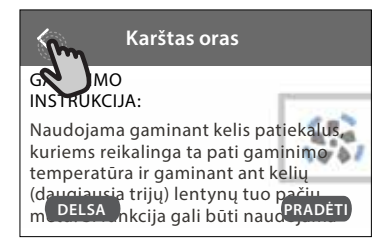

# NAUDOJIMAS PIRMĄ KARTĄ

Pirmą kartą įjungus prietaisą, reikės jį sukonfigūruoti. Nustatymus galima keisti paspaudžiant 🧬 , kad patektumėte į meniu "Įrankiai".

# 1. PASIRINKITE KALBĄ

Pirmą kartą įjungus prietaisą, reikės nustatyti kalbą ir laiką.

- Braukite per ekraną ir slinkite galimų kalbų sąrašu.
- Palieskite pageidaujamą kalbą.

Palietę < grįšite į ankstesnį ekraną.

# 2. "WI-FI" NUSTATYMAS

"6<sup>th</sup> Sense" funkcija "Live" suteikia galimybę valdyti orkaitę nuotoliniu būdu, naudojant mobilųjį įrenginį. Jei norite valdyti prietaisą nuotoliniu būdu, pirma turėsite sėkmingai atlikti sujungimo procesą. Šis procesas būtinas, nes jį atliekant jūsų prietaisas užregistruojamas ir prijungiamas prie namų tinklo.

• Palieskite NUSTATYTI DABAR ir nustatykite ryšį. Kitu atveju palieskite PRALEISTI ir galėsite prijungti savo prietaisą vėliau.

# KAIP NUSTATYTI RYŠĮ

Jei norite pasinaudoti šia funkcija, jums reikės: išmaniojo telefono arba planšetinio kompiuterio ir prie interneto prijungto maršruto parinktuvo. Naudodamiesi išmaniuoju įrenginiu patikrinkite, ar namų belaidžio interneto signalas prie įrenginio yra stiprus.

Minimalūs reikalavimai.

Išmanusis įrenginys: "Android" 1280 x 720 (ar didesniu) ekranu arba "iOS".

Programų parduotuvėje patikrinkite programų suderinamumą su "Android" arba "iOS" versijomis.

Belaidis maršruto parinktuvas: 2,4 Ghz "Wi-Fi" b/g/n.

# 1. Atsisiųskite "6<sup>th</sup> Sense" programą "Live"

Pirmas įrenginio prijungimo žingsnis – programos atsisiuntimas į mobilųjį įrenginį. "6<sup>th</sup> Sense" programa "Live" padės jums atlikti visus nurodytus veiksmus. "6<sup>th</sup> Sense" programą "Live" galima atsisiųsti iš "iTunes" arba "Google Play" parduotuvės.

# 2. Sukurkite paskyrą

Jei to dar nesate padarę, turėsite susikurti paskyrą. Taip galėsite sukurti savo prietaisų tinklą, galėsite juos peržiūrėti ir valdyti nuotoliniu būdu.

# 3. Užregistruokite savo prietaisą

Vadovaukitės programos pateikiamomis instrukcijomis ir užregistruokite savo prietaisą. Jums reikės "Smart Appliance IDentifier" (SAID) numerio, kad galėtumėte užbaigti registracijos procesą. Unikalų numerį rasite prie gaminio pritvirtintoje duomenų lentelėje.

# 4. Prisijunkite prie "Wi-Fi"

Atlikite paieškos ir prisijungimo nustatymo procedūrą. Programos nurodymai padės prijungti prietaisą prie belaidžio namų tinklo. Jei maršruto parinktuvas palaiko WPS 2,0 (arba naujesnę versiją), pasirinkite "RANKINIS" (Rankiniu būdu), tada palieskite "WPS sąranka": Paspauskite belaidžio maršruto parinktuvo WPS mygtuką, kad būtų užmegztas ryšys tarp šių dviejų įrenginių. Jei reikia, prietaisą galite prijungti ir rankiniu būdu, naudodamiesi "Search for a network" (leškoti tinklo).

SAID kodas naudojamas sinchronizuojant išmanųjį įrenginį su jūsų prietaisu.

Parodomas MAC adresas "Wi-Fi" moduliui.

Prijungimo procedūra reiks pakartoti tik tuo atveju, jei pakeisite maršruto parinktuvo nustatymus (pvz., tinklo pavadinimą, slaptažodį arba duomenų teikėją)

# 3. LAIKO IR DATOS NUSTATYMAS

Jei prijungsite orkaitę prie savo namų tinklo, laikas ir data bus nustatyta automatiškai. Kitu atveju turėsite tai nustatyti rankiniu būdu

- Palieskite reikiamus skaičius ir nustatykite laiką.
- Palieskite "NUSTATYTI" ir patvirtinkite.

Nustatę laiką turėsite nustatyti datą

- Palieskite reikiamus skaičius ir nustatykite datą.
- Palieskite "NUSTATYTI" ir patvirtinkite.

llgam nutrūkus energijos tiekimui vėl turėsite nustatyti laiką ir datą.

# 4. NUSTATYKITE ENERGIJOS SĄNAUDAS

Orkaitė užprogramuota vartoti elektros galią, suderinamą su namų tinklo parametrais, bet neviršyti 3 kW (16 amperų): Jei jūsų namuose vartojama mažesnės galios srovė, jums reikės sumažinti reikšmę (13 amperų).

- Palieskite reikšmę dešinėje ir pasirinkite galią.
- Palieskite "GERAI" ir užbaikite pradinį nustatymą.

# 5. ĮKAITINKITE ORKAITĘ

Iš naujos orkaitės gali sklisti nuo gamybos likęs kvapas: tai visiškai normalu. Kad pasišalintų gamybos metu likę kvapai, prieš pradedant gaminti maistą, rekomenduojama įkaitinti tuščią orkaitę. Tik prieš tai iš orkaitės išimkite kartonines apsaugines dalis, apsauginę plėvelę ir priedus. Įkaitinkite orkaitę

**iki 200 °C ir palikite veikti apie valandą.** Panaudojus prietaisą pirmą kartą, rekomenduojama išvėdinti kambari.

# **KASDIENIS NAUDOJIMAS**

# 1. PASIRINKITE FUNKCIJĄ

Ekrane galėsite pasirinkti "Rankinis" arba "6<sup>th</sup> Sense" funkcijas.

- Palieskite pagrindinę reikiamą funkciją, kad pasiektumėte atitinkamą meniu.
- Slinkite aukštyn arba žemyn ir peržiūrėkite sąrašą.
- Pasirinkite reikiamą funkciją ją paliesdami.

### 2. NUSTATYKITE RANKINIU BŪDU VALDOMAS FUNKCIJAS

Pasirinkę reikiamą funkciją, galite pakeisti jos nustatymus. Ekrane bus parodyti nustatymai, kuriuos galima keisti.

# TEMPERATŪRA / KEPINTUVO LYGIS

 Slinkite per siūlomas reikšmes ir pasirinkite tą, kurios jums reikia.

Jei funkcijoje yra galimybė, galite paliesti 🔊 ir suaktyvinti įkaitinimą.

### TRUKMĖ

Jei gaminimo procesą ketinate valdyti patys, gaminimo laiko nustatyti nereikia. Jei naudojamas laiko režimas, gaminimas orkaitėje truks jūsų pasirinktą laiką. Pasibaigus gaminimo laikui procesas sustabdomas automatiškai.

- Jei norite nustatyti trukmę, palieskite "Nustatyti kepimo laiką".
- Palieskite reikiamus skaičius ir nustatykite pageidaujamą gaminimo laiką.
- Palieskite "TOLIAU" ir patvirtinkite.

Jei gaminimo metu norite atšaukti nustatytą gaminimo laiką ir gaminimo pabaigą valdyti rankiniu būdu, palieskite trukmės reikšmę ir pasirinkite "STABDYTI".

# 3. NUSTATYKITE "6<sup>th</sup> SENSE" FUNKCIJAS

Naudodami "6<sup>th</sup> Sense" funkcijas galite paruošti įvairių patiekalų, tereikia pasirinkti juos rodomame sąraše. Siekiant geriausių rezultatų, daugumą gaminimo nustatymų prietaisas pasirenka automatiškai.

Iš sąrašo pasirinkite receptą.

Funkcijos rodomos pagal maisto kategorijas "MAISTAS NAUDOJANT "6<sup>th</sup> SENSE" meniu (žr. atitinkamas lenteles) ir pagal receptų ypatybes "LIFESTYLE" meniu.

 Kai pasirenkate funkciją, nurodykite norimo gaminti maisto ypatybes (kiekį, svorį ir t. t.), kad rezultatai būtų nepriekaištingi.

Kai kurioms "6<sup>th</sup> Sense" funkcijoms būtina naudoti maisto zondą. Įjunkite jį prieš pasirinkdami funkciją. Siekiant geriausių rezultatų naudojant zondą, rekomenduojame vadovautis atitinkamame skyriuje pateikiamomis instrukcijomis.

 Gamindami vadovaukitės ekrane pateikiamais nurodymais.

# 4. NUSTATYKITE PRADŽIOS ATIDĖJIMĄ

Prieš paleidžiant funkciją galite atidėti gaminimą. Funkcija bus pradėta jūsų iš anksto pasirinktu laiku.

- Palieskite "ATIDĖJIMAS" ir nustatykite reikiamą pradžios laiką.
- Nustatę reikiamą atidėjimą palieskite "ATIDĖJIMO PRADŽIA", kad būtų pradėtas skaičiuoti laukimo laikas.
- Sudėkite maistą į orkaitę ir uždarykite dureles: Pasibaigus apskaičiuotam laiko periodui funkcija bus paleista automatiškai.

Norint užprogramuoti atidėtą kepimo pradžios laiką, orkaitės įkaitinimo etapas turi būti išjungtas: Orkaitė pamažu pasieks reikiamą temperatūrą, todėl gaminimo laikas bus šiek tiek ilgesnis nei nurodyta gaminimo lentelėje.

 Norėdami nedelsiant įjungti funkciją ir atšaukti užprogramuotą atidėjimo laiką, palieskite (D).

### 5. PRADĖKITE FUNKCIJĄ

 Pritaikę reikiamus nustatymus palieskite "PRADĖTI" ir suaktyvinkite funkciją.

Jei krosnelė yra karšta, o funkcijai reikalinga konkreti maksimali temperatūra, ekrane bus parodytas pranešimas. Gaminimo metu galite bet kada pakeisti nustatytas reikšmes, jums tereikia paliesti norimą koreguoti reikšmę.

 Paspauskite X ir bet kuriuo metu sustabdykite aktyvią funkciją.

# 6. ĮKAITINIMAS

Jei buvo suaktyvinta anksčiau, pradėjus funkciją ekrane bus rodoma įkaitinimo etapo būsena. Pasibaigus šiai fazei pasigirs garso signalas, o ekrane bus rodoma, kad orkaitė pasiekė nustatytą temperatūrą.

- Atidarykite dureles.
- Į orkaitę sudėkite produktus.
- Norėdami pradėti gaminimą uždarykite dureles ir palieskite DONE.

Jei maistą įdėsite į orkaitę dar nepasibaigus įkaitinimo procesui, galite nusivilti gaminimo rezultatu. Jei įkaitinimo fazės metu atidarysite dureles, įkaitinimas bus pristabdytas. Į bendrąjį gaminimo laiką nėra įtraukta įkaitinimo fazė.

Galite pakeisti numatytąjį įkaitinimo parinkties nustatymą, skirtą funkcijoms, kurioms leidžiama tai padaryti rankiniu būdu.

- Pasirinkite funkciją, kuriai leidžiama pasirinkti įkaitinimo funkciją rankiniu būdu.
- Bakstelėkite piktogramą 🔊 ir suaktyvinkite arba išjunkite įkaitinimą. Jam bus nustatyta numatytoji parinktis.

# 7. PRISTABDYKITE GAMINIMĄ

Naudojant kai kurias "6<sup>th</sup> Sense" funkcijas gaminimo metu maistą reikia apversti arba pamaišyti. Pasigirs garso signalas, o ekrane bus rodoma, koks veiksmas turi būti atliktas.

- Atidarykite dureles.
- Atlikite ekrane nurodytą veiksmą.
- Norėdami tęsti gaminimą uždarykite dureles ir

# palieskite "ATLIKTA".

Prieš pasibaigiant gaminimo procesui orkaite gali jus paraginti patikrinti maistą tuo pačiu būdu.

Pasigirs garso signalas, o ekrane bus rodoma, koks veiksmas turi būti atliktas.

- Patikrinkite maistą.
- Norėdami tęsti gaminimą uždarykite dureles ir palieskite "ATLIKTA".

# 8. GAMINIMO PABAIGA

Pasigirs garso signalas, o ekrane bus rodoma, kad gaminimas baigtas. Naudojant kai kurias funkcijas, pasibaigus gaminimo procesui galite apskrudinti gaminamą maistą, pailginti gaminimo laiką arba išsaugoti funkciją kaip mėgstamiausią.

- Palieskite \$\mathcal{C}\$ ir išsaugokite kaip mėgstamiausią.
- Pasirinkite "Papildomas apskrudinimas", kad būtų pradėtas penkių minučių skrudinimo ciklas.

# 9. PARANKINIAI

# Mėgstamiausių funkcija išsaugo mėgstamo recepto orkaitės nustatymus.

Orkaite automatiškai atpažįsta dažniausiai naudojamas funkcijas. Po tam tikro naudojimų skaičiaus jūs būsite paraginti pridėti funkciją prie mėgstamiausiųjų.

# KAIP IŠSAUGOTI FUNKCIJĄ

Funkcijai pasibaigus, palieskite 📿 ir išsaugokite ją kaip mėgstamiausią. Taip ateityje galėsite greitai ja pasinaudoti ir išlaikyti tuos pačius nustatymus

. Ekrane funkciją galima išsaugoti nurodant iki 4 mėgstamiausių valgymo laikų, įskaitant pusryčius, priešpiečius, užkandžius ir pietūs.

- Palieskite piktogramas ir pasirinkite bent vieną.
- Palieskite "MĖGSTAMAS" ir išsaugokite funkciją.

# IŠSAUGOJUS

Jei norite peržiūrėti mėgstamiausiųjų meniu, paspauskite 🛇 : funkcijos bus suskirstytos pagal skirtingą valgymo laiką ir bus pateikti keli pasiūlymai.

- Palieskite patiekalų piktogramą ir peržiūrėkite atitinkamus sąrašus
- Slinkite pateiktu sąrašu.
- Palieskite reikiamą receptą arba funkciją.
- Palieskite "PRADĖTI" ir įjunkite gaminimą.

# **PAKEISKITE NUSTATYMUS**

Mėgstamiausiųjų ekrane prie mėgstamiausio galite pridėti nuotrauką arba pavadinimą ir pritaikyti pagal savo pageidavimus.

- Pasirinkite funkciją, kurią norite pakeisti.
- Palieskite "REDAGUOTI".
- Pasirinkite ypatybę, kurią norite pakeisti.
- Palieskite "TOLIAU": Ekrane bus rodomos naujos ypatybės.

 Paspauskite "ĮRAŠYTI" ir patvirtinkite pakeitimus. Mėgstamiausiųjų ekrane galite ištrinti išsaugotas funkcijas:

- Prie funkcijos palieskite igvee .
- Palieskite "PAŠALINTI".

Galite koreguoti laiką, kuomet rodomi tam tikri patiekalai:

- Paspauskite 
   <sup>O</sup>
   <sup>O</sup>
- Pasirinkite 🗉 "Parinktys".
- Pasirinkite "Laikai ir datos".
- Palieskite "Jūsų valgio laikai".
- Slinkite sąrašus ir palieskite reikiamą laiką.
- Palieskite reikiamą patiekalą ir jį pakeiskite.

Laiko intervalą galima derinti tik su patiekalu.

# 10. ĮRANKIAI

Paspauskite 🧬 ir atidarykite meniu "Įrankiai" bet kuriuo metu. Naudodamiesi šiuo meniu galėsite rinktis iš kelių parinkčių ir keisti gaminio ar ekrano nustatymus ir parinktis.

# NUOTOLINIS ĮJUNGIMAS

ljungia "Whirlpool" sukurtą "6<sup>th</sup> Sense" programą "Live".

# 🖉 VIRTUVĖS LAIKMATIS

Šią funkciją galima įjungti kartu su gaminimo funkcija arba atskirai, kai reikia sekti laiką. Įjungtas laikmatis tęs atgalinę laiko atskaitą savarankiškai ir netrukdydamas pačiai funkcijai. Suaktyvinę laikmatį galėsite pasirinkite ir suaktyvinti funkciją.

Laikmačio atgalinė atskaita bus rodoma ekrano viršutiniame dešiniajame kampe.

Virtuvės laikmačio peržiūra arba pakeitimas

- Paspauskite @ .
- Palieskite 🗿 .

Kai baigsis atgalinė laikmačio atskaita, apie pabaigą bus nurodoma ekrane ir pasigirs garso signalas.

- Palieskite "ATMESTI" ir atšaukite laikmatį arba nustatykite naują laikmačio trukmę.
- Palieskite "NUSTATYTI NAUJĄ LAIKMATĮ" ir vėl nustatykite laikmatį.

# **O**ŠVIESA

Įjungia arba išjungia orkaitės lemputę.

# AUTOMATINIS VALYMAS

# Įjunkite "Automatinio valymo" funkciją, kad vidinių paviršių valymo rezultatai būtų optimalūs.

Valymo ciklo metu nerekomenduojama atidaryti orkaitės durelių, kad nepasišalintų dalis vandens garų, nes tai gali neigiamai paveikti galutinį valymo rezultatą.

- Išimkite iš orkaitės visus priedus ir tik tada suaktyvinkite funkciją.
- Kai orkaitė šalta, jos apačioje išpilkite 200 ml geriamo vandens.
- Palieskite "PRADĖTI" ir suaktyvinkite valymo funkciją.

Kai ciklas pasirenkamas, galite atidėti automatinio valymo pradžią. Palieskite "DELSA" ir nustatykite pabaigos laiką, kaip nurodyta atitinkamame skyriuje.

LT

# TERMOZONDAS

Gamindami išmatuokite mėsos temperatūrą zondu, kad būtų užtikrinta optimali jos gaminimo temperatūra. Orkaitės temperatūra galis skirtis atsižvelgiant į jūsų pasirinktą funkciją, bet gaminimas visada užprogramuotas baigtis, kai yra pasiekiama nurodyta temperatūra. Įdėkite maistą į orkaitę ir prijunkite prie lizdo maisto zondą. Laikykite zondą kuo toliau nuo šilumos šaltinio. Uždarykite orkaitės dureles. Palieskite I calite rinktis rankiniu būdų valdomas (pagal gaminimo būdą) ir "6<sup>th</sup> Sense" (pagal maisto tipą)

gaminimo būdą) ir "6<sup>th</sup> Sense" (pagal maisto tipą) funkcijas, jei zondo naudojimas yra pageidaujamas arba būtinas.

Jei gaminimo funkcija yra pradėta, išėmus zondą ji bus atšaukta. Išimdami maistą visada atjunkite ir išimkite iš orkaitės zondą. Zondą galima valdyti nuotoliniu būdu naudojantis "Bauknecht Home Net App" savo mobiliajame įrenginyje.

# MAISTO ZONDO NAUDOJIMAS

Įdėkite maistą į orkaitę ir prijunkite kištuką prie jungties orkaitės gaminimo skyriaus dešinėje.

Pusiau kietą laidą galima formuoti pagal poreikį, kad zondas būtų įstatytas į maistą efektyviausiu būdu. Patikrinkite, ar gaminimo metu laidas nesilies prie viršutinio kaitinimo elemento.

**MĖSA**. Įkiškite mėsos zondą giliai į mėsą, tik venkite kaulingų ar riebių vietų. Jei kepate vištieną, įkiškite galiuką krūtinėlės viduryje, tik nepataikykite į tuščią ertmę.

**ŽUVIS** (visa). Įkiškite galiuką storiausioje dalyje, tik venkite nugaros dalies.

**KEPIMAS ORKAITĖJE**: Suformuokite laidą ir įkiškite galiuką giliai į tešlą, kad zondo kampas būtų optimalus. Jei gaminate naudodami zondą ir "6<sup>th</sup> Sense" funkcijas, gaminimas bus automatiškai sustabdytas, kai bus pasiekta pagal receptą numatyta vidinė temperatūra ir jums nereikės reguliuoti orkaitės temperatūros.

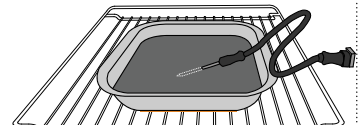

Lazanija

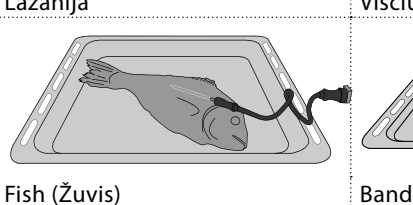

Viščiukas

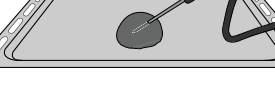

Bandelės

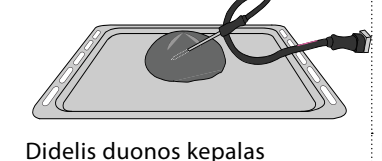

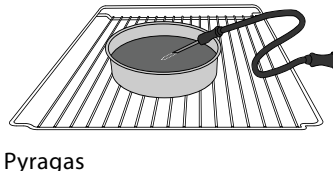

Palieskite piktogramą ir nutildykite arba panaikinkite visų garsų ir signalų nutildymą.

# 🙃 VALDIKLIŲ UŽRAKTAS

Naudodamiesi "Valdiklio užraktas" galite užrakinti liečiamojo skydelio mygtukus, kad netyčia jų nepaspaustumėte.

Užrakto suaktyvinimas:

Palieskite 

 piktogramą.

Užrakto išjungimas:

- Palieskite ekraną.
- Perbraukite aukštyn rodomame pranešime.

# 🚻 DAUGIAU REŽIMŲ

"Šabo režimo" pasirinkimas ir prieiga prie galios valdymo.

E PARINKTYS

Kelių orkaitės nustatymų pakeitimas.

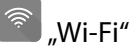

Nustatymų pakeitimas arba naujo namų tinklo konfigūravimas.

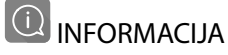

lšjungiamas "Išsaugoti demonstracinį režimą", gaminys nustatomas iš naujo ir apie jį gaunama daugiau informacijos.

# GAMINIMO LENTELĖ

| RECEPTAS                                                          | FUNKCIJA               | ĮKAITINIMAS | TEMPERATŪRA (°C)<br>/ KEPINIMO LYGIS | TRUKMĖ (min.) | LENTYNA IR<br>PRIEDAI                       |
|-------------------------------------------------------------------|------------------------|-------------|--------------------------------------|---------------|---------------------------------------------|
|                                                                   |                        | Taip        | 170                                  | 30–50         | 2                                           |
| Mieliniai pyragai / Biskvitiniai pyragaičiai                      |                        | Taip        | 160                                  | 30–50         | 2                                           |
|                                                                   |                        | Taip        | 160                                  | 30–50         |                                             |
| Idaryti pyragai (sūrio pyragas, štrudelis, obuoliu                | *                      | Taip        | 160–200                              | 30-85         | 3                                           |
| pyragas)                                                          |                        | Taip        | 160–200                              | 35 - 90       | 4 1<br>J                                    |
|                                                                   |                        | Taip        | 150                                  | 20 - 40       | 3                                           |
| · · · · /. · · · · · · · · · ·                                    |                        | Taip        | 140                                  | 30–50         | 4                                           |
| Sausainiai / trapios tesios kepiniai                              |                        | Taip        | 140                                  | 30–50         |                                             |
|                                                                   |                        | Taip        | 135                                  | 40-60         |                                             |
|                                                                   |                        | Taip        | 170                                  | 20 - 40       | 3                                           |
| Dura cálici / hon dolác                                           |                        | Taip        | 150                                  | 30–50         | 4                                           |
| Pyragelial / bandeles                                             |                        | Taip        | 150                                  | 30–50         |                                             |
|                                                                   |                        | Taip        | 150                                  | 40-60         |                                             |
|                                                                   |                        | Taip        | 180–200                              | 30–40         | 3                                           |
| Bandelės su įdaru                                                 |                        | Taip        | 180–190                              | 35 - 45       |                                             |
|                                                                   |                        | Taip        | 180–190                              | 35 - 45 *     | 5 3 1<br>¬                                  |
|                                                                   |                        | Taip        | 90                                   | 110 - 150     | 3                                           |
| Morengai                                                          |                        | Taip        | 90                                   | 130 - 150     | 4 1<br>••••••                               |
|                                                                   |                        | Taip        | 90                                   | 140 - 160 *   | 5 3 1<br>•••••••                            |
| Pica / duona / italička duonalá                                   |                        | Taip        | 190 - 250                            | 15–50         | <b>2</b>                                    |
|                                                                   |                        | Taip        | 190 - 230                            | 20 - 50       | 4 1<br>••••••                               |
| Pica (plonapadė, storapadė, itališka duonelė)                     |                        | Taip        | 220 - 240                            | 25 - 50 *     | 5 3 1<br>••••••                             |
|                                                                   |                        | Taip        | 250                                  | 10 - 15       | 3                                           |
| Šaldyta pica                                                      |                        | Taip        | 250                                  | 10 - 20       | 4 1<br>••••••                               |
|                                                                   |                        | Taip        | 220 - 240                            | 15–30         |                                             |
|                                                                   | *                      | Taip        | 180–190                              | 45–55         | 3<br>••••••                                 |
| <b>Pikantiški pyragai</b> (daržovių pyragas, apkepas<br>su įdaru) |                        | Taip        | 180–190                              | 45–60         | 4 1<br>•••••••                              |
|                                                                   |                        | Taip        | 180–190                              | 45 - 70 *     | 5 3 1<br>                                   |
|                                                                   |                        | Taip        | 190–200                              | 20–30         | 3                                           |
| Užkandėlės / sluoksniuotos tešlos krekeriai                       |                        | Taip        | 180–190                              | 20 - 40       |                                             |
|                                                                   |                        | Taip        | 180–190                              | 20 - 40 *     | 5 3 1<br>                                   |
|                                                                   |                        |             |                                      | (A)           |                                             |
| FUNKCIJOS Tradicinis Oro srautas                                  | Konvekcinis<br>kepimas | Grilis      | Turbogrilis                          | MaxiCooking   | Ekon.<br>Cook 4 priverstinio oro<br>srautas |
|                                                                   |                        |             |                                      |               |                                             |

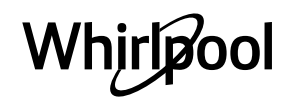

LT

| RECEPTAS                                                                                                    | FUNKCIJA    | ĮKAITINIMAS | TEMPERATŪRA (°C)<br>/ KEPINIMO LYGIS | TRUKMĖ (min.) | LENTYNA IR<br>PRIEDAI |
|----------------------------------------------------------------------------------------------------|-------------|-------------|--------------------------------------|---------------|-----------------------|
| Lazanija / pyragas su vaisiais ir sūriu / kepti<br>makaronai / vamzdeliniai makaronai                                         |             | Taip        | 190–200                              | 45-65         | 3                     |
| Aviena / veršiena / jautiena / kiauliena 1 kg                                                                                 |             | Taip        | 190–200                              | 80–110        | 3                     |
| Kepta kiauliena su paskrudusia odele 2 kg                                                                                     | ∭<br>x∟     | -           | 170                                  | 110 - 150     | 2                     |
| Vištiena / triušiena / antiena 1 kg                                                                                           |             | Taip        | 200–230                              | 50–100        | 3                     |
| Kalakutiena / žąsiena 3 kg                                                                                                    |             | Taip        | 190–200                              | 80 - 130      | 2                     |
| Kepta žuvis / žuvis folijoje (filė, visa)                                                                                     |             | Taip        | 180–200                              | 40-60         | 3                     |
| Įdarytos daržovės (pomidorai, cukinijos,<br>baklažanai)                                                                       | **          | Taip        | 180–200                              | 50 - 60       | 2                     |
| Skrebutis                                                                                                    | ~~~         | -           | 3 (aukštas)                          | 3 - 6         | 5                     |
| Žuvies filė / kepsniai                                                                                                    | ~~          | -           | 2 (vid.)                             | 20 - 30 **    |                       |
| Dešrelės, kebabai, kiaulienos šonkauliukai,<br>mėsainiai                                                                      | ~~~         | -           | 2–3 (vidutinė –<br>aukšta)           | 15 - 30 **    | 5 <u>4</u>            |
| <b>Kepta vištiena</b> 1–1,3 kg                                                                                                | *           | -           | 2 (vid.)                             | 55 - 70 ***   |                       |
| Ėriuko koja / kojos                                                                                                    |             | -           | 2 (vid.)                             | 60 - 90 ***   | 3                     |
| Keptos bulvės                                                                                                    | **          | -           | 2 (vid.)                             | 35 - 55 ***   | 3                     |
| Daržovių apkepas                                                                                                    | **          | -           | 3 (aukštas)                          | 10–25         | 3                     |
| Sausainiai                                                                                                    | Cookies     | Taip        | 135                                  | 50–70         |                       |
| Tartaletės                                                                                                    | Tartaletės  | Taip        | 170                                  | 50–70         | 5 4 3 1<br>           |
| Apvali pica                                                                                                    | Apvali pica | Taip        | 210                                  | 40-60         | 5 4 2 1<br>           |
| Visas patiekalas: Vaisinis pyragas (5 lygis)/<br>lazanija (3 lygis)/ mėsa (1 lygis)                                           |             | Taip        | 190                                  | 40-120 *      |                       |
| Visas patiekalas: Vaisinis pyragas (5 lygis)<br>keptos daržovės (4 lygis) / lazanija (2 lygis) /<br>mėsos pjausniai (1 lygis) | Menu        | Taip        | 190                                  | 40–120        |                       |
| Lazanija ir mėsa                                                                                                    |             | Taip        | 200                                  | 50–100 *      |                       |
| Mėsa ir bulvės                                                                                                    |             | Taip        | 200                                  | 45 - 100 *    |                       |
| Žuvis ir daržovės                                                                                                    |             | Taip        | 180                                  | 30 - 50 *     |                       |
| Įdaryti dideli mėsos gabalai                                                                                                  | e           | -           | 200                                  | 80 - 120 *    | 3                     |
| Mėsos pjausniai (triušiena, vištiena, ėriena)                                                                                 | e           | -           | 200                                  | 50-100 *      | 3                     |

\* Apytikris laikas: atsižvelgiant į skonį, maistą iš orkaitės galima išimti ir kitu metu.

\*\* Praėjus pusei gaminimo laiko maistą apverskite.

\*\*\* Praėjus dviem trečdaliams gaminimo laiko, maistą apverskite (jei reikia).

#### KAIP NAUDOTIS GAMINIMO LENTELĖMIS

Lentelių sąrašas: receptai, jei reikalingas išankstinis įkaitinimas, temperatūra (°C), kepinimo lygis / gaminimo laikas (min.), priedai ir gaminimu isiūlomi lygiai. Gaminimo laikas prasideda nuo laiko, kai produktas įdedamas į orkaitę, neįskaitant įkaitinimo laiko (jei jis reikalingas). Gaminimo temperatūros ir laiko vertės yra tik orientacinės, jos priklauso nuo maisto kiekio ir naudojamų priedų tipo. Pradžioje naudokite mažiausias rekomenduojamas vertes ir, jei maistas nepakankamai iškepęs, naudokite didesnes vertes. Naudokite pateikiamus priedus ir rekomenduojame naudoti tamsaus metalo kepamąsias skardas ir orkaitės padėklus. Taip pat galite naudoti pyrekso arba molinius indus, tačiau nepamirškite, kad tada gaminimo laikas bus šiek tiek ilgesnis. Geriausius rezultatus gausite tiksliai paisydami gaminimo lentelėje esančių patarimų apie tai, ant kokių lentynų dėti kokius konkrečius pateikiamus priedus.

|           |            |             |                        | ~~~    | *           | )<br>XL     | (COOK) | e                                    |
|-----------|------------|-------------|------------------------|--------|-------------|-------------|--------|--------------------------------------|
| FUNKCIJOS | Tradicinis | Oro srautas | Konvekcinis<br>kepimas | Grilis | Turbogrilis | MaxiCooking | Cook 4 | Ekon.<br>priverstinio orc<br>srautas |

Whirlpool

| 6<br>sense                       | GAMINIMO LENTELĖ                   |                                     |                   |              |                                                                                                    |  |  |
|----------------------------------|------------------------------------|-------------------------------------|-------------------|--------------|----------------------------------------------------------------------------------------------------|--|--|
|                                  | Maisto produkt                     | ų kategorijos                       | Lygis ir priedai  | Kiekis       | Gaminimo informacija                                                                                                    |  |  |
|                                  |                                    | Lazanija                            | 2                 | 500–3000 g * |                                                                                                    |  |  |
| TROŠKINIMAS IR<br>KEPTI MAKARONA | Šviežias                           | Vamzdeliniai                        | 2                 | 500–3000 g * |                                                                                                    |  |  |
|                                  | Šaldyta                            | Lazanija                            | 2                 | 500–3000 g   | Paruoškite pagal savo mėgiamą receptą. Apipilkite<br>bešamelio padažu ir pabarstykite viršų sūriu, kad tobulai                                                                             |  |  |
|                                  |                                    | Vamzdeliniai<br>makaronai           | 2                 | 500–3000 g   | apskrustų                                                                                                    |  |  |
|                                  | Jautiena                           | Roast beef                          | <u>_3</u> ~~      | 600–2000 g * | Patepkite aliejumi, įtrinkite druska ir pipirais. Pagal skonį<br>pagardinkite česnaku ir mėgstamomis žolelėmis. Baigę<br>gaminti, palikite bent 15 min. pastovėti, ir tik tada pjaustykite |  |  |
|                                  |                                    | Mėsainis                            | 5 4<br>r          | 1,5–3 cm     | Prieš pradėdami gaminti patepkite aliejumi ir pabarstykite<br>druska.<br>Apverskite praėjus 3/5 gaminimo laiko.                                                                            |  |  |
|                                  |                                    | Kepta kiauliena                     | <u>_</u>          | 600–2500 g * | Patepkite aliejumi, įtrinkite druska ir pipirais. Pagal skonį                                                                                                    |  |  |
|                                  |                                    | Kiaulienos<br>kulninė               | 3                 | 500–2000 g * | pagardinkite česnaku ir mėgstamomis žolelėmis. Baigę<br>gaminti, palikite bent 15 min. pastovėti, ir tik tada pjaustykite                                                                  |  |  |
|                                  | Kiauliena                          | Kiaulienos<br>šonkauliai            | 5 4<br>r baad     | 500–2000 g   | Prieš pradėdami gaminti patepkite aliejumi ir pabarstykite<br>druska.<br>Apverskite praėjus 2/3 gaminimo laiko                                                                             |  |  |
|                                  |                                    | Dešrelės ir<br>dešros               | 5 4<br>r          | 250 g        | Tolygiai išdėstykite ant grotelių.<br>Apverskite praėjus 3/4 gaminimo laiko                                                                                                    |  |  |
|                                  | Veršiena                           |                                     | <u></u>           | 600–2000 g * | Patepkite aliejumi arba ištirpintu sviestu. Įtrinkite druska ir<br>pipirais. Baigę gaminti, palikite bent 15 min. pastovėti, ir tik<br>tada pjaustykite                                    |  |  |
|                                  | Ériena                             | Kepta ėriena                        | 2~~~              | 600–2500 g * | Patenkite aliejumi, itrinkite druska ir ninirais. Pagal skoni                                                                                                    |  |  |
| 4                                |                                    | Ėriuko nugarinė                     | 2~~~              | 500–2000 g * | pagardinkite česnaku ir mėgstamomis žolelėmis. Baigę                                                                                                    |  |  |
| MĖS/                             |                                    | Ėriuko koja                         | 2 ~               | 500–2000 g * | gaminti, palikite bent 15 min. pastoveti, ir tik tada pjaustykite                                                                                                    |  |  |
| _                                |                                    | Kepta vištiena                      | 2~~~              | 600–3000 g * | Patepkite aliejumi ir pagardinkite mėgstamais prieskoniais.                                                                                                    |  |  |
|                                  |                                    | Įdaryta kepta<br>vištiena           | 2 ~~~             | 600–3000 g * | Įtrinkite druska ir pipirais. Įdėkite į orkaitę krūtinėle į viršų                                                                                                    |  |  |
|                                  | Paukštiena                         | Vištienos<br>gabalėliai             | <u></u>           | 600–3000 g * | Patepkite aliejumi ir pagardinkite mėgstamais prieskoniais.<br>Tolygiai paskirstykite skysčių surinkimo padėkle, dėdami<br>odelėmis žemyn                                                  |  |  |
|                                  |                                    | Filė / krūtinėlė                    | 5 4<br>           | 1–5 cm       | Prieš pradėdami gaminti patepkite aliejumi ir pabarstykite<br>druska.<br>Apverskite praėjus 2/3 gaminimo laiko                                                                             |  |  |
|                                  |                                    | Kepta žąsiena                       | 2                 | 600–3000 g * | · · · · · · · · · · · · · · · · · · ·                                                                                                    |  |  |
|                                  | Kepta<br>kalakutiena ir<br>žąsiena | Įdarytas kepta<br>žasis             | 2 ~               | 600–3000 g * | Patepkite aliejumi, įtrinkite druska ir pipirais. Pagal skonį                                                                                                    |  |  |
|                                  |                                    | Ząsis<br>Kalakutienos<br>gabalėliai | 3                 | 600–3000 g * | pagardinkite cesnaku ir megstamomis žolelemis                                                                                                    |  |  |
|                                  |                                    | Filė / krūtinėlė                    | 5 4<br>r <u>}</u> | 1–5 cm       | Patepkite aliejumi ir pagardinkite mėgstamais prieskoniais.<br>Įtrinkite druska ir pipirais. Įdėkite į orkaitę krūtinėle į viršų.<br>Apverskite praėjus 2/3 gaminimo laiko                 |  |  |
|                                  | Kebabas                            |                                     | 5 4<br>           | 1 grotelės   | Prieš pradėdami gaminti patepkite aliejumi ir pabarstykite<br>druska.<br>Apverskite praėjus 1/2 gaminimo laiko                                                                             |  |  |

PRIEDAI

Grotelių Lentyna

**¬....**,

Orkaitės padėklas arba pyrago forma

L\_\_\_\_ Skysčių surinkimo skarda / kepimo arba orkaitės ant grotelių lentynos padėklas ant grotelių lentynos

Skysčių surinkimo padėklas / kepimo skarda

Surinkimo padėklas su 500 ml vandens

 $\sim\sim\sim$ 

Maisto zondas

æ

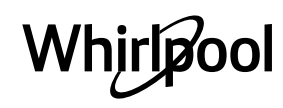

LT

| Maisto produktų kategorijos |                                           | Lygis ir priedai Kiekis               |                 | Gaminimo informacija    |                                                                                                    |  |
|-----------------------------|-------------------------------------------|---------------------------------------|-----------------|-------------------------|----------------------------------------------------------------------------------------------------|--|
|                             |                                           | Žuvis                                 | 3 2 m           | 0,2–1,5 kg *            |                                                                                                    |  |
|                             | Kepta zuvis                               | Žuvis su sūria<br>plutele             | <u>_</u> 3 ~~   | 0,2–1,5 kg *            | Patepkite alieiumi, itrinkite druska ir pipirais. Pagal skoni                                                                                                    |  |
|                             | Kenti filė                                | Šviežios filė<br>gabalėliai           | 3 2             | 0,5–3 cm                | pagardinkite česnaku ir mėgstamomis žolelėmis                                                                                                    |  |
| S                           | gabalėliai                                | Šaldyti filė<br>gabalėliai            | 3 2<br>         | 0,5–3 cm                |                                                                                                    |  |
| ŽUVI                        | Ant grotelių<br>keptos jūrų<br>gėrybės    | Šukutės                               | r               | vienas padėklas         | Apvoliokite džiūvesėliuose ir apšlakstykite aliejumi,<br>pagardinkite česnaku, pipirais ir petražolėmis                                                                                                    |  |
|                             |                                           | Midijų apkepai                        | 4               | vienas padėklas         |                                                                                                    |  |
|                             |                                           | Krevetės                              | 4 3<br>•••••••• | vienas padėklas         | Patepkite aliejumi, įtrinkite druska ir pipirais. Pagal skonį                                                                                                    |  |
|                             |                                           | Didžiosios<br>krevetės                | 4 <u>3</u>      | vienas padėklas         | pagardinkite česnaku ir mėgstamomis žolelėmis                                                                                                    |  |
|                             |                                           | Bulvės                                | <u>_</u>        | 500–1500 g              | Prieš dėdami į orkaitę supjaustykite gabaliukais,<br>apšlakstykite aliejumi, pabarstykite druska ir žolelėmis                                                                                                    |  |
|                             | Keptos<br>daržovės                        | Įdarytos<br>daržovės                  | 3               | 100–500 g<br>kiekvienas | Patepkite aliejumi, įtrinkite druska ir pipirais. Pagal skonį                                                                                                    |  |
|                             |                                           | Kitos daržovės                        | 3               | 500–1500 g              | pagardinkite česnaku ir mėgstamomis žolelėmis                                                                                                    |  |
| DARŽOVĖS                    |                                           | Bulvės                                | 3               | 1 padėklas              | Prieš dėdami į orkaitę supjaustykite gabaliukais,<br>apšlakstykite aliejumi, pabarstykite druska ir žolelėmis                                                                                                    |  |
|                             |                                           | Pomidorai                             | 3               | 1 padėklas              | Apvoliokite džiūvesėliuose ir apšlakstykite aliejumi,<br>pagardinkite česnaku, pipirais ir petražolėmis                                                                                                    |  |
|                             | Daržovių<br>apkepas                       | Pipirai                               | 3               | 1 padėklas              | Paruoškite pagal savo mėgiamą receptą. Pabarstykite sūriu,<br>kad tobulai apskrustų                                                                                                    |  |
|                             |                                           | Brokoliai                             | 3               | 1 padėklas              | Paruačkita pagal savo mėsiama rosanta. Apinilkita                                                                                                    |  |
|                             |                                           | Žiedinis<br>kopūstas                  | 3               | 1 padėklas              | bešamelio padažu ir pabarstykite viršų sūriu, kad tobulai                                                                                                    |  |
|                             |                                           | Kita                                  | 3               | 1 padėklas              | apskrustų                                                                                                    |  |
|                             | Keksai                                    | Biskvitinis<br>pyragaitis<br>skardoie | 2               | 500–1200 g *            | Paruoškite 500–900 g biskvitinio pyrago tešlos be riebalų.<br>Supilkite į paruoštą ir riebalais padengtą kepimo skardą                                                                                                    |  |
|                             |                                           | Vaisinis keksas<br>skardoje           | 2               | 500–1200 g *            | Pagal savo mėgstamą receptą paruoškite pyrago tešlą ir<br>panaudokite smulkintus arba kapotus šviežius vaisius.<br>Supilkite į paruoštą ir riebalais padengtą kepimo skardą                                                         |  |
|                             |                                           | Šokoladinis<br>keksas skardoje        | 2               | 500–1200 g *            | Paruoškite 500–900 g biskvitinio pyrago tešlos be riebalų.<br>Supilkite į paruoštą ir riebalais padengtą kepimo skardą                                                                                                    |  |
| IAI                         | Biskvitinis pyragaitis kepimo<br>skardoje |                                       | 2               | 500–1200 g *            | Paruoškite 500–900 g biskvitinio pyrago tešlos be riebalų.<br>Supilkite į paruoštą ir riebalais padengtą kepimo skardą                                                                                                    |  |
| DS GAMINI                   |                                           | Sausainiai                            | 3               | 200–600 g               | Pagaminkite tešlą iš 500 g miltų, 200 g sūdyto sviesto, 200 g<br>cukraus ir 2 kiaušinių. Miltai su vaisių esencija. Atvėsinkite.<br>Ištieskite tešlą ir formuokite, kaip jums patinka. Išdėliokite<br>sausainius ant kepimo skardos |  |
| TEŠI                        |                                           | Kruasanai<br>(švieži)                 | 3               | vienas padėklas         |                                                                                                    |  |
| AI IR                       |                                           | Plikyti                               | 3               | vienas padėklas         | Tolygiai išdėliokite ant kepimo padėklo. Patiekite atvėsus                                                                                                    |  |
| PYRAG                       | Pyragai ir<br>pyragai su<br>įdarais       | Tartaletė<br>skardoje                 | 3               | 400–1600 g              | Pagaminkite tešlą iš 500 g miltų, 200 g sūdyto sviesto, 200 g<br>cukraus ir 2 kiaušinių. Miltai su vaisių esencija. Atvėsinkite.<br>Ištieskite tešlą ir sulenkite ją skardoje. Pridėkite marmelado ir<br>gaminkite                  |  |
|                             |                                           | Štrudelis                             | 3               | 400–1600 g              | Pasiruoškite pjaustytų obuolių, kedro riešutų, cinamono ir<br>muskato riešutų mišinį. Patepkite skardą sviestu,<br>pabarstykite cukrumi ir gaminkite 10–15 min. Suvyniokite ir<br>užlenkite išorinę dalį                            |  |
|                             |                                           | Vaisinis pyragas                      | 3               | 500–2000 g              | Pyrago indą išklokite tešla ir apibarstykite apačią duonos<br>trupiniais, kad sugertų vaisių sultis. Pripildykite supjaustytais<br>šviežiais vaisiais, sumaišytais su cukrumi ir cinamonu                                           |  |
| SŪRŪS PYRAGAI               |                                           |                                       | 2               | 800–1200 g              | Išklokite tešla 8–10 porcijų pyrago indą, subadykite tešlą<br>šakute. Tešlą ruoškite pagal savo mėgstamą receptą                                                                                                    |  |
|       | Maisto produktų kategorijos | Lygis ir priedai                                                                                               | Kiekis                    | Gaminimo informacija                                                                                                    |
|-------|-----------------------------|----------------------------------------------------------------------------------------------------|---------------------------|----------------------------------------------------------------------------------------------------|
| DUONA | Bandelės                    | <u></u>                                                                                                    | 60–150 g<br>kiekvienas *  | Paruoškite tešlą pagal savo mėgiamą šviesios duonos<br>receptą. Suformuokite bandeles prieš kildinimą. Kildinimui<br>naudokite specialią orkaitės funkciją                |
|       | Vidutinio dydžio duona      | <u>_</u> 3 ~~                                                                                                  | 200–500 g<br>kiekvienas * | Paruoškite tešlą pagal savo mėgiamą receptą ir padėkite ant<br>kepimo padėklo                                                                                             |
|       | Sumuštinis skardoje         | 2                                                                                                    | 400–600 g<br>kiekvienas   | Paruoškite tešlą pagal savo mėgiamą šviesios duonos<br>receptą. Prieš tešlai pradedant kilti, sudėkite į kepimo indą.<br>Kildinimui naudokite specialią orkaitės funkciją |
|       | Didelis duonos kepalas      | 2 ~~~                                                                                                    | 700–2000 g *              | Paruoškite tešlą pagal savo mėgiamą receptą ir padėkite ant<br>kepimo padėklo                                                                                             |
|       | Pranc. batonas              | <u></u>                                                                                                    | 200–300 g<br>kiekvienas * | Paruoškite tešlą pagal savo mėgiamą šviesios duonos<br>receptą. Suformuokite ilgas batonus prieš kildinimą.<br>Kildinimui naudokite specialią orkaitės funkciją           |
|       | Speciali duona              | 2 ~                                                                                                    | -                         | Paruoškite tešlą pagal savo mėgiamą receptą ir padėkite ant<br>kepimo padėklo                                                                                             |
|       | Pica, plona                 | 2                                                                                                    | apvalus padėklas          | Paruoškite picos tešlą iš 150 ml vandens, 15 g mielių,                                                                                                    |
|       | Pica, stora                 | <u>_</u>                                                                                                    | apvalus padėklas          | specialią orkaitės funkciją. Tešlą paskleiskite ant plonai<br>riebalais ištepto kepimo dėklo. Uždėkite garnyro, pavyzdžiui,<br>pomidorų, mocarelos sūrio ir kumpio        |
| PIC   | Šaldyta pica                | $\begin{array}{c} 2\\ 4\\ 5\\ 5\\ 5\\ 5\\ 6\\ 7\\ 5\\ 6\\ 7\\ 7\\ 7\\ 7\\ 7\\ 7\\ 7\\ 7\\ 7\\ 7\\ 7\\ 7\\ 7\\$ | 1–4 sluoksniai            | Išimkite iš pakuotės. Tolygiai išdėstykite ant grotelių                                                                                                    |

PRIEDAI

Grotelių Lentyna

L\_\_\_\_ Crkaitės padėklasSkysčių surinkimoOrkaitės padėklasskarda / kepimoarba pyrago formaarba orkaitėsant grotelių lentynospadėklas ant groteliųlentynoslentynos

Skysčių surinkimo padėklas / kepimo skarda

Surinkimo padėklas su 500 ml vandens

 $\sim\sim\sim$ 

Maisto zondas

æ

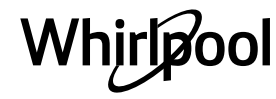

### VALYMAS IR PRIEŽIŪRA

Prieš vykdydami priežiūros arba valymo darbus, įsitikinkite, kad orkaitė atvėso. Nenaudokite valymo garais įrenginių. Valydami nenaudokite abrazyvių šveitiklių arba abrazyvių / ėsdinančių valymo priemonių; jos gali pažeisti prietaiso paviršius. Mūvėkite apsaugines pirštines.

Prieš vykdant bet kokius priežiūros darbus, orkaitę būtina atjungti nuo elektros tinklo.

### IŠORINIAI PAVIRŠIAI

- Paviršius valykite drėgna mikropluošto šluoste. Jei paviršiai labai nešvarūs, užlašinkite kelis lašus neutralaus pH ploviklio. Nušluostykite sausa šluoste.
- Nenaudokite korozinių arba braižančių valiklių. Jei tokių medžiagų atsitiktinai patenka ant prietaiso, jas iš karto nuvalykite drėgna mikropluošto šluoste.

### VIDINIAI PAVIRŠIAI

 Kaskart panaudoję prietaisą, leiskite orkaitei atvėsti, tada ją nuvalykite, kol ji dar šilta, kad pašalintumėte susikaupusius nešvarumus ir dėmes, atsiradusias nuo maisto likučių. Norėdami nuvalyti

#### LEMPUTĖS KEITIMAS

- Nuo orkaitės atjunkite elektros maitinimą.
- Atsukite lemputės gaubtelį, pakeiskite lemputę ir vėl prisukite gaubtelį.
- Orkaitę prijunkite prie elektros tinklo.

Atkreipkite dėmesį: Naudokite tik 20-40 W/230 V G9 tipo T300°C halogenines lemputes. Šio prietaiso viduje esanti

### DURELIŲ IŠĖMIMAS IR ĮSTATYMAS

 Kai norėsite išimti dureles, atidarykite jas iki galo ir nuleiskite laikomuosius įtaisus, kol jie atsilaisvins.

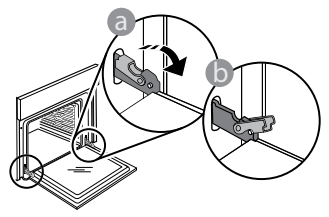

 Uždarykite dureles. Dureles laikykite tvirtai abiem rankom – nelaikykite suėmę už rankenos.
 Išimkite dureles atlikdami jų uždarymo veiksmą ir šiek tiek patraukdami į viršų, kad išlaisvintumėte iš tvirtinimo vietos. Išimtas dureles paguldykite ant minkšto paviršiaus.

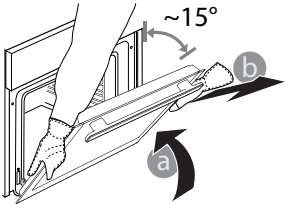

drėgno maisto gaminimo metu susidariusią kondensaciją, palaukite, kol orkaitė atvės, tada valykite šluoste ar kempine.

- Jjunkite "Automatinio valymo" funkciją, kad vidinių paviršių valymo rezultatai būtų optimalūs.
- Durelių stiklą valykite tinkamu skystu plovikliu.
- Kad valyti būtų lengviau, orkaitės dureles galima išimti.

#### PRIEDAI

 Panaudoję priedus, juos iš karto užmerkite vandenyje su plovikliu; jei jie karšti, juos suimkite mūvėdami orkaitės pirštines. Maisto likučius lengvai nuvalysite šepetėliu arba kempine.

lemputė skirta naudoti tik buitiniuose prietaisuose; ji netinka patalpų apšvietimui namuose (EB reglamentas 244/2009). Lempučių įsigysite mūsų techninės priežiūros centre. Nelieskite lempučių plikomis rankomis, nes pirštų atspaudai gali jas pažeisti. Orkaitę galima naudoti tik pritvirtinus lemputės gaubtelį.

Įstatydami dureles pastumkite jas link orkaitės, sulygiuokite vyrių kabliukus tvirtinimo vietose ir užfiksuodami viršutinę dalį.

 Nuleiskite dureles, tada atidarykite iki galo.
 Nuleiskite fiksatorius į pradinę padėtį: įsitikinkite, kad juos visiškai nuleidote.

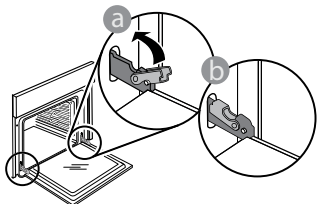

Atsargiai paspauskite ir patikrinkite, ar fiksatoriai yra tinkamoje padėtyje.

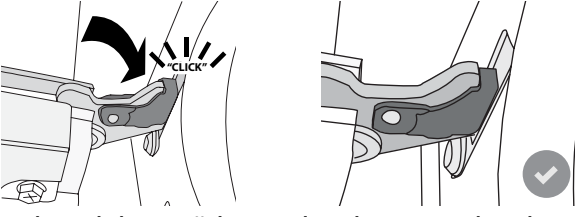

 Pabandykite uždaryti dureles ir patikrinkite, ar jos lygiuojasi su valdymo skydeliu. Jei ne, pakartokite prieš tai aprašytus veiksmus: Dureles galima sugadinti, jei jos neatsidarinės tinkamai.

### "WI-FI" DUK

### Kurie "Wi-Fi" protokolai yra palaikomi?

Įdiegtas "Wi-Fi" adapteris palaiko "Wi-Fi" b/g/n Europos šalyse.

# Kurie nustatymai turi būti konfigūruojami maršruto parinktuvo programinėje įrangoje?

Būtini toliau nurodyti maršruto parinktuvo nustatymai. 2,4 GHz įjungtas, "Wi-Fi" b/g/n . DHCP ir NAT suaktyvintas.

### Kuri WPS versija yra palaikoma?

WPS 2.0 arba naujesnė versija. Daugiau informacijos pateikiama maršruto parinktuvo dokumentuose.

#### Ar yra skirtumų, jei naudojamas "Android" arba "iOS" naudojantis išmanusis telefonas (arba planšetinis kompiuteris)?

Galite naudoti operacinę sistemą, kurį jums patinka, skirtumo nėra.

# Ar galima naudoti susiejimą mobiliuoju 3G ryšiu, o ne naudojant maršruto parinktuvą?

Taip, bet debesų paslaugos yra sukurtos nuolat prijungtiems įrenginiams.

#### Kaip galėčiau patikrinti, ar mano namų interneto ryšys veikia ir belaidžio ryšio funkcija yra įjungta?

Tinklo paiešką galite atlikti naudodamiesi išmaniuoju įrenginiu. Prieš bandydami nepamirškite išjungti visų kitų duomenų ryšių.

# Kaip patikrinti, ar prietaisas prijungtas prie belaidžio namų tinklo?

Eikite į maršruto parinktuvo konfigūraciją (žr., maršruto parinktuvo vadovą) ir patikrinkite, ar prietaiso MAC adresas yra belaidžiu ryšiu prijungtų įrenginių puslapio sąraše.

### Kur rasti prietaiso MAC adresą?

Paspauskite @<sup>9</sup> tada palieskite 🕥 "Wi-Fi" arba pažiūrėkite ant prietaiso: Etiketėje yra nurodyti SAID ir MAC adresai. MAC adresą sudaro skaičių ir raidžių seka, kuri prasideda "88:e7".

### Kaip galėčiau patikrinti, ar prietaiso belaidžio ryšio funkcija yra įjungta?

Naudodamiesi išmaniuoju įrenginiu ir "6<sup>th</sup> Sense" programa "Live" patikrinkite, ar prietaiso tinklas yra matomas ir prijungtas prie debesies.

# Ar yra kas nors, kas galėtų neleisti signalui pasiekti prietaiso?

Patikrinkite, ar jūsų prijungti įrenginiai neišnaudoja viso galimo interneto pralaidumo.

Įsitikinkite, kad "Wi-Fi" naudojantys įrenginiai neviršija didžiausio maršruto parinktuvo leidžiamo skaičiaus.

# Koks atstumas turi būti tarp maršruto parinktuvo ir orkaitės?

Paprastai "Wi-Fi" signalas yra pakankamai stiprus, kad galėtų veikti keliuose kambariuose, bet tai labai priklauso nuo medžiagų, iš kurių pastatytos sienos. Signalo stiprumą galite patikrinti padėję išmanųjį prietaisą prie įrenginio.

### Ką daryti, jei belaidis ryšys nepasiekia prietaiso?

Galite panaudoti specialius įrenginius, kurie išplečia "Wi-Fi" ryšio zoną namuose, pvz., prieigos taškas, "Wi-Fi" kartotuvus ir "Power-line" tiltą (su prietaisu nepridedamas).

### Kaip sužinoti savo belaidžio tinklo pavadinimą ir slaptažodį?

Žr. maršruto parinktuvo dokumentus. Maršruto parinktuvo etiketėje paprastai pateikiama informacija, kuri yra būtina norint pasiekti įrenginio sąrankos puslapį naudojant prijungtą įrenginį.

### Ką daryti, jei mano maršruto parinktuvas naudoja kaimynų "Wi-Fi" kanalą?

Priverskite maršruto parinktuvą naudoti jūsų namų "Wi-Fi" kanalą.

### Ką daryti, jei įrenginio ekrane rodoma 😤 , arba orkaitė negali užmegzti pastovaus ryšio su namų maršruto parinktuvu?

Gali būti, kad prietaisas sėkmingai prijungtas prie maršruto parinktuvo, bet jis negali prisijungti prie interneto. Jei norite, kad prietaisas būtų prijungtas prie interneto, patikrinkite maršruto parinktuvo ir (arba) pernašos nustatymus.

Maršruto parinktuvo nustatymai: NAT turi būti įjungtas, užkarda ir DHCP turi būti tinkamai sukonfigūruoti. Palaikomas slaptažodžio šifravimas: WEP, WPA, WPA2. Jei norite išbandyti kitą šifravimo tipą, žr. maršruto parinktuvo vadovą.

Operatoriaus nustatymai: Jei interneto paslaugos teikėjas nustatė galinčių jungtis prie interneto MAC adresų skaičių, gali nepavykti prijungti prietaiso prie debesies. Įrenginio MAC adresas yra jo unikalus identifikatorius. Jei prie interneto norite prijungti kitus įrenginius (ne kompiuterius), dėl procedūrų kreipkitės į interneto paslaugos teikėją.

### Kaip galėčiau patikrinti, ar duomenys yra perduodami?

Po to, kai nustatysite tinklą, išjunkite maitinimą, palaukite 20 sek. ir tada vėl įjunkite orkaitę: Patikrinkite, ar programa rodo įrenginio UI būseną.

Kai kuriems nustatymams prireikia kelių sekundžių, kol jie atsiranda programoje.

### Kaip galiu pakeisti "Whirlpool" paskyrą, bet palikti prijungtus prietaisus?

Galite sukurti naują paskyrą, bet prieš perkeldami prietaisus į naują paskyrą nepamirškite pasiimti prietaisų iš senosios paskyros.

**Pakeičiau maršruto parinktuvą, ką turiu daryti?** Galite pasilikti tuos pačius nustatymus (tinklo pavadinimą ir slaptažodį) arba galite įrenginyje ištrinti ankstesnius nustatymus ir sukonfigūruoti juos iš naujo.

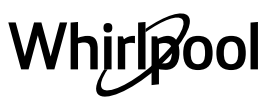

# TRIKČIŲ ŠALINIMAS

| Problema                                                | Galima priežastis                                                                                                    | Sprendimas                                                                                                    |
|---------------------------------------------------------|----------------------------------------------------------------------------------------------------|----------------------------------------------------------------------------------------------------|
| Orkaitė neveikia.                                       | Netiekiamas maitinimas.<br>Išjunkite iš elektros tinklo.                                                                                                    | Patikrinkite, ar tinkle yra elektros energijos ir ar orkaitei<br>prijungtas elektros maitinimas. Krosnelę išjunkite, vėl<br>jjunkite ir patikrinkite, ar triktis nepašalinta.                                                                                                    |
| Ekrane rodoma "F"<br>raidė su skaičiais ar<br>raidėmis. | Orkaitės gedimas.                                                                                                    | Kreipkitės į artimiausią techninės priežiūros centrą ir<br>nurodykite skaičių po "F" raidės.<br>Paspauskite @ , palieskite @ ir pasirinkite "Factory<br>Reset" (Atkurti gamyklinius parametrus).<br>Visi išsaugoti nustatymai bus ištrinti.                                                                                                    |
| Namuose nutrūko<br>maitinimo tiekimas.                  | Neteisingi galios<br>nustatymai.                                                                                                    | Patikrinkite, ar namų tinklas atitinka daugiau nei 3 kW.<br>Jei ne, sumažinkite galią iki 13 amperų. Jei norite<br>pakeisti, paspauskite 📽 , pasirinkite 🖽 "Daugiau režimų"<br>ir tada pasirinkite "Energijos".                                                                                                    |
| Orkaitė nekaista.                                       | Veikia demonstracinis<br>režimas.                                                                                                    | Paspauskite 📽 , palieskite 졥 "Informacija", tada<br>pasirinkite "Išsaugoti demonstracinį režimą", kad iš jo<br>išeitumėte.                                                                                                    |
| Ekrane rodoma 😤<br>piktograma.                          | "Wi-Fi" maršruto parinktuvas<br>yra išjungtas.<br>Pasikeitė maršruto<br>parinktuvo nustatymų<br>ypatybės.<br>Belaidis ryšys nepasiekia<br>prietaiso.<br>Orkaitei nepavyksta<br>užmegzti pastovaus ryšio su<br>namų tinklu.<br>Ryšys nepalaikomas. | Patikrinkite, ar "Wi-Fi" maršruto parinktuvas prijungtas<br>prie interneto.<br>Patikrinkite, ar prie prietaiso geras "Wi-Fi" signalo<br>stiprumas.<br>Pabandykite iš naujo paleisti maršruto parinktuvą.<br>Žr. skyrių "DUK "Wi-Fi"<br>Jei pasikeitė namų belaidžio tinklo ypatybės, atlikite<br>susiejimą su tinklu iš naujo: Paspauskite 🇬 , palieskite<br>🔊 "Wi-Fi" ir pasirinkite "Prisijungti prie tinklo". |
| Ryšys nepalaikomas.                                     | Nuotolinis valdymas jūsų<br>šalyje negalimas.                                                                                                    | Prieš pirkdami įsitikinkite, ar jūsų šalyje leidžiamas<br>nuotolinis elektronikos prietaisų valdymas.                                                                                                    |

Politiką, standartinę dokumentaciją ir papildomą informaciją galite rasti atlikdami toliau nurodytus veiksmus:
Naudojant QR kodą savo prietaise

- Apsilankę svetainėje adresu docs.whirlpool.eu
- Arba kreipdamiesi į techninės priežiūros centrą (žr. telefono numerius garantijos lankstinuke). Kreipiantis į techninės priežiūros centrą būtina pateikti gaminio duomenų plokštelėje nurodytus kodus.

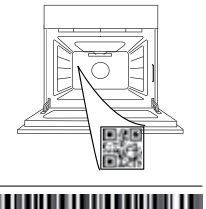

400011688114

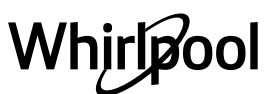

#### Instrukcja użytkownika

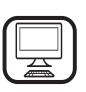

DZIĘKUJEMY ZA ZAKUP PRODUKTU FIRMYWHIRLPOOL

W celu uzyskania kompleksowej pomocy, prosimy o zarejestrowanie produktu na stronie **www.whirlpool.eu/register** 

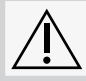

Przed użyciem urządzenia należy uważnie przeczytać instrukcje bezpieczeństwa.

### **OPIS PRODUKTU**

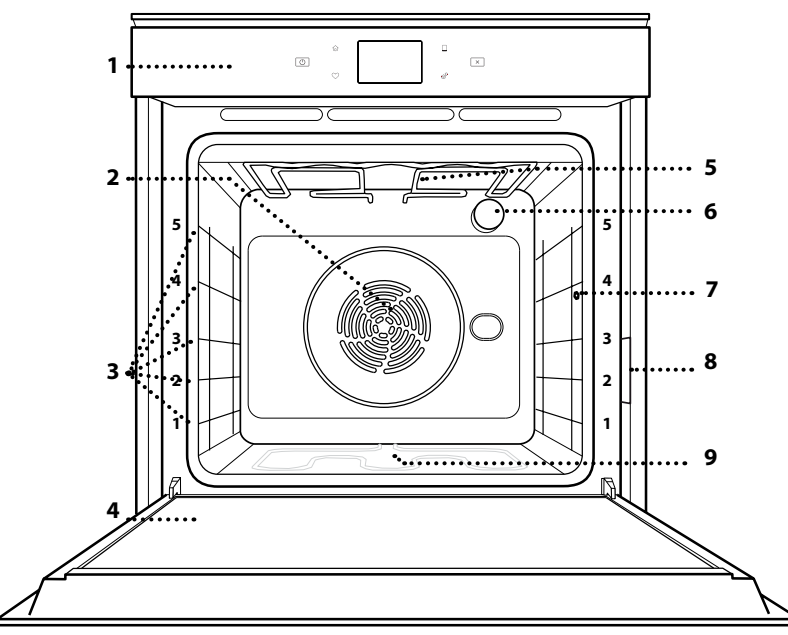

### W CELU UZYSKANIA SZCZEGÓŁOWYCH INFORMACJI, NALEŻY ZESKANOWAĆ KOD QR NA URZĄDZENIU

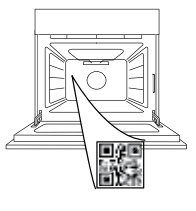

- 1. Pulpit sterujący
- 2. Wentylator i grzałka okrągła (niewidoczne)
- **3. Prowadnice półek** (poziom jest zaznaczony na froncie piekarnika)
- 4. Drzwiczki
- 5. Grzałka górna/grill
- 6. Oświetlenie
- 7. Miejsce umieszczenia sondy do potraw
- 8. Tabliczka znamionowa (nie usuwać)
- 9. Dolna grzałka (niewidoczna)

### **OPIS PANELU STEROWANIA**

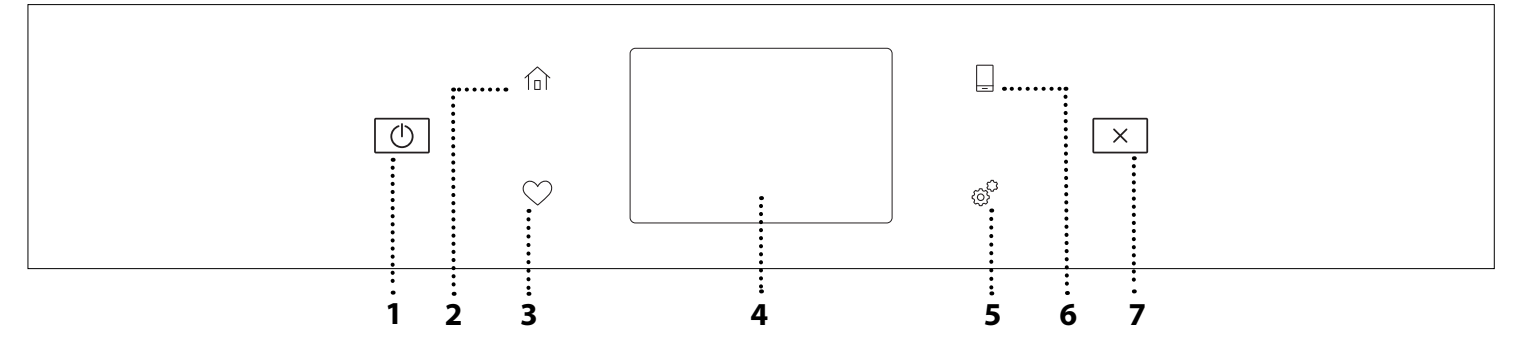

1. WŁĄCZANIE/WYŁĄCZANIE

Włączanie i wyłączanie piekarnika.

#### 2. MENU GŁÓWNE

Szybki dostęp do głównego menu.

#### 3. ULUBIONE

Odtworzenie listy ulubionych funkcji.

### 4. WYŚWIETLACZ

5. NARZĘDZIA

Do wybierania spośród kilku opcji piekarnika oraz do zmiany ustawień i preferencji.

#### **6. ZDALNE STEROWANIE**

Możliwość skorzystania z aplikacji 6<sup>th</sup> Sense Live Whirlpool.

#### 7. ANULUJ

Przerwanie działania danej funkcji urządzenia poza zegarem, minutnikiem kuchennym oraz blokadą elementów sterujących.

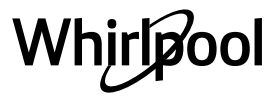

### **AKCESORIA**

### RUSZT

# \_\_\_\_\_\_

Służy do pieczenia potraw lub jako miejsce do położenia patelni, form do pieczenia i innych naczyń żaroodpornych

### SONDA DO POTRAW

#### BLACHA NA ŚCIEKAJĄCY TŁUSZCZ

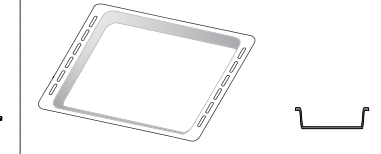

Do stosowania jako blacha do pieczenia mięsa, ryb, warzyw, focaccii itp. lub w przypadku umieszczenia pod rusztem, do zbierania ociekającego tłuszczu i soków.

**BLACHA DO PIECZENIA** 

Służy do pieczenia wszelkiego rodzaju ciast i chleba oraz mięsa, ryb w folii itd.

### SZYNY PRZESUWNE \*

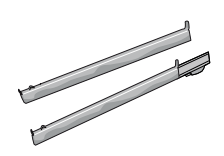

Ułatwiają wkładanie i wyjmowanie akcesoriów.

Służy do dokładnego pomiaru temperatury wewnątrz potraw podczas pieczenia. Dzięki jej czterem punktom pomiarowym i sztywnemu podparciu może być stosowana do mięsa i ryb, a także do chleba, ciast i wypieków.

\* Dostępne tylko w wybranych modelach

Liczba i rodzaj akcesoriów może różnić się w zależności od zakupionego modelu. Dodatkowe akcesoria można nabyć oddzielnie w serwisie.

### UMIESZCZANIE RUSZTU I INNYCH AKCESORIÓW

Umieścić ruszt poziomo, przesuwając go wzdłuż prowadnic i upewniając się, że strona z uniesioną krawędzią jest skierowana ku górze.

Inne akcesoria, takie jak blacha na ściekający tłuszcz czy blacha do pieczenia, są wsuwane poziomo, w taki sam sposób, jak ruszt.

### WYJMOWANIE I PONOWNY MONTAŻ DRABINEK

- Aby wyjąć prowadnice półek, należy je podnieść i następnie delikatnie wyciągnąć dolną część z miejsca zamocowania: Teraz można wyjąć prowadnice.
- Aby z powrotem włożyć prowadnice półek, najpierw trzeba je umieścić w górnym miejscu zamocowania. Trzymając prowadnice uniesione ku górze, wsunąć je do piekarnika, a następnie opuścić do dolnego miejsca zamocowania.

### MONTOWANIE PRZESUWNYCH PROWADNIC

(JEŚLI TA OPCJA JEST DOSTĘPNA) Wyjąć prowadnice półki z piekarnika i zdjąć plastikowe zabezpieczenie z przesuwnych prowadnic. Zamocować górny zacisk szyny do prowadnicy półki i przesunąć ją wzdłuż tak daleko, jak to możliwe. Opuścić drugi zacisk tak, aby znalazł się w odpowiednim miejscu. Aby zabezpieczyć prowadnicę, należy docisnąć mocno dolną część zacisku do prowadnicy półki. Sprawdzić, czy prowadnice przesuwają się swobodnie. Powtórzyć powyższe czynności dla drugiej prowadnicy półki na tym samym poziomie.

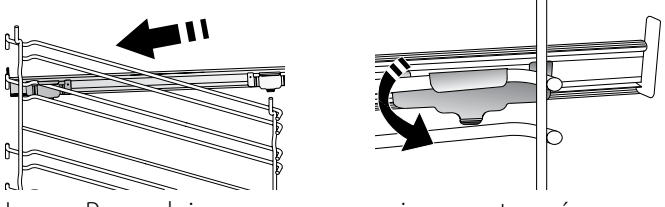

Uwaga: Prowadnice wysuwane można montować na dowolnym poziomie.

### FUNKCJE PIECZENIA

### **FUNKCJE RĘCZNE**

- SZYBKIE NAGRZEW
   W celu szybkiego nagrzania piekarnika.
- KONWENCJONALNE
   Do pieczenia dowolnego rodzaju potraw na jednym poziomie.
- GRILL

Do grillowania steków, kebabów i kiełbasek, do zapiekania warzyw lub do przyrumieniania pieczywa. Podczas grillowania mięsa zaleca się zastosowanie blachy na ściekający tłuszcz: Blachę na ściekający tłuszcz można umieścić na dowolnym poziomie poniżej rusztu i nalać do niej 500 ml wody pitnej.

TURBOGRILL

Do pieczenia dużych kawałków mięsa (udziec, rostbef, kurczak). Zalecamy zastosowanie blachy na ściekający tłuszcz: Blachę na ściekający tłuszcz można umieścić na dowolnym poziomie poniżej blachy do pieczenia i nalać do niej ok. 500 ml wody pitnej.

WYMUSZONY NADMUCH

Do gotowania różnych potraw wymagających tej samej temperatury gotowania na kilku półkach (maksymalnie trzech) jednocześnie. Funkcja ta pozwala na pieczenie bez wzajemnego przenikania się zapachów pieczonych potraw.

• FUNKCJE COOK 4

Do pieczenia różnych potraw w tej samej temperaturze, jednocześnie na czterech poziomach. Funkcji tej można używać do pieczenia ciasteczek, ciast, okrągłej pizzy (również mrożonej) oraz do przygotowywania całych posiłków. Należy postępować zgodnie ze wskazówkami z tabeli pieczenia, aby uzyskać najlepsze rezultaty.

PIECZENIE KONWEKCYJNE

Do pieczenia mięsa, ciast z nadzieniem tylko na jednej półce.

- FUNKCJE SPECJALNE
  - » ROZMRAŻANIE

Do przyspieszania rozmrażania artykułów spożywczych. Zaleca się umieszczenie potrawy na środkowym poziomie. Zaleca się pozostawienie potrawy w opakowaniu, aby zapobiec wysuszeniu jej powierzchni.

» UTRZYMAJ CIEPŁE

Pozwala utrzymać ciepło i chrupkość świeżo upieczonych potraw.

### » WYRASTANIE

Zapewnia optymalne wyrastanie różnych rodzajów ciast. Aby zachować wysoką jakość

wyrastania ciasta, nie należy włączać tej funkcji, kiedy urządzenie jest wciąż nagrzane po poprzednim cyklu pieczenia.

### » WYGODA

Do podgrzewania gotowych potraw, przechowywanych w temperaturze pokojowej lub w lodówce (biszkopty, różne ciasta, muffinki, dania z makaronu oraz pieczywo). Za pomocą tej funkcji można szybko i delikatnie upiec wszelkie potrawy oraz podgrzać wcześniej upieczoną potrawę. Nie trzeba wstępnie nagrzewać piekarnika. Należy przestrzegać wskazówek dotyczących przygotowania podanych na opakowaniu.

### » MAXI COOKING

Do pieczenia dużych kawałków mięsa (powyżej 2,5 kg). Zaleca się obrócenie mięsa podczas pieczenia w celu zapewnienia równomiernego przyrumienienia z obu stron. Od czasu do czasu należy podlać mięso, aby nie dopuścić do jego nadmiernego wysuszenia.

### » WOLNE GOTOWANIE

Do duszenia mięsa i ryb, które pozwala zachować ich kruchość i soczystość. Zalecamy najpierw podsmażyć kawałki mięsa lub ryby na patelni tak, aby ułatwić wytopienie się ich naturalnego tłuszczu. Czasy pieczenia wahają się od dwóch godzin dla ryb o wadze 300 g, do czterech lub pięciu godzin dla ryb o wadze 3 kg oraz od czterech godzin dla kawałków mięsa o wadze 1 kg, do sześciu lub siedmiu godzin dla kawałków mięsa o wadze 3 kg.

### » TERMOOBIEG ECO

Do pieczenia nadziewanych kawałków mięsa i filetów na jednej półce. Potrawy są zabezpieczone przed nadmiernym wysychaniem dzięki łagodnemu, przerywanemu obiegowi powietrza. Jeżeli funkcja ECO jest włączona, światełko kontrolki pozostanie wyłączone podczas pieczenia. Aby skorzystać z funkcji ECO i tym samym zoptymalizować zużycie energii, drzwiczki piekarnika nie powinny być otwierane, dopóki potrawa nie będzie gotowa.

• WYPIEK Z MROŻ.

Funkcja automatycznie dobiera optymalną temperaturę oraz tryb pieczenia dla 5 różnych kategorii gotowych dań mrożonych. Nie trzeba wstępnie nagrzewać piekarnika.

### 6<sup>th</sup> SENSE

Funkcja ta umożliwia w pełni zautomatyzowane pieczenie wszystkich rodzajów potraw. Aby najlepiej wykorzystać możliwości tej funkcji, należy stosować się do wskazówek zawartych w danej tabeli pieczenia.

### JAK KORZYSTAĆ Z DOTYKOWEGO WYŚWIETLACZA

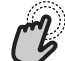

Aby wybrać lub zatwierdzić:

Dotknąć ekranu, aby wybrać wymaganą wartość lub pozycję z menu.

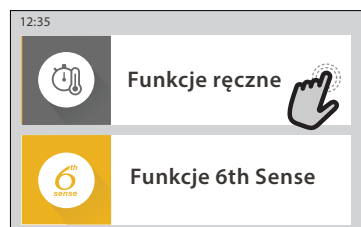

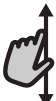

### Aby przewinąć menu lub listę:

Wystarczy przeciągnąć palcem wzdłuż

wyświetlacza, aby przewinąć pozycje lub wartości.

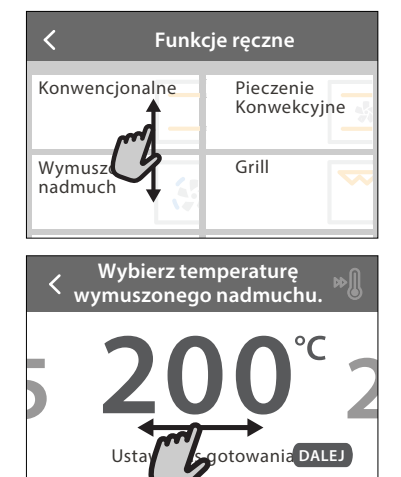

# Aby zatwierdzić ustawienie lub przejść do następnego ekranu:

Dotknąć "USTAW" lub "DALEJ".

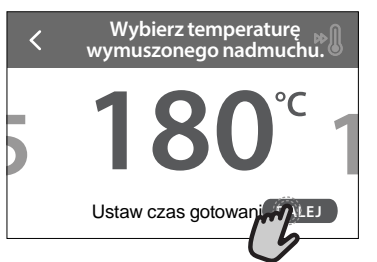

**Aby powrócić do poprzedniego ekranu:** dotknąć **≺**.

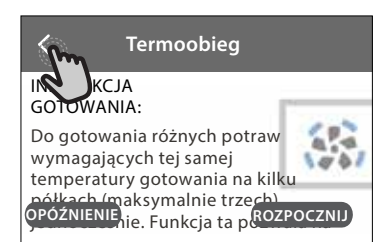

### **PIERWSZE UŻYCIE**

# Przy pierwszym uruchomieniu urządzenia należy je skonfigurować.

### 1. WYBÓR JĘZYKA

Przy pierwszym uruchomieniu urządzenia należy ustawić język i czas.

- Przeciągnąć palcem wzdłuż ekranu, aby przewinąć listę dostępnych języków.
- Dotknąć wybranego języka.

Dotknięcie 🕻 umożliwi powrót do poprzedniego ekranu.

### 2. USTAWIENIE WIFI

Funkcja 6<sup>th</sup> Sense Live pozwala na zdalną obsługę piekarnika z urządzenia mobilnego. Aby umożliwić zdalne sterowanie urządzeniem, należy najpierw pomyślnie wykonać procedurę konfiguracji połączenia. Ta procedura jest konieczna w celu rejestracji posiadanego urządzenia oraz podłączenia go do sieci domowej.

 Dotknąć "SKONFIGURUJ TERAZ", aby rozpocząć konfigurację połączenia.

W przeciwnym razie dotknąć "POMIŃ", aby odłożyć połączenie urządzenia na później.

#### W JAKI SPOSÓB SKONFIGUROWAĆ POŁĄCZENIE

Aby użyć tej funkcji, należy posiadać: Smartfon lub tablet oraz bezprzewodowy router podłączony do internetu. Należy użyć urządzenia mobilnego, aby sprawdzić, czy sygnał bezprzewodowej domowej sieci jest silny w pobliżu urządzenia.

Minimalne wymagania.

Urządzenie mobilne: Android z ekranem o rozdzielczości 1280x720 (lub wyższej) lub iOS.

Sprawdź na app store (platforma z aplikacjami) kompatybilność aplikacji z wersją systemu Android lub iOS. Bezprzewodowy router: 2,4Ghz WiFi b/g/n.

### 1. Pobranie aplikacji 6<sup>th</sup> Sense Live

Pierwszym krokiem do połączenia urządzenia jest pobranie aplikacji na urządzenie mobilne. Aplikacja 6<sup>th</sup> Sense Live poprowadzi użytkownika przez wszystkie opisane tutaj kroki. Można pobrać aplikację 6<sup>th</sup> Sense Live ze sklepu iTunes Store lub Google Play Store.

#### 2. Utworzenie konta

Jeśli jeszcze nie zostało to zrobione należy utworzyć konto. Umożliwi to połączenie posiadanych urządzeń w sieć oraz ich zdalny podgląd i sterowanie.

### 3. Zarejestrowanie posiadanego urządzenia

Zarejestrować posiadane urządzenie zgodnie ze wskazówkami aplikacji. Potrzebny będzie numer identyfikacyjny urządzenia mobilnego (SAID), aby zakończyć proces rejestracji. Unikalny numer można znaleźć na tabliczce znamionowej dołączonej do urządzenia.

#### 4. Podłączenie do WiFi

Postępować zgodnie z procedurą scan-toconnect (skanowanie w celu połączenia). Aplikacja poprowadzi użytkownika przez proces podłączenia urządzenia do bezprzewodowej sieci domowej.

Jeśli posiadany router obsługuje WPS 2,0 (lub wyższy), wybrać "RĘCZNE", a następnie dotknąć "Konfiguracja WPS": W bezprzewodowym routerze nacisnąć przycisk WPS w celu nawiązania połączenia między dwoma urządzeniami.

Jeśli będzie to konieczne można również połączyć urządzenie ręcznie za pomocą opcji "Szukanie sieci".

Kod SAID jest używany do synchronizacji urządzenia mobilnego z posiadanym urządzeniem.

Adres MAC jest wyświetlany dla modułu WiFi.

Procedura połączenia będzie musiała być powtórzona jedynie jeśli zmienione zostaną ustawienia posiadanego routera (np. nazwa sieci lub hasło lub dostawca danych)

### 3. USTAWIANIE GODZINY ORAZ DATY

Połączenie piekarnika z domową siecią sprawi, że godzina i data ustawią się automatycznie. W przeciwnym razie konieczne będzie ręczne ustawienie godziny i daty

- Wprowadzić odpowiednie liczby, aby ustawić godzinę.
- Dotknąć "USTAW", aby potwierdzić.

Po ustawieniu godziny należy ustawić datę

- Wprowadzić odpowiednie liczby, aby ustawić datę.
- Dotknąć "USTAW", aby potwierdzić.

Po długiej przerwie w zasilaniu należy ponownie ustawić godzinę i datę.

### 4. USTAWIANIE ZUŻYCIA ENERGII

Piekarnik jest zaprogramowany tak, aby zużywać energię elektryczną w stopniu zgodnym z poborem mocy przez domową instalację elektryczną, większym niż 3 kW (16 amperów): Jeśli w gospodarstwie domowym wykorzystywana jest mniejsza moc, należy zmniejszyć tę wartość (13 amperów).

- Dotknąć wartości po prawej stronie, aby wybrać moc.
- Dotknąć "OK", aby zakończyć początkową konfigurację.

### 5. ROZGRZEWANIE PIEKARNIKA

Nowe urządzenie może mieć wyczuwalny zapach, który jest pozostałością po produkcji: jest to zjawisko normalne. Dlatego przed przystąpieniem do przygotowywania potraw zalecamy rozgrzanie pustego piekarnika, co ułatwi pozbycie się tego zapachu.

Należy wyjąć z komory urządzenia wszystkie kartony zabezpieczające i zdjąć przezroczystą folię, a także usunąć wszystkie znajdujące się w niej akcesoria. Rozgrzać piekarnik do 200° C na około godzinę.

Po pierwszym użyciu urządzenia zaleca się przewietrzyć pomieszczenie.

### CODZIENNA EKSPLOATACJA

### 1. WYBIERANIE FUNKCJI

Aby włączyć piekarnik, nacisnąć ① lub dotknąć ekranu w dowolnym miejscu.

Wyświetlacz pozwala na wybór pomiędzy funkcją Ręczne a funkcjami 6<sup>th</sup> Sense.

- Dotknąć głównej żądanej funkcji, aby przejść do odpowiedniego menu.
- Przewijać do góry lub w dół, aby zapoznać się z listą.
- Wybrać żądaną funkcję, dotykając jej.

### 2. USTAWIANIE FUNKCJI RĘCZNYCH

Po wybraniu żądanej funkcji istnieje możliwość zmiany jej ustawień. Na wyświetlaczu będą pojawiać się ustawienia, które można zmieniać.

### TEMPERATURA / POZIOM GRILLA

 Przewinąć sugerowane wartości i wybrać żądaną wartość.

Jeśli pozwala na to dana funkcja można dotknąć 🔊 🕅 , aby aktywować nagrzewanie wstępne.

### **CZAS TRWANIA**

Nie trzeba ustawiać czasu pieczenia, jeśli ma być używany tryb ręczny. W trybie ograniczonym czasowo piekarnik piecze potrawę przez ustawiony wcześniej okres. Po zakończeniu czasu pieczenia kończy się ono automatycznie.

- Aby ustawić czas trwania pieczenia, dotknąć "Ustaw czas gotowania".
- Wprowadzić odpowiednie liczby, aby ustawić żądany czas pieczenia.
- Dotknąć "DALEJ", aby potwierdzić.

Aby anulować ustawiony czas trwania pieczenia podczas pieczenia i dalej zarządzać ręcznie końcowym etapem pieczenia, dotknąć ustawionego czasu trwania pieczenia i wybrać "STOP".

### 3. USTAWIANIE FUNKCJI 6<sup>th</sup> SENSE

Funkcje 6<sup>th</sup> Sense umożliwiają przygotowywanie szerokiej gamy potraw poprzez wybranie potrawy z listy. Większość ustawień pieczenia jest wybierana automatycznie przez urządzenie w celu osiągnięcia najlepszych rezultatów.

Wybrać przepis z listy.

Funkcje wyświetlają się według kategorii jedzenia w menu "POTRAWA 6<sup>th</sup> SENSE" (patrz odpowiednie tabele) oraz według właściwości przepisu w menu "LIFESTYLE".

 Po wybraniu funkcji należy po prostu wskazać cechy potrawy (ilość, waga itp.), która ma być pieczona, aby uzyskać idealny efekt.

Niektóre z funkcji 6<sup>th</sup> Sense wymagają użycia sondy do potraw. Włączyć sondę przed wybraniem funkcji. Aby uzyskać najlepsze wyniki z sondą, postępować zgodnie ze wskazówkami w odpowiedniej sekcji.

 Postępować zgodnie z instrukcjami wyświetlanymi na ekranie, aby przejść przez proces gotowania.

### 4. USTAWIANIE OPÓŹNIENIA STARTU PIECZENIA

Można opóźnić pieczenie przed rozpoczęciem działania funkcji: Funkcja rozpocznie działanie o godzinie, która zostanie wcześniej ustawiona.

- Naciśnij "OPÓŹNIENIE", aby ustawić żądaną godzinę rozpoczęcia.
- Po ustawieniu żądanego opóźnienia, dotknąć "OPÓŹNIENIE ROZPOCZĘCIA", aby rozpocząć czas oczekiwania.
- Włożyć potrawę do piekarnika i zamknąć drzwiczki: Funkcja rozpocznie działanie automatycznie po okresie, który został obliczony.

Aby zaprogramować opóźniony czas rozpoczęcia pieczenia, faza nagrzewania piekarnika musi być wyłączona: Piekarnik będzie stopniowo nagrzewał się do wymaganej temperatury, co oznacza, że czas pieczenia będzie nieco dłuższy niż podany w tabeli pieczenia.

 Aby natychmiast włączyć funkcję i anulować zaprogramowany czas opóźnienia, dotknąć (D).

### 5. WŁĄCZANIE FUNKCJI

 Po skonfigurowaniu ustawień, dotknąć "ROZPOCZNIJ", aby aktywować funkcję.

Jeśli piekarnik jest gorący, a funkcja wymaga konkretnej temperatury maksymalnej, na wyświetlaczu pojawi się komunikat. W każdym momencie podczas pieczenia można zmienić wartości, które zostały ustawione, dotykając wartości, która ma być zmieniona.

Nacisnąć X , aby zatrzymać aktywną funkcję w każdym momencie.

### 6. NAGRZEWANIE

Jeśli wcześniej została aktywowana, po włączeniu funkcji wyświetlacz pokazuje status fazy wstępnego nagrzewania. Po zakończeniu tej fazy zostanie wyemitowany sygnał dźwiękowy, a na wyświetlaczu pojawi się komunikat, że piekarnik osiągnął ustawioną temperaturę.

- Otworzyć drzwiczki.
- Włożyć danie.
- Zamknąć drzwiczki i dotknąć "WYKONANO", aby rozpocząć pieczenie.

Umieszczenie potraw w piekarniku przed końcem procesu wstępnego nagrzewania może mieć wpływ na jakość przygotowywanych potraw. Otwarcie drzwiczek w trakcie fazy wstępnego nagrzewania wstrzyma nagrzewanie piekarnika. Czas pieczenia nie zawiera fazy wstępnego nagrzewania.

W przypadku funkcji gotowania, które umożliwiają ręczną zmianę ustawienia domyślnego opcji podgrzewania, można zmienić ustawienie domyślne.

- Wybierz funkcję, która umożliwia ręczne wybranie funkcji podgrzewania.
- Naciśnij ikonę M, aby włączyć lub wyłączyć wstępne podgrzewanie. Zostanie to ustawione jako opcja domyślna.

### 7. WSTRZYMYWANIE PIECZENIA

Niektóre funkcje 6<sup>th</sup> Sense wymagają obracania potrawy podczas pieczenia. Urządzenie wyda sygnał

dźwiękowy, a na wyświetlaczu pojawi się wskazówka mówiąca o konieczności wykonania czynności.

- Otworzyć drzwiczki.
- Przeprowadzić czynność wskazaną na wyświetlaczu.
- Zamknąć drzwiczki, następnie dotknąć "WYKONANO", aby wznowić pieczenie.

Przed zakończeniem pieczenia piekarnik może wyświetlić polecenie sprawdzenia potrawy w ten sam sposób.

Urządzenie wyda sygnał dźwiękowy, a na wyświetlaczu pojawi się wskazówka mówiąca o konieczności wykonania czynności.

- Sprawdzić potrawę.
- Zamknąć drzwiczki, następnie dotknąć "WYKONANO", aby wznowić pieczenie.

### 8. KONIEC PIECZENIA

Sygnał dźwiękowy i wskazanie na wyświetlaczu oznaczają, że pieczenie zostało zakończone. Przy niektórych funkcjach, po zakończeniu pieczenia można dodatkowo przyrumienić potrawę, wydłużyć czas pieczenia lub zapisać funkcję jako ulubioną.

- Dotknąć 🗘 , aby zapisać w Ulubionych.
- Wybrać "Dodatkowe przyrumienienie", aby rozpocząć pięciominutowy cykl przyrumieniania.
- Dotknąć 

   aby zapisać wydłużenie pieczenia.

### 9. ULUBIONE

# Funkcja Ulubione przechowuje ustawienia piekarnika dla ulubionych przepisów użytkownika.

Piekarnik automatycznie rozpoznaje najczęściej używane funkcje. Po kilku użyciach danego przepisu urządzenie zaproponuje dodanie funkcji do Ulubionych.

### JAK ZAPISAĆ FUNKCJĘ

Po zakończeniu działania funkcji dotknąć , aby zapisać ją w Ulubionych. Umożliwi to szybkie używanie danej funkcji w przyszłości przy zachowaniu tych samych ustawień. Wyświetlacz umożliwia zapisanie funkcji wskazując maksymalnie 4 pory ulubionych posiłków, w tym śniadania, obiadu, przekąski i kolacji.

- Dotknąć ikony, aby wybrać przynajmniej jeden posiłek.
- Dotknąć "ULUBIONY", aby zapisać funkcję.

### WCZEŚNIEJ ZAPISANE

Aby zobaczyć menu Ulubione nacisnąć  $\heartsuit$  : funkcje będą podzielone według pory posiłku i podane będą pewne sugestie.

- Dotknąć ikony posiłków, aby zobaczyć odpowiednie listy
- Przewinąć zaproponowaną listę.
- Dotknąć żądanego przepisu lub funkcji.
- Dotknąć "ROZPOCZNIJ", aby rozpocząć pieczenie.

### ZMIANA USTAWIEŃ

Na ekranie Ulubionych można dodać do ulubionych obraz lub nazwę, aby dostosować funkcję do swoich

preferencji.

- Wybrać funkcję, która ma być zmieniona.
- Dotknąć "EDYCJA".
- Wybrać właściwość, która ma być zmieniona.
- Dotknąć "DALEJ": Wyświetlacz pokaże nowe właściwości.
- Dotknąć "ZAPISZ", aby zatwierdzić zmiany.

Na ekranie Ulubionych można również usuwać funkcje, które zostały zapisane:

- Dotknąć ♥ na danej funkcji.
- Dotknąć "USUŃ TO".

Można również dostosować godzinę, o której są wyświetlane różne posiłki:

- Nacisnąć 
   <sup>O</sup> .
- Wybrać 🗉 "Preferencje".
- Wybrać "Godziny i daty".
- Dotknąć "Twoje godziny posiłków".
- Przewinąć listę i dotknąć odpowiedniej godziny.
- Dotknąć nazwy odpowiedniego posiłku, aby go zmienić.

Możliwe będzie połączenie przedziału czasowego jedynie z posiłkiem.

### 10. NARZĘDZIA

Nacisnąć 💣 , aby otworzyć menu "Narzędzia" w dowolnym momencie. To menu umożliwia wybór spośród kilku opcji oraz zmianę ustawień lub preferencji dla urządzenia lub wyświetlacza.

### UAKTYWNIANIE ZDALNE

Możliwość skorzystania z aplikacji 6<sup>th</sup> Sense Live Whirlpool.

### MINUTNIK KUCHENNY

Tę funkcję można aktywować podczas używania jakiejś funkcji pieczenia lub jedynie do zachowania czasu. Po włączeniu funkcji minutnik kuchenny będzie nadal niezależnie odliczać czas, nie zakłócając działania funkcji. Gdy minutnik kuchenny jest aktywny, można także wybrać i włączyć funkcję.

Minutnik będzie nadal odliczał czas w prawym górnym rogu ekranu.

Aby przywrócić lub zmienić minutnik kuchenny:

- Nacisnąć 
  <sup>O</sup>
  <sup>O</sup>
- 🕨 Dotknąć 💿 .

Kiedy odliczanie wybranego czasu dobiegnie końca, pojawi się komunikat na wyświetlaczu i rozlegnie się sygnał dźwiękowy.

- Dotknąć "ODRZUĆ", aby anulować ustawienia minutnika lub ustawić nowy czas trwania.
- Dotknąć "USTAW NOWY MINUTNIK", aby ponownie ustawić minutnik.

### OŚWIETLENIE

Aby włączyć/wyłączyć lampę piekarnika.

SAMOCZYSZCZENIE

#### Uruchomić funkcję "Samoczyszczenie" w celu optymalnego oczyszczenia wewnętrznych powierzchni urządzenia.

W trakcie cyklu czyszczenia zaleca się nie otwierać drzwiczek piekarnika. W przeciwnym razie wydostająca się z komory piekarnika para wodna może negatywnie wpłynąć na rezultat czyszczenia.

- Przed włączeniem tej funkcji wyjąć wszystkie akcesoria z piekarnika.
- Kiedy piekarnik jest zimny, wlać na jego dno 200 ml wody pitnej.
- Dotknąć "ROZPOCZNIJ", aby uruchomić funkcję czyszczenia.

Po wybraniu cyklu można opóźnić rozpoczęcie automatycznego czyszczenia. Dotknąć "OPÓŹNIENIE", aby ustawić czas zakończenia czyszczenia tak, jak zostało to opisane w odpowiedniej sekcji.

#### 

Sonda do mięsa umożliwia mierzenie temperatury wewnątrz potraw podczas pieczenia. Zapewnia to osiągnięcie optymalnej temperatury potrawy. Temperatura w piekarniku różni się w zależności od wybranej funkcji, ale zakończenie gotowania jest zawsze zaprogramowane po osiągnięciu określonej temperatury. Umieścić potrawę w piekarniku i podłączyć sondę do potraw do gniazda. Trzymać sondę jak najdalej od źródła ciepła, jak to możliwe. Zamknąć drzwiczki piekarnika. dotknąć <sup>1</sup> Jeżeli użycie sondy jest dozwolone lub wymagane, można wybrać pomiędzy funkcjami ręcznymi (wg metody gotowania) i 6<sup>th</sup> Sense (wg rodzaju potrawy).

Jeśli po rozpoczęciu funkcji pieczenia sonda zostanie usunięta, wówczas funkcja zostanie anulowana. Odłączyć od gniazda i wyjąć z piekarnika podczas każdego wyjmowania potraw. Sonda może być sterowana zdalnie za pomocą aplikacji Bauknecht Home Net na urządzeniu mobilnym użytkownika.

### KORZYSTANIE Z SONDY DO POTRAW

Włożyć potrawę do piekarnika i podłączyć wtyczkę, wkładając ją do gniazdka znajdującego się na prawej stronie komory piekarnika.

Kabel jest półsztywny i może być ukształtowany zgodnie z potrzebą, aby włożyć sondę do potrawy w najbardziej efektywny sposób. Upewnić się, czy kabel nie dotyka górnego elementu grzejnego podczas gotowania. **MIĘSO**: Umieścić sondę do potraw głęboko w pieczonym mięsie, omijając kości i tłuste fragmenty.

W przypadku drobiu, umieścić sondę na całej długości w środku piersi, omijając puste przestrzenie. **RYBY** (w całości): Umieść końcówkę sondy w najgrubszym miejscu, omijając ości.

**PIECZENIE W PIEKARNIKU**: Włożyć końcówkę głęboko do ciasta, kształtując kabel, aby uzyskać optymalny kąt sondy. Jeśli użytkownik użyje sondy podczas gotowania z funkcjami 6<sup>th</sup> Sense, gotowanie zostanie przerwane automatycznie, gdy wybrany przepis osiągnie idealną temperaturę wewnętrzną, bez konieczności ustawiania temperatury piekarnika.

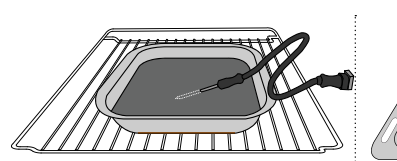

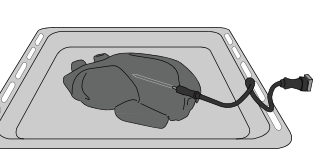

Lazania

Ryby

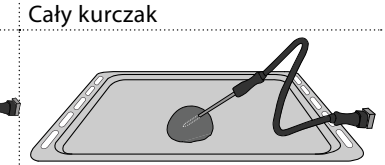

Bułki

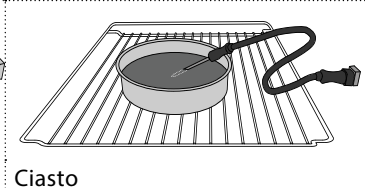

Chleb duży

### 

Dotknąć ikony, aby wyciszyć lub anulować wyciszenie wszystkich dźwięków i alarmów.

### BLOKADA ELEMENTÓW STERUJĄCYCH

Blokada elementów sterujących umożliwia zablokowanie przycisków na ekranie dotykowym, tak aby nie można było ich nacisnąć przez przypadek. Aby aktywować blokadę:

Dotknąć ikony (0).

Aby dezaktywować blokadę:

- Dotknąć wyświetlacza.
- Przeciągnąć palcem w górę po wyświetlonym komunikacie.

### 🚻 WIĘCEJ TRYBÓW

Aby wybrać tryb szabatu lub uzyskać dostęp do pozycji Moc.

### PREFERENCJE

Do zmiany kilku ustawień piekarnika.

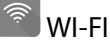

Do zmiany ustawień lub konfigurowania nowej domowej sieci.

### () INFO

Do wyłączania "Zapamiętaj tryb demonstracyjny", resetowania urządzenia oraz pozyskiwania dalszych informacji o urządzeniu.

### TABELA PIECZENIA

| PRZEPIS                                                        | FUNKCJA                  | NAGRZEWANIE   | TEMPERATURA.<br>(°C)/ POZIOM<br>GRILLA | CZAS TRWANIA<br>(Min.) | BLACHY I<br>AKCESORIA    |
|----------------------------------------------------------------|--------------------------|---------------|----------------------------------------|------------------------|--------------------------|
|                                                                |                          | Tak           | 170                                    | 30–50                  | 2                        |
| Ciasta drożdżowe / biszkopty                                   |                          | Tak           | 160                                    | 30–50                  | 2<br>3                   |
|                                                                |                          | Tak           | 160                                    | 30–50                  | 4 1<br>S                 |
| <b>Ciasta z padzioniom</b> (sornik structa szarlotka)          | *                        | Tak           | 160 – 200                              | 30 - 85                | 3                        |
|                                                                |                          | Tak           | 160 – 200                              | 35 - 90                | 4 1<br>                  |
|                                                                |                          | Tak           | 150                                    | 20 - 40                | <u></u>                  |
| Ciasteczka / Kruche ciasteczka                                 |                          | Tak           | 140                                    | 30–50                  | 4                        |
|                                                                |                          | Tak           | 140                                    | 30–50                  | 4 1<br>                  |
|                                                                |                          | Tak           | 135                                    | 40-60                  | 5 3 1<br>                |
|                                                                |                          | Tak           | 170                                    | 20 - 40                | 3                        |
| Ciastka / Muffiny                                              |                          | Tak           | 150                                    | 30–50                  | 4                        |
|                                                                |                          | Tak           | 150                                    | 30–50                  | 4 1<br>r                 |
|                                                                |                          | Tak           | 150                                    | 40-60                  | 5 <u>3</u> 1<br>         |
|                                                                |                          | Tak           | 180 - 200                              | 30 - 40                | 3                        |
| Ptysie                                                         |                          | Tak           | 180 - 190                              | 35–45                  | 4 1<br>sr                |
|                                                                |                          | Tak           | 180 - 190                              | 35 - 45 *              | 5 3 1<br>¬               |
|                                                                |                          | Tak           | 90                                     | 110 - 150              | 3                        |
| Bezy                                                           |                          | Tak           | 90                                     | 130 - 150              | 4 1<br>sr                |
|                                                                |                          | Tak           | 90                                     | 140 - 160 *            | 5 3 1<br>¬               |
| Pizza/Chloh/Eccaccia                                           |                          | Tak           | 190–250                                | 15–50                  | 2<br>                    |
|                                                                |                          | Tak           | 190 - 230                              | 20–50                  | 4 1<br>••••••            |
| Pizza (na cienkim lub grubym cieście, focaccia)                |                          | Tak           | 220 - 240                              | 25 - 50 *              | 5 3 1<br>•••••••         |
|                                                                |                          | Tak           | 250                                    | 10 - 15                | 3                        |
| Mrożona pizza                                                  |                          | Tak           | 250                                    | 10 - 20                | 4 1<br>•••••••           |
|                                                                |                          | Tak           | 220 - 240                              | 15 - 30                |                          |
|                                                                |                          | Tak           | 180 - 190                              | 45 - 55                | 3<br>••••••              |
| Tarty słone (warzywna, quiche)                                 |                          | Tak           | 180 - 190                              | 45-60                  | 4 1<br>••••••            |
|                                                                |                          | Tak           | 180 - 190                              | 45 - 70 *              | 5 3 1<br>•••••••         |
|                                                                |                          | Tak           | 190–200                                | 20–30                  | 3                        |
| Nadziewane ciasto francuskie/ przekąski z<br>ciasta ptysiowego |                          | Tak           | 180 - 190                              | 20 - 40                | 4 1<br>r                 |
|                                                                |                          | Tak           | 180 - 190                              | 20 - 40 *              |                          |
| H                                                              |                          | L             |                                        | 1                      | 1                        |
|                                                                | *                        | $\overline{}$ | **                                     | )<br>XL                | in e                     |
| FUNKCJE Konwencjonalne Wymuszony<br>nadmuch                    | Pieczenie<br>Konwekcyjne | Grill         | Turbo Grill                            | Maxi Cooking           | Cook 4 Termoobieg<br>Eco |

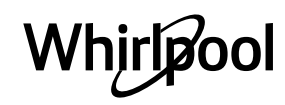

PL

| PRZEPIS                                                                                                    | FUNKCJA           | NAGRZEWANIE | TEMPERATURA.<br>(°C)/ POZIOM<br>GRILLA | CZAS TRWANIA<br>(Min.) | BLACHY I<br>AKCESORIA |
|----------------------------------------------------------------------------------------------------|-------------------|-------------|----------------------------------------|------------------------|-----------------------|
| Lazania/ Tarta/ Zapiekanka makaronowa/<br>Cannelloni                                                                     |                   | Tak         | 190–200                                | 45-65                  | 3                     |
| Jagnięcina / cielęcina / wołowina /<br>wieprzowina 1 kg                                                                  |                   | Tak         | 190–200                                | 80–110                 | 3                     |
| Kotlety wieprzowe z chrupiącą skórką 2 kg                                                                                | ×L_               | -           | 170                                    | 110 - 150              | 2                     |
| Kurczak / królik / kaczka 1 kg                                                                                           |                   | Tak         | 200–230                                | 50–100                 | 3                     |
| <b>Indyk / gęś</b> 3 kg                                                                                                  |                   | Tak         | 190–200                                | 80 - 130               | 2                     |
| Ryba pieczona/ potrawy pieczone w papierze<br>(filet, w całości)                                                         |                   | Tak         | 180 - 200                              | 40-60                  | 3                     |
| Warzywa faszerowane(pomidory, cukinie, bakłażany)                                                                        | *                 | Tak         | 180 - 200                              | 50 - 60                | 2                     |
| Tost                                                                                                    | $\overline{}$     | -           | 3 (Wysoka)                             | 3 - 6                  | 5                     |
| Filety / kawałki ryb                                                                                                    | ~~                | -           | 2 (Środkowa)                           | 20 - 30 **             |                       |
| Kiełbaski/ szaszłyki/ żeberka/ hamburgery                                                                                | ~                 | -           | 2 - 3 (Środkowa<br>– Wysoka)           | 15 - 30 **             | 5 4<br>               |
| Pieczony kurczak 1-1,3 kg                                                                                                | *                 | -           | 2 (Środkowa)                           | 55 - 70 ***            |                       |
| Udziec jagnięcy/ golonka                                                                                                 |                   | -           | 2 (Środkowa)                           | 60 - 90 ***            | 3                     |
| Pieczone ziemniaki                                                                                                    | *                 | -           | 2 (Środkowa)                           | 35 - 55 ***            | 3                     |
| Zapiekane warzywa                                                                                                    | *                 | -           | 3 (Wysoka)                             | 10 - 25                | 3                     |
| Ciasteczka                                                                                                    | Cookies           | Tak         | 135                                    | 50 - 70                |                       |
| Tarty                                                                                                    | روتیم<br>Tarty    | Tak         | 170                                    | 50 - 70                | 5 4 3 1               |
| Pizza okrągła                                                                                                    | Pizza okrągła     | Tak         | 210                                    | 40-60                  |                       |
| Pełne danie: Tarta owocowa (poziom 5)/lazania<br>(poziom 3)/mięso (poziom 1)                                             |                   | Tak         | 190                                    | 40 - 120 *             | 5 3 1<br>             |
| Pełne danie: Tarta owocowa (poziom 5)/<br>warzywa pieczone (poziom 4) / lazania (poziom<br>2) / plastry mięsa (poziom 1) | <u>هم</u><br>Menu | Tak         | 190                                    | 40 - 120               |                       |
| Lazania i mięso                                                                                                    |                   | Tak         | 200                                    | 50 - 100 *             |                       |
| Mięso i ziemniaki                                                                                                    |                   | Tak         | 200                                    | 45 - 100 *             |                       |
| Ryby i warzywa                                                                                                    |                   | Tak         | 180                                    | 30 - 50 *              |                       |
| Nadziewane i pieczone kawałki mięsa                                                                                      | e                 | -           | 200                                    | 80 - 120 *             | 3                     |
| Plastry mięsa (królik, kurczak, jagnięcina)                                                                              | e                 | -           | 200                                    | 50 - 100 *             | 3                     |

\* Szacowany czas: Potrawy można wyjmować z piekarnika w różnym czasie, w zależności od indywidualnych preferencji.

\*\* Obrócić potrawę po upływie połowy czasu pieczenia.

\*\*\* Obrócić potrawę po upływie 2/3 czasu pieczenia (w razie potrzeby).

#### JAK POSŁUGIWAĆ SIĘ TABELAMI PIECZENIA

Lista z tabeli: przepisy, jeśli nagrzewanie wstępne jest wymagane, temperatura (°C), poziom grilla, czas pieczenia (minuty), akcesoria oraz sugerowany poziom pieczenia. Czasy pieczenia są liczone od momentu włożenia potrawy do piekarnika, z wyjątkiem potraw wymagających nagrzewania wstępnego. Temperatury oraz czasy pieczenia są orientacyjne i zależą od ilości potrawy lub od rodzaju akcesoriów. Początkowo należy stosować najniższe sugerowane wartości, a jeśli potrawa nie jest wystarczająco dopieczona, należy użyć wyższych. Zaleca się stosowanie akcesoriów dołączonych w zestawie oraz, w miarę możliwości, blach lub form do pieczenia z ciemnego metalu. Można stosować również naczynia lub akcesoria ze szkła żaroodpornego (pyrex) lub ceramiczne. Czas pieczenia nieco się wtedy wydłuży. Aby uzyskać najlepsze rezultaty, należy przestrzegać zaleceń podanych w tabeli pieczenia, dotyczących wyboru akcesoriów i ich rozmieszczenia na odpowiednich półkach.

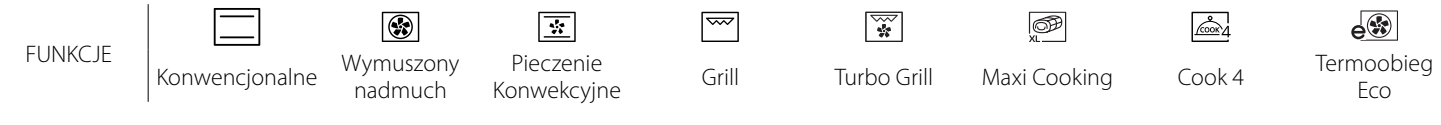

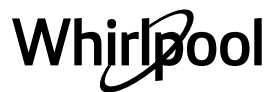

| 6<br>sense                    | TABEL       | A PIECZEN                          | IA                 |                |                                                                                                    |
|-------------------------------|-------------|------------------------------------|--------------------|----------------|----------------------------------------------------------------------------------------------------|
|                               | Kategorie ż | zywności                           | Poziom i akcesoria | llość          | Informacje dotyczące przygotowywania potraw                                                                                                    |
| ZAPIEKANKA I<br>Z. MAKARONOWA | <u>بر</u>   | Lazania                            |                    | 500 - 3000 g * |                                                                                                    |
|                               | Swieze      | Cannelloni                         |                    | 500 - 3000 g * |                                                                                                    |
|                               |             | Lazania                            | 2                  | 500 - 3000 g   | doskonałe przyrumienienie, polać sosem beszamelowym i                                                                                                    |
|                               | Mrożone     | Cannelloni                         | 2                  | 500 - 3000 g   | posypać serem                                                                                                    |
|                               | Wołowina    | Pieczeń wołowa                     | <u></u>            | 600 - 2000 g * | Posmarować olejem i natrzeć solą i pieprzem. Doprawić<br>czosnkiem i ziołami zgodnie z preferencjami. Po<br>zakończeniu pieczenia, a przed rozkrojeniem, odstawić na<br>przynajmniej 15 minut |
|                               |             | Hamburger                          | 5 4<br>r           | 1,5 - 3 cm     | Przed pieczeniem należy natrzeć olejem i posolić.<br>Obrócić przy 3/5 czasu pieczenia.                                                                                                    |
|                               |             | Pieczeń wieprz.                    | <u>_</u>           | 600 - 2500 g * | Posmarować olejem i natrzeć solą i pieprzem. Doprawić                                                                                                    |
|                               | Wieprzowina | Golonka<br>wieprzowa               | <u></u> ~          | 500 - 2000 g * | zakończeniu pieczenia, a przed rozkrojeniem, odstawić na<br>przynajmniej 15 minut                                                                                                    |
|                               |             | Żeberka<br>wieprzowe               | 5 4<br>r <u>}</u>  | 500 - 2000 g   | Przed pieczeniem należy natrzeć olejem i posolić.<br>Obrócić przy 2/3 czasu pieczenia                                                                                                    |
|                               |             | Kiełbasy i<br>parówki              | 5 4<br>r           | 250 g          | Rozłożyć równomiernie na ruszcie.<br>Obrócić na drugą stronę przy 3/4 czasu pieczenia                                                                                                    |
|                               | Cielęcina   |                                    | <u>_</u>           | 600 - 2000 g * | Posmarować olejem bądź roztopionym masłem. Natrzeć<br>solą i pieprzem. Po zakończeniu pieczenia, a przed<br>rozkrojeniem, odstawić na przynajmniej 15 minut                                   |
|                               | Jagnięcina  | Pieczona<br>jagniecina             | 2~~~               | 600 - 2500 g * | Posmarować olejem i natrzeć solą i pieprzem. Doprawić                                                                                                    |
| SO                            |             | Żeberka<br>jagniece                | 2                  | 500 - 2000 g * | czosnkiem i ziołami zgodnie z preferencjami. Po<br>zakończeniu pieczenia, a przed rozkrojeniem, odstawić na                                                                                   |
| MIE                           |             | Udziec jagnięcy                    | 2                  | 500 - 2000 g * | przynajmniej 15 minut                                                                                                    |
|                               |             | Pieczony<br>kurczak                | 2 ~                | 600 - 3000 g * | Posmarować olejem i doprawić według gustu. Natrzeć sola                                                                                                    |
|                               |             | Pieczony<br>kurczak<br>faszerowany | 2 ~                | 600 - 3000 g * | i pieprzem. Umieścić w piekarniku częścią piersiową do<br>góry                                                                                                    |
|                               | Kurczak     | Porcje kurczaka                    | <u></u> ~          | 600 - 3000 g * | Posmarować olejem i doprawić według gustu. Rozłożyć<br>równomiernie w blasze na ściekający tłuszcz, skórką do dołu                                                                            |
|                               |             | Filet / Pierś                      | 5 4<br>            | 1 - 5 cm       | Przed pieczeniem należy natrzeć olejem i posolić.<br>Obrócić przy 2/3 czasu pieczenia                                                                                                    |
|                               |             | Pieczona gęś                       | 2 <b>%</b>         | 600 - 3000 g * |                                                                                                    |
|                               |             | Pieczona gęś<br>faszerowana        | 2 ~                | 600 - 3000 g * | Posmarować olejem i natrzeć solą i pieprzem. Doprawić<br>czosnkiem i ziołami według gustu                                                                                                    |
|                               | Pieczony    | Porcje indyka                      | 3<br>&             | 600 - 3000 g * |                                                                                                    |
|                               | indyk i gęś | Filet / Pierś                      | 5 4                | 1 - 5 cm       | Posmarować olejem i doprawić według gustu. Natrzeć solą<br>i pieprzem. Umieścić w piekarniku częścią piersiową do<br>góry.<br>Obrócić przy 2/3 czasu pieczenia                                |
|                               | Kebab       |                                    | 5 4<br>            | 1 kratka       | Przed pieczeniem należy natrzeć olejem i posolić.<br>Obrócić przy 1/2 czasu pieczenia                                                                                                    |

AKCESORIA

**٦....** 

Ruszt

Taca lub

Taca lub forma do ciasta na ruszcie p

Blacha na ściekający tłuszcz / Blacha do pieczenia lub taca na ruszcie

L

Blacha na ściekający tłuszcz/ blacha do pieczenia Blacha na ściekający tłuszcz napełniona

500 ml wody

Sonda do potraw

œ

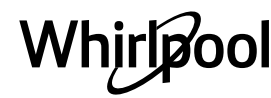

PI

| Kategorie żywności |                                   | Poziom i akcesoria                    | llość                                       | Informacje dotyczące przygotowywania potraw |                                                                                                    |  |  |
|--------------------|-----------------------------------|---------------------------------------|---------------------------------------------|---------------------------------------------|----------------------------------------------------------------------------------------------------|--|--|
|                    | Pieczona                          | Ryba w całości                        | <sup>3</sup> <sup>2</sup> ~                 | 0,2 - 1,5 kg *                              |                                                                                                    |  |  |
|                    | ryba w<br>całości                 | Ryba w posypce<br>solnej              | <u>3</u> ~                                  | 0,2 - 1,5 kg *                              | Posmarować olejem i natrzeć solą i pieprzem. Doprawić                                                                                                    |  |  |
|                    | Pieczone                          | Świeże filety                         | 3 2<br>•••••••••••••••••••••••••••••••••••• | 0,5 - 3 cm                                  | czosnkiem i ziołami według gustu                                                                                                    |  |  |
|                    | filety                            | Mrożone filety                        | 3 2<br>•••••••••••••••••••••••••••••••••••• | 0,5 - 3 cm                                  |                                                                                                    |  |  |
| RYBY               |                                   | Przegrzebki                           | 4                                           | jedna taca                                  | Posypać bułką tartą i doprawić olejem, czosnkiem, papryką i<br>pietruszka                                                                                                    |  |  |
|                    | ~                                 | Zapiekane<br>małże                    | 4                                           | jedna taca                                  |                                                                                                    |  |  |
|                    | grillowane                        | Krewetki                              | 4 3<br>r                                    | jedna taca                                  | Posmarować olejem i natrzeć solą i pieprzem. Doprawić                                                                                                    |  |  |
|                    |                                   | Krewetki<br>koktajlowe                | 4 <u>3</u>                                  | jedna taca                                  | czosnkiem i ziołami według gustu                                                                                                    |  |  |
|                    |                                   | Ziemniaki                             | 3                                           | 500 - 1500 g                                | Przed umieszczeniem w piekarniku pokroić na kawałki,<br>doprawić olejem, sola i ziołami                                                                                                    |  |  |
|                    | Pieczone<br>warzywa               | Warzywa<br>faszerowane                | 3                                           | 100 - 500 g na<br>każde                     | Posmarować olejem i natrzeć solą i pieprzem. Doprawić                                                                                                    |  |  |
|                    |                                   | Inne warzywa                          | 3                                           | 500 - 1500 g                                | czosnkiem i ziołami według gustu                                                                                                    |  |  |
| MA                 |                                   | Ziemniaki                             | 3                                           | 1 taca                                      | Przed umieszczeniem w piekarniku pokroić na kawałki,<br>doprawić olejem, solą i ziołami                                                                                                    |  |  |
| WARZYV             |                                   | Pomidory                              | 3                                           | 1 taca                                      | Posypać bułką tartą i doprawić olejem, czosnkiem, papryką i<br>pietruszką                                                                                                    |  |  |
|                    | Zapiekane<br>warzywa              | Papryka                               | 3                                           | 1 taca                                      | Przygotować według ulubionego przepisu. Aby uzyskać doskonałe przyrumienienie, posypać serem                                                                                                    |  |  |
|                    |                                   | Brokuły                               | 3                                           | 1 taca                                      |                                                                                                    |  |  |
|                    |                                   | Kalafior                              | 3                                           | 1 taca                                      | doskonałe przyrumienienie, polać sosem beszamelowym i                                                                                                    |  |  |
|                    |                                   | Inne                                  | 3                                           | 1 taca                                      | posypać serem                                                                                                    |  |  |
|                    | Ciasta<br>rosnące                 | Biszkopt w<br>blasze                  | 2<br>                                       | 500 - 1200 g *                              | Przygotować beztłuszczowe ciasto biszkoptowe o wadze<br>500-900 g. Wylać na wyłożoną papierem do pieczenia i<br>nasmarowaną tłuszczem formę                                                                                                    |  |  |
|                    |                                   | Owocowe ciasto<br>rosnące w<br>formie |                                             | 500 - 1200 g *                              | Przygotować ciasto według ulubionego przepisu, używając<br>rozdrobnionych lub pokrojonych w plastry świeżych<br>owoców. Wylać na wyłożoną papierem do pieczenia i<br>nasmarowaną tłuszczem formę                                                         |  |  |
|                    |                                   | Ciasto<br>czekoladowe w<br>formie     | 2                                           | 500 - 1200 g *                              | Przygotować beztłuszczowe ciasto biszkoptowe o wadze<br>500-900 g. Wylać na wyłożoną papierem do pieczenia i<br>nasmarowaną tłuszczem formę                                                                                                    |  |  |
| IICZE              | Biszkopt w tacy do pieczenia      |                                       | 2                                           | 500 - 1200 g *                              | Przygotować beztłuszczowe ciasto biszkoptowe o wadze<br>500-900 g. Wlać na wyłożoną papierem do pieczenia i<br>nasmarowaną tłuszczem blachę do pieczenia                                                                                                 |  |  |
| OBY PIEKARN        |                                   | Ciasteczka                            | 3                                           | 200-600 g                                   | Przygotować ciasto z 500 g mąki, 200 g solonego masła,<br>200 g cukru i 2 jajek. Do smaku dodać aromat owocowy.<br>Pozostawić do ostygnięcia. Rozciągnąć równomiernie ciasto<br>i uformować żądany kształt. Położyć ciasteczka na blasze do<br>pieczenia |  |  |
| WΥF                |                                   | Croissanty<br>(świeże)                | 3                                           | jedna taca                                  | Rozłożyć równomiernie na blasze do pieczenia. Przed                                                                                                    |  |  |
| STAI               |                                   | Ciasto ptysiowe                       | 3                                           | jedna taca                                  | podaniem pozostawić do ostygnięcia                                                                                                    |  |  |
| CIAS               | Ciastka<br>i ciasta<br>nadziewane | Tarta w blasze                        | 3                                           | 400 - 1600 g                                | Przygotować ciasto z 500 g mąki, 200 g solonego masła,<br>200 g cukru i 2 jajek. Do smaku dodać aromat owocowy.<br>Pozostawić do ostygnięcia. Rozciągnąć równomiernie ciasto<br>i ułożyć na blasze. Wypełnić marmoladą i piec                            |  |  |
|                    |                                   | Strucla                               | <u>_</u>                                    | 400 - 1600 g                                | Przygotować mieszankę z jabłka pokrojonego w kostkę,<br>orzeszków piniowych, cynamonu i gałki muszkatołowej.<br>Włożyć na patelnię trochę masła, posypać cukrem i piec<br>przez 10-15 minut. Zawinąć nadzienie w cieście, zaginając<br>zewnętrzną część  |  |  |
|                    |                                   | Ciasto owocowe                        | 3<br>^                                      | 500 - 2000 g                                | Wyłożyć ciastem naczynie do wypieku ciasta i posypać jego<br>spód bułką tartą, by wchłonęła sok wyciekający z owoców.<br>Wypełnić masą przygotowaną ze świeżych, krojonych<br>owoców zmieszanych z cukrem i cynamonem                                    |  |  |

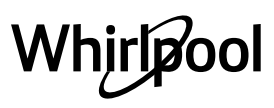

|       | Kategorie żywności          | Poziom i akcesoria | llość                      | Informacje dotyczące przygotowywania potraw                                                                                                    |
|-------|-----------------------------|--------------------|----------------------------|----------------------------------------------------------------------------------------------------|
|       | SŁONE CIASTA                | 2                  | 800 - 1200 g               | Wyłożyć ciastem naczynie pozwalające na wypiek 8-10<br>porcji i nakłuć ciasto widelcem. Dodać farsz zgodnie ze<br>swoim ulubionym przepisem                                                         |
| HLEB  | Bułki                       | <u>_3</u> ~~       | 60 - 150 g na<br>sztukę *  | Przygotować ciasto według ulubionej receptury na<br>pieczywo lekkie. Uformować bułki przed wyrośnięciem.<br>Użyć funkcji piekarnika przeznaczonej specjalnie do<br>wyrastania                       |
|       | Chleb średniej wielkości    | <u>_</u> 3 ~       | 200 - 500 g na<br>sztukę * | Przygotować ciasto zgodnie z ulubionym przepisem i<br>umieścić je na blasze do pieczenia                                                                                                    |
|       | Bochenek kanapkowy w formie | 2                  | 400 - 600 g na<br>sztukę * | Przygotować ciasto według ulubionej receptury na<br>pieczywo lekkie. Przed wyrośnięciem umieścić w formie do<br>pieczenia chleba. Użyć funkcji piekarnika przeznaczonej<br>specjalnie do wyrastania |
| Ŭ     | Chleb duży                  | 2 ~                | 700 - 2000 g *             | Przygotować ciasto zgodnie z ulubionym przepisem i<br>umieścić je na blasze do pieczenia                                                                                                    |
|       | Bagietki                    | <u>3</u> «         | 200 - 300 g na<br>sztukę * | Przygotować ciasto według ulubionej receptury na<br>pieczywo lekkie. Uformować bagietki przed wyrośnięciem.<br>Użyć funkcji piekarnika przeznaczonej specjalnie do<br>wyrastania                    |
|       | Chleb nietypowy             | 2 ~                | -                          | Przygotować ciasto zgodnie z ulubionym przepisem i<br>umieścić je na blasze do pieczenia                                                                                                    |
|       | Pizza na cienkim cieście    | 2                  | okrągła - taca             | Przygotować ciasto na pizzę, używając 150 ml wody, 15 g                                                                                                    |
| PIZZA | Pizza na grubym cieście     | <u>_</u>           | okrągła - taca             | do wyrośnięcia, używając specjalnej funkcji piekarnika.<br>Rozprowadzić ciasto na lekko natłuszczonej blasze do<br>pieczenia. Dodać dodatki, np. pomidory, ser mozzarella i<br>szynkę               |
|       | Pizza mrożona               |                    | 1 - 4 poziomy              | Wyjąć danie z opakowania. Rozłożyć równomiernie na<br>ruszcie                                                                                                    |

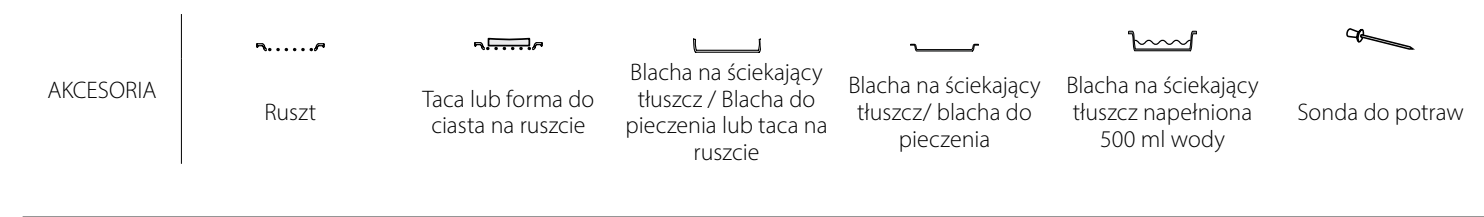

### **CZYSZCZENIE I KONSERWACJA**

Przed przystąpieniem do jakichkolwiek czynności serwisowych lub czyszczenia upewnić się, że piekarnik ostygł. Nie stosować urządzeń czyszczących parą. Nie stosować wełny szklanej, szorstkich gąbek lub ściernych/żrących środków do czyszczenia, ponieważ mogą one uszkodzić powierzchnie urządzenia. Używać rękawic ochronnych. Przed przystąpieniem do jakichkolwiek czynności serwisowych upewnić się, że piekarnik został odłączony od zasilania.

#### POWIERZCHNIE ZEWNĘTRZNE

 Powierzchnie należy czyścić wilgotną ściereczką z mikrofibry.

Jeśli są silnie zabrudzone, dodać kilka kropel detergentu o neutralnym pH. Wytrzeć do sucha ściereczką.

 Nie stosować żrących ani ściernych detergentów. Jeśli tego rodzaju substancje zostały przypadkowo rozprowadzone po powierzchni urządzenia, należy natychmiast je usunąć za pomocą wilgotnej ściereczki z mikrofibry.

### POWIERZCHNIE WEWNĘTRZNE

 Po każdym użyciu pozostawić piekarnik do schłodzenia, a następnie oczyścić, najlepiej jeżeli urządzenie jest jeszcze ciepłe i usunąć resztki jedzenia lub plamy. Aby usunąć wilgoć zgromadzoną podczas pieczenia produktów o dużej zawartości wody, pozostawić

#### WYMIANA LAMPY

- Odłączyć piekarnik od zasilania.
- Odkręcić osłonę od lampki, wymienić żarówkę i przykręcić osłonę z powrotem do lampki.
- Ponownie podłączyć piekarnik do zasilania.

Uwaga: Stosować tylko żarówki halogenowe o mocy 20-40 W/230 V typ G9, T300°C. Żarówka stosowana w tym piekarniku

### ZDEJMOWANIE I ZAKŁADANIE DRZWICZEK

 Aby zdjąć drzwiczki, należy je całkowicie otworzyć i odblokować, opuszczając zaczepy.

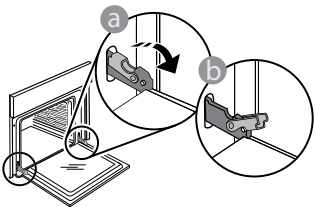

 Przymknąć drzwiczki, tak dokładnie, jak to możliwe. Mocno przytrzymać drzwiczki obiema rękami – nie trzymać ich za uchwyt.

Można teraz łatwo zdjąć drzwiczki, dociskając je przez cały czas i jednocześnie wyciągając do góry, aż wysuną się z miejsc zamocowania. Odłożyć drzwiczki na bok, umieszczając je na miękkim podłożu.

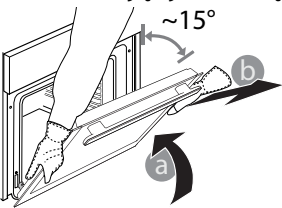

Założyć drzwiczki, przysuwając je w stronę piekarnika, wyrównując haki zawiasów z miejscami ich zamocowania

piekarnik do całkowitego schłodzenia, a następnie osuszyć szmatką lub gąbką.

- Uruchomić funkcję "Samoczyszczenie" w celu optymalnego oczyszczenia wewnętrznych powierzchni urządzenia.
- Wyczyścić szybę drzwiczek odpowiednim płynem do mycia.
- Aby ułatwić sobie czyszczenie piekarnika, można zdemontować drzwiczki.

#### AKCESORIA

 Po każdym użyciu zanurzyć akcesoria w wodzie z dodatkiem płynu do mycia naczyń. Jeśli akcesoria są jeszcze gorące, do przenoszenia założyć rękawice kuchenne. Resztki żywności można łatwo usunąć za pomocą szczoteczki lub gąbki do mycia naczyń.

jest przeznaczona do urządzeń domowych i nie nadaje się do ogólnego oświetlania pomieszczeń w gospodarstwie domowym (dyrektywa WE 244/2009). Żarówki można kupić w autoryzowanym serwisie. Nie dotykać żarówek gołymi rękami ślady palców pozostawione na powierzchni mogą doprowadzić do uszkodzenia żarówek. Nie używać piekarnika, dopóki osłona lampy nie zostanie ponownie zamontowana.

i blokując górną część na swoim miejscu.

 Opuścić drzwiczki, a następnie całkowicie je otworzyć. Opuścić zaczepy do ich pierwotnego położenia: Upewnić się, czy zostały opuszczone do końca.

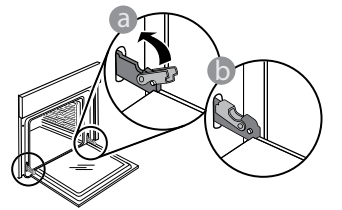

 Delikatnie nacisnąć, aby sprawdzić, czy położenie zaczepów jest prawidłowe.

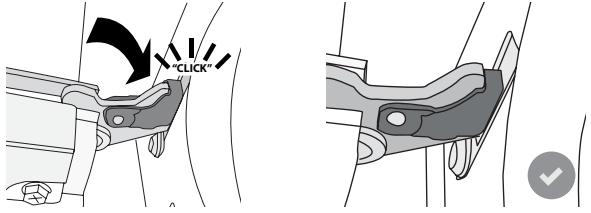

 Spróbować zamknąć drzwiczki i sprawdzić, czy ich położenie jest wyrównane z panelem sterowania. Jeśli nie, powtórzyć wyżej opisane czynności: Drzwiczki mogą ulec zniszczeniu, jeśli nie działają prawidłowo.

# Whirlpool

### Najczęściej Zadawane Pytania (FAQ) dot. WIFI

### Które protokoły WiFi są obsługiwane?

Zainstalowany adapter WiFi obsługuje standardy przesyłania danych WiFi b/g/n dla krajów europejskich.

# Które ustawienia należy skonfigurować w oprogramowaniu routera?

Wymagane są następujące ustawienia routera: włączone 2,4 GHz, WiFi b/g/n, aktywne DHCP i NAT. Która wersia WPS jest obsługiwana?

### Która wersja WPS jest obsługiwana?

WPS 2,0 lub wyższa. Sprawdzić w dokumentacji routera. Czy są jakieś różnice między używaniem smartfona (lub tabletu) z systemem Android a używaniem smartfona (lub tabletu) z systemem iOS?

Można używać dowolnego systemu operacyjnego, nie ma to znaczenia.

### Czy zamiast routera mogę używać funkcji tetheringu z telefonu komórkowego jako modemu do sieci 3G?

Tak, lecz usługi chmury są opracowane dla urządzeń na stałe połączonych z internetem.

#### Jak mogę sprawdzić czy moje domowe połączenie internetowe działa a funkcja łączności bezprzewodowej jest włączona?

Możesz poszukać swojej sieci na swoim urządzeniu typu smart. Wyłącz wszystkie inne połączenia transmisji danych, zanim spróbujesz wyszukać swoją sieć.

# Jak mogę sprawdzić, czy urządzenie jest podłączone do mojej domowej sieci bezprzewodowej?

Należy wejść do konfiguracji routera (patrz instrukcja obsługi routera) i sprawdzić, czy adres MAC urządzenia jest wymieniony na liście urządzeń połączonych z daną siecią bezprzewodową.

### Gdzie mogę znaleźć adres MAC urządzenia?

Nacisnąć 🧬 , a następnie dotknąć 📓 WiFi lub spojrzeć na swoje urządzenie: Zobaczysz etykietę z adresami SAID i MAC. Adres Mac składa się z kombinacji cyfr i liter zaczynających się od "88:e7".

### Jak mogę sprawdzić, czy w urządzeniu jest włączona funkcja łączności bezprzewodowej?

Użyj swojego urządzenia typu smart oraz aplikacji 6<sup>th</sup> Sense Live, aby sprawdzić czy sieć urządzenia jest widoczna i połączona z chmurą.

# Czy jest coś, co może utrudniać dotarcie sygnału do urządzenia?

Należy sprawdzić, czy urządzenia, które są połączone z siecią, nie zużywają całej dostępnej szerokości pasma. Upewnić się, czy ilość urządzeń z włączoną funkcją połączenia z WiFi nie przekracza maksymalnej liczby dozwolonej dla routera.

# Jak daleko powinien być ustawiony router od piekarnika?

W normalnych warunkach sygnał WiFi jest dostatecznie mocny, aby pokryć kilka pomieszczeń, lecz zależy to w dużym stopniu od materiału, z którego wykonane są ściany. Można sprawdzić moc sygnału, umieszczając inteligentne urządzenie obok sprzętu.

### Co mogę zrobić, jeśli moje połączenie bezprzewodowe nie dociera do urządzenia?

Aby rozszerzyć zasięg swojego domowego WiFi, można użyć specjalnych urządzeń, takich jak punkty dostępu, wzmacniacze sygnału WiFi oraz adaptery sieciowe power line (nie są one dostarczane w komplecie z urządzeniem).

### Jak mogę znaleźć nazwę oraz hasło do mojej sieci bezprzewodowej?

Należy sprawdzić w dokumentacji routera. Zazwyczaj na routerze znajduje się naklejka z informacjami, których potrzebuje użytkownik w celu uzyskania dostępu do strony konfiguracji za pomocą urządzenia podłączonego do internetu.

### Co mam zrobić, jeśli mój router korzysta z kanału WiFi znajdującego się w sąsiedztwie?

Wymusić na routerze korzystanie z kanału własnej domowej sieci WiFi.

#### Co mogę zrobić, jeśli symbol ኛ pojawia się na wyświetlaczu lub jeśli piekarnik nie jest w stanie uzyskać stabilnego połączenia z moim domowym routerem?

Możliwe, że urządzenie zdołało połączyć się z routerem, ale nie może połączyć się z Internetem. Aby połączyć urządzenie z internetem, należy sprawdzić ustawienia routera oraz dostawcy Internetu.

Ustawienia routera: Funkcja NAT musi być włączona, zapora sieciowa i DHCP muszą być prawidłowo skonfigurowane. Obsługiwane szyfrowanie haseł: WEP, WPA, WPA2. Aby wypróbować inny rodzaj szyfrowania, skorzystać z informacji zamieszczonych w instrukcji obsługi routera.

Ustawienia dostawcy internetu: Jeśli liczba adresów MAC, które mogą połączyć się z Internetem, została określona przez dostawcę usług internetowych, połączenie urządzenia z chmurą może nie być możliwe. Adres MAC urządzenia jest jego unikalnym identyfikatorem. Prosimy zapytać swojego dostawcę usług internetowych, jak połączyć z Internetem urządzenia inne niż komputery.

### Jak mogę sprawdzić, czy dane są przesyłane?

Po skonfigurowaniu ustawień sieci należy wyłączyć urządzenie, odczekać 20 sekund i ponownie włączyć piekarnik: Sprawdzić, czy aplikacja pokazuje status UI urządzenia.

Niektóre ustawienia wyświetlają się w aplikacji dopiero po kilku sekundach.

### Jak mogę zmienić swoje konto Whirlpool i jednocześnie mieć cały czas połączenie z moimi urządzeniami?

Można stworzyć nowe konto, ale należy pamiętać, aby usunąć swoje urządzenia ze starego konta przed przeniesieniem ich na nowe konto.

### Zmieniłem router - co powinienem zrobić?

Można albo zachować te same ustawienia (nazwa sieci i hasło), albo usunąć poprzednie ustawienia z urządzenia i skonfigurować je na nowo.

### **ROZWIĄZYWANIE PROBLEMÓW**

| Problem                                                                          | Możliwa przyczyna                                                                                                    | Rozwiązanie                                                                                                    |
|----------------------------------------------------------------------------------|----------------------------------------------------------------------------------------------------|----------------------------------------------------------------------------------------------------|
| Piekarnik nie działa.                                                            | Awaria zasilania.<br>Urządzenie odłączone od<br>zasilania.                                                                                                    | Sprawdzić, czy działa zasilanie i czy urządzenie jest<br>prawidłowo podłączone do sieci. Wyłączyć piekarnik i<br>włączyć go ponownie, aby sprawdzić, czy usterka nie<br>ustąpiła.                                                                                                    |
| Wyświetlacz<br>pokazuje literę "F",<br>po której następuje<br>liczba lub litera. | Awaria piekarnika.                                                                                                    | Skontaktować się z najbliższym Biurem Obsługi Klienta i<br>podać numer następujący po literze "F".<br>Nacisnąć 🇬 , dotknąć 💿 , a następnie wybrać "Factory<br>Reset".<br>Wszystkie zapisane ustawienia użytkownika zostają<br>anulowane.                                                                                                    |
| Zasilanie w domu<br>zostaje wyłączone.                                           | Błąd ustawień poboru mocy.                                                                                                    | Sprawdzić, czy pobór mocy domowej sieć elektrycznej<br>ma wartość nie mniejszą niż 3 kW. W przeciwnym<br>wypadku zmniejszyć moc do 13 amperów. W tym celu<br>należy nacisnąć 🎯 , wybrać 🔢 "Więcej Trybów", a<br>następnie wybrać "Moc".                                                                                                    |
| Piekarnik nie<br>nagrzewa się.                                                   | Tryb demonstracyjny jest<br>uruchomiony.                                                                                                    | Nacisnąć 🧬 , dotknąć 🔟 "Info", a następnie wybrać<br>"Zapamiętaj tryb demonstracyjny", aby wyjść.                                                                                                    |
| Na wyświetlaczu<br>pojawi się ikona 😤.                                           | Router WiFi jest wyłączony.<br>Ustawione właściwości<br>routera zostały zmienione.<br>Połączenie bezprzewodowe<br>nie dociera do urządzenia.<br>Piekarnik nie jest w stanie<br>uzyskać stałego połączenia<br>z domową siecią.<br>Połączenie nie jest<br>obsługiwane. | <ul> <li>Sprawdzić, czy router WiFi jest połączony z internetem.</li> <li>Sprawdzić, czy siła sygnału WiFi blisko urządzenia jest dobra.</li> <li>Spróbować uruchomić router ponownie.</li> <li>Patrz paragraf "Najczęściej Zadawane Pytania (FAQ) dot.</li> <li>WiFi"</li> <li>Jeśli właściwości domowej sieci bezprzewodowej zostały zmienione, należy przeprowadzić parowanie z siecią:</li> <li>Nacisnąć a dotknąć a "WiFi", a następnie wybrać "Połącz z siecią".</li> </ul> |
| Połączenie nie jest<br>obsługiwane.                                              | Uaktywnianie zdalne nie<br>jest dozwolone w danym<br>kraju.                                                                                                    | Przed dokonaniem zakupu należy sprawdzić, czy<br>dany kraj zezwala na zdalne sterowanie urządzeń<br>elektronicznych.                                                                                                    |

Zasady, standardową dokumentację oraz dodatkowe informacje o produkcie można znaleźć:

- Korzystanie z kodu QR w urządzeniu

Odwiedzając naszą stronę internetową **docs.whirlpool.eu** Ewentualnie można **skontaktować się z naszą obsługą posprzedażową** (patrz numer telefonu w książeczce gwarancyjnej). W przypadku kontaktu z naszą obsługą posprzedażową, prosimy podać kody z tabliczki znamionowej produktú.

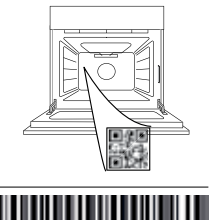

400011688114

Whirlpool

#### Návod na obsluhu

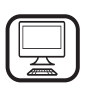

ĎAKUJEME, ŽE STE SI KÚPILI VÝROBOK WHIRLPOOL

Aby sme vám mohli lepšie poskytovať pomoc, zaregistrujte, prosím, svoj spotrebič na **www.whirlpool.eu/register** 

Â

Prv než spotrebič začnete používať, pozorne si prečítajte Bezpečnostné pokyny.

# **OPIS SPOTREBIČA**

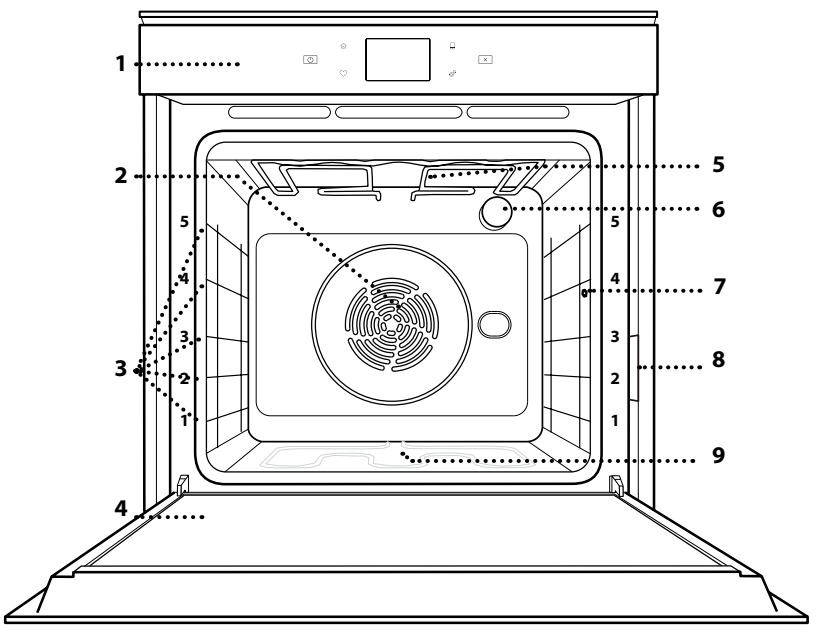

### VIAC INFORMÁCIÍ ZÍSKATE, AK OSKENUJETE QR KÓD NA VAŠOM SPOTREBIČI

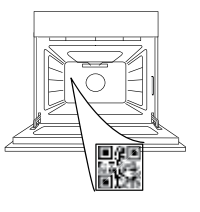

SK

- 1. Ovládací panel
- Ventilátor a okrúhly ohrevný článok (nie je viditeľný)
- 3. Vodiace lišty (úroveň je uvedená v prednej časti rúry)
- 4. Dvierka
- 5. Horný ohrevný článok/gril
- 6. Žiarovka
- 7. Miesto zasunutia potravinovej sondy
- 8. Výrobný štítok (neodstraňujte)
- 9. Spodný ohrevný článok (nie je viditeľný)

### **OPIS OVLÁDACIEHO PANELA**

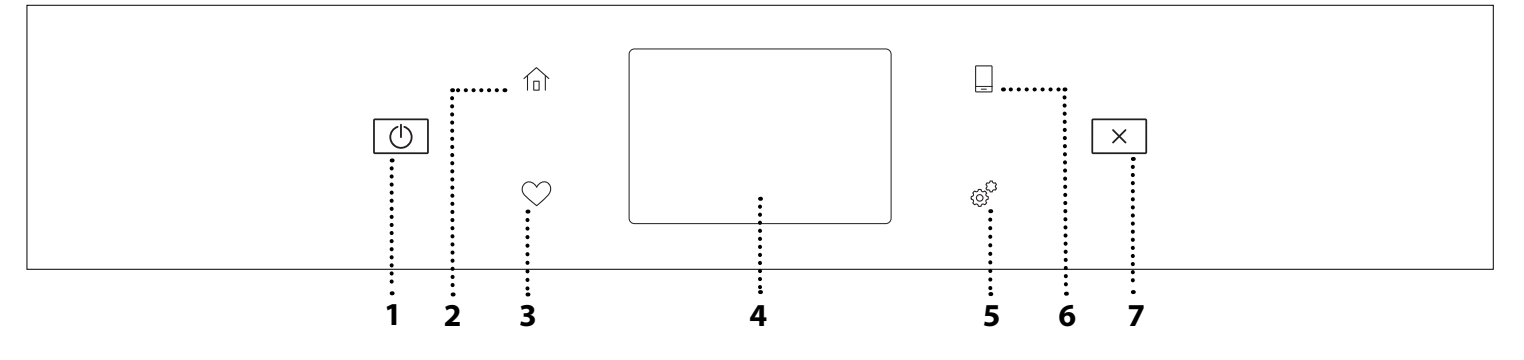

1. ZAP/VYP

Na zapnutie a vypnutie rúry. 2. DOMOV Na rýchly prístup do hlavného menu.

### 3. OBĽÚBENÉ

Na vybratie zoznamu vašich obľúbených funkcií.

4. DISPLEJ

5. NÁSTROJE

Na výber z niekoľkých možností a tiež na zmenu nastavení rúry a preferencií.

### 6. DIAĽKOVÉ OVLÁDANIE

Aby bolo možné používať aplikáciu Whirlpool 6<sup>th</sup> Sense Live.

### 7. ZRUŠIŤ

Na zastavenie hociktorej funkcie rúry okrem hodín, minútky a zámku ovládania.

### <u>PRÍSLUŠENSTVO</u>

### DRÔTENÝ ROŠT

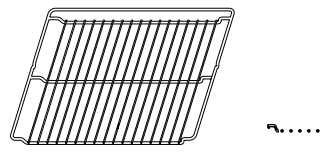

Používa sa na prípravu jedál alebo ako držiak na hrnce, formy na koláče a iné nádoby vhodné na pečenie v rúre.

#### POTRAVINOVÁ SONDA

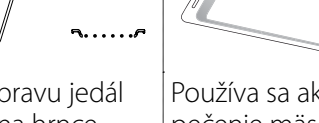

Používa sa ako pekáč na pečenie mäsa, rýb, zeleniny, focaccie a pod. alebo na zachytávanie štiav pod roštom.

NÁDOBA NA

**ODKVAPKÁVANIE** 

### PLECH NA PEČENIE

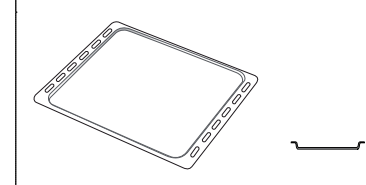

Používa sa na pečenie akéhokoľvek chleba a cukrárenských výrobkov, ale tiež pečeného mäsa, rýb pečených v alobale atď.

### **POSUVNÉ BEŽCE \***

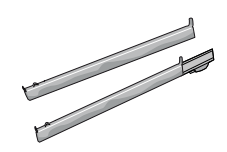

Na ľahšie vloženie a vyberanie príslušenstva.

Na presné meranie teploty vnútri jedál počas pečenia. Vďaka štyrom snímacím bodom a pevnej podpere ju možno používať na mäso i ryby, ale aj na chlieb, koláče a pečené zákusky.

\* K dispozícii len pri niektorých modeloch

Množstvo a typy príslušenstva sa môžu meniť v závislosti od zakúpeného modelu. Ďalšie príslušenstvo sa dá kúpiť samostatne v servisných strediskách.

### VLOŽENIE ROŠTU A INÉHO PRÍSLUŠENSTVA

Vložte rošt vodorovne posúvaním po vodiacich lištách tak, aby boli zdvihnuté okraje obrátené nahor. Ostatné príslušenstvo, ako nádoba na odkvapkávanie a plech na pečenie, sa vsúva vodorovne, rovnako ako rošt.

### VYBERANIE A VSÁDZANIE VODIACICH LÍŠT

- Vodiace lišty vyberiete tak, že nadvihnete koľajničky a potom opatrne vytiahnete spodnú časť zo sedla: Vodiace lišty teraz možno vybrať.
- Pri opätovnom nasadzovaní vodiacich líšt ich najprv znova nasaďte do horného sedla. Zdvihnuté ich zasuňte do priestoru rúry a potom uložte do spodného sedla.

### NASADENIE POSUVNÝCH BEŽCOV

(AK SÚ VO VÝBAVE)

Vyberte vodiace lišty z rúry a z posuvných bežcov odstráňte ochranné plasty.

Pripevnite vrchnú svorku bežca na vodiacu lištu a nasuňte, pokiaľ to ide. Druhú svorku spustite na miesto. Vodiacu lištu zaistíte tak, že potlačíte spodnú časť svorky pevne o vodiacu lištu. Presvedčte sa, či sa bežce môžu voľne pohybovať. Zopakujte tieto kroky na druhej vodiacej lište na tej istej úrovni.

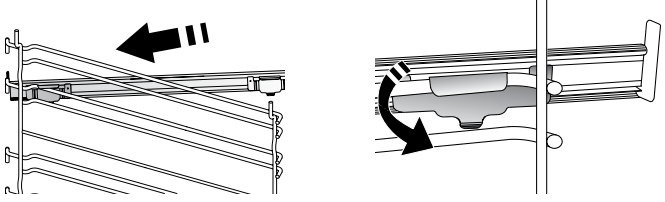

Upozornenie: Posuvné bežce možno nasadiť na hociktorej úrovni.

### FUNKCIE PRÍPRAVY JEDLA

### MANUÁLNE FUNKCIE

- RÝCHLE PREDHRIEVANIE Na rýchle predhriatie rúry.
- TRADIČNÉ Na prípravu ľubovoľr

Na prípravu ľubovoľného jedla iba na úrovni jedného roštu.

• GRIL

Na grilovanie steakov, kebabov a klobás, gratinovanie zeleniny alebo opekanie chleba. Pri grilovaní mäsa používajte nádobu na zachytávanie tuku a šťavy z pečenia: Umiestnite nádobu na hociktorú úroveň pod rošt a nalejte do nej 500 ml pitnej vody.

TURBO GRIL

Na pečenie veľkých kusov mäsa (stehná, rozbif, kurča). Odporúčame používať nádobu na zachytávanie šťavy z pečenia: Umiestnite nádobu na hociktorú úroveň pod rošt a nalejte do nej 500 ml pitnej vody.

HORÚCI VZDUCH

Na prípravu rôznych druhov jedla, ktorých príprava vyžaduje rovnakú teplotu, na niekoľkých úrovniach (maximálne troch) zároveň. Túto funkciu možno použiť pri pečení rôznych jedál tak, aby sa aróma jedného jedla neprenášala na druhé.

### • FUNKCIE COOK 4

Na prípravu rôznych druhov jedla, ktorých príprava vyžaduje rovnakú teplotu, na štyroch úrovniach zároveň. Túto funkciu možno použiť na prípravu sušienok, koláčov, okrúhlej pizze (aj mrazenej) a na prípravu kompletného jedla. Najlepšie výsledky získate, keď sa budete držať tabuľky.

KONVEKČNÉ PEČENIE

Na prípravu mäsa, pečenie koláčov s plnkou iba na jednej úrovni.

### • ŠPECIÁLNE FUNKCIE

### » ROZMRAZIŤ

Na urýchlenie rozmrazenia potravín. Odporúča sa vložiť jedlo do strednej polohy v rúre. Odporúčame nechať potraviny vo svojom obale, aby sa zamedzilo vysušovaniu povrchu.

### » UCHOVAŤ TEPLÉ

Na udržiavanie chrumkavosti a teploty práve upečených jedál.

### » **KYSNUTIE**

Na optimálne kysnutie sladkého alebo slaného cesta. Na zachovanie kvality kysnutia neaktivujte funkciu, ak je rúra ešte horúca po cykle prípravy jedla.

### » KOMFORT

Na prípravu hotových jedál uskladnených pri izbovej teplote alebo v chladničke (čajové pečivo, koláč z práškovej zmesi, mafiny, cestovinové jedlá a pekárenské výrobky). Táto funkcia pečie všetky jedlá rýchlo a jemne. Môže sa použiť aj na ohriatie už hotového jedla. Rúru netreba predhrievať. Postupujte podľa pokynov na obale jedla.

### » MAXI COOKING

Na pečenie veľkých kusov mäsa (kusy väčšie ako 2,5 kg). Počas pečenia sa odporúča mäso obracať, aby sa dosiahlo rovnomerné zhnednutie na oboch stranách. Ideálne je z času načas mäso oblievať šťavou, aby nevyschlo.

### » POMALÉ VARENIE

Na mierne pečenie mäsa a rýb tak, aby zostali mäkké a šťavnaté. Odporúčame kusy mäsa na pečenie najprv osmažiť na panvici, aby mäso zhnedlo a šťavy sa uzavreli vo vnútri. Čas pečenia sa pohybuje v rozmedzí od dvoch hodín pri rybách s hmotnosťou 300 g až po štyri alebo päť hodín pri rybách s hmotnosťou 3 kg a od štyroch hodín pre celé kusy mäsa vážiace 1 kg až po šesť alebo sedem hodín pre kusy mäsa vážiace 3 kg.

### » EKO VHÁŇANÝ VZDUCH

Na pečenie plnených kusov mäsa a rezňov mäsa na jedinej úrovni. Miernou prerušovanou cirkuláciou vzduchu sa zabraňuje nadmernému vysušovaniu jedla. Keď sa používa táto EKO funkcia, počas pečenia je svetlo vypnuté. Pri používaní cyklu EKO a na optimalizáciu spotreby energie by sa dvierka rúry nemali otvárať, až kým jedlo nie je celkom hotové.

### PEČENIE MRAZENÝCH JEDÁL

Funkcia automaticky volí najvhodnejšiu teplotu a režim pečenia pre 5 rôznych kategórií mrazených hotových jedál. Rúru netreba predhrievať.

### 6<sup>th</sup> SENSE

Tieto funkcie umožňujú prípravu všetkých typov jedla úplne automaticky. Aby ste ich využili čo najlepšie, držte sa pokynov v príslušnej tabuľke.

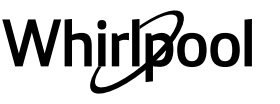

# AKO POUŽÍVAŤ DOTYKOVÝ DISPLEJ

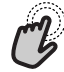

Ak chcete vybrať alebo potvrdiť:

Ťuknutím po obrazovke zvoľte hodnotu alebo položku ponuky, ktorú chcete.

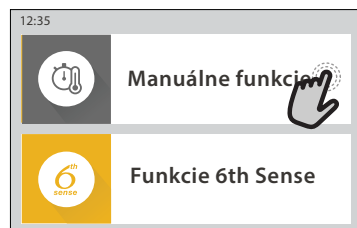

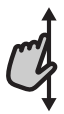

Ako prechádzať v ponuke alebo zozname: Potiahnutím prstom po displeji môžete prechádzať položky v ponuke alebo hodnoty.

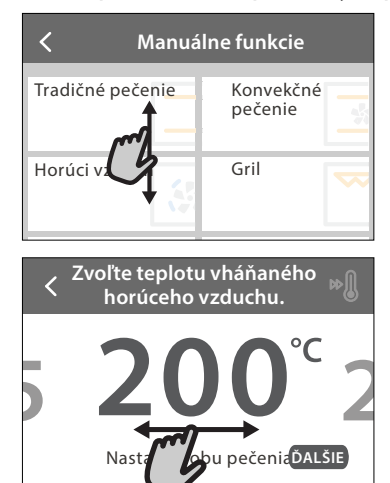

# Na potvrdenie nastavenia alebo prechod na ďalšiu obrazovku:

Ťuknite na NASTAVIŤ alebo ĎALŠIE.

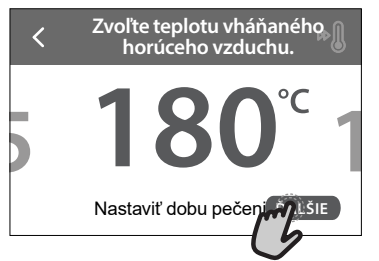

Návrat na predchádzajúcu obrazovku: Ťuknite na く.

| from +      | łorúci vzduch                                  |
|-------------|------------------------------------------------|
| P V NA      | A                                              |
| PRIPRAVU:   | 10.00                                          |
| Na prípravu | ı rôznych druhov jedla,                        |
| teplotu na  | prava vyzaduje rovnaku<br>niekoľkých úrovniach |
| (maximálne  | e troch) zároveň. Túto                         |
| fuODKLAD    | žno použiť                                     |

# PRVÉ POUŽITIE

### Pri prvom zapnutí musíte spotrebič konfigurovať.

Nastavenia možno meniť aj neskôr stlačením  $\ensuremath{\mathfrak{g}}^{\mathbf{e}}$ , čím otvoríte ponuku "Nástroje".

### 1. ZVOĽTE JAZYK

Budete potrebovať nastaviť jazyk a čas, keď prvýkrát zapnete spotrebič.

- Prejdite prstom po obrazovke v zozname dostupných jazykov.
- Ťuknite na požadovaný jazyk.

Ťuknutím na 🕻 sa vrátite na predchádzajúcu obrazovku.

### 2. NASTAVENIE WI-FI

Funkcia 6<sup>th</sup> Sense Live vám umožňuje ovládať rúru na diaľku z mobilného zariadenia. Aby bolo diaľkové ovládanie možné, najprv musíte úspešne ukončiť proces pripojenia. Tento proces je potrebný na registráciu vášho spotrebiča a pripojenie k domácej sieti.

 Ak chcete pokračovať s nastavením pripojenia, ťuknite na NASTAVIŤ HNEĎ.

Ak chcete pripojiť spotrebič neskôr, ťuknite na PRESKOČIŤ.

### AKO NASTAVIŤ PRIPOJENIE

Aby ste mohli používať túto funkciu, potrebujete: smartfón alebo tablet a Wi-Fi router pripojený na internet. Pomocou svojho smart zariadenia skontrolujte, či je signál vašej domácej siete blízko spotrebiča silný.

Minimálne požiadavky.

Smart zariadenie: Android s rozlíšením displeja 1 280  $\times$  720 (alebo vyšším) alebo iOS.

V app store skontrolujte kompatibilitu s verziami Android alebo iOS.

Wi-Fi router: 2,4 GHz Wi-Fi b/g/n.

### 1. Stiahnite si aplikáciu 6<sup>th</sup> Sense Live

Ako prvý krok pre pripojenie spotrebiča si musíte stiahnuť aplikáciu do svojho mobilného zariadenia. Aplikácia 6<sup>th</sup> Sense Live vás povedie cez všetky kroky, ktoré sú tu uvedené. Aplikáciu 6<sup>th</sup> Sense Live si môžete stiahnuť z iTunes Store alebo Google Play Store.

### 2. Vytvorte si účet

Ak ste tak ešte neurobili, potrebujete si vytvoriť účet. To vám umožní pripojiť vaše spotrebiče do siete a tiež si ich pozerať a ovládať na diaľku.

### 3. Zaregistrujte svoj spotrebič

Zaregistrujte svoj spotrebič podľa pokynov aplikácie. Na dokončenie procesu registrácie budete potrebovať identifikátor Smart spotrebiča (SAID). Tento jedinečný kód nájdete na identifikačnom štítku pripojenom na spotrebiči.

### 4. Pripojenie na Wi-Fi

Pri nastavovaní postupuje podľa krokov "skenovať a pripojiť". Aplikácia vás prevedie celým procesom pripojenia spotrebiča k domácej Wi-Fi sieti. Ak váš router podporuje WPS 2.0 (alebo vyšší), zvoľte MANUÁLNE, potom ťuknite na Nastavenie WPS: Na bezdrôtovom routeri stlačte tlačidlo WPS pre vytvorenie spojenia medzi oboma zariadeniami. V prípade potreby môžete spotrebič pripojiť aj manuálne použitím funkcie "Search for a network" (Hľadanie siete).

SAID kód sa používa na zosynchronizovanie inteligentného zariadenia so spotrebičom.

Zobrazí sa adresa MAC pre Wi-Fi modul.

Postup pripojenia treba zopakovať iba vtedy, ak zmeníte nastavenia routera (napr. názov siete alebo heslo alebo poskytovateľa)

### 3. NASTAVENIE ČASU A DÁTUMU

Po pripojení rúry k domácej sieti sa čas a dátum nastavia automaticky. Inak ich musíte nastaviť manuálne

- Na nastavenie času ťuknite na príslušné čísla.
- Potvrďte ťuknutím na NASTAVIŤ.

Po nastavení času musíte nastaviť dátum

- Na nastavenie dátumu ťuknite na príslušné čísla.
- Potvrďte ťuknutím na NASTAVIŤ.

Po dlhom výpadku napájania je potrebné čas a dátum znova nastaviť.

### 4. NASTAVTE SPOTREBU ENERGIE

Rúra je naprogramovaná na spotrebu elektrickej energie na úrovni kompatibilnej so sieťou v domácnosti s menovitým výkonom vyšším ako 3 kW (16 ampérov): Ak vaša domácnosť používa nižší výkon, musíte túto hodnotu znížiť (13 ampérov).

- Pre voľbu výkonu ťuknite na hodnotu vpravo.
- Počiatočné nastavenie dokončíte ťuknutím na OK.

### 5. ZOHREJTE RÚRU

Z novej rúry môžu vychádzať pachy, ktoré zostali z výroby: Je to úplne normálne. Preto prv, než v nej začnete pripravovať jedlo, odporúča sa zohriať ju naprázdno, aby sa prípadné pachy odstránili. Odstráňte z rúry všetky ochranné kartóny a priesvitnú fóliu a vyberte zvnútra všetko príslušenstvo. Zohrievajte rúru na 200 °C zhruba jednu hodinu.

Po prvom použití spotrebiča sa odporúča miestnosť vyvetrať.

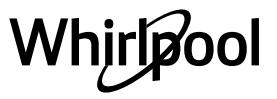

# KAŽDODENNÉ POUŽÍVANIE

### **1. VYBERTE FUNKCIU**

Displej vám umožní vybrať si medzi funkciami Manuálne a 6<sup>th</sup> Sense.

- Ťuknite na hlavnú požadovanú funkciu, aby ste sa dostali do príslušnej ponuky.
- Prechádzajte v zozname smerom nahor alebo nadol.
- Ťuknutím zvoľte požadovanú funkciu.

### 2. NASTAVENIE MANUÁLNYCH FUNKCIÍ

Po zvolení požadovanej funkcie môžete zmeniť jej nastavenia. Na displeji sa zobrazia nastavenia, ktoré sa dajú zmeniť.

### TEPLOTA / ÚROVEŇ GRILU

 Prechádzajte ponúkanými hodnotami a zvoľte požadovanú.

Ak to funkcia dovoľuje, môžete ťuknúť na 🔌 , čím sa aktivuje predhriatie.

### TRVANIE

Čas prípravy jedla nastavovať nemusíte, ak chcete riadiť pečenie manuálne:. V režime nastaveného času rúra pečie po celý zvolený čas. Na konci času sa príprava jedla automaticky zastaví.

- Pre nastavenie trvania ťuknite na Nastaviť čas pečenia.
- Na nastavenie požadovaného času prípravy ťuknite na príslušné čísla.
- Potvrďte ťuknutím na ĎALŠIE.

Ak chcete nastavené trvanie zrušiť počas prípravy jedla a dokončiť ju manuálne, ťuknite na hodnotu trvania a potom zvoľte STOP.

### 3. NASTAVENIE FUNKCIE 6<sup>th</sup> SENSE

Funkcie 6<sup>th</sup> Sense vám umožňujú pripraviť širokú škálu jedál spomedzi tých, čo sú uvedené v zozname. Na dosiahnutie najlepších výsledkov si väčšinu nastavení pre prípravu jedla spotrebič zvolí automaticky.

### • Vyberte si recept zo zoznamu.

Funkcie sú zobrazené podľa kategórií jedla v ponuke 6<sup>th</sup> SENSE JEDLO (pozri príslušné tabuľky) a podľa funkcií receptu v ponuke LIFESTYLE.

 Po zvolení funkcie iba označte vlastnosti potraviny (množstvo, hmotnosť a pod.), ktorú chcete pripravovať, aby ste dosiahli perfektný výsledok.

Pri niektorých funkciách 6<sup>th</sup> Sense sa vyžaduje použitie potravinovej sondy. Zastrčte ju pred voľbou funkcie. Najlepšie výsledky so sondou dosiahnete, ak sa budete riadiť odporúčaniami v príslušnej časti.

 Pokyny na displeji vás povedú procesom prípravy jedla.

### 4. NASTAVENIE ČASU ODKLADU SPUSTENIA

Pred spustením funkcie môžete prípravu jedla odložiť: Funkcia sa začne alebo skončí v čase, ktorý vopred zvolíte.

- Ťuknutím na "ODKLAD" nastavíte požadovaný čas začiatku spustenia funkcie.
- Po nastavení požadovaného odkladu ťuknite na "START DELAY" a začne sa čas čakania.
- Vložte jedlo do rúry a zatvorte dvierka. Funkcia sa spustí automaticky po vypočítanom čase.

Ak chcete naprogramovať čas odloženého štartu pečenia, fáza predhrievania rúry musí byť vypnutá: Rúra dosiahne želanú teplotu postupne, čo znamená, že časy pečenia budú o trochu dlhšie ako tie, čo sú uvedené v tabuľke prípravy jedál.

 Funkciu môžete okamžite aktivovať a zrušiť naprogramovaný čas odloženia stlačením (b).

### 5. SPUSTENIE FUNKCIE

 Po konfigurovaní nastavenia ťuknutím na ŠTART funkciu aktivujete.

Ak je rúra horúca a funkcia vyžaduje špecifickú maximálnu teplotu, na displeji sa zobrazí správa. Nastavené hodnoty môžete kedykoľvek počas prípravy jedla zmeniť ťuknutím na hodnotu, ktorú chcete upraviť.

Funkciu kedykoľvek zastavíte stlačením X.

### 6. PREDHRIEVANIE

Keď bola funkcia predtým aktivovaná, po spustení sa na displeji ukáže stav fázy predhriatia. Po skončení tejto fázy sa ozve zvukový signál a na displeji sa ukáže, že rúra dosiahla nastavenú teplotu.

- Otvorte dvierka.
- Vložte jedlo do rúry.
- Zatvorte dvierka a ťuknutím na HOTOVÉ spustíte varenie.

Ak vložíte jedlo do rúry pred skončením predhrievania, môže to mať nepriaznivý účinok na konečný výsledok. Otvorenie dvierok počas fázy predhriatia ju pozastaví. Do času prípravy jedla nie je započítaná fáza predhriatia.

# Môžete zmeniť štandardné nastavenie predhriatia pre funkcie prípravy jedla, ktoré umožňujú urobiť to manuálne.

- Vyberte funkciu, ktorá dovoľuje manuálne nastaviť funkciu predhriatia.
- Predhriatie zapnete alebo vypnete ťuknutím na ikonku <sup>M</sup>. Bude nastavená ako štandardná voliteľná funkcia.

### 7. ZASTAVENIE PRÍPRAVY JEDLA

Pri niektorých funkciách 6<sup>th</sup> Sense bude potrebné jedlo počas prípravy obrátiť. Zaznie zvukový signál a na displeji sa zobrazí správa, čo treba urobiť.

- Otvorte dvierka.
- Vykonajte, čo ukazuje displej.
- Zatvorte dvierka, potom ťuknutím na HOTOVÉ pokračujte v príprave jedla.

```
Pred ukončením prípravy jedla vás rúra môže vyzvať, aby ste rovnakým spôsobom jedlo skontrolovali.
```

Zaznie zvukový signál a na displeji sa zobrazí správa, čo treba urobiť.

- Skontrolujte jedlo.
- Zatvorte dvierka, potom ťuknutím na HOTOVÉ pokračujte v príprave jedla.

### 8. UKONČENIE PRÍPRAVY JEDLA

Ozve sa zvukový signál a na displeji sa zobrazí, že príprava jedla je skončená. Pri niektorých funkciách po skončení prípravy jedla môžete čas varenia predĺžiť, aby jedlo zhnedlo, alebo funkciu uložiť ako obľúbenú.

- Ak ju chcete uložiť ako obľúbenú, ťuknite na 3 .
- Päťminútový cyklus na zhnednutie spustíte zvolením funkcie Extra zhnednutie.
- Ťuknite 🕀 na uloženie predĺženia prípravy jedla.

### 9. OBĽÚBENÉ

# Funkcia Obľúbené ukladá nastavenia rúry pre vaše obľúbené recepty.

Rúra automaticky spoznáva najpoužívanejšie funkcie. Potom, ako funkciu použijete niekoľkokrát, rúra vás vyzve, aby ste ju pridali medzi obľúbené.

### AKO ULOŽIŤ FUNKCIU

Po skončení funkcie ju ťuknutím na 🗘 uložíte ako obľúbenú. To vám umožní používať ju v budúcnosti rýchlo so zachovaním rovnakých nastavení. Displej vám umožní uložiť funkciu zobrazením 4 zvyčajných časov jedenia vrátane raňajok, obeda, občerstvenia a večere.

- Ťuknutím na ikonky zvoľte aspoň jeden.
- Funkciu uložíte ťuknutím na NAJOBĽÚBENEJŠIE.

### PO ULOŽENÍ

Ak si chcete pozrieť ponuku obľúbených funkcií, stlačte 💙 : Funkcie budú rozdelené podľa rôznych časov jedenia s niekoľkými ponúkanými návrhmi.

- Príslušný zoznam sa zobrazí ťuknutím na ikonu jedál
- Posúvajte sa vo vyznačenom zozname.
- Ťuknite na recept alebo funkciu, ktorú chcete.
- Prípravu jedla aktivujete ťuknutím na ŠTART.

### ZMENA NASTAVENÍ

Na obrazovke obľúbených môžete pridať obrázok alebo názov k obľúbenej funkcii a prispôsobiť podľa želania.

- Vyberte funkciu, ktorú chcete zmeniť.
- Ťuknite na UPRAVIŤ.
- Vyberte vlastnosť, ktorú chcete zmeniť.
- Ťuknite na ĎALŠIE: na displeji sa zobrazia nové vlastnosti.
- Zmeny potvrďte ťuknutím na ULOŽIŤ.

Na obrazovke obľúbených môžete tiež vymazať funkcie, ktoré ste uložili:

- Ťuknite ♥ na funkcii.
- Ťuknite na ODSTRÁNIŤ.

Môžete zmeniť aj čas, kedy sa zobrazujú jednotlivé

jedlá:

- Stlačte 🎯
- Zvoľte 目 Preferencie.
- Zvoľte Časy a dátumy.
- Ťuknite na vaše časy jedál.
- Prechádzajte zoznam a ťuknite na príslušný čas.
- Ťuknite na príslušné jedlo, ktoré chcete zmeniť.

Časový interval bude možné skombinovať iba s jedlom.

### 10. NÁSTROJE

Stlačením de kedykoľvek otvoríte ponuku Náradie. Táto ponuka vám umožní vybrať z niekoľkých možností a zmeniť nastavenia alebo preferencie pre váš spotrebič alebo displej.

### 🕑 AKTIV. DIAĽKOVÉ

Aby bolo možné používať aplikáciu Whirlpool 6<sup>th</sup> Sense Live.

### ΣΜΙΝÚΤΚΑ

Túto funkciu možno aktivovať buď pri použití funkcie prípravy jedla, alebo samostatne na sledovanie času. Po spustení bude časovač ďalej odpočítavať bez ohľadu na funkciu samotnú. Po aktivovaní časovača môžete aj zvoliť a aktivovať funkciu.

Časovač bude pokračovať v odpočítavaní a zobrazí sa v pravom hornom rohu displeja.

Na vyvolanie alebo zmenu časovača:

- Ťuknite na 💿 .

Keď časovač dokončí odpočítavanie zvoleného času, ozve sa zvukový signál.

- Ak ťuknete na ODMIETNUŤ, časovač zrušíte alebo môžete nastaviť nové trvanie.
- Na opätovné nastavenie časovača ťuknite na NASTAVIŤ NOVÝ ČASOVAČ.

### 🗿 SVETLO

Na zapnutie/vypnutie osvetlenia rúry.

### 🕑 SAMOČISTENIE

# Vnútorné povrchy optimálne vyčistíte aktivovaním funkcie Samočistenie.

Odporúča sa dvierka rúry počas cyklu čistenia neotvárať, aby neunikla vodná para, čo by mohlo nepriaznivo ovplyvniť konečný výsledok čistenia.

- Pred aktivovaním tejto funkcie vyberte z rúry všetko príslušenstvo.
- Keď je rúra studená, nalejte na dno 200 ml pitnej vody.
- Funkciu čistenia aktivujete ťuknutím na ŠTART.

Po zvolení cyklu môžete odložiť štart automatického čistenia. Ťuknite na DELAY a nastavte čas ukončenia, ako je uvedené v príslušnej časti.

SONDA

Používanie sondy vám umožňuje merať teplotu

vnútri jedla počas jeho prípravy, aby ste zabezpečili dosiahnutie optimálnej teploty. Teplota v rúre sa môže líšiť podľa zvolenej funkcie, ale pečenie je vždy naprogramované tak, aby sa skončilo po dosiahnutí určenej teploty. Vložte jedlo do rúry a zapojte potravinovú sondu do zásuvky. Sonda musí byť čo najďalej od zdroja tepla. Zatvorte dvierka rúry. Ťuknite na <sup>1</sup> . Ak je použitie sondy dovolené alebo vyžadované, môžete si vybrať medzi manuálnymi funkciami (podľa metódy prípravy jedla) a funkciami 6<sup>th</sup> Sense (podľa typu jedla).

Ak bola funkcia prípravy jedla spustená, po vybratí sondy sa zruší. Keď jedlo vyberáte z rúry, sondu vždy vytiahnite zo zásuvky a vyberte.

Sondu môžete ovládať aj na diaľku pomocou aplikácie Bauknecht Home NetApp na vašom mobilnom zariadení.

### POUŽÍVANIE POTRAVINOVEJ SONDY

Vložte jedlo do rúry a zastrčte zástrčku do prípojky na pravej strane vo vnútri rúry.

Kábel je čiastočne pevný a možno ho podľa tvarovať tak, aby sa sonda dala zastrčiť do jedla čo najefektívnejšie. Presvedčte sa, či sa kábel počas pečenia nedotýka horného výhrevného článku.

**MÄSO**: Zasuňte potravinovú sondu hlboko do mäsa, tak aby ste sa vyhli kostiam a mastným častiam. Pri hydine zasuňte sondu po dĺžke do stredu pŕs a vyhnite sa dutým častiam.

**RYBY** (celé): Umiestnite špičku do najhrubšej časti, vyhnite sa kostiam.

**PEČENIE V RÚRE**: Zasuňte hrot hlboko do cesta, pričom kábel vytvarujete tak, aby bola sonda v optimálnom uhle. Ak používate sondu pri príprave jedla s funkciami 6<sup>th</sup> Sense, pečenie sa automaticky zastaví, keď zvolený recept dosiahne ideálnu vnútornú teplotu potraviny bez potreby nastavovať teplotu rúry.

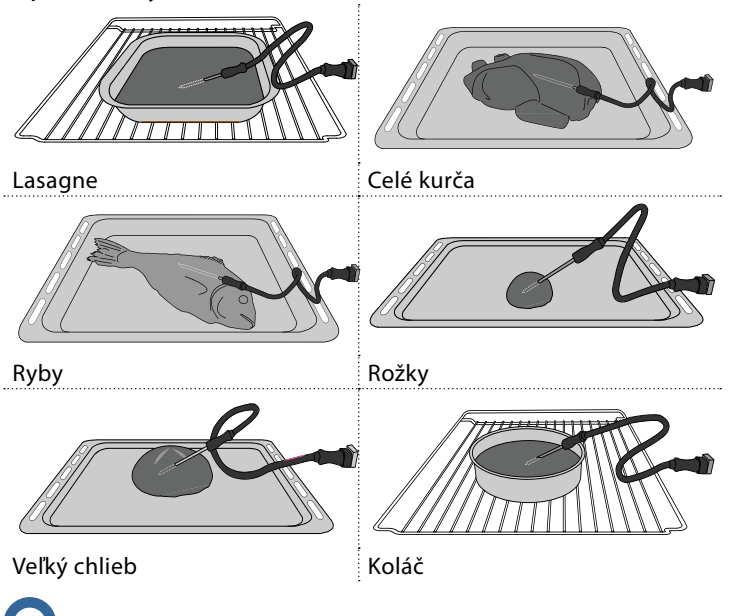

### 🖸 STLMIŤ

Ťuknutím na ikonu stlmíte alebo zapnete všetky zvuky a alarmy.

### ZÁMOK OVLÁDANIA

Zámok ovládania vám umožňuje uzamknúť tlačidlá na dotykovej klávesnici, aby nemohlo dôjsť k náhodnému stlačeniu.

Aktivovanie zámku:

• Ťuknite na ikonu 💿 .

Na deaktivovanie zámku:

- Ťuknite na displej.
- Prejdite prstom nahor po zobrazenej správe.

### DALŠIE REŽIMY

Na voľbu Sviatočného režimu a otvorenie Riadenia výkonu.

### PREFERENCIE

Na zmenu niekoľkých nastavení rúry.

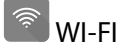

Na zmenu nastavení alebo konfiguráciu novej domácej siete.

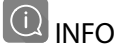

Na vypnutie Uložiť režim Demo, resetovanie spotrebiča a získanie ďalších informácií o výrobku.

### TABUĽKA PRÍPRAVY JEDÁL

| RECEPT                                                | FUNKCIA             | PREDOHREV | TEPLOTA (°C) /<br>ÚROVEŇ GRILOVANIA | TRVANIE (min)      | ROŠT A PRÍSLUŠENSTVO                      |
|-------------------------------------------------------|---------------------|-----------|-------------------------------------|--------------------|-------------------------------------------|
|                                                       |                     | Áno       | 170                                 | 30 – 50            | 2                                         |
| Kysnuté koláče / Piškótové koláče                     |                     | Áno       | 160                                 | 30 – 50            | 2                                         |
|                                                       |                     | Áno       | 160                                 | 30 – 50            |                                           |
| Plnené koláče (tvarohový koláč, štrúdľa,              | *                   | Áno       | 160 – 200                           | 30 – 85            | 3                                         |
| jablkový koláč)                                       | <b>S</b>            | Áno       | 160 – 200                           | 35 – 90            |                                           |
|                                                       |                     | Áno       | 150                                 | 20 – 40            | 3                                         |
|                                                       |                     | Áno       | 140                                 | 30 – 50            | 4                                         |
| Susienky / linecke cesto                              |                     | Áno       | 140                                 | 30 – 50            |                                           |
|                                                       |                     | Áno       | 135                                 | 40 - 60            |                                           |
|                                                       |                     | Áno       | 170                                 | 20 – 40            | 3                                         |
| Ma-14 da adres / Ma-61-                               |                     | Áno       | 150                                 | 30 – 50            | 4                                         |
| Male torty / Matin                                    |                     | Áno       | 150                                 | 30 – 50            |                                           |
|                                                       |                     | Áno       | 150                                 | 40 - 60            |                                           |
|                                                       |                     | Áno       | 180 – 200                           | 30 – 40            | 3                                         |
| Odpaľované cesto                                      |                     | Áno       | 180 – 190                           | 35 – 45            |                                           |
|                                                       |                     | Áno       | 180 – 190                           | 35 – 45 *          | 5 3 1<br>S                                |
|                                                       |                     | Áno       | 90                                  | 110 – 150          | 3                                         |
| Snehové pusinky                                       |                     | Áno       | 90                                  | 130 – 150          |                                           |
|                                                       |                     | Áno       | 90                                  | 140 – 160 *        | 5 3 1<br>S                                |
|                                                       |                     | Áno       | 190 – 250                           | 15 – 50            | 2                                         |
| Pizza / chiled / tocaccia                             |                     | Áno       | 190 – 230                           | 20 – 50            |                                           |
| Pizza (tenká, hrubá, focaccia )                       |                     | Áno       | 220 – 240                           | 25 – 50 *          | 5 3 1<br>                                 |
|                                                       |                     | Áno       | 250                                 | 10 – 15            | 3                                         |
| Mrazená pizza                                         |                     | Áno       | 250                                 | 10 – 20            | 4 1<br>••••••                             |
|                                                       |                     | Áno       | 220 – 240                           | 15 – 30            |                                           |
|                                                       | **                  | Áno       | 180 – 190                           | 45 – 55            | 3                                         |
| Pikantné koláče (zeleninové, slané)                   |                     | Áno       | 180 – 190                           | 45 – 60            |                                           |
|                                                       |                     | Áno       | 180 – 190                           | 45 – 70 *          |                                           |
|                                                       |                     | Áno       | 190 – 200                           | 20 – 30            | 3                                         |
| Slané a sladké odpaľované cesto                       |                     | Áno       | 180 – 190                           | 20 – 40            |                                           |
|                                                       |                     | Áno       | 180 – 190                           | 20 – 40 *          |                                           |
| Lasagne / Nákypy / Zapečené cestoviny /<br>Cannelloni |                     | Áno       | 190 – 200                           | 45 – 65            | 3                                         |
| FUNKCIE Tradičné Vháňaný<br>pečenie vzduch            | Konvekčn<br>pečenie | é<br>Gril | TurboGril                           | بی<br>Maxi pečenie | Cook 4<br>Cook 4<br>Vháňaný<br>vzduch eko |

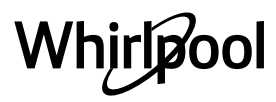

SK

| RECEPT                                                                                                    | FUNKCIA                       | PREDOHREV | TEPLOTA (°C) /<br>ÚROVEŇ GRILOVANIA | TRVANIE (min) | ROŠT A PRÍSLUŠENSTVO      |
|----------------------------------------------------------------------------------------------------|-------------------------------|-----------|-------------------------------------|---------------|---------------------------|
| Jahňacie / Teľacie / Hovädzie / Bravčové 1 kg                                                                  |                               | Áno       | 190 – 200                           | 80 – 110      | 3                         |
| Bravčové pečené s kožou 2 kg                                                                                   | ∭<br>xL                       | _         | 170                                 | 110 – 150     | 2                         |
| Kurča / Králik / Kačica 1 kg                                                                                   |                               | Áno       | 200 – 230                           | 50 – 100      | 3                         |
| Morka / Hus 3 kg                                                                                               |                               | Áno       | 190 – 200                           | 80 – 130      | 2                         |
| Pečené ryby / Ryby pečené v alobale (filety, celé)                                                             |                               | Áno       | 180 – 200                           | 40 - 60       | 3                         |
| Plnená zelenina (paradajky, cukety, baklažány)                                                                 | *                             | Áno       | 180 – 200                           | 50 – 60       | 2                         |
| Hrianka                                                                                                    | ~~~                           | _         | 3 (vysoká)                          | 3 – 6         | 5                         |
| Rybie filé / filety                                                                                            | ~~~                           | _         | 2 (stredná)                         | 20 – 30 **    | 4 <u>3</u>                |
| Klobásky / kebaby / rebierka / hamburgery                                                                      | ~~                            | _         | 2 – 3 (stredná –<br>vysoká)         | 15 – 30 **    | 5 4<br>                   |
| Pečené kurča 1 – 1,3 kg                                                                                        | *                             | _         | 2 (stredná)                         | 55 – 70 ***   | 2 1                       |
| Jahňacie stehno / Koleno                                                                                       | *                             | _         | 2 (stredná)                         | 60 - 90 ***   | 3                         |
| Pečené zemiaky                                                                                                 | *                             | -         | 2 (stredná)                         | 35 – 55 ***   | 3                         |
| Gratinovaná zelenina                                                                                           | *                             | -         | 3 (vysoká)                          | 10 – 25       | 3                         |
| Cookies (Sušienky)                                                                                             | ر<br>Sušienky                 | Áno       | 135                                 | 50 – 70       |                           |
| Koláče z krehkého cesta                                                                                        | Koláče<br>z krehkého<br>cesta | Áno       | 170                                 | 50 – 70       | 5 4 3 1<br>Name Name Name |
| Okrúhla pizza                                                                                                  | Okrúhla<br>pizza              | Áno       | 210                                 | 40 - 60       |                           |
| Úplné jedlo: ovocná torta (úroveň 5) / lasagne<br>(úroveň 3) / mäso (úroveň 1)                                 |                               | Áno       | 190                                 | 40 – 120 *    |                           |
| Úplné jedlo: Ovocný koláč (úroveň 5) / pečená zelenina (úroveň 4) / lasagne (úroveň 2) / kúsky mäsa (úroveň 1) | <u>کمی</u><br>Menu            | Áno       | 190                                 | 40 – 120      | 5 4 2 1<br>               |
| Lasagne a mäso                                                                                                 |                               | Áno       | 200                                 | 50 – 100 *    |                           |
| Mäso a zemiaky                                                                                                 |                               | Áno       | 200                                 | 45 – 100 *    |                           |
| Ryba so zeleninou                                                                                              | <b>S</b>                      | Áno       | 180                                 | 30 – 50 *     |                           |
| Plnené kusy mäsa                                                                                               | e                             | _         | 200                                 | 80 – 120 *    | 3                         |
| Kusy mäsa (králik, kurča, jahňa)                                                                               | e                             | _         | 200                                 | 50 – 100 *    | 3                         |

\* Odhadovaný čas trvania: Jedlá môžete z rúry vybrať v inom čase, v závislosti od osobných preferencií.

\*\* V polovici pečenia jedlo obráťte.

\*\*\* Po uplynutí dvoch tretín času pečenia jedlo podľa potreby obrátiť.

#### AKO ČÍTAŤ TABUĽKU PRÍPRAVY JEDÁL

Zoznam v tabuľkách: recepty, či je potrebné predhriatie, teplota (°C), úroveň grilovania, čas pečenia (minúty), príslušenstvo a úroveň odporúčaná na pečenie. Čas prípravy jedla sa začína jeho vložením do rúry, bez zarátania času predhrievania (keď sa vyžaduje). Teploty a čas pečenia sú iba približné a závisia od množstva jedla a typu použitého príslušenstva. Na začiatku použite najnižšie odporúčané hodnoty a ak jedlo nie je hotové, hodnoty zvýšte. Používajte dodané príslušenstvo a uprednostňujte tmavé kovové pekáče a plechy. Okrem toho môžete použiť nádoby a príslušenstvo z varného skla alebo kameniny, nezabudnite však, že pečenie sa trochu predĺži. Na dosiahnutie najlepších výsledkov starostlivo dodržujte rady z tabuľky, pokiaľ ide o výber príslušenstva (dodaného), ktoré uložíte na rôzne úrovne.

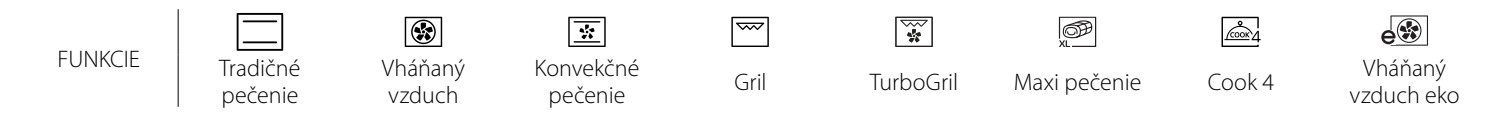

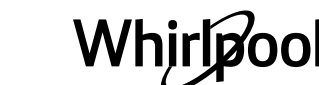

#### 6 sense TABUĽKA PRÍPRAVY JEDÁL

| Kategórie potravín       |                       | Úroveň a príslušenstvo Množstvo |                                             | Informácie o varení |                                                                                                    |
|--------------------------|-----------------------|---------------------------------|---------------------------------------------|---------------------|----------------------------------------------------------------------------------------------------|
| Ą                        | × . /                 | Lasagne                         | 2 <b>~</b>                                  | 500 – 3 000 g *     |                                                                                                    |
| 0<br>VII                 | Cerstve               | Cannelloni                      |                                             | 500 – 3 000 g *     |                                                                                                    |
| EDL                      |                       | Lasagne                         | 2                                           | 500 – 3 000 g       | Pripravte podľa svojho obľúbeného receptu. Na vrch nalejte                                                                                                    |
| DUSENÉ J<br>A ZAPEKANÁ C | Mrazené               | Cannelloni                      | 2                                           | 500 – 3 000 g       | bešamelovú omáčku a posypte syrom, aby ste dosiahli<br>dokonalé zapečenie                                                                                           |
|                          | Hovädzie              | Pečené hovädzie<br>mäso         | <u></u> ~                                   | 600 – 2 000 g *     | Potrite olejom a posypte soľou a korením. Podľa vlastnej<br>chuti ochuťte cesnakom a bylinkami. Po ukončení varenia<br>nechajte pred krájaním odstáť aspoň 15 minút |
|                          |                       | Hamburger                       | 5 4<br>•••••••••••••••••••••••••••••••••••• | 1,5 – 3 cm          | Pred prípravou pomastite olejom a osoľte.<br>Po 3/5 času prípravy obráťte.                                                                                          |
|                          |                       | Pečené<br>bravčové              | <u></u>                                     | 600 – 2 500 g *     | Potrite olejom a posypte soľou a korením. Podľa vlastnej                                                                                                    |
|                          | Bravčové              | Bravčové koleno                 | <u>3</u> «                                  | 500 – 2 000 g *     | nechajte pred krájaním odstáť aspoň 15 minút                                                                                                    |
|                          |                       | Bravčové<br>rebierka            | 5 4<br>r <u>b</u> f                         | 500 – 2 000 g       | Pred prípravou pomastite olejom a osoľte.<br>Po 2/3 času prípravy obráťte                                                                                           |
|                          |                       | Klobásy a párky                 | 5 4<br>r <u>hann</u>                        | 250 g               | Rovnomerne rozložte na rošt.<br>Po 3/4 času prípravy obráťte                                                                                                    |
|                          | Teľacie               |                                 | <u>_3</u> ~                                 | 600 – 2 000 g *     | Potrite olejom alebo roztopeným maslom. Posypte soľou<br>a korením. Po ukončení varenia nechajte pred krájaním<br>odstáť aspoň 15 minút                             |
|                          | Jahňacie              | Pečená<br>jahňacina             | 2 ~                                         | 600 – 2 500 g *     | Potrite oleiom a nosunte solou a korením. Podľa vlastnej                                                                                                    |
| SO                       |                       | Jahňacie karé                   | 2                                           | 500 – 2 000 g *     | chuti ochuťte cesnakom a bylinkami. Po ukončení varenia                                                                                                    |
| MÄ                       |                       | Jahňacie stehno                 | 2 ~                                         | 500 – 2 000 g *     | nechajte pred krajanim odstat aspon 15 minut                                                                                                    |
|                          |                       | Pečené kurča                    | 2 <b>%</b>                                  | 600 – 3 000 g *     | Potrite oleiom a podľa seba ochuťte. Posvpte soľou                                                                                                    |
|                          |                       | Plnené opekané<br>kura          | 2 ~                                         | 600 – 3 000 g *     | a korením. Vložte do rúry prsiami smerom nahor.                                                                                                    |
|                          | Kurča                 | Kuracie kúsky                   | <u>3</u> «                                  | 600 – 3 000 g *     | Potrite olejom a podľa seba ochuťte. Rovnomerne rozložte<br>v odkvapkávacej nádobe s kožou smerom nadol                                                             |
|                          |                       | Filé / prsičká                  | 5 4<br>•••••••••••••••••••••••••••••••••••• | 1 – 5 cm            | Pred prípravou pomastite olejom a osoľte.<br>Po 2/3 času prípravy obráťte                                                                                           |
|                          |                       | Pečená hus                      | 2 <b>%</b>                                  | 600 – 3 000 g *     |                                                                                                    |
|                          |                       | Plnená pečená<br>hus            | 2 ~                                         | 600 – 3 000 g *     | Potrite olejom a posypte soľou a korením. Podľa vlastnej<br>chuti ochuťte cesnakom a bylinkami                                                                      |
|                          | Pečená<br>morka a hus | Morčacie kúsky                  | <u>3</u>                                    | 600 – 3 000 g *     |                                                                                                    |
|                          | INUIKA A NUS          | Filé / prsíčka                  | 5 4<br>                                     | 1 – 5 cm            | Potrite olejom a podľa seba ochuťte. Posypte soľou<br>a korením. Vložte do rúry prsami smerom nahor.<br>Po 2/3 času prípravy obráťte                                |
|                          | Kebab                 |                                 | 5 4<br>r <u>h</u>                           | 1 rošt              | Pred prípravou pomastite olejom a osoľte.<br>Po 1/2 času prípravy obráťte                                                                                           |

PRÍSLUŠENSTVO

·····//

Rošt

Pekáč alebo forma na tortu na rošte

ъ**....**г

L\_\_\_\_

Nádoba na odkvapkávanie / plech na pečenie alebo pekáč na rošte

Nádoba na odkvapkávanie/plech na pečenie

 $\sum$ 

odkvapkávanie

s 500 ml vody

Nádoba na

œ

Potravinová sonda

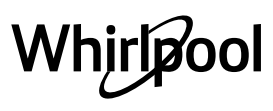

SK

| Kategórie potravín |                                                | Úroveň a príslušenstvo                         | Množstvo                                    | Informácie o varení |                                                                                                    |
|--------------------|------------------------------------------------|------------------------------------------------|---------------------------------------------|---------------------|----------------------------------------------------------------------------------------------------|
| RYBY               | Celá pečená<br>ryba                            | Celá ryba                                      | 3 2 ~                                       | 0,2 – 1,5 kg **     | Potrite olejom a posypte soľou a korením. Podľa vlastnej<br>chuti ochuťte cesnakom a bylinkami                                                                                                    |
|                    |                                                | Ryba v soľnej<br>kruste                        | 3 ~                                         | 0,2 – 1,5 kg **     |                                                                                                    |
|                    | Pečené filety                                  | Čerstvé filety                                 | 3 2<br>•••••••••••••••••••••••••••••••••••• | 0,5 – 3 cm          |                                                                                                    |
|                    |                                                | Filé mrazené                                   | 3 2                                         | 0,5 – 3 cm          |                                                                                                    |
|                    | Grilované<br>morské plody                      | Mušle svätého<br>Jakuba                        | 4                                           | jeden plech         | Obaľte v strúhanke a ochuťte olejom, cesnakom, čiernym<br>korením a petržlenom                                                                                                    |
|                    |                                                | Gratinované<br>mušle                           | 4                                           | jeden plech         | Potrite olejom a posypte soľou a korením. Podľa vlastnej<br>chuti ochuťte cesnakom a bylinkami                                                                                                    |
|                    |                                                | Krevety                                        | 4 3<br>•••••••                              | jeden plech         |                                                                                                    |
|                    |                                                | Garnáty                                        | 4 3<br>•••••••••••••••••••••••••••••••••••• | jeden plech         |                                                                                                    |
|                    | ~                                              | Zemiaky                                        | 3<br>                                       | 500 – 1 500 g       | Nakrájajte na kúsky a pred vložením do rúry ochuťte olejom,<br>soľou a bylinkovou arómou                                                                                                    |
|                    | сорекапа<br>zelenina                           | Plnená zelenina                                | 3                                           | 100 – 500 g každý   | Potrite oleiom a posynte solou a korením. Podľa vlastnej                                                                                                    |
|                    |                                                | lná zelenina                                   | 3                                           | 500 – 1 500 g       | chuti ochuťte cesnakom a bylinkami                                                                                                    |
| ZELENINA           | Gratinovaná<br>zelenina                        | Zemiaky                                        | 3                                           | 1 plech             | Nakrájajte na kúsky a pred vložením do rúry ochuťte olejom,<br>soľou a bylinkovou arómou                                                                                                    |
|                    |                                                | Paradajky                                      | 3<br>•••••••                                | 1 plech             | Obaľte v strúhanke a ochuťte olejom, cesnakom, čiernym<br>korením a petržlenom                                                                                                    |
|                    |                                                | Paprika                                        | 3                                           | 1 plech             | Pripravte podľa svojho obľúbeného receptu. Posypte syrom,<br>aby ste dosiahli dokonalé zhnednutie                                                                                                    |
|                    |                                                | Brokolica                                      | 3                                           | 1 plech             | Pripravte podľa svojho obľúbeného receptu. Na vrch nalejte<br>bešamelovú omáčku a posypte syrom, aby ste dosiahli<br>dokonalé zapečenie                                                                                             |
|                    |                                                | Karfiol                                        | 3                                           | 1 plech             |                                                                                                    |
|                    |                                                | Iné                                            | 3                                           | 1 plech             |                                                                                                    |
| KOLÁČE A ZÁKUSKY   | Kysnuté<br>koláče                              | Koláč<br>z piškótového<br>cesta vo forme       | 2<br>••••••                                 | 500 – 1 200 g *     | Pripravte piškótový koláč bez tuku s hmotnosťou 500 –<br>900 g. Nalejte do vystlanej a vymastenej formy na pečenie                                                                                                    |
|                    |                                                | Kysnutý ovocný<br>koláč vo forme               | 2                                           | 500 – 1 200 g *     | Pripravte cesto na koláč podľa svojho obľúbeného receptu<br>s nakrájaným čerstvým ovocím. Nalejte do vystlanej<br>a vymastenej formy na pečenie                                                                                     |
|                    |                                                | Kysnutý<br>čokoládový<br>koláč vo forme        | 2                                           | 500 – 1 200 g *     | Pripravte piškótový koláč bez tuku s hmotnosťou 500 –<br>900 g. Nalejte do vystlanej a vymastenej formy na pečenie                                                                                                    |
|                    | Koláč z piškótového cesta na plechu na pečenie |                                                | 2 <b>%</b>                                  | 500 – 1 200 g *     | Pripravte piškótový koláč bez tuku s hmotnosťou 500 –<br>900 g. Nalejte do vystlaného a namazaného plechu na<br>pečenie                                                                                                    |
|                    | Zákusky<br>a plnené<br>koláče                  | Cookies<br>(Sušienky)                          | 3                                           | 200 – 600 g         | Pripravte cesto z 500 g múky, 200 g slaného masla, 200 g<br>cukru a 2 vajíčok. Ochuťte ovocnou esenciou. Nechajte<br>vychladnúť. Cesto rovnomerne vyvaľkajte a vykrajujte<br>z neho tvary podľa želania. Sušienky rozložte na plech |
|                    |                                                | Croissanty<br>(čerstvé)<br>Odpaľované          | 3                                           | jeden plech         | Rozložte rovnomerne na plechu na pečenie. Pred<br>podávaním nechajte vychladnúť                                                                                                    |
|                    |                                                | cesto<br>Koláč<br>z krehkého cesta<br>vo forme | <br>                                        | 400 – 1 600 g       | Pripravte cesto z 500 g múky, 200 g slaného masla, 200 g<br>cukru a 2 vajíčok. Ochuťte ovocnou esenciou. Nechajte<br>vychladnúť. Cesto rovnomerne vyvaľkajte a vložte do formy.<br>Naplňte marmeládou a upečte                      |
|                    |                                                | Závin                                          | <u>_</u>                                    | 400 – 1 600 g       | Pripravte zmes nakrájaných jabĺk, píniových orieškov, škorice<br>a muškátového orieška. Vložte do kastróla trochu masla,<br>posypte cukrom a varte 10 – 15 minút. Rozvaľkajte do cesta<br>a preložte vonkajšou časťou               |
|                    |                                                | Koláč plnený<br>ovocím                         | 3                                           | 500 – 2 000 g       | Do formy na koláč rozložte cesto a jeho dno posypte<br>strúhankou, aby sa absorbovala šťava z ovocia. Naplňte ho<br>nakrájaným čerstvým ovocím zmiešaným s cukrom<br>a škoricou                                                     |
| SLANÉ KOLÁČE       |                                                |                                                | 2<br>                                       | 800 – 1 200 g       | Do formy na koláč rozložte cesto na 8 – 10 porcií<br>a poprepichujte ho vidličkou. Cesto naplňte podľa svojho<br>obľúbeného receptu                                                                                                 |

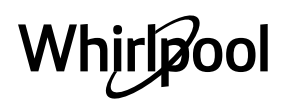

| Kategórie potravín |                          | Úroveň a príslušenstvo                                                                          | Množstvo          | Informácie o varení                                                                                                    |
|--------------------|--------------------------|-------------------------------------------------------------------------------------------------|-------------------|----------------------------------------------------------------------------------------------------|
| CHLIEB             | Rožky                    | <u>_3</u> ~                                                                                     | 60 – 150 g každý  | Pripravte cesto podľa obľúbeného receptu na kyprý chlieb.<br>Pred kysnutím pečivo vytvarujte. Použite špeciálnu funkciu<br>rúry na kysnutie           |
|                    | Chlieb strednej veľkosti | <u>_</u>                                                                                        | 200 – 500 g každý | Pripravte cesto podľa svojho obľúbeného receptu a uložte<br>ho na plech                                                                               |
|                    | Sendvič vo forme         |                                                                                                 | 400 – 600 g každý | Pripravte cesto podľa obľúbeného receptu na kyprý chlieb.<br>Pred kysnutím vložte do nádoby na fašírky. Použite<br>špeciálnu funkciu rúry na kysnutie |
|                    | Veľký chlieb             | <u>2</u> ~                                                                                      | 700 – 2 000 g *   | Pripravte cesto podľa svojho obľúbeného receptu a uložte<br>ho na plech                                                                               |
|                    | Bagety                   | <u>_3</u> ~                                                                                     | 200 – 300 g každý | Pripravte cesto podľa obľúbeného receptu na kyprý chlieb.<br>Pred kysnutím pečivo vytvarujte na bagetu. Použite<br>špeciálnu funkciu rúry na kysnutie |
|                    | Špeciálny chlieb         | <u>2</u> ~                                                                                      | -                 | Pripravte cesto podľa svojho obľúbeného receptu a uložte<br>ho na plech                                                                               |
| PIZZA              | Tenká pizza              | 2                                                                                               | okrúhla – plech   | Pripravte pizzové cesto zo 150 ml vody, 15 g čerstvého                                                                                                |
|                    | Hrubá pizza              | <u>_</u>                                                                                        | okrúhla – plech   | pomocou určenej funkcje rúry. Vyvaľkajte cesto do tukom<br>jemne vymazaného plechu na pečenie. Navrch pridajte<br>paradajky, syr mozzarellu a šunku   |
|                    | Mrazená pizza            | $\begin{array}{c} 2 \\ 4 \\ 5 \\ 5 \\ 5 \\ 4 \\ 2 \\ 1 \\ 1 \\ 1 \\ 1 \\ 1 \\ 1 \\ 1 \\ 1 \\ 1$ | 1 – 4 vrstvy      | Vyberte z obalu. Rovnomerne rozložte na rošt                                                                                                    |

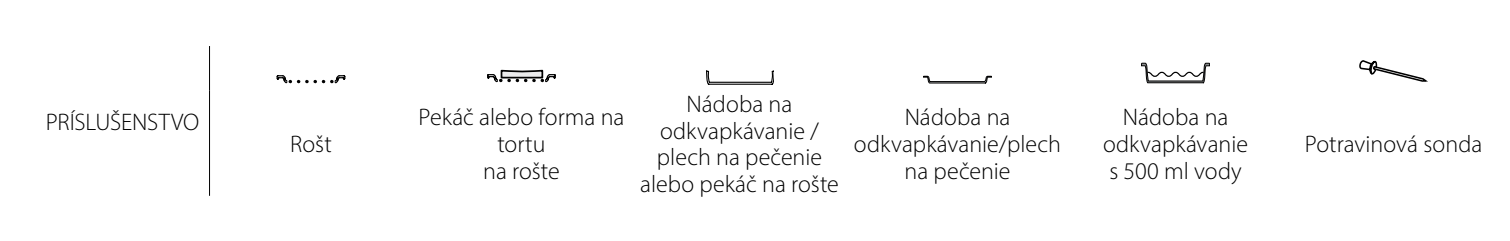

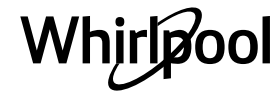

C 1/

# <u>ČISTENIE A ÚDRŽBA</u>

Pred údržbou alebo čistením sa presvedčte, či rúra vychladla. Nepoužívajte parné čističe. Nepoužívajte drôtenku, drsné čistiace potreby alebo abrazívne/korozívne čistiace prostriedky, pretože by mohli poškodiť povrch spotrebiča. Používajte ochranné rukavice. Pred vykonávaním údržby musíte rúru odpojiť od elektrickej siete.

### VONKAJŠIE POVRCHY

- Povrchy čistite vlhkou utierkou z mikrovlákna. Ak je povrch veľmi špinavý, pridajte do vody niekoľko kvapiek pH neutrálneho čistiaceho prípravku. Poutierajte suchou utierkou.
- Nepoužívajte korozívne ani abrazívne čistiace prostriedky. Ak sa niektorý z týchto produktov dostane neúmyselne do kontaktu s povrchmi spotrebiča, okamžite ho poutierajte vlhkou utierkou z mikrovlákna.

### VNÚTORNÉ POVRCHY

 Po každom použití nechajte rúru vychladnúť a potom ju vyčistite, najlepšie, ak je ešte teplá, a odstráňte zvyšky jedla alebo škvrny spôsobené zvyškami jedla. V prípade, že sa pri pečení jedla

### VÝMENA ŽIAROVKY

- Odpojte rúru od elektrického napájania.
- Odskrutkujte kryt svetla, vymeňte žiarovku a naskrutkujte kryt naspäť.
- Rúru opäť zapojte do elektrickej siete.

Upozornenie: Používajte iba halogénové žiarovky 20 – 40 W/230 V typu G9, T300°C. Žiarovka používaná vo vnútri

### **VYBRATIE A NASADENIE DVIEROK**

 Ak chcete dvierka vybrať, celkom ich otvorte a stiahnite úchytky, až sú v polohe odomknutia.

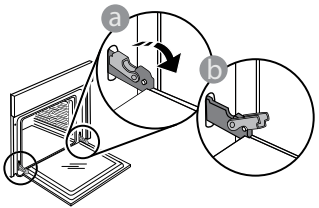

 Zatvorte dvierka, pokiaľ to ide. Pevne dvierka chyťte oboma rukami – nedržte ich za rukoväť. Dvierka jednoducho vyberiete tak, že ich budete ďalej zatvárať a pritom ťahať nahor, až kým sa neuvoľnia. Dvierka odložte nabok na mäkký povrch.

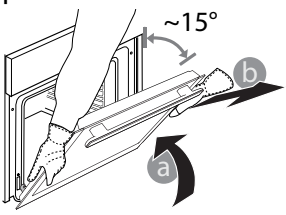

s vysokým obsahom vody vytvorila kondenzácia, nechajte rúru úplne vychladnúť a potom ju utrite handričkou alebo špongiou.

- Vnútorné povrchy optimálne vyčistíte aktivovaním funkcie Samočistenie.
- Sklo dvierok očistite vhodnými tekutými čistiacimi prostriedkami.
- Vybratie dvierok uľahčuje čistenie.

### PRÍSLUŠENSTVO

Ihneď po použití príslušenstvo namočte do vody, do ktorej ste pridali umývací prostriedok, a ak je príslušenstvo horúce, pri manipulácii používajte rukavice. Zvyšky jedál sa ľahko dajú odstrániť kefkou alebo špongiou.

spotrebiča je špeciálne určená pre domáce spotrebiče a nie je vhodná na bežné osvetľovanie miestností v domácnosti (Nariadenie ES 244/2009). Žiarovky dostanete v našom autorizovanom servise. Nechytajte žiarovky holými rukami, pretože odtlačky prstov by ich mohli poškodiť. Rúru nepoužívajte, kým nenamontujete kryt žiarovky.

**Dvierka opäť nasadíte tak,** že ich priložíte k rúre, zarovnáte háčiky pántov s dosadacími plochami a upevníte vrchnú časť na sedlo.

 Dvierka spustite a potom celkom otvorte. Úchytky sklopte do pôvodnej polohy: Dbajte, aby ste ich sklopili úplne.

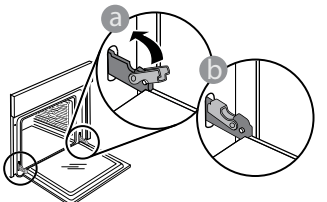

 Opatrne potlačte, aby ste skontrolovali, či sú úchytky v správnej polohe.

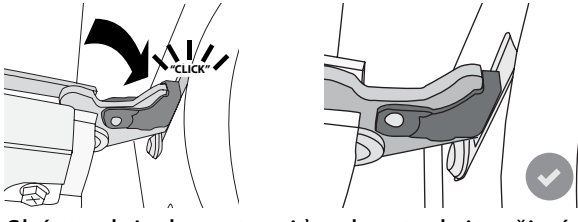

 Skúste dvierka zatvoriť a skontrolujte, či sú zarovno s ovládacím panelom. Ak nie, zopakujte predchádzajúce kroky: Pri nesprávnom fungovaní by sa dvierka mohli poškodiť.

### Často kladené otázky o Wi-Fi

### Ktoré Wi-Fi protokoly sú podporované?

Nainštalovaný Wi-Fi adaptér podporuje Wi-Fi b/g/n pre európske krajiny.

# Ktoré nastavenia v softvéri routera je potrebné konfigurovať?

Sú potrebné nasledovné nastavenia routera: pásmo 2,4 GHz, WiFi b/g/n, DHCP a NAT aktivované.

### Ktorá verzia WPS je podporovaná?

WPS 2.0 alebo vyššia. Pozrite si dokumentáciu routera. Sú nejaké rozdiely medzi používaním smartfónu (alebo tabletu) s operačným systémom Android alebo iOS? Môžete používať operačný systém, ktorý chcete, rozdiel v tom nie je.

# Môžem namiesto routera používať mobilný 3G tethering?

Áno, ale cloudové služby sú určené pre trvalo pripojené zariadenia.

# Ako môžem skontrolovať, či moje domáce pripojenie na internet funguje a Wi-Fi je povolené?

Môžete vyhľadať svoju sieť na smart zariadení. Predtým, než to skúsite, vypnite iné dátové pripojenia.. **Ako môžem skontrolovať, či je spotrebič pripojený na** 

### moju domácu bezdrôtovú sieť?

Otvorte si konfiguráciu routera (pozri návod k routeru) a skontrolujte, či je adresa MAC spotrebiča uvedená na stránke bezdrôtovo pripojených zariadení.

### Kde nájdem adresu MAC spotrebiča?

Stlačte 📽 , potom ťuknite na 📓 WiFi alebo pozrite na spotrebič: Je na ňom nálepka, kde je uvedené SAID a MAC adresa. MAC adresu tvorí kombinácia číslic a písmen, ktorá sa začína "88:e7".

# Ako môžem skontrolovať, či je bezdrôtová funkcia spotrebiča povolená?

Pomocou smart zariadenia a aplikácie 6<sup>th</sup> Sense Live skontrolujte, či je sieť spotrebiča viditeľná a pripojená ku cloudu.

# Môže niečo zabraňovať tomu, aby sa signál dostal k spotrebiču?

Skontrolujte, či pripojené spotrebiče nezaberajú celú dostupnú šírku pásma.

Presvedčte sa, či vaše zariadenia s povolenou Wi-Fi neprekračujú maximálny počet, ktorý povoľuje router.

### Ako ďaleko by mal byť router od rúry?

Za normálnych okolností je Wi-Fi signál dostatočne silný na pokrytie niekoľkých miestností, ale veľmi to závisí od materiálu, z ktorého sú postavené steny. Silu signálu môžete skontrolovať tak, že položíte svoje smart zariadenie vedľa spotrebiča.

#### Čo môžem urobiť, ak moje bezdrôtové pripojenie nedosahuje po spotrebič?

Môžete použiť špeciálne zariadenia na rozšírenie pokrytia domácej Wi-Fi, ako sú prístupové body, Wi-Fi opakovače a power line adaptéry (nedodávajú sa so spotrebičom).

# Ako môžem zistiť názov a heslo mojej bezdrôtovej siete?

Pozrite si dokumentáciu routera. Na routeri je zvyčajne nálepka s informáciami, ktoré potrebujete, aby ste sa dostali na stránku nastavenia zariadenia pomocou pripojeného zariadenia.

# Čo môžem urobiť, ak môj router využíva Wi-Fi kanál zo susedstva?

Nastavte router tak, aby používal váš domáci Wi-Fi kanál.

#### Čo môžem urobiť, ak sa na displeji zobrazí ኛ alebo rúra nemôže vytvoriť stabilné spojenie s domácim routerom?

Spotrebič sa mohol úspešne pripojiť k routeru, ale nemôže sa dostať k internetu. Aby sa spotrebič pripojil na internet, budete musieť skontrolovať nastavenie routera alebo poskytovateľa.

Nastavenia routera: NAT musí byť zapnuté, firewall a DHCP správne nakonfigurované. Podporované šifrovanie hesla: WEP, WPA, WPA2. Ak chcete skúsiť iný typ šifrovania, preštudujte si návod k routeru.

Nastavenia poskytovateľa: Ak váš poskytovateľ internetových služieb pevne stanovil počet adries MAC, ktoré sa môžu pripojiť na internet, možno nebudete môcť pripojiť svoj spotrebič ku cloudu. Adresa MAC zariadenia je jeho jedinečný identifikátor. Spýtajte sa svojho poskytovateľa internetových služieb, ako možno na internet pripojiť iné zariadenia okrem počítačov.

#### Ako môžem skontrolovať, či sa dáta prenášajú? Po nastavení siete vypnite napájanie, počkajte 20 sekúnd a zapnite rúru: Skontrolujte, či aplikácia zobrazuje stav používateľského rozhrania spotrebiča. Pri niektorých nastaveniach trvá niekoľko sekúnd, kým sa zobrazia v aplikácii.

#### Ako môžem zmeniť svoj Whirlpool účet, ale nechať spotrebiče pripojené?

Môžete si vytvoriť nový účet, ale nezabudnite spotrebiče odstrániť zo starého účtu, až potom ich môžete presunúť na nový.

### Vymenil som router, čo mám urobiť?

Buď si môžete nechať tie isté nastavenia (názov siete a heslo) alebo vymazať predchádzajúce nastavenia zo spotrebiča a znova nastavenie konfigurovať.

## **RIEŠENIE PROBLÉMOV**

| Problém                                                            | Možná príčina                                                                                                    | Riešenie                                                                                                    |
|--------------------------------------------------------------------|----------------------------------------------------------------------------------------------------|----------------------------------------------------------------------------------------------------|
| Rúra nefunguje.                                                    | Výpadok prúdu.<br>Odpojenie od elektrickej<br>siete.                                                                                                    | Skontrolujte, či je elektrická sieť pod napätím a či je<br>rúra pripojená k elektrickej sieti. Rúru vypnite a znova<br>zapnite a skontrolujte, či sa problém odstránil.                                                                                                    |
| Na displeji svieti<br>písmeno "F" a za ním<br>číslo alebo písmeno. | Porucha rúry.                                                                                                    | Obráťte sa na najbližší popredajný servis a uveďte číslo,<br>ktoré nasleduje po písmene "F".<br>Stlačte 🇬 , ťuknite na 💿 a potom zvoľte "Factory Reset"<br>(nastavenie z výroby).<br>Všetky uložené nastavenia budú vymazané.                                                                                                    |
| V domácnosti sa<br>vypne prúd.                                     | Nastavenie výkonu je<br>nesprávne.                                                                                                    | Preverte, či vaša domáca sieť má výkon viac ako 3 kW. Ak<br>nie, znížte výkon rúry na 13 ampérov. Pre zmenu stlačte                                                                                                    |
| Rúra sa nezohrieva.                                                | Je spustený demo režim.                                                                                                    | Stlačte 🧬 , ťuknite na 📵 Info a na ukončenie potom<br>zvoľte Uložiť režim Demo.                                                                                                    |
| Na displeji sa zobrazí<br>ikona 😤.                                 | Wi-Fi router je vypnutý.<br>Vlastnosti nastavenia<br>routera sa zmenili.<br>Bezdrôtové pripojenie<br>nedosahuje po spotrebič.<br>Rúra nemôže vytvoriť<br>stabilné spojenie<br>s domácou sieťou.<br>Spojenie nie je<br>podporované. | Overte, či je Wi-Fi router pripojený k internetu.<br>Skontrolujte, či je signál Wi-Fi pri spotrebiči dobrý.<br>Skúste reštartovať router.<br>Pozri odsek Často kladené otázky o Wi-Fi<br>Ak sa vlastnosti vašej domácej bezdrôtovej siete zmenili,<br>vykonajte spárovanie so sieťou: Stlačte 🎯 , ťuknite na<br>Swi-Fi a zvoľte Pripojenie k sieti. |
| Spojenie nie je<br>podporované.                                    | Aktivovať diaľkové<br>ovládanie vo vašej krajine<br>nie je dovolené.                                                                                                    | Pred kúpou si overte, či vaša krajina povoľuje diaľkové<br>ovládanie elektronických spotrebičov.                                                                                                    |

#### Zásady, štandardnú dokumentáciu a ďalšie informácie o výrobku nájdete:

Použitie QR kódu vo vašom spotrebiči

• Na našej webovej stránke docs.whirlpool.eu

Prípadne sa obráťte na náš popredajný servis (telefónne číslo nájdete v záručnej knižke). Pri kontaktovaní nášho popredajného servisu uveďte, prosím, kódy z výrobného štítku vášho spotrebiča.

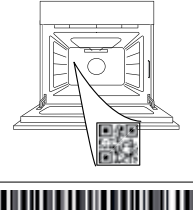

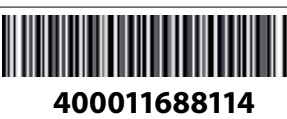
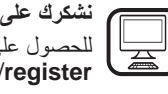

نشكرك على شرائك أحد منتجات شركة WHIRLPOOL للحصول على المزيد من المساعدة التفصيلية، يُرجى تسجيل منتجك على www.whirlpool.eu/register

يرجى مسح رمز الاستجابة السريعة على جهازك من أجل الحصول على مزيد من المعلومات

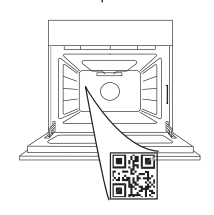

AR

واقرأ تعليمات السلامة بعناية قبل استخدام الجهاز.

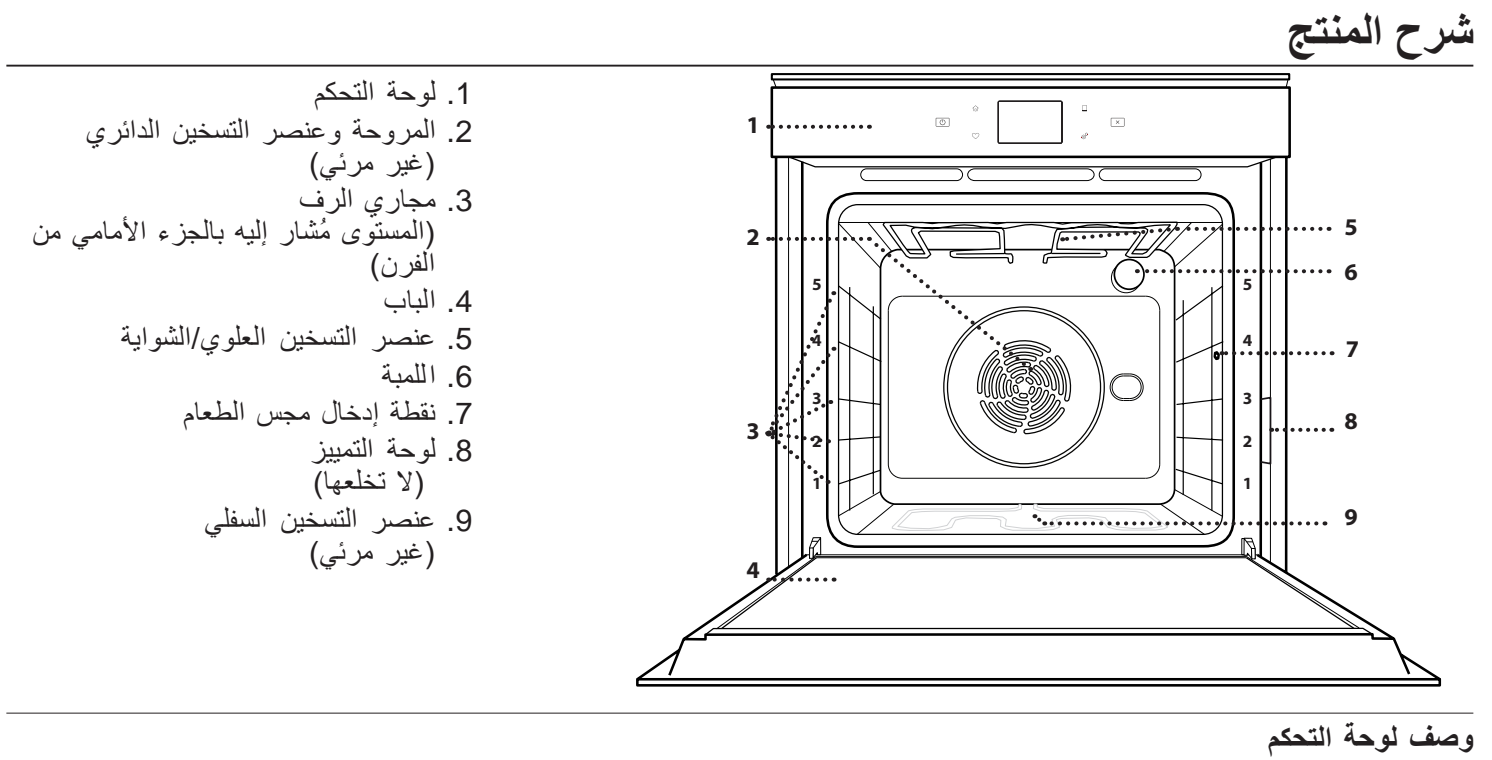

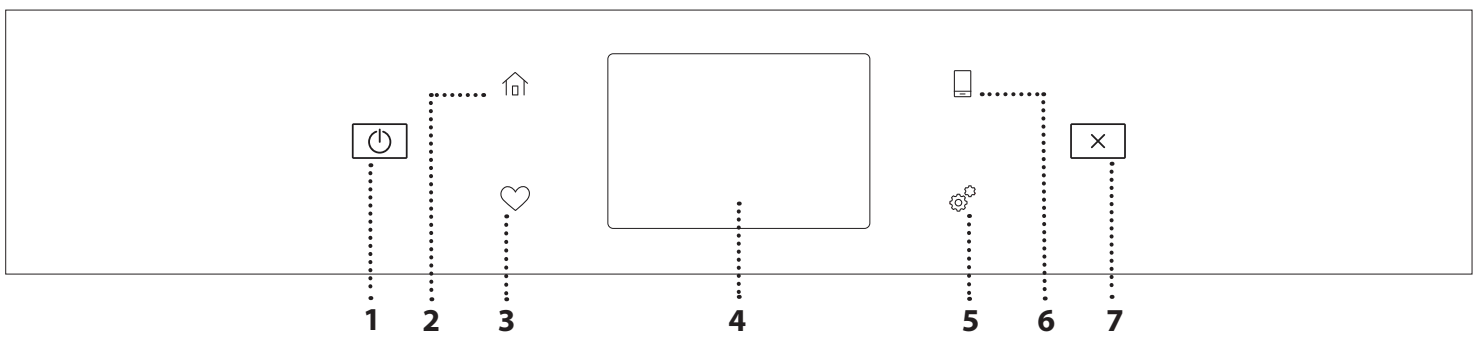

- 1. تشغيل / إيقاف
- لتشغيل الفرن وإيقافه.
  - 2. الصفحة الرئيسية
- للوصول السريع إلى القائمة الرئيسية.

3. المفضلة لاستدعاء قائمة من الوظائف المفضلة لديك. 4. DISPLAY (شاشة العرض) 5. الأدوات للاختيار من خيارات عدة وتغيير أيضا إعدادات الفرن والتفضيلات.

6. وحدة التحكم عن بعد لإتاحة استخدام تطبيق .6th Sense Live Whirlpool 7. إلغاء لإيقاف أي من وظائف الفرن فيما عدا الساعة ومؤقت المطبخ وقفل لوحة التحكم.

#### الملحقات

#### الشبكة السلكية

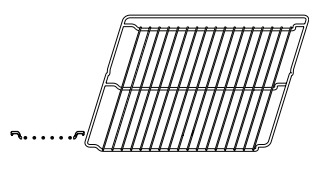

تستخدم لطهي الطعام أو كحامل لوضع المقالي وصواني الكيك وأواني الفرن الأخري

مجس الطعام

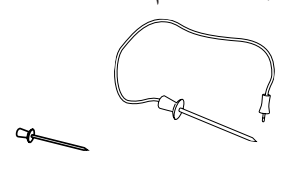

لقياس درجة الحرارة الداخلية للطعام بدقة أثناء الطهي. وبمساعدة نقاط الاستشعار الأربع للمجس والحامل الصلب، يمكن استخدامه للحوم والأسماك وأيضًا للخبز، الكعك والمعجنات المخبوزة.

\* متاحة في بعض الموديلات فقط

قد يختلف عدد ونوع الملحقات تبعا للطراز الذي اشتريته. يمكن شراء الملحقات الأخرى بشكل منفصل من خدمة ما بعد البيع.

#### إدخال الشبكة السلكية والملحقات الأخرى

قم بتركيب الشبكة السلكية بشكل أفقي من خلال تحريكها على مجاري الرف، مع التحقق أن الجانب ذي الحافة البارزة مواجه لأعلى. يتم إدخال الكماليات الأخرى، مثل صينية تجميع القطرات وصينية الخبيز بشكل أفقى بنفس طريقة إدخال الشبكة السلكية.

#### خلع مجاري الرف وإعادة تركيبها

- لخلع مجاري الرف، ارفعها ثم اسحب الجزء السفلي برفق من مبيتها: يمكن الآن خلع مجاري الرف.
- ولإعادة تركيب مجاري الرف، أعد تركيبها أو لا في موضع التثبيت العلوي. ومع استمرار مسكهم قم بتحريكهم داخل حيز الطهي ثم قم بإنزالهم في موضعهم في المبيت السفلي.

**تركيب المجاري المنزلقة (**إن وجدت) قم بإزالة مجاري الرف من الفرن ثم اخلع البلاستيك الواقي من القصبان الانزلاقية.

صينية الخبيز

الخبز والمعجنات، ولكن أيضًا لحم

الروست والأسماك الملفوفة في

رقائق، وما إلى ذلك.

صينية تجميع القطرات

تستخدم كصينية الفرن لطهي اللحوم

والأسماك والخضروات والكُّعك، ومَا

إلى ذلك أو توضع تحت الشبكة

السلكية لتجميع مرق الطهي.

قم بتثبيت المشبك العلوي للقضيب بمجرى الرف ثم قم بتحريكه على امتداد المجرى حتى النهاية. قم بإنزال المشبك الآخر في موضعه. لتأمين المجرى، اضغط الجزء السفلي من المشبك بقوة تجاه مجرى الرف. وتأكد من إمكانية تحرك القضبان بحرية. كرر هذه الخطوات على مجرى الرف الآخر في نفس المستوى.

المجارى المنزلقة \*

تستخدم ليس فقط لعمل جميع أصناف لتسهيل إدخال أو إخراج الملحقات

الأخرى.

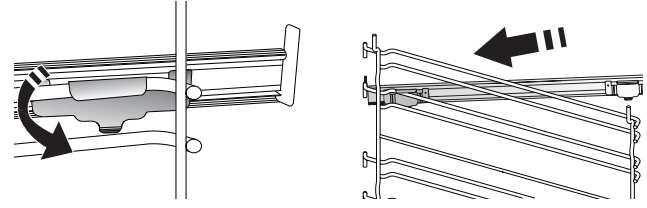

يرجى ملاحظة: يمكن تركيب المجاري الانز لاقية على أي مستوى.

## وظائف الطهى

## الل وظائف يدوية

- تسخين مسبق سريع
  لتسخين الفرن مسبقا بسرعة.
- **الموزع الحراري** لطهي أي نوع من الأطباق على رف واحد فقط.
  - شواية

•

لشواء شرائح اللحم، الكباب والسجق وطهي جرانان الخضروات والخبز المحمص. عند شواء اللحم، نوصي باستخدام صينية تجميع القطرات لتجميع مرق الطهي: ضع الصينية على أي مستوى أسفل الشبكة السلكية وأضف 500 مل من ماء الشرب.

الشواية السريعة

شواء قطع لحم الروست الكبيرة (الأفخاذ، الروز بيف، الدجاج). نوصي باستخدام صينية تجميع القطرات لتجميع مرق الطهي: ضع الصينية على أي مستوى أسفل الشبكة السلكية وأضف 500 مل من ماء الشرب.

دفع الهواء

لطهي مجموعة متنوعة من الطعام تتطلب نفس حرارة الطهي على أرفف متعددة (ثلاثة بحد أقصى) في نفس الوقت. يمكن استخدام هذه الوظيفة لطهي أنواع مختلفة من الأطعمة دون انتقال الروائح من طعام إلى آخر.

• وظائف الطهي 4 COOK

لطهي مجموعة متنوعة من الطعام تتطلب نفس حرارة الطهي على أربعة أرفف في نفس الوقت. يمكن استخدام هذه الوظيفة لطهي الفطائر، الكيك، بيتزات دائرية (أيضاً المجمدة) ولإعداد وجبة متكاملة. احرص على اتباع جدول الطهي للحصول على أفضل النتائج.

- الخبيز بالحمل الحراري
  لغرض طهى اللحم، إعداد الكيك ذي الحشو على رف واحد.
  - وظائف خاصة
  - » إذابة التجمد

لتسريع عملية إذابة التجمد عن الطعام. ضع الطعام على الرف الأوسط. اترك الطعام في عبوة التغليف الخاصة به لمنعه من التعرض للجفاف في الخارج.

- » KEEP WARM (الاحتفاظ بالسخونة) للحفاظ على الطعام المطهو لتوه ساخنا ومقرمشا.
  - » التخمير

لتخمير العجين الحلو أو المتبل بشكل مثالي. للحفاظ على جودة التخمر، لا تقم بتنشيط الوظيفة إذا كان الفرن لا يزال ساخنا بعد دورة الطهي.

» الراحة

لطهي الوجبات الجاهزة، التي تم تخزينها في درجة حرارة الغرفة أو في الثلاجة (البسكويت، خليط الكعك، كعك المافين، أطباق المكرونة والمنتجات من نوع الخبز). تطهي الوظيفة جميع الأطباق بسرعة وبرفق ويمكن أيضًا استخدامها لتسخين الأطعمة المطهية بالفعل. لا يحتاج الفرن إلى الإحماء. اتبع التعليمات الموجودة بالعبوة.

#### » MAXI COOKING (الطهي الأقصى)

لطهي قطع كبيرة من اللحوم (فوق 2.5 كجم). ويُنصح بتقليب اللحم أثناء الطهي ليتم تحميره بشكل متساو على كلا الجانبين. من الأفضل تشريج اللحوم بين الحين والآخر لمنعها من الجفاف.

AR

» طهي بطيء

لطهي اللحوم والأسماك برفق مع الحفاظ على حالتها غصة ونضرة. نوصي بتشويح قطع لحم الروست في وعاء أولا لتحمير اللحم وللحفاظ على عصارتها الطبيعية. تتراوح أزمنة الطهي من ساعتين مع سمك بوزن 300 جرام إلى أربع أو خمس ساعات مع سمك بوزن 3 كجم، ومن أربع ساعات بالنسبة لقطعة لحم تزن 3 كجم.

- » ECO FORCED AIR (وظيفة الهواء الموجه قسريا) لطهي قطع لحم الروست المحشوة وفيليه اللحم على رف واحد. حيث يتم حماية الأطعمة من التجفيف المفرط من خلال تدوير الهواء بشكل لطيف ومتقطع. عند استخدام الوظيفة الاقتصادية (ECO)، يبقى الضوء منطفئا أثناء الطهي. ولاستخدام الدورة الاقتصادية والحد من استهلاك الطاقة، احرص على عدم فتح باب الفرن حتى الانتهاء من طهي الطعام تماما.
  - FROZEN BAKE (المخبوزات المجمدة)

تختار الوظيفة أوتوماتيكيا درجة حرارة الطهي المثالية والوضعية المناسبة لـ 5 أنواع مختلفة من الأطعمة المجمدة الجاهزة. لا يلزم إحماء الفرن.

# 6th SENSE وظيفة

يتيح هذا طهي جميع أنواع الطعام بالكامل أوتوماتيكيا. لتحقيق أقصى استفادة من هذه الوظيفة، اتبع التعليمات الموجودة في جدول الطهي المعني.

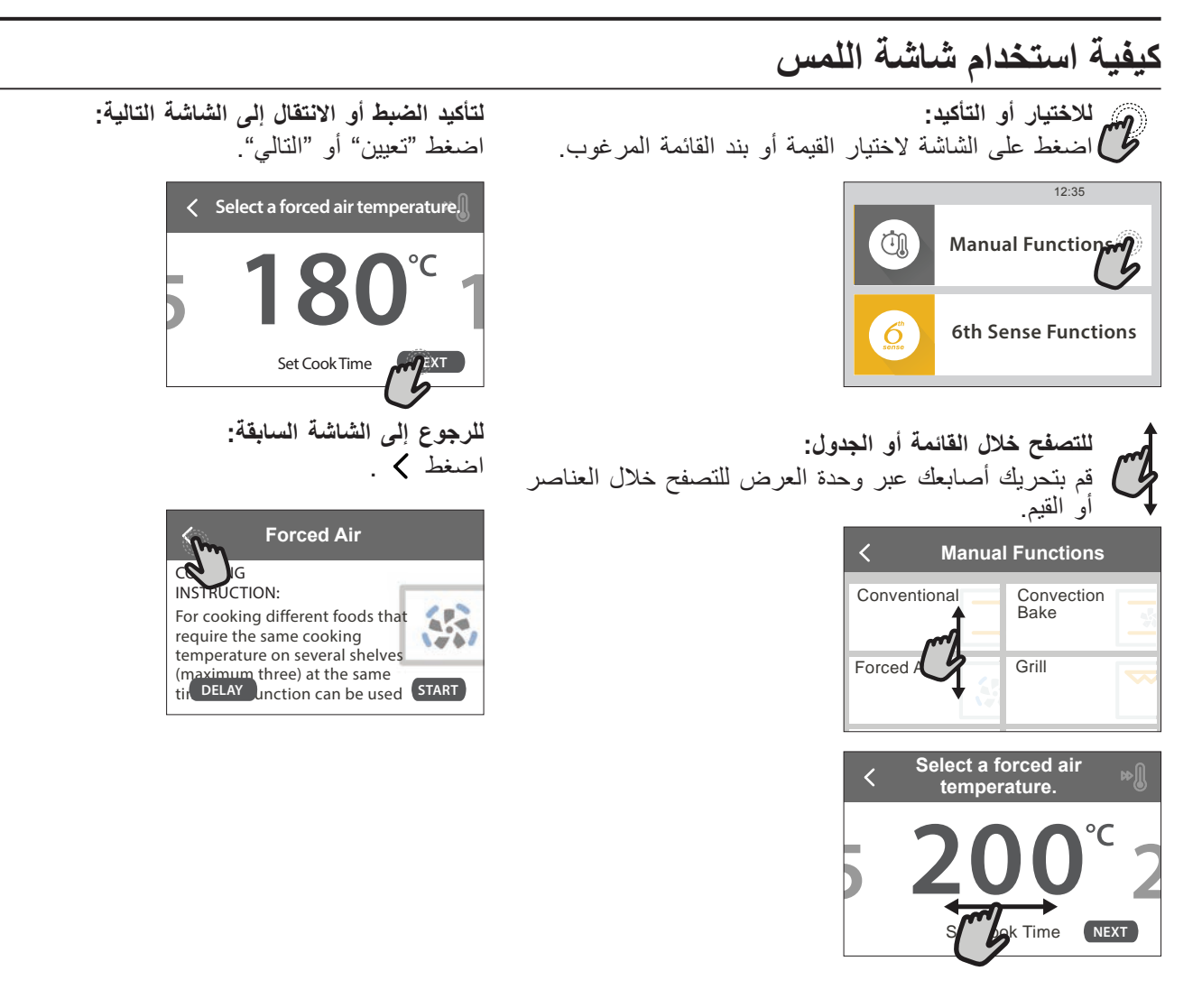

## الاستخدام لأول مرة

ستحتاج تهيئة المنتج عند تشغيل الجهاز لأول مرة. يمكن تغيير الإعدادات في وقت لاحق من خلال الضغط على % للوصول إلى قائمة الأدوات.

#### 1. اختر اللغة

- يلزم ضبط اللغة والوقت عند تشغيل الجهاز لأول مرة.
- قم بالتحريك عبر الشاشة للتصفح خلال قائمة اللغات المتاحة.
  - اضغط على اللغة المطلوبة.

الضغط على 🖌 سيعود بك إلى الشاشة السابقة.

#### 2. إعداد الواي فاي

تتيح خاصية 6th Sense Live تشغيل الفرن عن بعد من جهاز جوال. لتهيئة الجهاز لأن يتم التحكم به عن بعد، ستحتاج أولاً إلى إتمام عملية التوصيل بنجاح. هذه العملية ضرورية لتسجيل الجهاز الخاص بك وتوصيله بالشبكة المنزلية.

اضغط على "الإعداد الأن" للمتابعة مع توصيل الإعداد.
 وإلا، اضغط على "تخطى" لتوصيل المنتج الخاص بك في وقت لاحق.

#### كيفية إعداد التوصيل

لاستخدام هذه الخاصية ستحتاج إلى: هاتف ذكي أو تابلت أو موجه لاسلكي متصل بالإنترنت. يرجى استخدام الجهاز الذكي للتحقق من أن إشارة شبكة اللاسلكي المنزلية الخاصة بك قوية بالقرب من الجهاز. الحد الأدنى من المتطلبات.

جهاز ذكي: نظام Android مع شاشة بدقة 720×1280 (أو أعلى) أو نظام iOS.

انظر في متجر app store التطبيقات المتوافقة مع إصدارات نظام . Android أو نظام iOS.

موجه لاسلكي: تردد 2.4 جيجا هيرتز نطاق واي فاي n/g/b.

#### 1. تحميل تطبيق 6th Sense Live

الخطوة الأولى لتوصيل الجهاز الخاص بك هي تحميل التطبيق على الجهاز الذكي الخاص بك. سيوجهك تطبيق Sense Live عبر جميع الخطوات المُدرجة هنا. يمكنك تحميل تطبيق Sense Live 6<sup>th</sup> من متجر iTunes أو متجر Google Play.

#### 2. إنشاء حساب

إذا لم تكن قمت بإنشاء حساب، ستحتاج إلى إنشاء حساب. سيمكنك هذا من توصيل الأجهزة الخاصة بك وأيضًا عرضها والتحكم بها عن بعد.

#### 3. تسجيل الجهاز الخاص بك

اتبع تعليمات الجهاز لتسجيله. ستحتاج إلى رقم معرف الجهاز الذكي (SAID) لإتمام عملية التسجيل. يمكنك إيجاد كودها الخاص الرقم الموجود على لوح التعريف المرفق بالمنتج.

#### 4. اتصل بالواي فاي

اتبع إجراءات الإعداد "امسح للاتصال". سيرشدك التطبيق عبر عملية توصيل الجهاز الخاص بك بشبكة اللاسلكي في منزلك. إذا كان الواي فاي الخاص بك يدعم 2.0 WPS (أو أعلى)، اختر "يدوي"، ثم اضغط على "إعداد زر WPS": اضغط على زر WPS بالموجه اللاسلكي الخاص بك لإنشاء اتصال بين الجهازين. إذا لزم الأمر، يمكنك أيضا توصيل الجهاز يدويا باستخدام "البحث عن الشبكة". يستخدم كود SAID لمزامنة جهاز ذكي مع الجهاز الخاص بك. يظهر عنوان MAC الخاص بوحدة الواي فاي.

سنحتاج فقط تنفيذ إجراء الاتصال مرة أخرى عند تغيير إعدادات الموجه الخاصة بك (على سبيل المثال اسم الشبكة أو كلمة المرور أو مزود البيانات)

#### ضبط الوقت والتاريخ

توصيل الفرن بالشبكة المنزلية سيضبط الوقت والتاريخ تلقائيا. وإلا ستحتاج إلى ضبط الوقت والتاريخ يدويا

AR

- اضغط على الأرقام المناسبة لضبط الوقت.
  - اضغط على "تعيين" للتأكيد.

فور قيامك بضبط الوقت، ستحتاج إلى ضبط التاريخ

- اضغط على الأرقام المناسبة لضبط التاريخ.
- اضغط على "تعيين" للتأكيد.
  بعد انقطاع الكهرباء لفترة طويلة، تحتاج لضبط الوقت والتاريخ مرة أخرى.

#### 4. ضبط استهلاك الطاقة

تم برمجة الفرن ليستهلك طاقة كهربائية بمستوى يتوافق مع شبكة التيار المنزلية والتي يزيد معدلها على 3 كيلوواط (16 أمبير): في حالة كان الإمداد بالطاقة الكهربائية منخفض في المنزل، فإنه سيتعين عليك خفض هذه القيمة (13 أمبير).

- اضغط على القيمة بالجانب الأيمن لاختيار القدرة الكهربائية.
  - اضغط على "على ما يرام" لإتمام الإعداد الأولي.

#### 5. تسخين الفرن

قد ينبعث من الفرن الجديد روائح غير مستحبة ناتجة عن آثار التصنيع: وهذا أمر طبيعي تماما. قبل البدء في طهي الطعام ننصح بتسخين الموقد وهو خال للتخلص من أية روائح غير مستحبة. انزع قطع الحماية المصنوعة من الورق المقوى أو الرقائق الشفافة من الفرن وأخرج الملحقات من الداخل. قم بتسخين الفرن لتصل درجة حرارته إلى 200°م لمدة ساعة.

من الأفضل تهوية الغرفة بعد استخدام الجهاز لأول مرة.

## الاستخدام اليومي

#### 1. اختيار وظيفة

- لتشغيل الفرن، اضغط على ① أو المس أي موضع على الشاشة.
  - توفر لك وحدة العرض الاختيار بين يدوي ووظائف Sense.
    - أضغط على الوظيفة الرئيسية المرغوبة للوصول إلى القائمة المعنية.
      - تصفح لأعلى أو لأسفل لاستكشاف القائمة.
      - اختر الوظيفة المرغوبة من خلال الضغط عليها.

#### 2. ضبط الوظائف اليدوية

بعد اختيار الوظيفة المطلوبة، يمكنك تغيير إعداداتها. سوف يظهر بوحدة العرض الإعدادات التي يمكن تغييرها.

#### درجة الحرارة/مستوى الشواء

 تصفح عبر القيم المقترحة واختر القيمة التي ترغب بها.
 إذا اتاحت الوظيفة ذلك، يمكنك الضغط على الإحماء.

#### المدة

لا يلزمك ضبط مدة الطهي إذا كنت ترغب في إدارة عملية الطهي يدويا. في النمط الموقوت، تقوم الفرن بعملية الطهي طوال المدة التي تم تحديدها. عند نهاية مدة الطهي، تتوقف عملية الطهي تلقائيا.

- لضبط المدة، اضغط على "اضبط وقت الطهي".
- اضغط على الأرقام المناسبة لضبط مدة الطهي التي ترغب بها.
  - اضغط على "التالي" للتأكيد.

لإلغاء المدة المضبوطة أثناء الطهي وإدارة مدة انتهاء الطهي يدويا، اضغط على قيمة المدة ثم اختر "توقف".

#### 3. ضبط وظائف 6th SENSE

تتيح لك وظائف 6th Sense إعداد مجموعة مختلفة من الأطباق، اختر من المعروضة في القائمة. يتم اختيار غالبية إعدادات الطهي تلقائيا عن طريق الجهاز لتحقيق أفضل النتائج.

اختر الوصفة من القائمة.

يتم عرض الوظائف من خلال فئات الطعام في قائمة ":SENSE FOOD" 6" 6" (انظر الجداول المعنية) ومن خلال خصائص الوصفة في قائمة "نمط الحياة".

 فور اختيار الوظيفة، قم بتحديد خصائص الطعام (الكمية، الوزن، إلخ.) لكي يحقق الطهي أفضل نتيجة.

تحتاج بعض وظائف Sense 6th استخدام مجس الطعام. قم بتوصيله قبل اختيار الوظيفة. لتحقيق أفضل نتائج استخدام المجس، اتبع الاقتراحات في الجزء المعني.

اتبع التوجيهات الظاهرة على الشاشة لإرشادك خلال عملية الطهي.

#### 4. ضبط تأخير وقت البدء

يمكنك تأخير عملية الطهي قبل بدء تشغيل الوظيفة: سيبدأ تشغيل الوظيفة في الوقت الذي تختاره مقدمًا.

- اضغط على "DELAY" (تأخير) لضبط وقت البدء الذي تريده.
  فور ضبط وقت التأخير المطلوب، اضغط على "بدء التأخير" لبدء
  - وقت الانتظار. • ضع الطعام داخل الفرن وأغلق الباب: ستبدأ الوظيفة تلقائيا بعد

انتهاء فترة الوقت التي قد تم احتسابها. لبرمجة وقت بدء الطهي المؤجل، يجب تعطيل مرحلة التسخين المسبق للفرن: وسيصل الفرن إلى درجة الحرارة المرغوبة تدريجيا، مما يعني إطالة أزمنة الطهي بعض الشيء عن الأزمنة المذكورة في جدول الطهي.

#### 5. بدء الوظيفة

 فور تهيئة الإعدادات، اضغط على "بدء" لتفعيل الوظيفة.
 إذا كان الفرن ساخنًا والوظيفة تحتاج إلى درجة حرارة قصوى خاصة، سوف تظهر لك رسالة على وحدة العرض. يمكنك تغيير القيم التي تم ضبطها في أي وقت أثناء الطهي من خلال الضغط على القيمة التي ترغب

ضبطها في أي وقت أثناء الطهي من خلال الضغط على القيمة التي ترغب في تعديلها. • اضغط على X لإيقاف الوظيفة الفعالة في أي وقت.

أضغط على X لإيفاف الوطيفة الفعالة في المعالة في المعالية في المسبق.

إذا تم تفعيلها مسبقا، تُشير وحدة العرض فور بدء الوظيفة إلى حالة مرحلة الإحماء. فور انتهاء مرحلة الإحماء، تصدر إشارة صوتية وتشير وحدة العرض إلى وصول الفرن إلى درجة الحرارة المضبوطة.

- افتح الباب.
- ضع الطعام في الفرن.
- أغلق الباب واضغط على "تم" لبدء الطهي.

وضع الطعام قبل الانتهاء من إحماء الفرن، قد يترتب عنه آثار سيئة على نتائج الطهي النهائية. فتح الباب أثناء عملية الإحماء يؤدي إلى توقف العملية مؤقتا. لا يشتمل زمن الطهي على مرحلة الإحماء. يمكنك تغيير الإعدادات الافتراضية الخاصة بوظيفة الإحماء

يتسب حبير ، م مسبب ، م مسبب ، م مسبب . خيار لوظائف الطهي يسمح لك بإجراء ذلك يدويًا.

- اختر الوظيفة التي تسمح لك باختيار وظيفة الإحماء يدويًا.
- انقر على أيقونة اللا التفعيل أو إيقاف فعالية وظيفة الإحماء. سيتم ضبطه كخيار افتراضي.

### 7. إيقاف مؤقت للطهي

ستتطلب بعض وظائف 6th Sense تقليب الطعام أثناء الطهي. تصدر إشارة صوتية وتعرض وحدات العرض الإجراء المطلوب القيام يه

- افتح الباب.
- قم بتنفيذ الإجراء فورا عقب ظهوره على وحدة العرض.
  - أغلق الباب، ثم اضغط على "تم" لاستئناف الطهي.

قبل انتهاء الطهي، قد تنبهك الفرن إلى فحص الطعام بنفس الطريقة. تصدر إشارة صوتية وتعرض وحدات العرض الإجراء المطلوب القيام به.

- يرجى فحص الطعام.
- أغلق الباب، ثم اضغط على "تم" لاستئناف الطهي.

### 8. انتهاء الطهي

وستصدر إشارة صوتية وتشير وحدة العرض إلى اكتمال الطهي. من خلال بعض الوظائف، بمجرد إنتهاء الطهي يمكنك إجراء تحمير إضافي لوجبتك، تمديد مدة الطهي أو حفظ الوظيفة كمفضلة

- اضغط على 🍄 لحفظ الوظيفة كمفضلة.
- اختر وظيفة "التحمير الإضافي" لبدء تشغيل دورة تحمير مدتها خمس دقائق.

#### 9. المفضلة

تحفظ ميزة المفضىلات إعدادات الفرن للوصفة المفضلة لديك. يتعرف الفرن تلقائيًا على أكثر الوظائف استخدامًا. بعد عدد معين من الاستخدام، سيتم تنبيهك إلى إضافة الوظيفة إلى المفضىلات.

# AR

#### كيفية حفظ الوظيفة

بمُجرد انتهاء الوظيفة، اضغط على 🎧 لحفظ الوظيفة كمفضلة. سيمكنك هذا من استخدامها سريعا في المستقبل، بالحفاظ على الإعدادات نفسها. تتيح لك وحدة العرض حفظ الوظيفة من خلال الإشارة إلى أوقات أربع وجبات مفضلة تشمل الإفطار، الغداء، وجبة خفيفة والعشاء.

- اضغط على الأشكال لاختيار واحدة على الأقل.
  - اضغط على "مفضل" لحفظ الوظيفة.

#### فور الحفظ

لعرض قائمة المفضلات، اضغط على 💙 : سيتم تقسيم الوظائف تبعا لأوقات الواجبات المختلفة وسيتم تقديم بعض الاقتراحات.

- اضغط على أيقونة الواجبات لعرض القوائم ذات الصلة
  - تصفح عبر القائمة المطلوبة.
  - اضغط على الوصفة أو الوظيفة المرغوبة.
  - اضغط على "بداية" لتفعيل وظيفة الطهي.

#### تغيير الإعدادات

في شاشة المفضلات، يمكنك إضافة صورة أو اسم لكل مفضلة لتخصيصها بالمفضلات الخاصة بك.

- اختر الوظيفة التي تريد تغييرها.
  - اضغط على "تحرير".
- اختر الوظيفة التي تريد تغييرها.
- اضغط على "التالي": سيظهر بوحدة العرض الخصائص الجديدة.
  - اضغط على "حفظ" لتأكيد التغييرات التي قمت بإجرائها.
  - في شاشة المفضلة يمكنك أيضا حذف الوظائف التي تم حفظها:
    - اضغط على 🎔 بالوظيفة.
    - اضغط على "إزالة العنصر".

يمكنك أيضًا ضبط الوقت عند عرض الوجبات المختلفة:

- اضغط على °ي .
- اختر 🖪 "التفضيلات".
- اختر "الأوقات والتواريخ".
- اضغط على "أوقات الوجبات".
- تصفح عبر القائمة واضبغط على الوقت المناسب.
  - اضغط على الوجبة ذات الصلة لتغيير ها.
  - يتاح أيضًا دمج الفترة الزمنية فقط مع وجبة.

#### 10. الأدوات

اضغط على \$\$ لفتح قائمة "الأدوات" في أي وقت. تتيح لك هذه القائمة الاختيار من خيارات عديدة وأيضا تغيير الإعدادات أو التفضيلات الخاصة بالمنتج أو وحدة العرض.

## 💿 تمكين الاستخدام عن بُعد

لإتاحة استخدام تطبيق 6th Sense Live Whirlpool.

# 🗵 مؤقت المطبخ

يمكن تفعيل هذه الوظيفة إما عند استخدام وظيفة الطهي أو بمفردها لحفظ الوقت. فور بدء تفعيلها، سيستمر الميقاتي في العد التنازلي بشكل مستقل دون التداخل مع الوظيفة نفسها. فور تفعيل الميقاتي، يمكنك اختيار وظيفة وتفعيلها أيضا.

سيستمر العد التنازلي في الجانب العلوي الأيمن من الشاشة.

- لاسترداد أو تغيير ميقاتي المطبخ:
  - اضىغط على 6%.
    - اضغط 💽 .

تصدر إشارة صوتية ويظهر بيان بوحدة العرض بمجرد انتهاء الميقاتي من العد التنازلي للمدة المحددة.

- اضغط على "استبعاد" لإلغاء الميقاتي أو ضبط توقيت ميقاتي جديد.
  - اضغط على "اضبط المؤقت الجديد" لضبط المؤقت مرة أخرى.

# 🕐 المصباح

لتشغيل أو إيقاف لمبة الفرن.

## CLEAN-SELF وظيفة CLEAN-SELF

قم بتفعيل وظيفة "التنظيف الذاتي" وذلك للحصول على أفضل تنظيف للأسطح الداخلية.

نوصي بعدم فتح باب الموقد أثناء دورة التنظيف لتجنب فقدان بخار الماء، الذي قد يترتب عنه آثار سيئة في نتيجة التنظيف النهائية.

- اخلع كافة الكماليات من الفرن قبل تفعيل الوظيفة.
- عندما يكون الفرن باردا، قم بصب 200 مل من ماء الشرب بقاع الفرن.
  - اضغط على "بداية" لتفعيل وظيفة التنظيف.

بمجرد اختيار الدورة، يمكنك تأخير بداية التنظيف الأوتوماتيكي. اضعط على "تأخير" لضبط وقت الانتهاء كما مشار إليه في الجزء المعني.

## المجس

يتيح لك المجس قياس درجة الحرارة الداخلية للحم أثناء الطهي لضمان وصوله لدرجة الحرارة المثالية. تختلف درجة حرارة الفرن وفقا للوظيفة التي تم اختيارها، ولكن يتم برمجة الطهي دائما لكي ينتهي فور بلوغ درجة الحرارةالمحددة. ضع الطعام داخل الفرن وقم بتوصيل مجس الطعام بالمقبس. حافظ على ابتعاد المجس من مصدر الحرارة قدر الإمكان. أغلق باب الفرن. اضغط <sup>(1)</sup> . يمكنك الاختيار من الدليل (حسب طريقة الطهي) ووظائف 6th Sense (حسب نوع الطعام) عند اتاحة أو ضرورة استخدام المجس.

فور بدء وظيفة الطهي، سيتم إلغاؤها عند إزالة المجس. افصل وأزل المجس دائما من الفرن عند إخراج الطعام.

يمكن التحكم في المجس عن بعد باستخدام تطبيق Bauknecht Home Net App على جهازك الجوال.

#### استخدام مجس الطعام

ضع الطعام في الفرن وقم بتوصيل القابس عبر إدخاله في الوصلة الموجودة على الجانب الأيمن من حيز الطهي الموجود بالفرن. الكابل شبه صلب ويمكن أن يتشكل حسب الحاجة حتى يتسنى إدخال المجس داخل الأطعمة بطريقة أكثر فعالية. تأكد من أن الكابل لا يلامس عنصر التسخين العلوي أثناء الطهي.

**اللحوم**: أدخل المجس عميقًا في اللحم، وتجنب العظام والمناطق الدهنية. أما بالنسبة إلى الطيور، أدخل المجس بشكل طولي في منتصف الصدر وتجنب منطقة التجويف.

**أسماك** (سمكة كاملة): ضع الطرف في الجزء الأكثر سمكًا، وتجنب الأشواك.

**الخبز في الفرن**: أدخل الطرف بعمق داخل العجين من خلال تشكيل الكابل لتحقيق أفضل زاوية للجس. في حالة استخدام المجس عند الطهي بوظائف 6th Sense، سيتم إيقاف الطهي تلقائيًا عندما تبلغ الوصفة المختارة درجة الحرارة الداخلية المثالية، من دون الحاجة لضبط درجة حرارة الفرن.

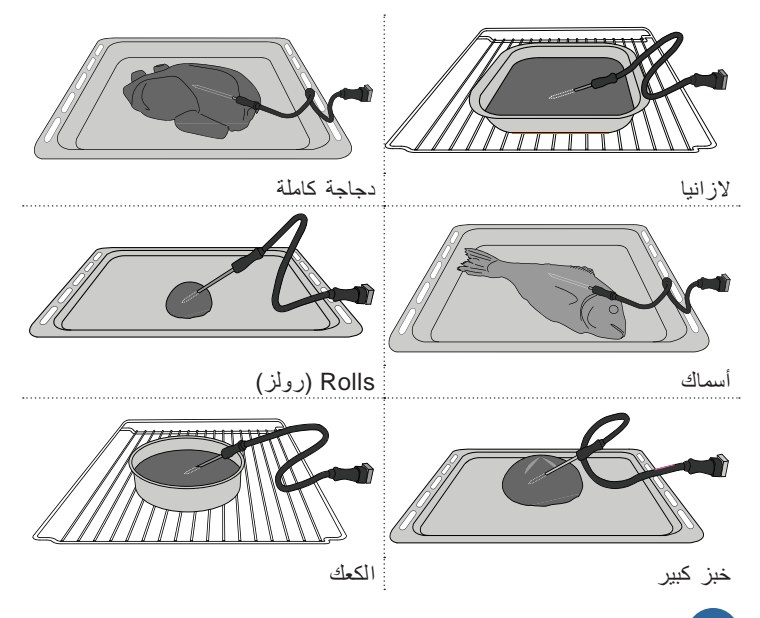

# کتم الصوت

اضغط على الأيقونة لكتم صوت أو إلغاء كتم صوت جميع الأصوات والتنبيهات.

# 🔒 قفل لوحة التحكم

يتيح لك "قفل لوحة التحكم" من قفل الأزرار بلوحة اللمس حتى لا يمكن الضغط عليها من دون قصد. لتفعيل القفل:

- أضغط على الأيقونة 🗿 .
  - لإلغاء تفعيل القفل:
- اضغط على وحدة العرض.
- قم بالتحريك لأعلى على الرسالة الظاهرة.
  - المزيد من الأنماط

لاحتيار وضع "يوم السبت" والوصول لإدارة الطاقة.

### التفضيلات

لتغيير إعدادات الفرن العديدة

# 🔊 واي فاي

لتغيير الإعدادات أو تهيئة شبكة منزلية جديدة.

## () معلومات

لايقاف "وضع تجريبي للتخزين"، أعد ضبط المنتج واحصل على مزيد من المعلومات بشأن المنتج.

| الطهي | جدول |
|-------|------|
|-------|------|

| الرف والكماليات                                                    | المدة (دقيقة)                            | درجة الحرارة (°م) / مستوى<br>الشواء    | الإحماء    | الوظيفة                          | الوصفة                                      |  |
|--------------------------------------------------------------------|------------------------------------------|----------------------------------------|------------|----------------------------------|---------------------------------------------|--|
| 2                                                                  | 50 - 30                                  | 170                                    | نعم        |                                  |                                             |  |
| 2<br>                                                              | 50 - 30                                  | 160                                    | نعم        | •                                | کيك مختمر / کيك اسفنجي                      |  |
| 1 4<br>5                                                           | 50 - 30                                  | 160                                    | نعم        | <b>S</b>                         |                                             |  |
| 3                                                                  | 85 - 30                                  | 200 - 160                              | نعم        | *                                | الفطائر المحشوة                             |  |
| 1 4<br>5                                                           | 90 - 35                                  | 200 - 160                              | نعم        | <b>S</b>                         | (تشیز کیك، معجنات شترودل، فطیرة تفاح)       |  |
| 3                                                                  | 40 - 20                                  | 150                                    | نعم        |                                  |                                             |  |
| 4                                                                  | 50 - 30                                  | 140                                    | نعم        | <b>S</b>                         |                                             |  |
| 1 4<br>r                                                           | 50 - 30                                  | 140                                    | نعم        | <b>S</b>                         | کعك/ بسکویت سورت برید                       |  |
|                                                                    | 60 - 40                                  | 135                                    | نعم        | <b>S</b>                         | •                                           |  |
| 3                                                                  | 40 - 20                                  | 170                                    | نعم        |                                  |                                             |  |
| 4                                                                  | 50 - 30                                  | 150                                    | نعم        | <b>S</b>                         | in the second second                        |  |
| 1 4<br>r                                                           | 50 - 30                                  | 150                                    | نعم        | <b>S</b>                         | قطع کیک صعیرہ / مافن                        |  |
|                                                                    | 60 - 40                                  | 150                                    | نعم        | <b>S</b>                         | *                                           |  |
| 3                                                                  | 40 - 30                                  | 200 - 180                              | نعم        |                                  |                                             |  |
| 1 4<br>r ~                                                         | 45 - 35                                  | 190 - 180                              | نعم        | <b>S</b>                         | معجنات الشو                                 |  |
|                                                                    | 45 * - 35                                | 190 - 180                              | نعم        | <b>S</b>                         |                                             |  |
| 3                                                                  | 150 - 110                                | 90                                     | نعم        |                                  |                                             |  |
|                                                                    | 150 - 130                                | 90                                     | نعم        | <b>S</b>                         | میر ننجز                                    |  |
| 1 <u>3</u> 5<br>مــــــــــــــــــــــــــــــــــــ              | 160 * - 140                              | 90                                     | نعم        | ٢                                |                                             |  |
| 2                                                                  | 50 - 15                                  | 250 - 190                              | نعم        |                                  | 1.36 :11 : / : / !                          |  |
| 1 _ 4<br>م                                                         | 50 - 20                                  | 230 - 190                              | نعم        | ٢                                | بير 17 حبر 1 حبر العوكسي                    |  |
| 1 3 5<br>                                                          | 50 * - 25                                | 240 - 220                              | نعم        | ٢                                | بيتزا (رفيعة، سميكة، فوكاشيا)               |  |
| 3                                                                  | 15 - 10                                  | 250                                    | نعم        |                                  |                                             |  |
| 1 4<br>r ~                                                         | 20 - 10                                  | 250                                    | نعم        | ٢                                | البيتزا المجمدة                             |  |
|                                                                    | 30 - 15                                  | 240 - 220                              | نعم        | ٢                                |                                             |  |
| 3<br>r                                                             | 55 - 45                                  | 190 - 180                              | نعم        | **                               |                                             |  |
| 1 4<br>5                                                           | 60 - 45                                  | 190 - 180                              | نعم        | ٢                                | الفطائر المتبلة (فطيرة الخضروات، فطيرة كيش) |  |
|                                                                    | 70 * - 45                                | 190 - 180                              | نعم        | ٢                                |                                             |  |
| 3                                                                  | 30 - 20                                  | 200 - 190                              | نعم        |                                  |                                             |  |
| 1 4<br>                                                            | 40 - 20                                  | 190 - 180                              | نعم        |                                  | خبوزات فول-أو-فان / باف باستري              |  |
|                                                                    | 40 * - 20                                | 190 - 180                              | نعم        |                                  |                                             |  |
|                                                                    |                                          | 1                                      |            |                                  | 4                                           |  |
| است<br>ليفة Eco Forced air<br>() 4 () طنيفة اليهو اء الموجه قسريا) | کے پی است<br>وظیفہ وظ<br>ook MaxiCooking | التحقيق التحقيق المسواية وظيفة الشواية | [∽<br>ل شو | تر<br>الخبيز بالحما<br>الحر ار ي | الوظائف<br>الموزع الحراري دفع المهواء       |  |

# Whirlpool

| الرف والكماليات | المدة (دقيقة) | درجة الحرارة (°م) / مستوى<br>الشواء | الإحماء | الوظيفة                      | الوصفة                                                                                                    |
|-----------------|---------------|-------------------------------------|---------|------------------------------|----------------------------------------------------------------------------------------------------|
| 3               | 65 - 45       | 200 - 190                           | نعم     |                              | لازانيا / فطائر / معكرونة مخبوزة / كانيلوني                                                                        |
| 3               | 110 - 80      | 200 - 190                           | نعم     |                              | لحم ضأن/ لحم عجل/لحم بقر/ لحم دسم 1 كجم                                                                            |
| 2               | 150 - 110     | 170                                 | -       | )<br>XL                      | لحم دسم مشوي بقشرة 2 كجم                                                                                           |
| 3               | 100 - 50      | 230 - 200                           | نعم     |                              | دجاج / أرنب / بط 1 كجم                                                                                             |
| 2               | 130 - 80      | 200 - 190                           | نعم     |                              | ديك رومي / أوز 3 كجم                                                                                               |
| 3               | 60 - 40       | 200 - 180                           | نعم     |                              | سمك مشوي/مطهو وهو مغلف بورق الزبدة<br>(فيليه، سمكة كاملة)                                                          |
| 2               | 60 - 50       | 200 - 180                           | نعم     |                              | خضار محشو (طماطم، كوسة، باذنجان)                                                                                   |
| 5               | 6 - 3         | 3 (مرتفع)                           | -       | ~~~                          | التوست                                                                                                    |
| 3 4<br>ك ¬      | 30 ** - 20    | 2 (متوسطة)                          | -       | ~~~                          | سمك فيليه / شرائح ستيك                                                                                             |
| 4 5             | 30 ** - 15    | 2 - 3 (متوسطة - مرتفعة)             | -       |                              | السجق / الكباب / لحم الضلوع / هامبرجر                                                                              |
|                 | 70 *** - 55   | 2 (متوسطة)                          | -       | *                            | دجاج مش <i>وي</i> 1-3.1 کجم                                                                                        |
| 3               | 90 *** - 60   | 2 (متوسطة)                          | -       | *                            | فخذ ضان/سيقان                                                                                                    |
| 3               | 55 *** - 35   | 2 (متوسطة)                          | -       | *                            | بطاطس محمرة                                                                                                    |
| 3               | 25 - 10       | 3 (مرتفع)                           | -       | *                            | جراتان الخضروات                                                                                                    |
|                 | 70 - 50       | 135                                 | نعم     | <u>لمتحق</u><br>کعك صغير     | كعك صغير                                                                                                    |
|                 | 70 - 50       | 170                                 | نعم     | <u>لمی</u><br>تورتات         | تورتات                                                                                                    |
|                 | 60 - 40       | 210                                 | نعم     | <u>میتر</u><br>بیتزا مستدیرة | بيتزات مستديرة                                                                                                    |
|                 | 120 * - 40    | 190                                 | نعم     |                              | وجبة كاملة: فطيرة بالفاكهة (المستوى 5)/<br>لازانيا (المستوى 3)/لحوم (المستوى 1)                                    |
| 1 2 4 5<br>     | 120 - 40      | 190                                 | نعم     | <u>٢٥٥٢ مر</u>               | وجبة كاملة: فطيرة الفاكهة (المستوى 5) /<br>خضروات روستو (المستوى 4) /<br>لازانيا (المستوى 2) / قطع لحم (المستوى 1) |
|                 | 100 * - 50    | 200                                 | نعم     |                              | لازانيا ولحم                                                                                                    |
|                 | 100 * - 45    | 200                                 | نعم     |                              | اللحم والبطاطس                                                                                                    |
|                 | 50 * - 30     | 180                                 | نعم     |                              | الأسماك والخضراوات                                                                                                 |
| 3               | 120 * - 80    | 200                                 | -       | e                            | قطع لحم روست محشوة                                                                                                 |
| 3               | 100 * - 50    | 200                                 | -       | e                            | قطع لحم (أرنب، دجاج، ضأن)                                                                                          |

\* طول المدة المقدر: يمكن إزالة الأطباق من الفرن في أوقات مختلفة حسب التفضيل الشخصي.

\*\* قم بتقليب الطعام في منتصف مدة الطهي.

\*\*\* قُم بتقُليب الطعام بُّعد انقضاء ثلثي مدَّه الطهي (عند اللزوم).

كيفية قراءة جداول الطهي

سيب تراجه جارى المسهى قائمة الجداول: الوصفات، في حالة ضرورة التسخين المسبق، درجة الحرارة (°م)، مستوى الشواء، مدة الطهى (دقائق)، الكماليات والمستوى المقترح للطهي. وتبدأ أوقات الطهي من لحظة وضع الطعام في الفرن، باستثناء الإحماء (عند الحاجة). درجات حرارة وأوقات الطهي هو مجرد قيم تقريبية، كما أنها تعتمد على مقدار الطعام ونوع الكماليات المستخدمة. ابدأ باستخدام أقل قيم موصى بها، وإذا لم يتم طهي الطعام بشكل كافٍ، فانتقل إلى استخدام قيم أعلى. استخدام الكماليات المرفقة، ويُفضل استخدام صواني الكيك وصواني الفرن المعنية ذاكنة اللون. ويمكنك أيضًا استخدام الأواني والكماليات المصنوعة من البيركس والفخار، ولكن تذكر أن أوقات الطهي منطول بعض الشيء. وللحصول على أفضل النتائج، احرص على اتباع النصائح الموضعة في جدول الطهي لاختيار الكماليات (المرفقة) التي ستوضع على الأرفف المختلة.

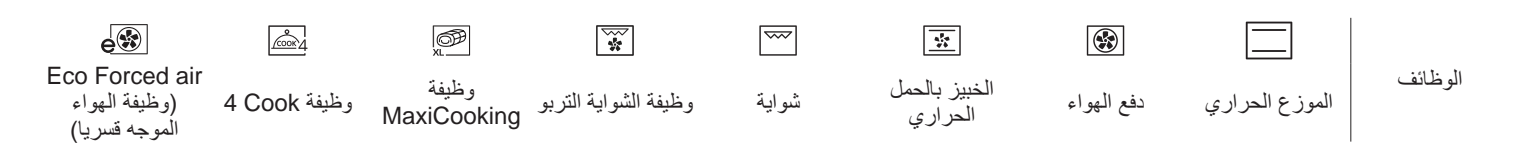

| في جدول الطهي                                                                                                    |                 |                                                                                                    |                         | 5<br>ense                    |                |  |
|----------------------------------------------------------------------------------------------------|-----------------|----------------------------------------------------------------------------------------------------|-------------------------|------------------------------|----------------|--|
| معلومات الطهى                                                                                                    | الكمية          | المستوى والكماليات                                                                                                    | عام                     | فئات الطعام                  |                |  |
|                                                                                                    | 500 - 3000 جم * | <u>م 2</u>                                                                                                    | لأزانيا                 |                              | 17             |  |
| حيز تبعا لوصفتك المفضلة. قم يسكب صوص النشاميل على الحز و العلوي                                                                                 | 500 3000 جم *   | ≪2                                                                                                    | كانيلوني                | طازجة                        | اجن و          |  |
| ورش عليه الجبن للحصول على مستوى تحمير مناسب                                                                                                    | 3000 - 500 جم   | 2                                                                                                    | لازانيا                 |                              | المعک<br>حمر ة |  |
|                                                                                                    | 3000 - 500 جم   | 2                                                                                                    | كانيلوني                | مجمد                         | كرونة          |  |
| ادهن زيتا بالفرشاة وافرك بالملح والفلفل. تبل بالثوم والأعشاب حسب<br>الرغبة. عند نهاية عملية الطهي، انتظر لمدة لا تقل عن 15 دقيقة قبل<br>التقطيع | 600 2000 جم *   | ≪                                                                                                    | لحم بقري مشوي           | لحم بقري                     |                |  |
| قم بدهنها بالزيت وانثر الملح عليها قبل الطهي.<br>قم بالتقليب بعد مرور 3/5 مدة الطهي.                                                            | 1.5 - 3 سم      | 4 5<br>1                                                                                                    | بيف برجر                |                              |                |  |
| ادهن زينا بالفرشاة وافرك بالملح والفلفل. تبل بالثوم والأعشاب حسب                                                                                | 600 - 2500 جم * | <u>م</u> ر3                                                                                                    | لحم دسم مشوي            |                              | •              |  |
| الرغبة. عند نهاية عملية الطهي، انتظر لمدة لا نقل عن 15 دقيقة قبل<br>التقطيع                                                                     | 500 - 2000 جم * | چ_ <u>3</u>                                                                                                    | لحم ساق دسم             |                              |                |  |
| قم بدهنها بالزيت وانثر الملح عليها قبل الطهي.<br>قم بالتقليب بعد مرور 2/3 مدة الطهي                                                             | 2000 - 500 جم   | 4 5<br><u><u><u></u></u> 5</u>                                                                                                    | ضلوع دسمة               | لحم دسم                      |                |  |
| قم بتوزيعها بشكل متساوي على الشبكة السلكية.<br>قم بالتقليب بعد مرور 3/4 مدة الطهي                                                               | 250 جم          | 4 5<br>ك                                                                                                    | السجق والنقانق          |                              |                |  |
| قم بدهنها بالزيت أو الزبدة المذابة. افركها بالملح والفلفل. عند نهاية عملية<br>الطهي، انتظر لمدة لا تقل عن 15 دقيقة قبل التقطيع                  | 600 - 2000 جم * | ∽                                                                                                    |                         | لحم بتلو                     |                |  |
| ادهن زيتا بالفرشاة وافرك بالملح والفلفل تدل بالثوم والأعشاب حسب                                                                                 | 600 - 2500 جم * | <u>م</u> ر_2                                                                                                    | لحم غنم مش <i>و</i> ي   |                              |                |  |
| الرغبة. عند نهاية عملية الطهي، انتظر لمدة لا تقل عن 15 دقيقة قبل                                                                                | 500 - 2000 جم * | <del>مر</del> 2                                                                                                    | رف الضأن                | لحم الضأن                    |                |  |
| التقطيع                                                                                                    | 500 - 2000 جم * | <u>م</u> ر 2                                                                                                    | ساق الضأن               |                              | لم م<br>م      |  |
| ادهن زيتا بالفرشاة وتبل حسب الرغبة. افركها بالملح والفلفل. قم بإدخالها في                                                                       | 600 3000 جم *   | <del>مر</del> 2                                                                                                    | الدجاج المحمر           | الدجاج                       |                |  |
| الفرن والصدر لأعلى                                                                                                    | 600 3000 جم *   | <del>مر</del> 2                                                                                                    | دجاج محمر محشو          |                              |                |  |
| ادهن زينا بالفرشاة وتبل حسب الرغبة. قم بتوزيعها بشكل متساوي في<br>صينية تجميع القطرات والجلد لأسفل                                              | 600 - 3000 جم * | <del>مر</del>                                                                                                    | قطع دجاج                |                              |                |  |
| قم بدهنها بالزيت وانثر الملح عليها قبل الطهي.<br>قم بالتقليب بعد مرور 2/3 مدة الطهي                                                             | 5 - 1 سم        | 4 5<br>كــــــ                                                                                                    | فيليه / صدور            |                              |                |  |
|                                                                                                    | 600 3000 جم *   | <u>م</u> ر 2                                                                                                    | أوزة مشوية              |                              |                |  |
| ادهن زيتا بالفرشاة وافرك بالملح والفلفل. تبل بالثوم والأعشاب حسب الرغبة                                                                         | 600 3000 جم *   | <del>مر</del> 2                                                                                                    | أوزة محمرة محشوة        |                              |                |  |
|                                                                                                    | 600 3000 جم *   | <del>مر</del> ع                                                                                                    | قطع ديك رومي            | أوزة / ديك رومي<br>مشو ي     |                |  |
| ادهن زينًا بالفرشاة وتبل حسب الرغبة. افركها بالملح والفلفل. قم بإدخالها في<br>الفرن والصدر لأعلى.<br>قم بالتقليب بعد مرور 2/3 مدة الطهي         | 5 - 1 سم        | 4 5                                                                                                    | فيليه / صدور            | ممسو ي                       | •              |  |
| قم بدهنها بالزيت وانثر الملح عليها قبل الطهي.<br>قم بالتقليب بعد مرور 1/2 مدة الطهي                                                             | 1 شىبكة         | 4 5<br>                                                                                                    |                         | كباب                         |                |  |
|                                                                                                    | 1.5 - 0.2 كجم * |                                                                                                    | سمكة كاملة              | * 115.4                      | :              |  |
| Star 11                                                                                                    | 0.2 - 1.5 كجم * | ھر_3_                                                                                                    | سمك مغطي بقشرة<br>مملحة | سمك حامل مسوي                |                |  |
| ادهن ريك بالفرساة والارك بالملح والفلقان لبل باللوم والأعساب حسب الرغبة                                                                         | 3 - 0.5 سم      | 2 3                                                                                                    | فيليه طازج              |                              | •              |  |
|                                                                                                    | 3 - 0.5 سم      | 2 3                                                                                                    | فیلیه مُجمد             | فيليه مشوي                   | أسماك          |  |
| قم بتغطيتها بفتات الخبز وتبلها بالزيت، الثوم، الفلفل والبقدونس                                                                                  | صينية واحدة     |                                                                                                    | من شرائح اللحم          |                              |                |  |
|                                                                                                    | صينية واحدة     | 4                                                                                                    | جراتان المحار           |                              |                |  |
| ادهن، زيتا بالغرشاة وإفرك بالملح والفلفل. تدل بالثوم والأعشاب حسب الرغية                                                                        | صينية واحدة     | 3 4<br><u><u></u><u></u><u></u><u></u><u></u><u></u><u></u><u></u><u></u><u></u><u></u><u></u><u></u><u></u><u></u><u></u><u></u><u></u><u></u></u> | جمبر <i>ي ار</i> وبيان  | الماكولات<br>البحرية المشوية |                |  |
|                                                                                                    | صينية واحدة     | 3 4<br><u><u> </u></u>                                                                                                    | القريدس                 |                              |                |  |

| æ          | <u>```</u>                           | ~r                                   |                                                                           | م                                                | ħ              |          |
|------------|--------------------------------------|--------------------------------------|---------------------------------------------------------------------------|--------------------------------------------------|----------------|----------|
| مجس الطعام | صينية تجميع القطرات مع<br>500 مل ماء | صينية تجميع القطرات/<br>صينية الخبيز | صينية تجميع القطرات/<br>صينية الخبيز أو صينية<br>الفرن على الشبكة السلكية | صينية الفرن أو صينية<br>الكيك على الشبكة السلكية | الشبكة السلكية | الملحقات |
|            |                                      |                                      |                                                                           |                                                  |                |          |

# Whirlpool

| معلومات الطهي                                                                                                    | الكمية                    | المستوى والكماليات | فنات الطعام                |                        |          |
|----------------------------------------------------------------------------------------------------|---------------------------|--------------------|----------------------------|------------------------|----------|
| قم بتقطيعها إلى أجزاء، وتبلها بالزيت، الملح وأضف نكهة الأعشاب قبل<br>وضعها في الفرن                                                                                                    | 500 - 1500 <del>ج</del> م | 3                  | بطاطس                      | بطاطس                  |          |
| ادهن زينا بالفرشاة وافرك بالملح والفلفان تبل بالثوم والأعشاب حسب الرغبة                                                                                                    | 500 - 100<br>جم لكل واحدة | 3                  | خضار محشو                  | خضروات محمرة           |          |
|                                                                                                    | 500 - 500 <del>ج</del> م  | 3                  | خضروات أخرى                |                        |          |
| قم بتقطيعها إلى أجزاء، وتبلها بالزيت، الملح وأضف نكهة الأعشاب قبل<br>وضعها في الفرن                                                                                                    | 1 صينية                   | 3<br>~r            | بطاطس                      |                        | الج      |
| قم بتغطيتها بفتات الخبز وتبلها بالزيت، الثوم، الفلفل والبقدونس                                                                                                    | 1 صينية                   | 3                  | Tomatoes<br>(الطماط)       |                        | غرواد    |
| جهز تبعا لوصفتك المفضلة. وقم بنثر الجبن للحصول على مستوى تحمير<br>مناسب                                                                                                    | 1 صينية                   | 3                  | فلفل                       | خضروات<br>الغراتان     | ίJ       |
|                                                                                                    | 1 صينية                   | 3                  | البروكولي                  |                        |          |
| جهز تبعا لوصفتك المفضلة. قم بسكب صوص البشاميل على الجزء العلوي<br>ورش عليه الجبن للحصول على مستوى تحمير مناسب                                                                                      | 1 صينية                   | 3                  | Cauliflowers<br>(القرنبيط) |                        |          |
|                                                                                                    | 1 صينية                   | 3                  | نقاط أخرى                  |                        |          |
| حضر مجموعة من الكيك الإسفنجي الخالي من الدهون بوزن 900-500<br>جم. أسكبها داخل صينية الخبيز المبطنة والمدهونة                                                                                       | 500 - 1200 جم *           | ~2<br>r            | كعكة إسفنجية معلبة         |                        |          |
| قم بتحضير عجينة الكعك تبعا لوصفتك المفضلة من خلال استخدام فاكهة<br>طازجة مقطعة إلى أجزاء صغيرة أو شرائح. أسكبها داخل صينية الخبيز<br>المبطنة والمدهونة                                             | 500 1200 جم *             | <del>م</del> ے _2  | كعك الفواكه المعلبة        | کیك مرتفع              |          |
| حضر مجموعة من الكيك الإسفنجي الخالي من الدهون بوزن 900-500<br>جم. أسكبها داخل صينية الخبيز المبطنة والمدهونة                                                                                       | 500 - 1200 جم *           | <del>م</del> ے _2  | كعكة الشوكولاتة<br>المعلبة |                        |          |
| حضر مجموعة من الكيك الإسفنجي الخالي من الدهون بوزن 900-500<br>جم. أسكبها داخل صينية الخبيز المبطنة والمدهونة                                                                                       | 500 - 1200 جم *           | ~2<br>~r           | سينية الخبيز               | كعكة إسفنجية في ص      |          |
| اصنع خلطة من 500 جم من الدقيق، 200 جم زبدة مملحة، 200 جم من<br>السكر، بيضتين . أضف نكهة عبير الفاكهة. دعها تبرد. قم بتمديد العجين<br>بشكل متساوي وقم بتشكيله كما ترغب. ضع الكعك على صينية الخبيز   | 600 - 200 جم              | <u>_</u> 3_        | كعك صغير                   |                        | الكعك وا |
|                                                                                                    | صينية واحدة               | _ <u>3</u>         | الكرواسون (طازج)           |                        | hati     |
| فم بنوريعة بسكل منساوي في صيبية الخبير . دعها نبر د قبل تقديمها                                                                                                    | صينية واحدة               | _3                 | معجنات الشو                |                        | 5        |
| اصنع خلطة من 500 جم من الدقيق، 200 جم زبدة مملحة، 200 جم من<br>السكر، بيضنتين . أضف نكهة عبير الفاكهة. دعها تبرد. قم بتوزيع العجين<br>بالتساوي وضعه في علبة. املأها بمربي الفواكة ومن ثم قم بالطهي | 1600 - 400 جم             | 3                  | جاتوه معبأ                 | معجنات وفطائر<br>محشوة |          |
| قم بتحضير خليط من قطع التفاح، جوز الصنوبر ، القرفة وجوز الطيب. ضع<br>بعض من الزيدة في وعاء، وقم بنثر السكر وقم بالطهي لمدة تتراوح من<br>10-15 دقيقة. قم بلفه داخل العجينة وثني الجزء الخارجي       | 1600 - 400 جم             |                    | شترودل                     |                        |          |
| ضع طبق الفطيرة مع العجينة ورش الجزء السفلي بفتات الخبز لامتصاص<br>العصير من الفاكهة. ثم املأها بالفواكة الطازجة المقطعة المخلوطة بالسكر<br>والقرفة                                                 | 2000 - 500 جم             | 3                  | فطيرة محشوة<br>بالفاكهة    |                        |          |
| املاً طبق الفطير المخصص لكميات 10-8 أجزاء بالعجينة وأثقبه بالشوكة قم<br>بحشو عجينة الفطيرة وفقًا لوصفتك المفضلة                                                                                    | 800 - 1200 جم             | 2<br>•r            | لحة                        | كعكة ما                |          |

# AR |

| معلومات الطهي                                                                                                    | الكمية                          | المستوى والكماليات                                                                                                    | فنات الطعام           |         |
|----------------------------------------------------------------------------------------------------|---------------------------------|----------------------------------------------------------------------------------------------------|-----------------------|---------|
| حضر العجينة وفقا لوصفتك المفضلة لقالب خفيف. قم بتشكيله إلى لفائف قبل<br>أن يرتفع. استخدم وظيفة الفرن المخصصة للرفع                                                                                           | 60 - 150 - 60<br>جم لكل واحدة * | ≪3                                                                                                    | Rolls (رولز)          |         |
| قم بتحضير العجين وفقًا لوصفتك المفضلة وضعه في صينية الخبيز                                                                                                    | 200 - 200<br>جم لكل واحدة *     | ه_ 3                                                                                                    | خبز بمقاس متوسط       | Q       |
| حضر العجينة وفقا لوصفتك المفضلة لقالب خفيف. قم بتشكيله على هيئة<br>وعاء القالب قبل أن يرتفع. استخدم وظيفة الفرن المخصصة للرفع                                                                                | 600 - 400<br>جم لكل واحدة *     | <del>م 2</del>                                                                                                    | رغيف ساندويتش معلب    | BRE∕    |
| قم بتحضير العجين وفقًا لوصفتك المفضلة وضعه في صينية الخبيز                                                                                                    | 700 - 2000 جم *                 | م _2                                                                                                    | خبز کبیر              | (الجنا  |
| حضر العجينة وفقا لوصفتك المفضلة لقالب خفيف. قم بتشكيله إلى لفائف<br>خبز باجيت قبل أن يرتفع. استخدم وظيفة الفرن المخصصة للرفع                                                                                 | 300 - 200<br>جم لكل واحدة *     | <u>م ع</u>                                                                                                    | Baguettes (خبز باجيٽ) | 0       |
| قم بتحضير العجين وفقًا لوصفتك المفضلة وضعه في صينية الخبيز                                                                                                    | -                               | <del>مر</del> 2                                                                                                    | الخبز الخاص           |         |
| ة.<br>م بتحضير عجينة البيتز اباستخدام 150 مل من الماء و 15 جم من الخميرة<br>- 200 -225 جدمن الرقيق بدالذين، بالباج قويز بارة ارتفاعها باستخدام                                                               | صينية مستديرة                   |                                                                                                    | البيتزا الرقيقة       |         |
| و 200 2012 علم من التعليم ووالريك ووالمعلم. لم بريدة ارتحامه باستخدام<br>وظيفة الفرن المعنية. افرد العجينة داخل صينية الخبيز المدهونة بقليل من<br>الزيت. ضع طبقة علوية من الطماطم والموتز اريلا وشرائح اللحم | صينية مستديرة                   |                                                                                                    | البيتزا السميكة       |         |
| اخرجه من العبوة. قم بتوزيعها بشكل متساوي على الشبكة السلكية                                                                                                    | 4 - 1 طبقات                     | $\begin{array}{c} 2\\ 1\\ 4\\ \hline 1\\ 3\\ 5\\ \hline 1\\ 2\\ 4\\ 5\\ \hline 1\\ 2\\ 4\\ 5\\ \hline 1\\ 2\\ 4\\ 5\\ \hline 1\\ 5\\ \hline 1\\ 2\\ 4\\ 5\\ \hline 1\\ 5\\ \hline 1\\ 2\\ 5\\ \hline 1\\ 5\\ \hline 1\\ 1\\ 1\\ 1\\ 1\\ 1\\ 1\\ 1\\ 1\\ 1\\ 1\\ 1\\ 1\\ $ | البيتزا المجمدة       | البيتزا |

مسيرة مسيرة المسيرة عمينية تجميع القطرات/ مينية تجميع القطرات/ مينية تجميع القطرات مع محس الطعام الشبكة السلكية من الميكة مينية الخبيز أو مينية مينية الخبيز في 500 مل ماء محس الطعام المريكة السلكية مينية الخبيز في 500 مل ماء محس الطعام المريكة السلكية مينية الخبيز في 500 مل ماء محس الطعام المريكة السلكية مينية الخبيز في 500 مل ماء محس الطعام المريكة السلكية مينية الخبيز في 500 مل ماء محس الطعام المريكة السلكية مينية الخبيز في محس

# Whirlpool

الملحقات

## التنظيف والصيانة

قم بارتداء قفازات واقية. يجب فصل الفرن عن مصدر الكهرباء قبل القيام بأية أعمال متعلقة بالصيانة.

الأسطح الخارجية

- قم بتنظيف الأسطح بقطعة قماش دقيقة الألياف رطبة.
  إذا كانت الأسطح شديدة الاتساخ، فأضف بضع قطرات من منظف محايد إلى الماء. وجففها في النهاية باستخدام قطعة قماش جافة.
- لا تستخدم منظفات أكالة أو كاشطة. إذا حدث تلامس لأي من هذه المنتجات مع أسطح الجهاز بدون قصد، قم بتنظيفها على الفور بقطعة رطبة من الألياف الدقيقة.

#### الأسطح الداخلية

 بعد كل استخدام، اترك الفرن يبرد ثم قم بتنظيف، يُفضل التنظيف و هو دافئ، لإز الة أية رواسب أو بقع ناتجة عن بقايا الأطعمة. ولتجفيف أي تكاثف للماء تم تكوينه نتيجة طهي الأطعمة باستخدام

#### استبدال المصباح

- افصل الفرن عن مصدر الإمداد بالكهرباء.
- قم بحل غطاء المصباح واستبدل اللمبة ثم أعد ربط غطاء المصباح مرة أخرى.
  - أعد توصيل الفرن بمصدر الإمداد بالكهرباء.

يرجى ملاحظة: اقتصر على استخدام لمبات هالوجين 40-20 واط/230

#### خلع الباب وإعادة تركيبه

 لخلع الباب، افتحه بالكامل ثم أنزل السقاطات إلى أن تصبح في وضع تحرير القفل.

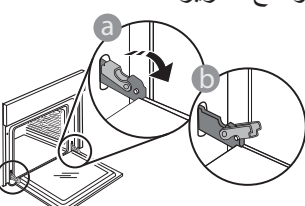

أغلق الباب قدر استطاعتك. أحكم مسك الباب بكلتا يديك - لا تحمله من المقبض.

بعد ذلك ما عليك سوى خلع الباب بمواصلة غلقه مع سحبه لأعلى في نفس الوقت حتى يتحرر من موضع تثبيته. ضع الباب على جانب واحد، واجعله مستقر على سطح ناعم.

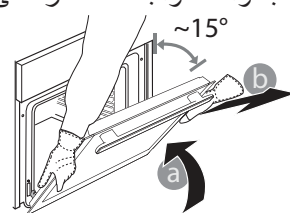

ولا تستخدم ألياف سلكية أو مساحيق كاشطة أو مواد تنظيف مزيلة/كاشطة، حيث قد تتسبب في تلف أسطح الجهاز.

تأكد أن الفرن بارد تمامًا قبل القيام بأية أعمال متعلقة بالصيانة أو التنظيف. لا تستخدم أجهزة تنظيف تعمل بالبخار.

قدر كبير من الماء، اترك الفرن حتى يبرد تماما ثم قم بمسحه بقطعة قماش أو إسفنجة.

- قم بتفعيل وظيفة "التنظيف الذاتي" وذلك للحصول على أفضل تنظيف للأسطح الداخلية.
  - قم بتنظيف زجاج الباب باستخدام منظف سائل ملائم.
    - يمكن إزالة باب الفرن لتسهيل التنظيف.

#### الملحقات

 انقع الملحقات في منظف غسيل أطباق بعد الاستخدام، وتعامل معها بقفاز ات الفرن إذا كانت لا تزال ساخنة. يمكن إزالة بقايا الأطعمة باستخدام فرشاة غسيل أو إسفنجة.

~ فلط من النوع G9، 7300°م. اللمبة المركبة بالمنتج مصممة خصيصا للأجهزة المنزلية وغير ملائمة لإضاءة الغرف بصفة عامة داخل المنزل (المواصفة 242/2009). تتوفر لمبات المصابيح لدى مركزنا لخدمة ما بعد البيع. لا تتعامل مع اللمبات بيديك المجردتين، فقد تؤدي بصمات أصابعك إلى إتلافها. لا تستخدم الفرن حتى تتم إعادة تركيب غطاء اللمبة.

أ**عد تركيب الباب** بتحريكه نحو الفرن، وقم بمحاذاة خطافات المفصلات مع مواضع تثبيتهم ثم قم بتأمين الجزء العلوي في موضع التثبيت.

قم بإنزال الباب ثم افتحه بالكامل. قم بإنزال السقاطات إلى وضعها
 الأصلى: وتأكد من إنزالها للأسفل تماما.

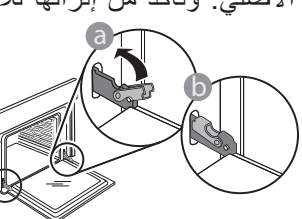

اضغط برفق للتأكد من تثبيت السقاطات في موضعها الصحيح.

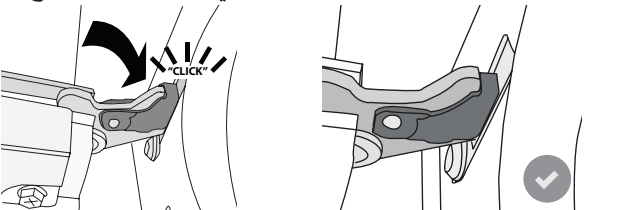

 حاول غلق الباب وافحص للتأكد من محاذاته مع لوحة التحكم. وإن لم يكن الأمر كذلك، أعد تنفيذ الخطوات أعلاه: قد يتعرض الباب للتلف إذا لم يعمل بشكل صحيح.

## الأسئلة الأكثر تكرارا بشأن الواي فاي

أي من بروتوكولات الواي فاي مدعومة؟ مهايئ واي فاي المُركب يدعم نطاقات واي فاي n/g/b للدول الأوروبية. أي من الإعدادات يحتاج إلى تهيئته في برنامج الموجه؟ إعدادات الموجه التالية ضرورية: تردد 2.4 جيجا هيرتز مُفعل، وتم تفعيل نطاق واي فاي n/g/b وبروتوكول DHCP وتقنية NAT. أي إصدار من برتوكول WPS مدعوم؟ بروتوكول 2.0 WPS أو أحدث. راجع مستندات الموجه. هل يوجد أي اختلافات بين استخدام الهاتف الذكى (أو التابلت) بنظام تشغيل أندرويد أو iOS؟ يمكنك استخدام نظام التشغيل الذي تفضله، فلا يوجد أي اختلاف. هل يمكنني استخدام شبكة اتصال الجيل الثالث 3G بدلا من الموجه؟ نعم، ولكن الخدمات السحابية مصممة للأجهزة المتصلة بشكل دائم. كيف يمكنني التحقق من أن الاتصال المنزلي بالإنترنت يعمل وأن وظائف الاتصال اللاسلكي مفعلة؟ بإمكانك البحث عن الشبكة الخاصة بك على الجهاز الذكي. قم بتعطيل أي اتصال أخر بالبيانات قبل المحاولة. كيف يمكنني التحقق من أن الجهاز متصل بشبكة اللاسلكي المنزلية؟ قم بتوصيل تهيئة الموجه الخاص بك (انظر دليل الموجه) وتحقق من أن عنوان Mac الخاص بالجهاز مُدرج على صفحة الأجهزة المتصلة لاسلكيا أين يمكنني العثور على عنوان Mac الخاص بالجهاز؟ اضغط ٢٥ ثم اضغط على WiFi أو ابحث في الجهاز الخاص بك: يوجد ملصق يُظهر العناوين SAID و MAC. يتكون العنوان Mac من مجموعة من أرقام وحروف تبدأ من "88: e7". كيف يمكنني التحقق من تفعيل وظائف الجهاز اللاسلكية؟ استخدم الجهاز الذكي الخاص بك وتطبيق 6th Sense Live للتأكد من أن شبكة الجهاز مرئية ومتصلة بالشبكة السحابية. هل يوجد أي شيء يعيق وصول إشارة الاتصال للجهاز؟ تحقق من أن الأجهزة المتصلة لا تستهلك نطاق الإشارة المتاح. تأكد من أن عدد الأجهزة المتصلة بالواي فاي لا يتجاوز العدد الذي يسمح به الموجه. كم المسافة الذي يجب أن يبعدها الموجه عن الفرن؟

إشٰارة الواي فأي بطبيعة الحال تكون قوية بما يكفي لتغطية حجرتين ولكن هذا يتوقف على طبيعة مادة صنع الجدران. يمكنك التحقق من قوة الإشارة عن طريق وضع الجهاز الذكي بالقرب من الجهاز.

ماذا يمكننى أن أفعل إذا لم تصل إشارة الاتصال اللاسلكية للجهاز؟ يمكنك استخدام أجهزة معينة لتمديد تغطية الواي فاي المنزلية، مثل جهاز نقطة وصول اللاسلكي وجهاز مكرر الإشارة اللاسلكية وجهاز قنطرات خط القدرة (الجهاز غير مزود بها). كيف يمكنني ايجاد اسم كلمة مرور شبكة اللاسلكي؟ راجع مستندات الموجه. يوجد دائما لاصقة على الموجه تعرض المعلومات إلتي تحتاجها للوصول إلى صفحة إعداد الجهاز باستخدام جهاز مُتصل ماذا يمكنني أن افعل إذا كان الموجه الخاص بي يستخدم قناة الواي فاي بالناحية المجاورة؟ أجبر الموجه على استخدام قناة الواي فاي المنزلية الخاصة بك. ماذا أفعل عند ظهور 🏞 على وحدة العرض أو إذا كانت الفرن غير قادرة على إنشاء اتصال مستقر بالموجه المنزلي الخاص بي؟ قد يكون الجهاز متصل بنجاح بالموجه، ولكن غير قادر على الاتصال بالإنترنت. لتوصيل الجهاز بآلإنترنت، ستحتاج إلى التحقق من إعدادات الموجه و/أو الناقل. إعدادات الموجه: يجب تفعيل تقنية NAT وبرنامج جدار الحماية، ويجب تهيئة بروتوكول DHCP بشكل مناسب. تشفير كلمة المرور مدعوم: WPA2،WPA ،WEP. لتشغيل نوع تشفير أخر، ارجع إلى دليل الموجه. إعدادات الناقل: إذا قام مزود خدمة الإنترنت الخاص بك بتثبيت عدد من عناوين MAC قادرة على الاتصال بالإنترنت، قد لا تكون قادر على توصيل الجهاز الخاص بك بالشبكة السحابية. يعتبر عنوان Mac الخاص بالجهاز معرفه الخاص. يرجى الاستفسار من مزود خدمة الإنترنت الخاص بك عن كيفية توصيل الأجهزة غير أجهزة الكمبيوتر بالإنترنت. كيف يمكنني التحقق من أن البيانات قد تم إرسالها؟ بعد إعداد الشبكة، قم بفصل الكهرباء وانتظر 20 ثانية ثم قم بتشغيل الفرن: تحقق من أن التطبيق يعرض حالة UI الخاصة بالجهاز. تستغرق بعض الإعدادات عدة ثوان لكي تظهر بالتطبيق. كيف يمكنني تغيير حساب Whirlpool الخاص بي مع إبقاء الأجهزة متصلة؟ بإمكانك إنشاء حساب جديد، ولكن انتبه إلى حذف الأجهزة القديمة الخاصة بك من الحساب القديم قبل نقلهم إلى الحساب الجديد.

لقد قمت بتغيير الموجه الخاص بي - ماذا يجب على فعله؟ بإمكانك الاحتفاظ بالإعدادات نفسها (اسم الشبكة وكلمة المرور) أو

... حذف الإعدادات السابقة من الجهاز وتهيئة الإعدادات مرة أخرى.

# دليل تحري الأعطال

| المشكلة                                              | السبب المحتمل                                                                                                    | الحل                                                                                                    |
|------------------------------------------------------|----------------------------------------------------------------------------------------------------|----------------------------------------------------------------------------------------------------|
| الفرن لا يعمل.                                       | انقطاع التيار الكهربائي.<br>الفصل من الشبكة الكهربائية.                                                                                                    | تحقق من وجود طاقة كهربائية بمصدر التيار الرئيسي ومن توصيل الفرن<br>بمصدر الكهرباء. أوقف الفرن، ثم أعد تشغيله للتحقق مما إذا كان العطل لا<br>يزال قائما.                                                                                                    |
| وحدة العرض تعرض<br>الحرف "F" متبوعا برقم أو<br>بحرف. | عطل بالفرن.                                                                                                    | اتصل بأقرب مركز لخدمة ما بعد البيع واذكر الرقم التابع للحرف "F".<br>اضغط على @، اضغط @ ومن ثم اختر "إعادة ضبط المصنع".<br>سيتم حذف جميع الإعدادات التي تم حفظها.                                                                                                    |
| يتم إيقاف مصدر الكهرباء<br>المنزلي.                  | خطأ بإعداد القدرة.                                                                                                    | تحقق من أن معدل شبكة التيار المنزلية لا يقل عن 3 كيلوواط. إذا كان<br>غير ذلك، قم بخفض القدرة إلى 13 أمبير. لتغييرها، اضغط على &،<br>اختر 🊻 "المزيد من الأنماط" ومن ثم اختر "إدارة الطاقة".                                                                                                    |
| الموقد لا يقوم بالتسخين.                             | الوضع التجريبي قيد التشغيل.                                                                                                    | اضىغط على همى ، اضىغط 💿 "معلومات" ومن ثم اختر "وضىع استعراض<br>التخزين" للخروج.                                                                                                    |
| يظهر الشكل 🍣 بوحدة<br>العرض.                         | موجه الواي فاي متوقف.<br>قد تم تغيير خصائص إعداد الموجه.<br>إشارات الاتصال اللاسلكي لا تصل<br>للجهاز .<br>يتعذر على الفرن إجراء اتصال<br>مستقر بالشبكة المنزلية.<br>إمكانية الاتصال غير مدعومة. | تأكد من أن موجه الواي فاي متصل بالإنترنت.<br>تحقق من أن مقدار قوة إشارة الواي فاي القريبة من الجهاز جيد.<br>حاول إعادة تشغيل الموجه.<br>انظر الفقرة "واي فاي FAQ"<br>إذا تم تغيير خصائص الشبكة اللاسلكية المنزلية الخاصة بك، قم بإجراء<br>الاقتران بالشبكة: اضغط على %، اضغط ◙ "واي فاي" ومن ثم اختر<br>"التوصيل بالشبكة". |
| إمكانية الاتصال غير<br>مدعومة.                       | تمكين الاستخدام عن بُعد غير متاح<br>في دولتك.                                                                                                    | تحقق قبل الشراء من أن دولتك تتيح خاصية الاستخدام عن بعد للأجهزة<br>الإلكترونية.                                                                                                    |

**يمكن العثور على السياسات والمستندات القياسية ومعلومات المنتج الإضافية من خلال:** • استخدام كود الاستجابة السريعة بجهازك • أو ا**لاتصال بمركزنا لخدمة ما بعد البيع** كحل بديل (انظر رقم الهاتف في كتيب الضمان). يرجى عند الاتصال بخدمة ما بعد البيع ذكر الأكواد المذكورة على لوحة تمييز المنتج.

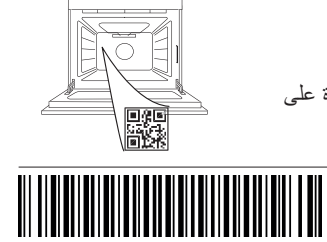

400011688114

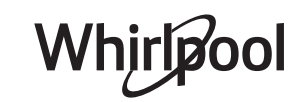

16